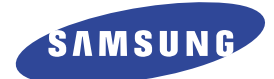

# LASER PRINTER ML-2150 ML-2151N ML-2152W

# SERVICE Manual

# LASER PRINTER

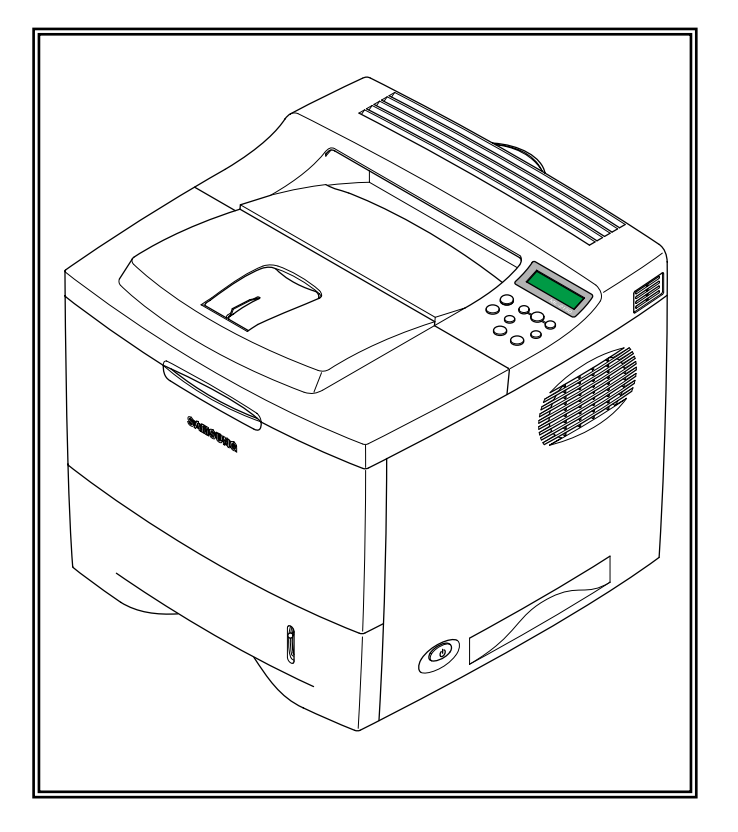

# CONTENTS

- 1. Precautions
- 2. Reference Information
- 3. Specifications
- 4. Summary of product
- 5. Disassembly and Reassembly
- 6. Alignment and Adjustments
- 7. Troubleshooting
- 8. Exploded Views and Parts List
- 9. Block Diagram
- 10. Connection Diagram

# 1. Precautions

The cautions in the below are items needed to keep in mind when maintaining and servicing. Please read carefully and keep the contents in mind to prevent accidents while servicing and prevent any damages to the damage.

# 1.1 Warning for safety.

(1) Request the service by qualified service person.

The service for this machine must be performed by a service person who took the additional education of this field. It is dangerous if unqualified service person or user tries to fix the machine.

### (2) Do not rebuild it discretionary.

Do not attach or change parts discretionary. Do not disassemble, fix, and rebuilt it. If you do, printer will not work and electric shock or a fire can be occurred.

### (3) Laser Safety Statement

The Printer is certified in the U.S. to conform to the requirements of DHHS 21 CFR, chapter 1 Subchapter J for Class 1(1) laser products, and elsewhere, is certified as a Class I laser product conforming to the requirements of IEC 825. Class I laser products are not considered to be hazardous. The laser system and printer are designed so there is never any human access to laser radiation above a Class I level during normal operation, user maintenance, or prescribed service condition.

Warning >> Never operate or service the printer with the protective cover removed from Laser/Scanner assembly. The reflected beam, although invisible, can damage your eyes. When using this product, these basic safety precautions should always be followed to reduce risk of fire, electric shock, and injury to persons.

|              | CAUTION - INVISIBLE LASER RADIATION<br>WHEN THIS COVER OPEN.<br>DO NOT OPEN THIS COVER.                            |
|--------------|----------------------------------------------------------------------------------------------------|
|              | VORSICHT - UNSICHTBARE LASERSTRAHLUNG,<br>WENN ABDECKUNG GE FFNET.<br>NICHT DEM STRAHL AUSSETZEN.                  |
| ATTENTION -  | RAYONNEMENT LASER INVISIBLE EN CAS<br>D OUVERTURE. EXPOSITION DANGEREUSE<br>AU FAISCEAU.                           |
| ATTENZIONE - | RADIAZIONE LASER INVISIBILE IN CASO DI<br>APERTURA. EVITARE L'ESPOSIZIONE AL<br>FASCIO.                            |
| PRECAUCION - | RADIACION LASER IVISIBLE CUANDO SE ABRE.<br>EVITAR EXPONERSE AL RAYO.                                              |
| ADVARSEL     | USYNLIG LASERSTR LNING VED BNING, N R<br>SIKKERHEDSBRYDERE ER UDE AF FUNKTION.<br>UNDG UDSAETTELSE FOR STR LNING.  |
| ADVARSEL     | USYNLIG LASERSTR LNING N R DEKSEL<br>PNES. STIRR IKKE INN I STR LEN.<br>UNNG EKSPONERING FOR STR LEN.              |
| VARNING -    | OSYNLIG LASERSTR LNING N R DENNA DEL<br>R PPNAD OCH SP RREN R URKOPPLAD.<br>BETRAKTA EJ STR LEN. STR LEN R FARLIG. |
| VARO! -      | AVATTAESSA JA SUOJALUKITUS OHITETTAESSA<br>OLET ALTTIINA N KYM TT M LLE LASER-<br>S TEILYLLE L KATSO S TEESEEN.    |
| 注意。          | 严禁渴开此盖,以免激光泄露灼伤                                                                                                    |
| 주 의-         | 이 덮개를 열면 레이저광에 노출될 수 있으므로<br>주의하십시오.                                                                               |

# 1.2 Caution for safety

# 1.2.1 Precaution related noxious material

There is a possibility to get harm from noxious material if you ignore the below information.

- (1) Do not touch the damaged LCD. This PRINTER has LCD in control panel. Noxious liquid to human body exists in the LCD. If it gets into your mouth, immediately see a doctor. If it gets into eyes or on skin, immediately wash it off for more than 15 minutes with flowing water and see a doctor.
- (2) The toner in a printer cartridge contains a chemical material, which might harm human body if it is swallowed. Please keep children out of the toner cartridge.

# 1.2.2 Precaution related electric shock or fire

It is possible to get electric shock or burn by fire if you don't fallow the instructions of the manual.

- (1) Use exact voltage. Please do use an exact voltage and wall socket. If not, a fire or an electric leakage can be caused.
- (2) Use authorized power cord. Do use the power cord supplied with PRINTER. A fire can occur when over current flows in the power cord.
- (3) Do not insert many cords in an outlet. If you do, a fire can be occurr due to flow over current over flow in an outlet.
- (4) Do not put water or extraneous matter in the PRINTER. Please do not put water, other liquid, pin, clip, etc. It can cause a fire, electric shock, or malfunction. If it happens, turn off the power and remove the power plug from the outlet immediately.
- (5) Do not touch the power plug with wet hands. When servicing, do remove the power plug from outlet. And do not insert or take off it with wet hands. Electric shock can be occur.
- (6) Caution when inserting or taking off the power plug. The power plug has to be inserted completely. If not, a fire can be caused due to poor contact. When taking off the power plug, do grip the plug and take it off. If grip the line and pull over, it could be damaged. This could cuase a fire or electric shock.
- (7) Management of power cord. Do not bend, twist, or bind it and place other materials on it. Also, do not fix it with staples. If the power cord gets damage, a fire or electric shock can be caused. A damaged power cord must be replaced immediately. Do not repair the damaged part and reuse it. A repaired part with plastic tape can be occurred a fire or electric shock. Do not spread chemicals on the power cord. Do not spread insecticide on the power cord. A fire or electric shock can be occurred due to thinner(weak) cover of the power cord.
- (8) Check whether the power outlet and the power plug are damaged, pressed, chopped, or on fire. When such poor conditions are found, repair it immediately. Avoid pressure or cut when moving the machine.
- (9) Caution when thundering, and being flash of lightening. It causes a fire or electric shock. Take the power plug off when thundering. Do not touch cable and device when thundering and being flash of lightening.
- (10) Avoid places where there is moisture or dust. Do not install the printer in a place where lots of dusts or humidifier are around. A fire can occur. A plug part needs to be cleaned well with dried fabric to remove dust. If water drops are dripped on the place cover with dust, a fire can occur.
- (11) Avoid direct sunlight. Do not install the printer near to window where directly contacts to the sunlight. If the machine contacts sunlight long time, the machine cannot work properly because inner temperature of the machine is getting higher. A fire can be caused.
- (12) Turn off the power and take off the plug when a smoke, strange smell, or sound from the machine. If you keep using it, a fire can occur.
- (13) Do not insert steel or metal piece inside/outside of the machine. Do not put steel or metal piece into a ventilator. An electric shock can happen.

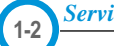

# **1.2.3 Precaution related handling the machine.**

If you ignore this information, you get hurt and machine could be damaged.

(1) Do not install unit on uneven surfaces or slanted floors.

Please confirm that unit is correctly balanced after installation. Machine may fall over when it is not balanced correctly.

- (2) Be careful not to insert a finger or hair in the rotating unit. Be careful not to insert a finger of hair in the rotating unit (motor, fan, paper feeding part, etc) while the machine is operating. Once it happens, you could harm.
- (3) Do not place any containers of water/chemical or small metals. If those are got into the inner side of machine, a fire or electric shock can occur.
- (4) Do not install machine in areas where moisture or dust exists. For example, do not install machine near open windows, damage maybe caused by these conditions.
- (5) Do not place a candle, burning cigarettes, and etc. on the machine. Do not install it near to a heater. A fire can occur.

# 1.2.4 Precaution when assembly/disassembly

When replace parts, do it very carefully. Do memorize the location of each cable before replace parts for reconnecting it afterwards. Do memorize. Please perform the below before replace or disassemblying any parts.

- (1) Check the contents stored in the memory. All the information will be erased after replace main board. The information needed to keep has to be written down.
- (2) Remove printer cables and power cord.
- (3) Take off printer cables and power code connected to printer.
- (4) Do use formal parts and same standardized goods when replacing parts.Must check the product name, part cord, rated voltage, rated current, operating temperature, etc.
- (5) Do not give an over-force when release or tighten up the plastic parts.
- (6) Be careful not to drop the small parts such as screws in the printer.
- (7) Be careful not to change the location of small parts such as screws when assembling and disassembling.
- (8) Do remove dust or foreign matters completely to prevent fire of tracking, short, or etc.
- (9) After finished repair, check the assembled state whether it is the same as before the repair or not.

# **1.3 ESD Precautions**

Certain semiconductor devices can be easily damaged by static electricity. Such components are commonly called "Electrostatically Sensitive (ES) Devices", or ESDs. Examples of typical ESDs are: integrated circuits, some field effect transistors, and semiconductor "chip" components.

The techniques outlined below should be followed to help reduce the incidence of component damage caused by static electricity.

Caution >>Be sure no power is applied to the chassis or circuit, and observe all other safety precautions.

- Immediately before handling a semiconductor component or semiconductor-equipped assembly, drain off any electrostatic charge on your body by touching a known earth ground. Alternatively, employ a commercially available wrist strap device, which should be removed for your personal safety reasons prior to applying power to the unit under test.
- 2. After removing an electrical assembly equipped with ESDs, place the assembly on a conductive surface, such as aluminum or copper foil, or conductive foam, to prevent electrostatic charge buildup in the vicinity of the assembly.
- 3. Use only a grounded tip soldering iron to solder or desolder ESDs.
- 4. Use only an "anti-static" solder removal device. Some solder removal devices not classified as "anti-static" can generate electrical charges sufficient to damage ESDs.
- 5. Do not use Freon-propelled chemicals. When sprayed, these can generate electrical charges sufficient to damage ESDs.
- 6. Do not remove a replacement ESD from its protective packaging until immediately before installing it. Most replacement ESDs are packaged with all leads shorted together by conductive foam, aluminum foil, or a comparable conductive material.
- 7. Immediately before removing the protective shorting material from the leads of a replacement ESD, touch the protective material to the chassis or circuit assembly into which the device will be installed.
- 8. Maintain continuous electrical contact between the ESD and the assembly into which it will be installed, until completely plugged or soldered into the circuit.
- Minimize bodily motions when handling unpackaged replacement ESDs. Normal motions, such as the brushing together of clothing fabric and lifting one's foot from a carpeted floor, can generate static electricity sufficient to damage an ESD.

# 2. Reference Information

This chapter describes the reference information for applying this training manual, and it is consisted of the tool list, the abbreviation table, the outline of model, and so on.

# 2.1 Tool for Troubleshooting

The following tools are recommended for safe and smooth troubleshooting described in this service manual.

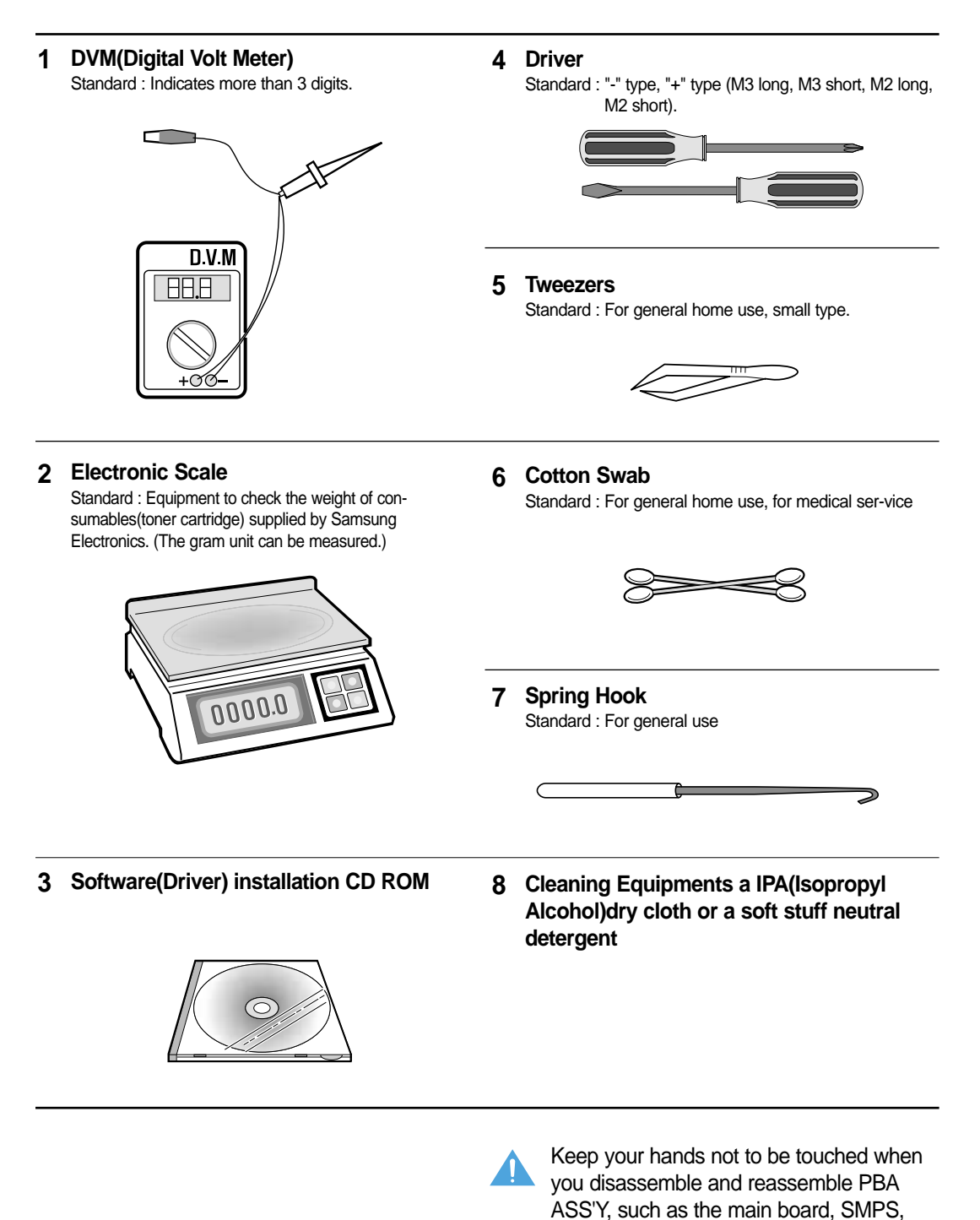

HVPS.

# 2.2 Acronyms and Abbreviations

The table in the below explains abbreviations used in this service manual. The contents of this service manual are declared with abbreviations in many parts. Please refer to the table.

| AC         | Alternating Current                                            |  |
|------------|----------------------------------------------------------------|--|
| AP         | Access Point                                                   |  |
| ASIC       | Application Specific Integrated Circuit                        |  |
| ASSY       | assembly                                                       |  |
| BIOS       | Basic Input Output System                                      |  |
| CMOS       | Complementary Metal Oxide<br>Semiconductor                     |  |
| CN         | connector                                                      |  |
| CON        | connector                                                      |  |
| CPU        | Central Processing Unit                                        |  |
| dB         | decibel                                                        |  |
| dbA        | decibelampere                                                  |  |
| dBM        | decibel milliwatt                                              |  |
| DC         | direct current                                                 |  |
| DCU        | Diagnostic Control Unit                                        |  |
| DPI        | Dot Per Inch                                                   |  |
| DRAM       | Dynamic Random Access Memory                                   |  |
| DVM        | Digital Voltmeter                                              |  |
| ECP        | Enhanced Capability Port                                       |  |
| EEPROM     | Electronically Erasable Programmable<br>Read Only Memory       |  |
| EMI        | Electro Magnetic Interference                                  |  |
| EP         | electrophotographic                                            |  |
| EPP        | Enhanced Parallel Port                                         |  |
| F/W        | firmware                                                       |  |
| GDI        | graphics device interface                                      |  |
| GND        | ground                                                         |  |
| HBP        | Host Based Printing                                            |  |
| HDD        | Hard Disk Drive                                                |  |
| HV         | high voltage                                                   |  |
| HVPS       | High Voltage Power Supply                                      |  |
| <u>I/F</u> | interface                                                      |  |
| I/O        | Input and Output                                               |  |
| IC         | integrated circuit                                             |  |
| IDE        | Intelligent Drive electronics or Imbedded<br>Drive Electronics |  |
| IEEE       | Institute of Electrical and Electronics                        |  |

|           | Engineers. Inc                                         |  |
|-----------|--------------------------------------------------------|--|
| IPA       | Isopropy Alcohol                                       |  |
| IPM       | Images Per Minute                                      |  |
| LAN       | local area network                                     |  |
| lb        | pound(s)                                               |  |
| LBP       | Laser_Beam Printer                                     |  |
| LCD       | Liquid Crystal Display                                 |  |
| LED       | Light Emitting Diode                                   |  |
| LSU       | Laser Scanning Unit                                    |  |
| <u>MB</u> | megabyte                                               |  |
| MHz       | megahertz                                              |  |
| MPF       | Multi Purpose Feeder                                   |  |
| NIC       | Network Interface Card                                 |  |
| NVRAM     | nonvolatile random access memory                       |  |
| OPC       | Organic Photo Conductor                                |  |
| PBA       | Printed Board Assembly                                 |  |
| PCL       | Printer Command Language , Printer<br>Control Language |  |
| PDL       | Page Discription Language                              |  |
| PPM       | Page Per Minute                                        |  |
| PS        | Post Script                                            |  |
| PTL       | Pre-Transfer Lamp                                      |  |
| Q-PID     | Quick Printer Initiating Device                        |  |
| Q ty      | quantity                                               |  |
| RAM       | Random Access Memory                                   |  |
| ROM       | Read Only Memory                                       |  |
| SCF       | Second Cassette Feeder                                 |  |
| SMPS      | Switching Mode Power Supply                            |  |
| SPGP      | Samsung Printer Graphic Processor                      |  |
| SPL       | Samsung Printer Language                               |  |
| Spool     | Simultaneous Peripheral Operation Online               |  |
| SW        | switch                                                 |  |
| sync      | synchronous or synchronization                         |  |
| USB       | Universal Serial Bus                                   |  |
| WECA      | Wireless Ethernet Compatibility Alliance               |  |

# 2.3 Selecting a Location

Select a level, stable place with adequate space for air circulation. Allow extra space for opening covers and trays. The area should be well-ventilated and away from direct sunlight or sources of heat, cold, and humidity. Do not set the printer close to the edge of your desk or table.

# **CLEARANCE SPACE**

- Front : 482.6 mm (enough space so that trays can be removed)
- Back : 320 mm (enough space to allow opening of the rear cover)
- Right :100 mm
- Left :100 mm (enough space for ventilation)

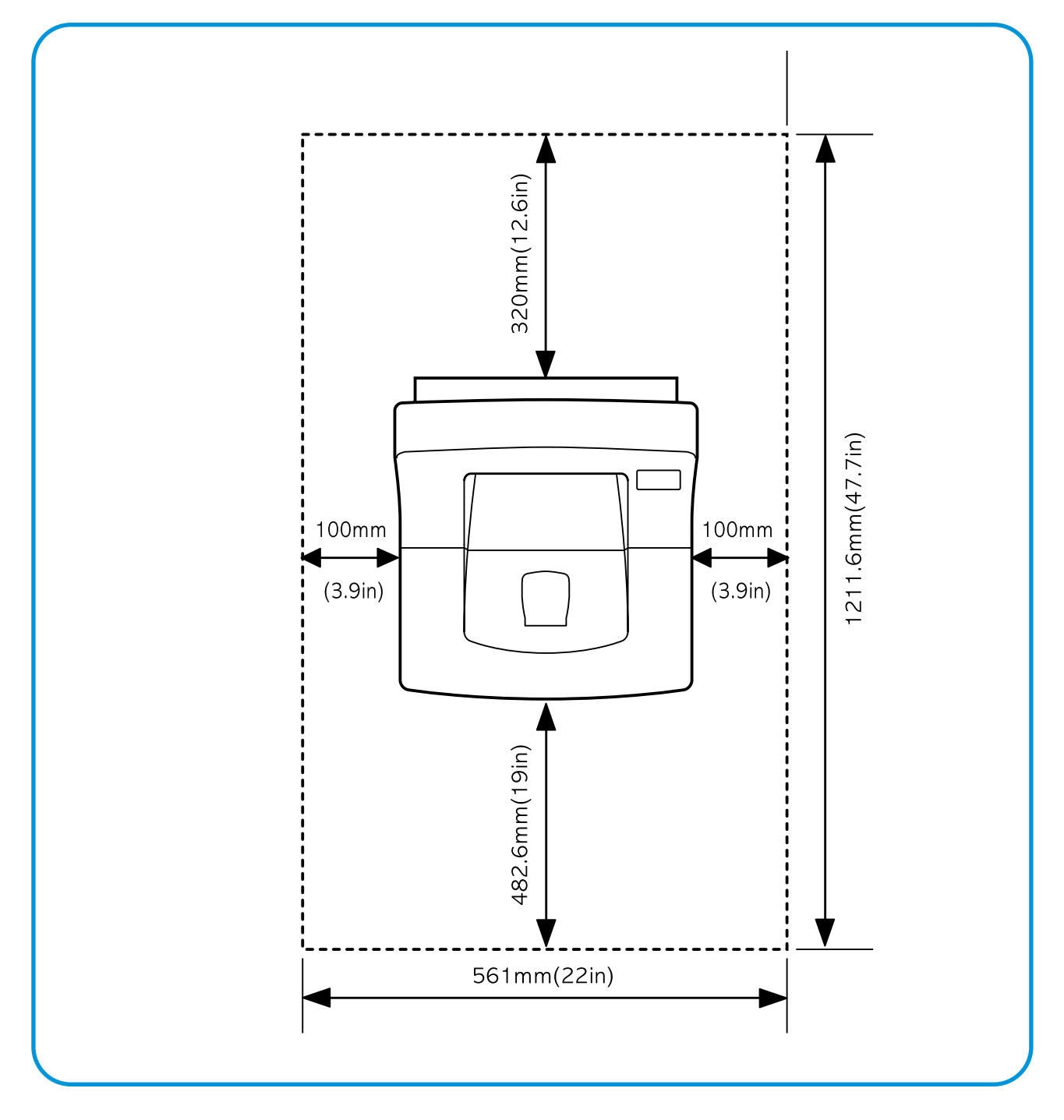

Service Manual

# 2.4 The Sample Pattern for the Test

The sample pattern shown in below is the standard pattern used in a factory. The contents of the life span and the printing speed are measured with the pattern shown in below. (The picture in the manual is 70% size of the actual A4 size.)

# 2.4.1 A4 5% Patten

\* · 0 1 · 3 i o m 0 e 06 cs hh r еi y s r / A K Ε i S (Y) Rs·s b S r A A4 r aj 1 M\* g n xo 0 гелі s t psF ott 0 2 ux<sup>-</sup>s 0 1 aG<sup>•</sup> 1 u p 0 <sup>•</sup> n X0t m n N<sup>•</sup> 1C T c hrry utst<sup>-</sup> N\*Qir ep n b pepa e dn o S b\* te \* G \* <sup>n</sup> cko o d u 1 g Ρ t. f t 1 f 't psf o i t Anvp N N 1 0 0 t tQ w.i tl ti uso li аt t' L еу он х i n <sub>b</sub> pepa We te \* G \* s ja\* X 0 auo stsel A auo stsel A 3 on 1\* ra/n i 0 aeocs p \* \* Ke'o sn\*s FPT sonm da tsi vors c-n \* / cor t G \* srx eo t s isn A CKO i 9 0 gs op r ne i \* ee Cs p \* \* Ke' 0 sn \* s z e0 c1 m da t s l xopr a r p · o sac Y t e (ty\* mlaI r ~ 0 l ppr e pse ag c e sa p se\* W a 0 r \* 9m 0 p su n h\*xV ri tp' o rg c0 Ine 1 m ' (l0 M ' u/ r n d t nu e n e lA e d 0 u I si esc o i X e i md 0pc e Letyo aoI t nn i c arcn fern i) x i p n \* n 0 s 0 0 ma gо or u ac-n \* c-n \* / edu ar t2 (l sa6g r p p. i \*/mnoov Wa or \* 9m op p \*XV ritp' org co Ines P00 р г роб V0 0 1 Т о ре 01 n ť\*n У r ne рe ~oe 0 b TA apri i X ee t i Md OPC e Letyo aoI t nn 1 tm o ) c aICn fern i) x i p n\* n Oi e u eo OO1 dE bs PB teo \* RO H rCF a bh s p q s ie r rcr apro iotre S е е в рe x i Xlo ) č alcn y X r eo Ool dE in D W X Y X r eo 001 dE bs PB teo \* Ro H g u\*K d s Fxr rCF a bh s p g s le r roj n e pj a p tr ps(s oadrr la s p z uis n o . m d t E \*F i\* opn E h i rudc r s o a petya b d e V" d t'e'p) · ro h n s t n p t e v t ho \*f0 x\*a 0 ic 0 em i a c4 FA0 i2q n/ s8 i) BZ P cd Pso 0 30a Or Y \*P dr e tug t F iet3 rhp \* e mo dt x De wTpp xix n m( wd lAacc a o z)l i i n e 5 e \* sn o pd Xl o ic sa y x pk i Poo P h Yb olo) C e (w sco" o ynn ! Xnj i Va3 Ac H a C Xtorp ow ersIco s lo a PlplaIe a tid eP/tF t )s pn F 't g(eD e so ss w loh Yxt D D D00 C e (w sco" o yn st \* ROH GU\*K n e pp Х n oa n p t \* h Plplaie w loh yxt os p) pno-u ii Tp nly ne' l ouch ue k EX t2' i SS r c x s(seo o.c sonn \* op \*dУnМ o u ii o8 BW ouch ue k EX t2' i Sonn is1 ng ir r Q o Xgr ny\* tu 0 a 0/\* p 8 ur f ot a ip es pn '\*i\* i 't) 't W 5A \* iyn t I n t e's ev s n x ( xen eo Xw Ui c i7 e ) SPX m uros3\*is s 'n n M at \*sUrn2 7e u l X o o tH-res c p \* Oe O( O FOP NN \* em'r\*ud e t 08 BW OUCH SONN i 0 mxsar uj\* е а ip p no o stn rtx o td 1. 1 W L g p eo 7e u 1 X o o tH-res c FOP NN \* em r\*ud e t 5\* oe o( Q тM c iox5 iog s-a `os on d b so'6p s 6At eu " Hist 0 J t R 6 ei T rJ iil 'i0 p r e r0 F Bui op mM e0M 0 00 1Ee u e q t i o XB i0 \*hn t r i a ses " t X t t s m) g p d G F I soy ors fE\*0 0 Ie hd e g gn0 t H r s nzE e iea p \* t - P/ t E oo wag e s6 noc xpc -w n . " er s + o t idt \*o s 0. P e t s os on s 6At s ank' ніsт е в u n n P/4e 1 р xpc ... t \*o s 0' P e t 11/k x h te c g os ta e o w ae or R t i<sup>CF</sup> o ah er s t i e fg s ot idt \*os 0° p c ° m x h te c dno x ° p o W a d XX ig g ierysr n/t00'ozdī dno x·p OW B coos)rs 8Y\*x toe ie Po rir d t·l Ei е Pa( 00 xa B' co o s (1 r Ei etopa h n s7 ga ′r FM \*d o pe С s oolo t i\*s 0 x Current Printing page is : 1 of 1

# 2.4.2 A4 2% Patten

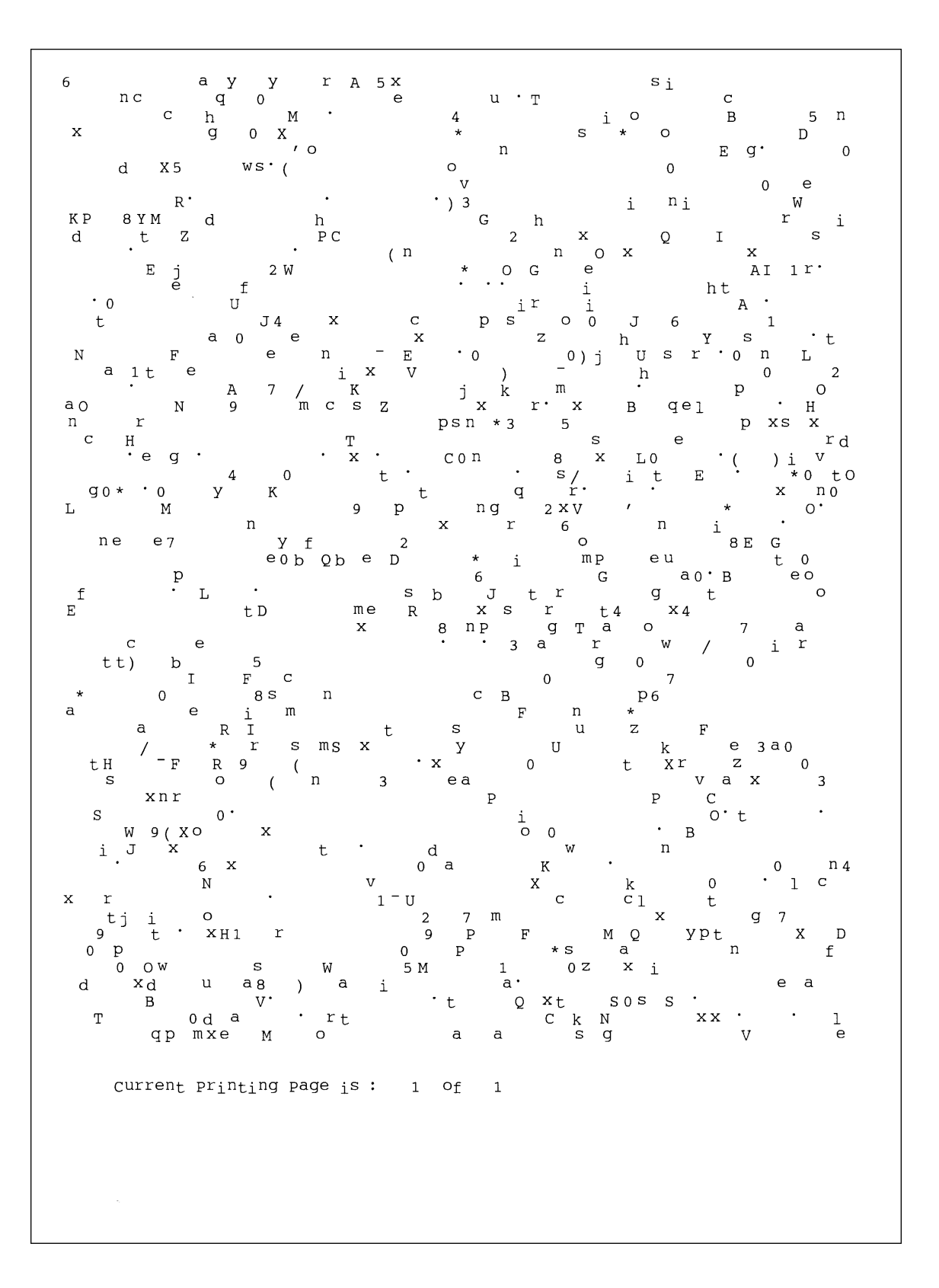

Service Manual

# 2.4.3 A4 IDC 5% Patten

### INTEROFFICE MEMORANDUM

TO:Cathy ScottFROM:Lane WoltersSUBJECT:The Typical Printed PageDATE:07/14/09

What does the typical laser printer document look like? Well, across the diverse business community it would be impossible to capture all aspects of printing style within a single page document. However, if attention is focused on the majority of printing volume, text and simple business graphics would stand out as the most prevalent output from laser printers. This

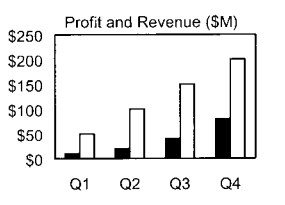

sample memo represents a reasonable example of the typical business document. This memo covers approximately 5% of a letter or A4-sized piece of paper. This number (5%) has historically been called the "average" page coverage by laser printer manufacturers. It may seem to the naked eye that there is much more than 5%, but in fact, alphanumeric characters rely on a large portion of white space for their composition.

| Mileage Chart |        |             |          |       |
|---------------|--------|-------------|----------|-------|
| City          | London | Los Angeles | New York | Tokyo |
| London        |        | 5456        | 3453     | 5975  |
| Los Angeles   | 5456   |             | 2468     | 5451  |
| New York      | 3453   | 2468        |          | 6736  |
| Tokyo         | 5975   | 5451        | 6736     |       |

There are many factors that can influence the actual page coverage of a document as well as the page-yield of a toner cartridge. Testing parameters such as font size and style, internal printer settings, print environment, paper stock, sample size, job length and criteria for determining "end of life", can all influence how long a toner cartridge will last. The best competitive analysis of printer page yield should occur under similar conditions using industry standards for the variables listed above.

1 of 1

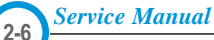

# 2.6 Wireless LAN

• This product uses a printing function with a wireless LAN, which is an option.

- The wireless LAN function uses a frequency instead of connecting LAN cable to connect data to an access point for print.
- For a wireless LAN connection, an AP is needed, It is possible to use wireless LAN onnection with wired LAN. Also, if AP is installed in an office or at home, the wireless LAN function can be simply used.
- Types of desk top PC (or Lap top) that uses the wireless LAN.

| Division       | Basic type                                  | Recommend type  |  |
|----------------|---------------------------------------------|-----------------|--|
| CPU            | Over PENTIUM 233M                           | PENTIUM 300MHz  |  |
| MEMORY         | Over 64MB                                   | Over 128MB      |  |
| VIDEO CARD     | Over 800X600                                | Over 1024X768   |  |
| OS             | Over WINDOWS 98                             | Over WINDOWS ME |  |
| INTERFACE CARD | A product has a certificated mark of Wi-Fi™ |                 |  |

### About the certificated mark of Wi-Fi<sup>™</sup>

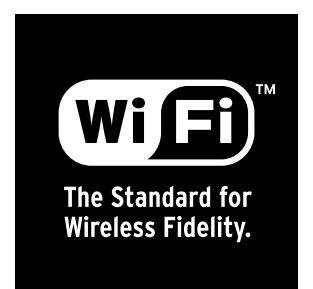

- The Wi-Fi<sup>™</sup> is a registered trademark of WECA (Wireless Ethernet Compatibility Alliance). Over 50 of a wireless LAN companies are member of it. The most of main wireless networking companies are attending and the main companies are Lucent technologies, Cisco, Intel/Symbol, 3Com, Enterasys (Cabletron), Compaq, IBM, Nokia, Dell, Philips, Samsung electronic, Sony, Intersil, and so on. This mark certifies mutual compatibility among product has Wi-Fi<sup>™</sup> (IEEE 802.1) and it is certified as a standard of a wireless LAN market.

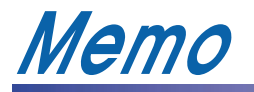

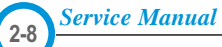

3. Specifications Product specifications are subject to change without notice.See below for product specifications.

# 3.1 General Specifications

| ITEM                  | DESCRIPTION                             |                                                  |  |
|-----------------------|-----------------------------------------|--------------------------------------------------|--|
| Print Method          | Non-impact Electro-photography          |                                                  |  |
| Development system    | Non-Magnetic, Mono-Component Toner      |                                                  |  |
| Transfer system       | Conductive roller transfer              |                                                  |  |
| Fuser Unit(Toner fix) | Pressure and Heating with Lamp          |                                                  |  |
| *Print Speed          | Up to 20 PPM in A4 size, IDC 5% pattern |                                                  |  |
|                       | Up to 21 PPM in A4 size, IDC 5% pattern |                                                  |  |
| Resolution            | Up to 600 x 600 DPI                     |                                                  |  |
|                       | Up to 1200 x 1200 DPI                   |                                                  |  |
| Source of Light       | Laser diode (LSU : Lase                 | er Scanner Unit)                                 |  |
| Warm-Up Time          | Power-on boot : 50 seco                 | onds or less                                     |  |
| First Print Time      | 13 seconds or less                      |                                                  |  |
| Feed Method           | Cassette & Manual, Op                   | tion Feeder(SCF)                                 |  |
| Media Size            | 76mm * 128mm(3 * 5") t                  | o 216mm * 356mm(8.5 *14")                        |  |
| Media Thickness       | Cassette : 16 ~ 28 lb, M                | anual : 16 ~43lb                                 |  |
| Dimension(W X D X H)  | 480 X 522 X 516mm / 1                   | 8.9 X 20.6 X 20.3 inch (without option cassette) |  |
| Weight                | Net : 13 Kg                             |                                                  |  |
|                       | Gross : 15.5 Kg                         |                                                  |  |
| **Acoustic Noise      | Stand by : Less than 35 dB              |                                                  |  |
|                       | Printing: Less than 53 c                | В                                                |  |
|                       | Sleep mode : Background Noise           |                                                  |  |
| Power save mode       | Enable                                  |                                                  |  |
| Toner save mode       | Enable                                  |                                                  |  |
| Consumption Parts     | Pick Up Roller                          | Up to 100,000 pages                              |  |
|                       | Transfer Roller                         | Up to 100,000 pages                              |  |
|                       | Fuser Assembly                          | Up to 100,000 pages                              |  |
| Optional Parts        | SCF                                     | Paper Capacity : 500 Sheets                      |  |
|                       | NIC                                     | Ethernet 10/100 base TX                          |  |
|                       | (MI-2150:Optional                       | Protocols : TCP/IP, SPX/IPX, Ethertalk, SNMP,    |  |
|                       | ML-2151N : Basic)                       | HTTP1.1, DLC/LLC                                 |  |
|                       |                                         | 16MB RAM Buffer for faster graphics performance  |  |
|                       |                                         | 2MB Flash Memory for upgrade                     |  |
|                       |                                         | Throughput : 200 ~ 300K TCP/IP                   |  |
|                       | SDRAM DIMM                              | 16, 32, 64, 128MB 100PIN SDRAM DIMM              |  |
|                       | Postscript                              | Flash ROM 4MB                                    |  |
|                       | 802.11b Wireless LAN                    | IEEE802.3b supportT                              |  |
|                       | (ML-2152W Basic)                        | Speed : 11, 5.5, 2, 1 Mbps                       |  |
|                       |                                         | Protocol : CSMA/CD                               |  |
|                       |                                         | Operation range : 30m(Indoors), 150m(Outdoors)   |  |
|                       |                                         |                                                  |  |

Service Manual

# **3.2 Controller Specification**

| ITEM                | DESCRIPTION                                                                                                    |  |  |
|---------------------|----------------------------------------------------------------------------------------------------|--|--|
| Processor(CPU)      | ARM946E-S (CLOCK SPEED 166Mhz)                                                                                                   |  |  |
| Memory              | FLASH ROM(PROGRAM) : 2MB flash                                                                                                   |  |  |
|                     | RAM : 16MB (Expandable to 144MB)                                                                                                 |  |  |
|                     | Option DIMM module : 16,32,64,128MB (SDRAM)                                                                                      |  |  |
|                     | 100Pin SDRAM DIMM (Samsung Printer Only)                                                                                         |  |  |
|                     | EEPROM(NVRAM) : 512byte                                                                                                    |  |  |
| Emulation           | PCL6 : Win9x/ME/NT4.0/2000/XP, Various Linux OS including Red Hat, Caldera,<br>Debian, Mandrake, Slackware, SuSE and Turbo Linux |  |  |
|                     | MAC OS 8.6 ~ 9.2/10.1 ~ 10.3                                                                                                    |  |  |
|                     | Various Linux OS including Red Hat, Caldera, Debian, Mandrake, Slackware, SuSE and Turbo                                         |  |  |
| Interface           | Parallel : IEEE 1284 Bidirectional Parallel                                                                                      |  |  |
|                     | - Modes supported : Compatible,Nibble,Byte,ECP                                                                                   |  |  |
|                     | USB(without HUB mode)                                                                                                    |  |  |
|                     | -USB 2.0 compliant -12 Mbps 1 port                                                                                               |  |  |
|                     | Serial : RS-232C                                                                                                    |  |  |
|                     | Network Interface : option for ML-2150                                                                                           |  |  |
|                     | -10/100 Base TX -10/100 Base TX 802.11b Wireless LAN (option for ML-2151N)                                                       |  |  |
| Interface switching | Automatic                                                                                                    |  |  |
| Interface time-out  | 5min(Max.)                                                                                                    |  |  |
| Font                | 45 Scalable Font, 1 Bitmap Font, Postscript 3 internal font 136                                                                  |  |  |

# **3.3 Electrical Specification**

| ITEM              | DESC                                | DESCRIPTION                                                             |  |  |
|-------------------|-------------------------------------|-------------------------------------------------------------------------|--|--|
| Input Voltage     | Nominal input voltage               | 200-240 VAC / 100~127VAC                                                |  |  |
|                   | Input voltage range                 | 189-264 VAC/ 90~132VAC                                                  |  |  |
|                   | Nominal frequency                   | 50/60 MHz                                                               |  |  |
|                   | Frequency tolerance                 | +3Hz                                                                    |  |  |
| Power Consumption | Printing : 350W Avg or less (withou | Printing : 350W Avg or less (without SCF) , 400W Avg or less (with SCF) |  |  |
|                   | Idling : 100W Avg or less           | Idling : 100W Avg or less                                               |  |  |
|                   | Power Save : 15W Avg or less        | Power Save : 15W Avg or less                                            |  |  |

# 3.4 TONER Cartridge (Developer)

| ITEM                  | DESCRIPTION                     | REMARK                           |
|-----------------------|---------------------------------|----------------------------------|
| Life span             | Starter: Up to 4,000 sheets     | A4 Size, IDC 5% pattern, SIMPLEX |
|                       | Running : Up to 8,000 sheets    |                                  |
| Developing            | Non-magnetic Contact Developing |                                  |
| Charging              | Conductive Roller Charging      |                                  |
| Toner supply Method   | Exchange the Developer          |                                  |
| Toner checking sensor | Enable                          |                                  |
| Ozone                 | 0.1PPM or less                  |                                  |
| Style                 | Single cartridge                |                                  |

# **3.5 Environmental Condition**

| ITEM        | OPERATING          | STORAGE               |
|-------------|--------------------|-----------------------|
| Temperature | 10~30 oC(50-90 oF) | -20~40 oC (-4~104 oF) |
| Humidity    | 20~80%RH           | 10~80%RH              |

# **3.6 Paper Handling Specifications**

# >> Input Paper Size

| PAPER             | PAPER SIZE              | 1ST CASSETTE | 2ND CASSETTE | MP TRAY | DUPLEX |
|-------------------|-------------------------|--------------|--------------|---------|--------|
| A4                | 210 X 297 mm            | 0            | 0            | 0       | 0      |
| Letter            | 216 X 279(8.5 X 11")    | 0            | 0            | 0       | 0      |
| Folio(Legal13")   | 216 X 330(8.5 X 13")    | 0            | 0            | 0       | 0      |
| Legal(Legal14")   | 216 X 356(8.5 X14")     | 0            | 0            | 0       | 0      |
| Executive         | 184 X 267((7.25 X10.5") | 0            |              | 0       |        |
| Statement         | 140 X 216(5.5 x8.5")    |              |              | 0       |        |
| ISO B5            | 176 X 250               | 0            |              | 0       |        |
| JIS B5            | 182 X257                | 0            |              | 0       |        |
| A5                | 148.5 X 210             | 0            |              | 0       |        |
| A6                | 105 X148.5              |              |              | 0       |        |
| Com-10 Envelope   | 105 X 241(4.15 X 9.5")  |              |              | 0       |        |
| Monarch Envelope  | 98 X191(3.87 X 7.5")    |              |              | 0       |        |
| DL Envelope       | 110 X 220(4.33 X 8.66") |              |              | 0       |        |
| C5 Envelope       | 162 X 229(6.38 X 9.01") |              |              | 0       |        |
| C6 Envelope       | 114 X 162(4.49 X 6.38") |              |              | 0       |        |
| Transparency(OHP) | A4 or Letter            |              |              | 0       |        |
| Label paper       | A4 or Letter            |              |              | 0       |        |

O: Enable

# >> Input capacity

| ITEM            | DESCRIPTION    |            |
|-----------------|----------------|------------|
| Cassette        | 500sheets      |            |
| MP tray         | Paper          | 100 sheets |
|                 | Transparencies | 25 sheets  |
|                 | Envelopes      | 10 sheets  |
|                 | Labels         | 25 sheets  |
| Option Cassette | 500sheets      |            |

# >> Output capacity

| ITEM      | DESCRIPTION |  |  |  |
|-----------|-------------|--|--|--|
| Face Down | 250 sheets  |  |  |  |
| Face UP   | 100 sheets  |  |  |  |

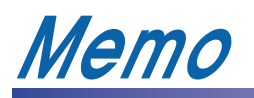

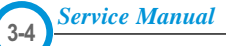

# 4. Summary of Product

This chapter describes the functions and operating principal of the main component.

# 4.1 Printer Components

### 4.1.1 Front View

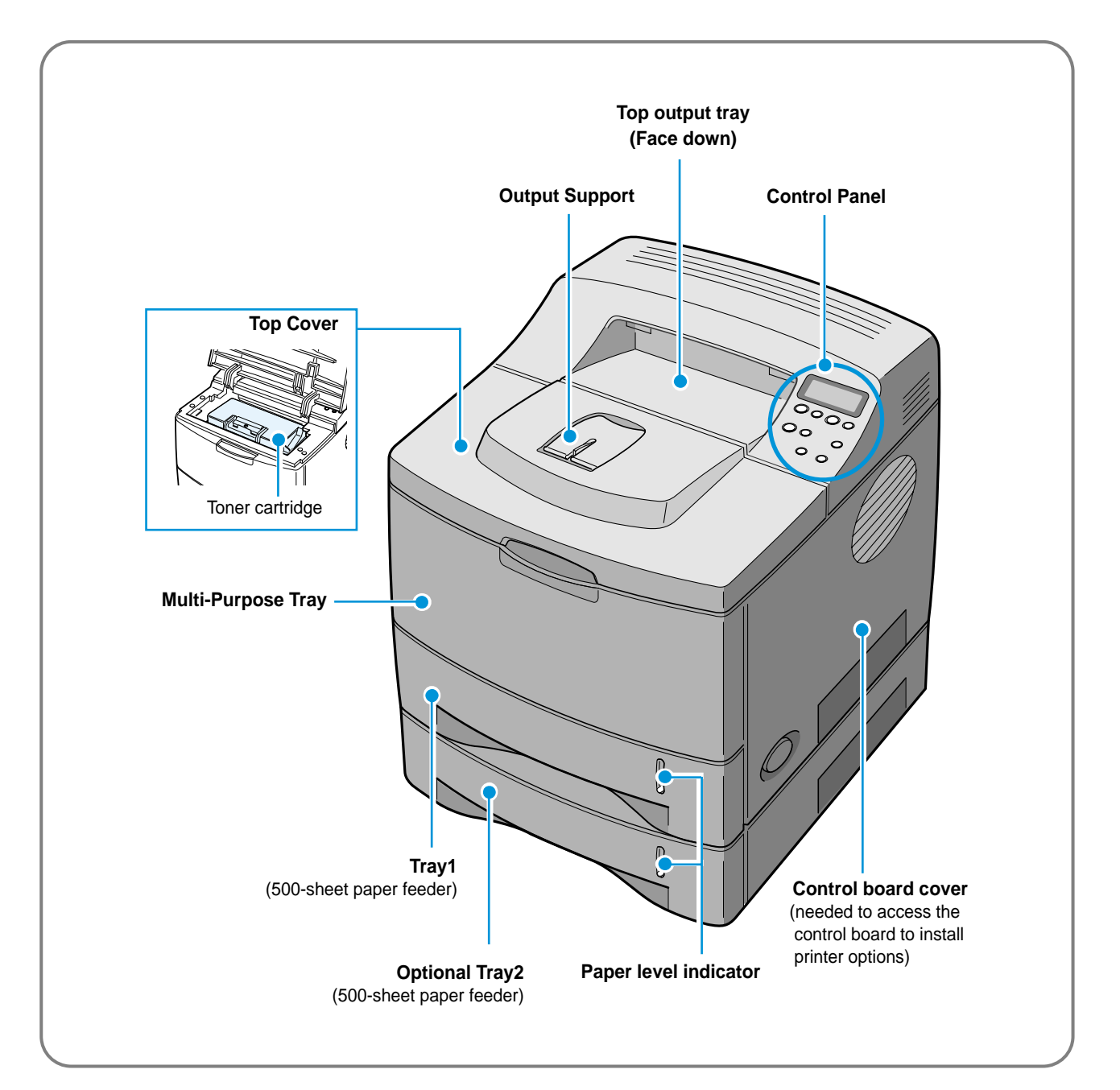

### 4.1.2 Rear View

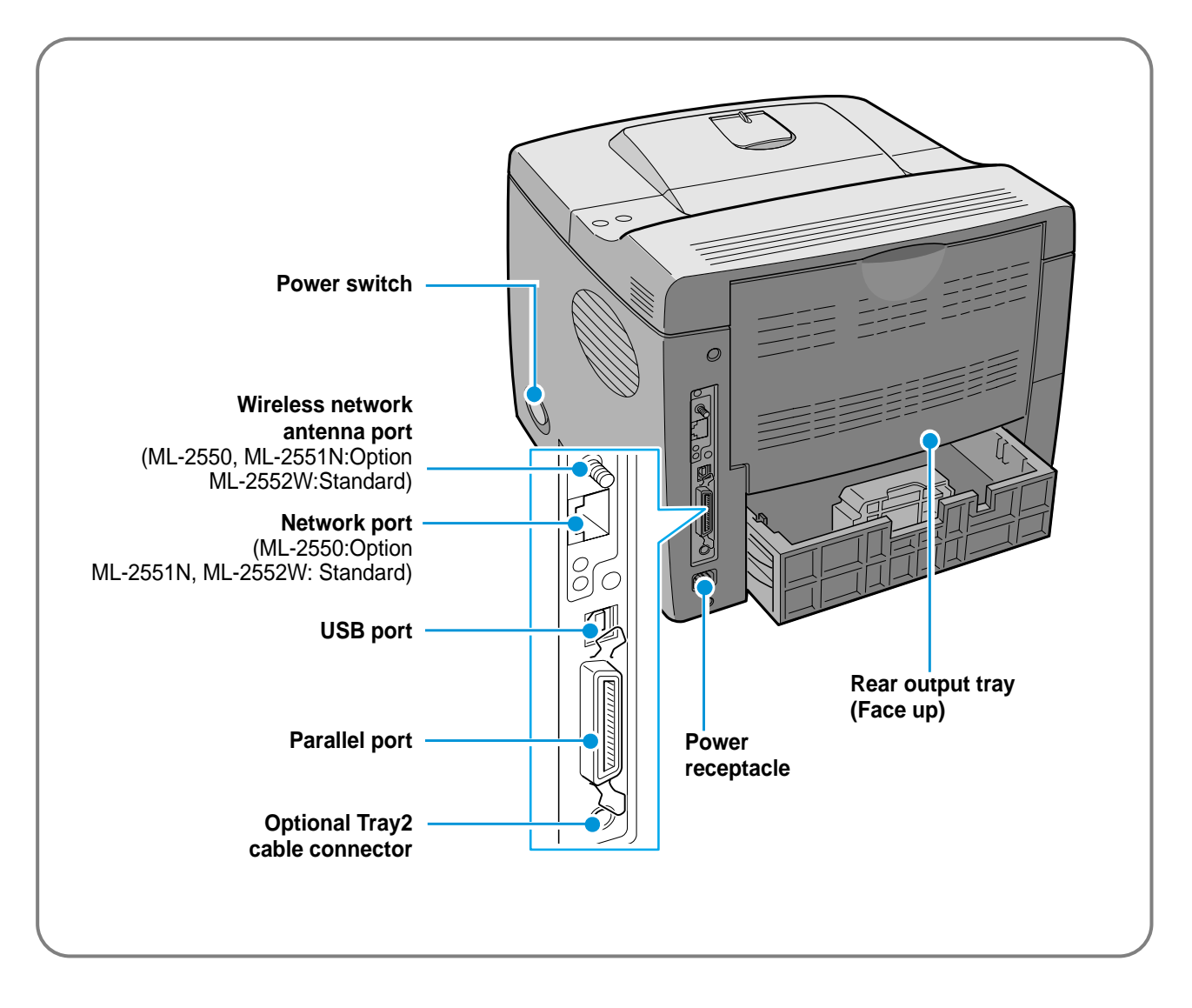

### 4.1.3 Control Panel

**Display** : displays the printer status and job in progress. On-L \*  $\langle \cdots \rangle$  $(\mathbf{I})$ (►) Cancel r Leve  $\times$  $(\mathfrak{I})$ Buttons Toner Save Duple>  $(\dot{a})$ (L)

### The control panel on the top right side of your printer has the display and the nine buttons.

### 4.1.3.1 Display

| Message              | Description                                                                             |  |  |  |  |  |
|----------------------|-----------------------------------------------------------------------------------------|--|--|--|--|--|
| Ready                | The printer is on-line and ready to print.                                              |  |  |  |  |  |
|                      | <ul> <li>If you press On-Line/Continue, the printer switches to off-line.</li> </ul>    |  |  |  |  |  |
| Offline              | <ul> <li>The printer is off-line and cannot print.</li> </ul>                           |  |  |  |  |  |
|                      | <ul> <li>If you press On-Line/Continue, the printer switches to on-line.</li> </ul>     |  |  |  |  |  |
| Printing XXX         | The printer is printing.                                                                |  |  |  |  |  |
| * xxx is the current | <ul> <li>If you want to cancel printing, press Cancel.</li> </ul>                       |  |  |  |  |  |
| emulation.           |                                                                                         |  |  |  |  |  |
| Sleeping             | • The printer is in Power Save mode, consuming less power. When a print job is received |  |  |  |  |  |
|                      | from the computer or if any button is pressed, the printer switches to on-line.         |  |  |  |  |  |
|                      |                                                                                         |  |  |  |  |  |

### 4.1.3.2 Buttons

| Button           | Description                                                                                                    |                                    |                                                                          |  |  |
|------------------|----------------------------------------------------------------------------------------------------|------------------------------------|--------------------------------------------------------------------------|--|--|
|                  | Press to switch between on-line and off-line.                                                                      |                                    |                                                                          |  |  |
|                  | In menu mode, press to return to ready mode.                                                                       |                                    |                                                                          |  |  |
|                  | You can check the printer status according to the button backlight.                                                |                                    |                                                                          |  |  |
|                  | Green                                                                                                    | On                                 | The printer is on-line and can receive data from the computer.           |  |  |
|                  |                                                                                                    | Blinking                           | • When the backlight slowly blinks, the printer is receiving data        |  |  |
|                  |                                                                                                    |                                    | from the computer.                                                       |  |  |
|                  |                                                                                                    |                                    | • When the backlight fast blinks, the printer is receiving and print-    |  |  |
| On-Line/Continue |                                                                                                    |                                    | ing data.                                                                |  |  |
| («··»)           |                                                                                                    |                                    | If you want to pause printing, switch the printer to off-line.           |  |  |
| $\bigcirc$       | Orange                                                                                                    | On                                 | The printer stops printing due to a major error. Check the display       |  |  |
|                  |                                                                                                    |                                    | message.                                                                 |  |  |
|                  |                                                                                                    | Blinking                           | A minor error occurs and the printer is waiting an error to be           |  |  |
|                  |                                                                                                    |                                    | cleared.Check the display message.When the problem is                    |  |  |
|                  |                                                                                                    |                                    | cleared, the printer resumes printing. If you want to ignore this        |  |  |
|                  |                                                                                                    |                                    | warning,press this button.                                               |  |  |
|                  | Off                                                                                                    | <ul> <li>The print</li> </ul>      | ter is off-line and cannot print.                                        |  |  |
|                  |                                                                                                    | The printer is in Power Save mode. |                                                                          |  |  |
|                  | When data is received, it switches to on-line.                                                                     |                                    |                                                                          |  |  |
| Menu             | Press te                                                                                                    | o enter mer                        | nu mode.                                                                 |  |  |
| *                | • In men                                                                                                    | u mode,pre:                        | ss to scroll through the menus.                                          |  |  |
| Enter            | In menu mode, press to select the displayed submenu item or confirm the changed set-                               |                                    |                                                                          |  |  |
|                  | ting. You can see the selected value marked with *.                                                                |                                    |                                                                          |  |  |
|                  | In menu mode, press to scroll through submenu items or setting options. Pressing  moves                            |                                    |                                                                          |  |  |
| Cancel           | you to the next option and pressing < sends you back to the previous option.                                       |                                    |                                                                          |  |  |
| $(\times)$       | • Press u                                                                                                    |                                    | s current print job.                                                     |  |  |
| Upper Level      | In menu mode, press to return to ready mode.                                                                       |                                    |                                                                          |  |  |
|                  | In menu mode, press to go back to the upper menu level.                                                            |                                    |                                                                          |  |  |
|                  | Press to                                                                                                    | enable or d                        | isable Toner Save mode                                                   |  |  |
|                  | If the button backlight is on the mode is enabled and the printer uses less toper to print                         |                                    |                                                                          |  |  |
| Toner Save       | a document.                                                                                                    |                                    |                                                                          |  |  |
|                  | <ul> <li>If the button backlight is off the mode is disabled and the printer will print in the normal</li> </ul>   |                                    |                                                                          |  |  |
|                  | auality.                                                                                                    |                                    |                                                                          |  |  |
|                  | For more information on the Toner Save mode.                                                                       |                                    |                                                                          |  |  |
|                  | Press to enable or disable the double-sided printing.                                                              |                                    |                                                                          |  |  |
|                  | <ul> <li>If the button backlight is on the printer print on both sides of paper with long edge bind-</li> </ul>    |                                    |                                                                          |  |  |
| Duplex           | ing.                                                                                                    |                                    |                                                                          |  |  |
|                  | <ul> <li>If the button backlight is off, the double-side printing is disabled and the printer prints on</li> </ul> |                                    |                                                                          |  |  |
|                  | one side of paper.                                                                                                 |                                    |                                                                          |  |  |
|                  |                                                                                                    |                                    |                                                                          |  |  |
|                  | Note : Th                                                                                                    | ne double-si                       | ded printing setting in the printer driver overrides that of the control |  |  |
|                  | pa                                                                                                    | inei.                              |                                                                          |  |  |

### 4.1.3.3 Using Control Panel Menus

A number of menus are available to make it easy for you to change printer settings.

### **Accessing Control Panel Menus**

You can control your printer from the printer 's control panel. You can also set the control panel menus while the printer is in use.

- 1. Press the **Menu** button (ⓐ) until you see the desired menu on the bottom line of the display or Press the scroll button (④or) until the desired menu item displays on the bottom line.
- 2. Press the Enter button (\*) to access the menu.
- **3**. Press the scroll button  $(\bigcirc \text{or} \bigcirc)$  until the desired menu item displays on the bottom line.
- 4. Press the Enter button (\*) to confirm the selected item.
- 5. If the selected menu item has submenus, repeat steps 3 and 4.
- 6. Press the scroll button ( Or ) until the desired setting option displays on the bottom line or enter the required value.
- 7. Press the Enter button  $(\circledast)$  to save your input or selection.

An asterisk (\*) appears next to the selection on the display, indicating that it is now the default.

8. To exit the menu, press the Upper Level button ( $\bigcirc$ ) repeatedly, or the Cancel button ( $\bigotimes$ ).

After 60 seconds of inactivity (no key has been pressed), the printer automatically returns to ready mode.

NOTE : Duplicate print settings that are selected in the printer driver override the settings on the control panel.

### 4.1.3.4 Overview of Control Panel Menus

The control panel menus are used to configure the printer for your environment. The control panel provides access to the following menus.

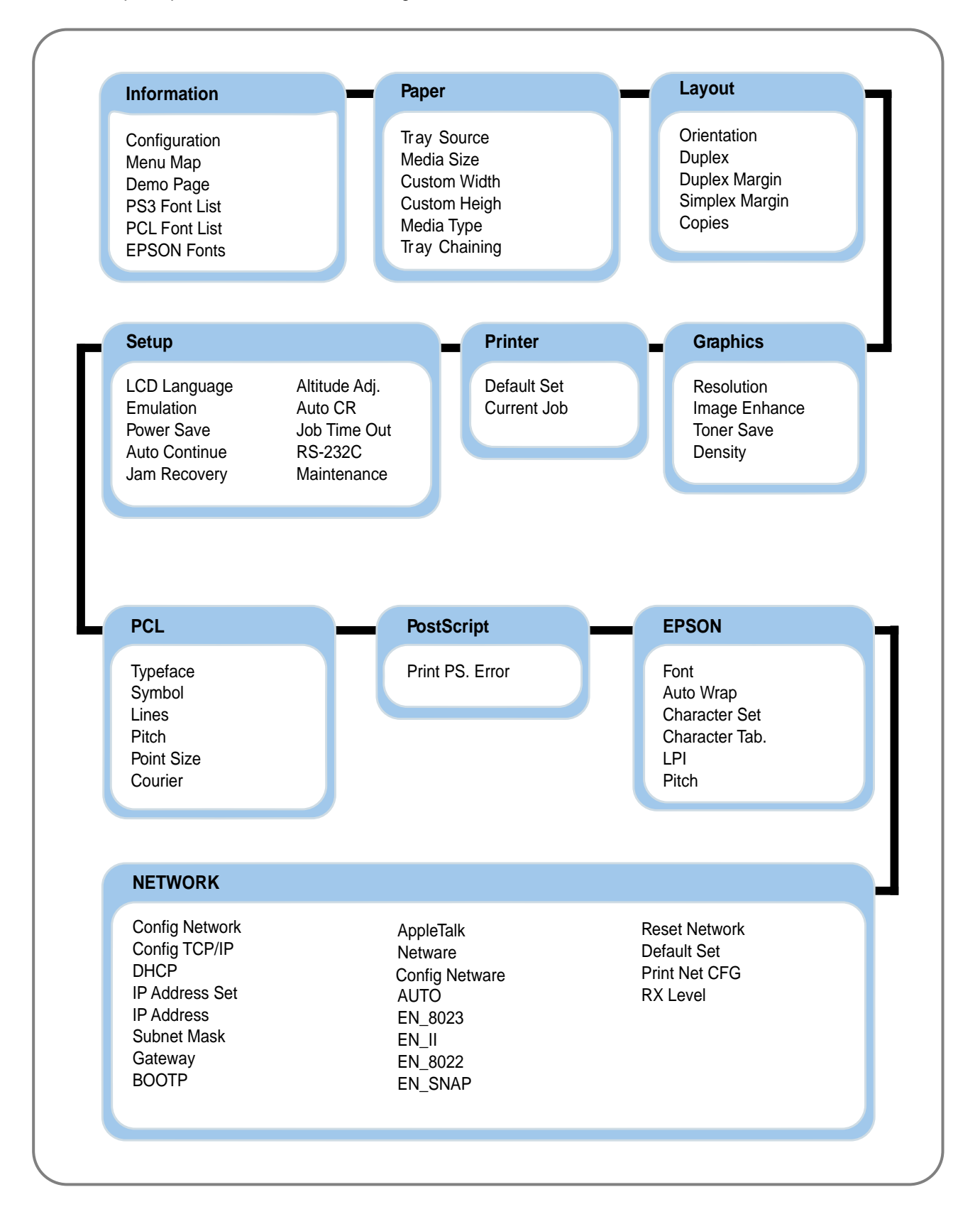

### 4.1.3.5 Special Features

Your new printer is equipped with special features that improve the print quality, giving you a competitive edge. You can:

### Print with excellent quality and high speed

| 1 | Λ | Λ | Λ | DPI |
|---|---|---|---|-----|
| I | 7 |   | Ш |     |
|   |   | U | U |     |

- You can print at 1200 dots per inch (dpi).See page 5.25.
- Your printer prints 21 pages-per-minute (Letter size), 20 pages-per-minute (A4 size).

### Handle paper flexibly

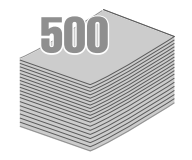

- A 100-sheet Multi-Purpose Tray supports letterheads, envelopes, labels, transparencies, custom-sized materials, postcards, and heavy paper.
- Standard 500-sheet input tray (Tray1)and optional 500-sheet input tray (Tray2)supports all standard sizes of paper.
- Two output tray;select either the top output (face-down)or the rear output tray (face-up)for the most convenient access.
- Straight-through paper path capability from the Multi-Purpose Tray to the rear output tray.

### Create professional documents

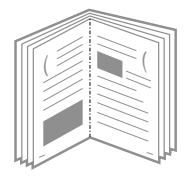

- You can customize your documents using Watermarks, such as "Confidential."
- Print **Booklets** .This feature enables you to easily print the pages required to create books.Once printed,all you have to do is to fold and staple the pages.
- Print **Posters** .The text and pictures of each page of your document are magnified and printed across the selected sheet of paper.After the document has printed,trim off the white edges of each sheet.Tape the sheets together to form a poster.

### Save your time and money

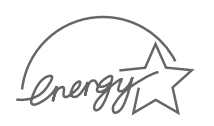

- This printer allows you to use Toner Save mode to save toner.
- You can print on both sides of the paper to save paper (double-sided printing ).
- You can print multiple pages on one single sheet of paper to save paper (N-Up printing ).
- Preprinted forms and letterheads can be printed on plain paper.
- This printer automatically conserves electricity by substantially reducing power consumption when not printing.
- This printer meets Energy Star guidelines for energy efficiency.

### Expand the printer capacity

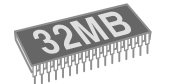

- This printer has 32 MB of memory which can be expanded to 160 MB.
- **Network interface** enables network printing. You can add the optional network interface card to ML-2550.

ML-2551N and ML-2552W comes with a built-in network interface,10/100 Base TX.ML-2552W also has a wireless network interface.

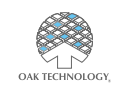

\* PostScript 3 Emulation IPS-PRINT\_Printer language Emulation © Copyright 1995-2003,Oak Technology,Inc.,All rights reserved

\* 136 PS3 fonts Contains UFST and MicroType from Agfa Monotype Corporation.

### Print in various environments

- You can print in Windows 95/98/Me/NT 4.0/2000/XP .
- Your printer is compatible with Linux and Macintosh .
- Your printer comes with both the Parallel and USB interfaces.

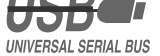

You can also use a network interface .ML-2551N and

ML-2552W comes with a built-in **network interface**,10/100 Base TX.ML-2552W also has a wireless network interface. But, you need to add the optional network interface card to ML-2550.

### **Printer Features**

The table below lists a general overview of features supported by your printer.

| Features             | ML-2550  | ML-2551N | ML-2552W |
|----------------------|----------|----------|----------|
| IEEE 1284            | STANDARD | STANDARD | STANDARD |
| USB 2.0              | STANDARD | STANDARD | STANDARD |
| Network Interface    | OPTION   | STANDARD | STANDARD |
| Wireless LAN         | OPTION   | OPTION   | STANDARD |
| PostScript Emulation | STANDARD | STANDARD | STANDARD |

# 4.2 System Layout

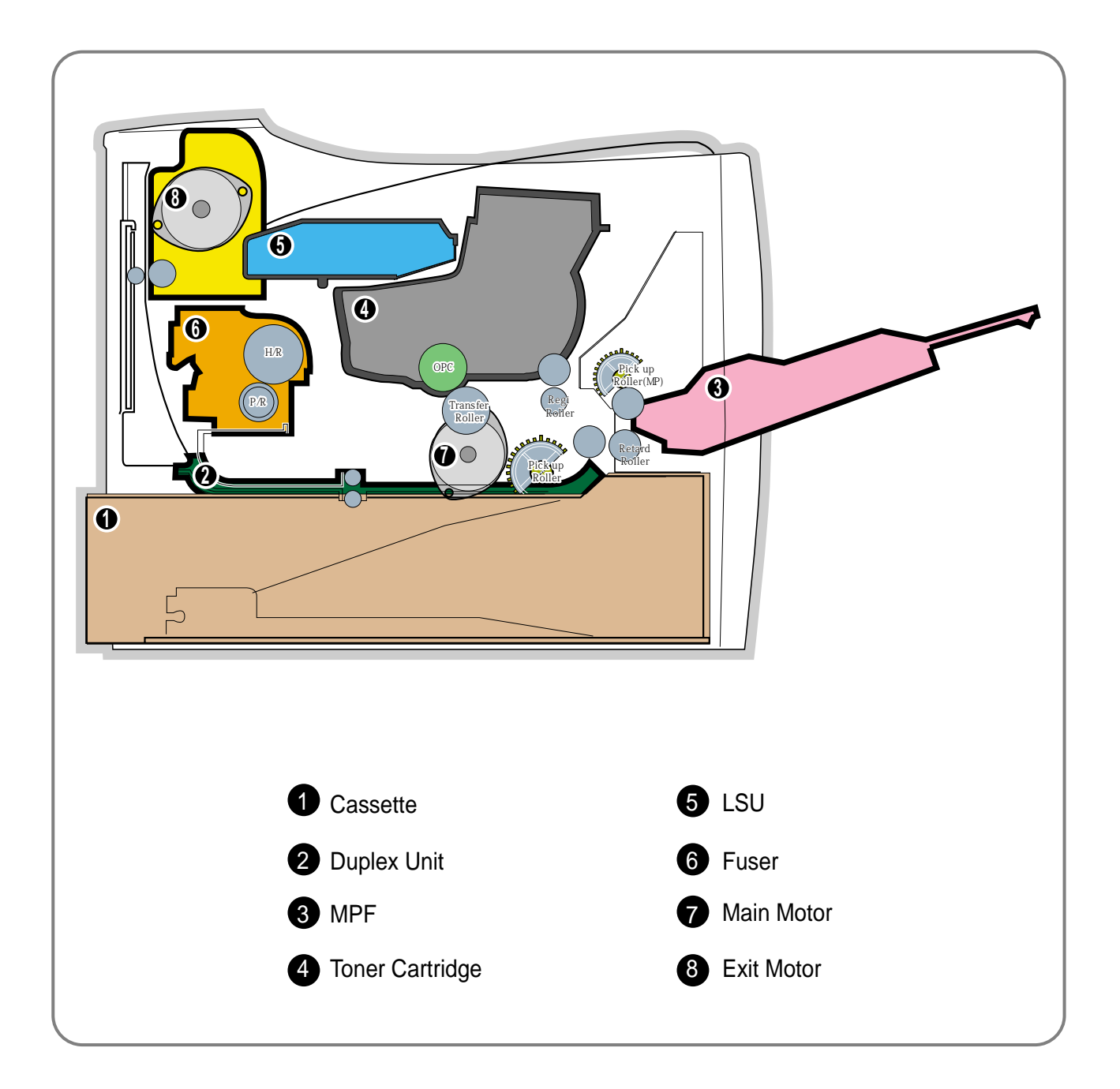

### 4.2.1 Feeding

It is consists of a basic cassette, an MP tray for supplying different types of media : envelope, label special paper, duplex unit, and parts related to paper transferring.

### 1) Separation method

Separate it from the finger mounted to the cassette side guide and apply retard roller that uses a spring clutch. A feed roller uses an electronic clutch to control driving power.

### 2) Basic cassette

It takes a center loading method and applies 'both side finger separating method.' It means that there is a paper sensor, but a paper size is detected after detecting the first paper by software. Both the side guide and the rear guide can be adjusted for for various types of papers from A5 to legal size paper.

It has a paper existence sensing function (Capacity: 500 sheets of general paper), paper arranging function, various size papers accepting function, SCF paper path function, and displaying function of paper remaining amount.

In the front side, there is a paper level indicator.

### 3) Pick-up roller

It has functions such as a paper pickup function, driving control function, paper feeding function, and removing electronic static function.

### 4) Retard roller

It takes an arrangement method which uses a stopper roller and a weight without electric actuator. It has paper separating function, driving control function, and multi feeding prevention function.

### 6) Registration roller

It has a paper arranging function, paper transferring function, paper detecting function, jam removing function, and so on.

### 7) MP tray

It has a paper arranging function, paper transferring function, jam removing function, and so on. It uses rubbing pad method to feed 100 sheets of general papers and 100 envelops.

It is possible to extend to 300mm for accepting a legal size paper.

### 8) Duplex unit

It has paper transferring function, paper guide function, jam removing function, paper sensing function, and main board supporting function.

It is designed for basic attachment, and the duplex feeding takes a side feeding method. Usable papers are A4, letter, and legal size paper.

For removing a jam occurred in a front part, it is designed to open a cassette and a guide. It is designed to open a rear cover to remove a jam in a rear part.

If a face up tray is open, the duplex option cannot be used.

### 9) SCF (Second Cassette Feeder)

It is the same method with the main cassette, and the capacity is 500 sheets.

It has a separate driving mechanism and feeds only A4, letter, and legal size paper.

It is designed for a common use with a main cassette, but it cannot be attached with the main cassette.

### 4.2.2 Transfer

It consists of a PTL (Pre-transfer Lamp) and a transfer roller. A PTL sheds light on an OPC drum, lowers an electric potential of an OPC drum's surface, and improves the efficiency of the transfer. A transfer roller transfers toner on an OPC drum to the paper.

Life span: Print over 100,000 sheets (In 15~30(C)

### 4.2.3 Driver Ass'y

By driving the motor, the system takes power. It is consisted of a main motor for feeding and a toner cartridge, and sub-motors for fuser and duplex reverse turn.

### 4.2.4 Fuser

It is consisted of a heat lamp, heat roller, pressure roller, thermistor and thermostat. It sticks the toner on a paper by heat and pressure to complete the printing job.

### 1) Thermostat

When a heat lamp is overheated, a Thermostat cuts off the main power to prevent over-heating.

### 3) Heat roller

The heat roller transfers the heat from the heat lamp to apply a heat on the paper. The surface of a heat roller is coated with Teflon, so toner does not stick to the surface.

### 4) Pressure roller

A pressure roller mounted under a heat roller is made of a silicon resin, and the surface also is coated with Teflon. When a paper passes between a heat roller and a pressure roller, toner adheres to the surface of a paper permanently.

### 5) Items for safety

Protecting device for overheating

- 1st protection device: Hardware cuts off when overheated
- 2nd protection device: Software cuts off when overheated
- 3rd protection device: Thermostat cuts off main power.

### Safety device

- A fuser power is cut off when a front cover is opened
- Maintain a temperature of fuser cover's surface under 80(C for user, and attach a caution label at where customer can see easily when customer open a rear cover.

### 4.2.5 LSU (Laser Scanner Unit)

It is the core part of the LBP which switches from the video data received to the controller to the electrostatic latent image on the OPC drum by controlling laser beam, exposing OPC drum, and turning principle of polygon mirror. The OPC drum is turned with the paper feeding speed. The /HSYNC signal is created when the laser beam from LSU reaches the end of the polygon mirror, and the signal is sent to the controller. The controller detects the /HSYNC signal to adjust the vertical line of the image on paper. In other words, after the /HSYNC signal is detected, the image data is sent to the LSU to adjust the left margin on paper. The one side of the polygon mirror is one line for scanning.

### 4.2.6 Toner Cartridge

By using the electronic photo process, it creates a visual image. In the toner cartridge, the OPC unit and the toner cartridge unit are in a body. The OPC unit has OPC drum and charging roller, and the toner cartridge unit has toner, supply roller, developing roller, and blade (Doctor blade)

- Developing Method: Non magnetic 1 element contacting method
- Toner: Non magnetic 1 element shatter type toner
- The life span of toner: 10,000 sheets (LSA Pattern/A4 standard)
- Toner remaining amount detecting sensor: Yes
- OPC Cleaning: Cleaning blade type
- Management of disusable toner: Collect the toner by using Cleaning Blade
- OPC Drum protecting Shutter: Yes
- Classifying device for toner cartridge: ID is classified by interruption of the frame channel.

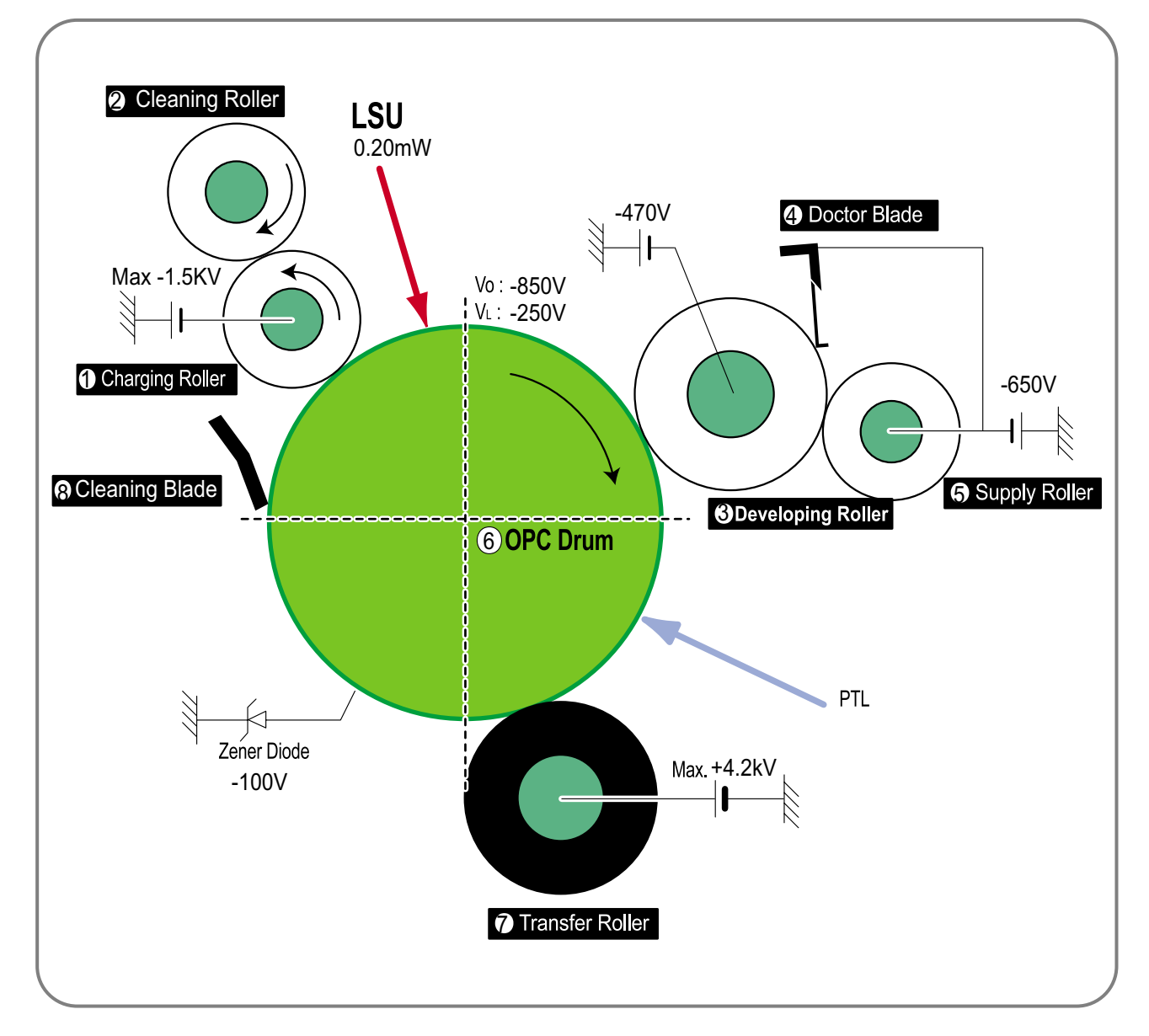

<Toner Cartridge Layout>

# 4.3 Main Board

Main controller part is organized with Asic (SPGPi) part, Memory part, and Engine interface part, and it is functions as a Bus control, I/O handling, Drivers, and PC interface by CPU.

Memory access has program memory (supports 32bit operation) and working memory (supports 32bit operation).

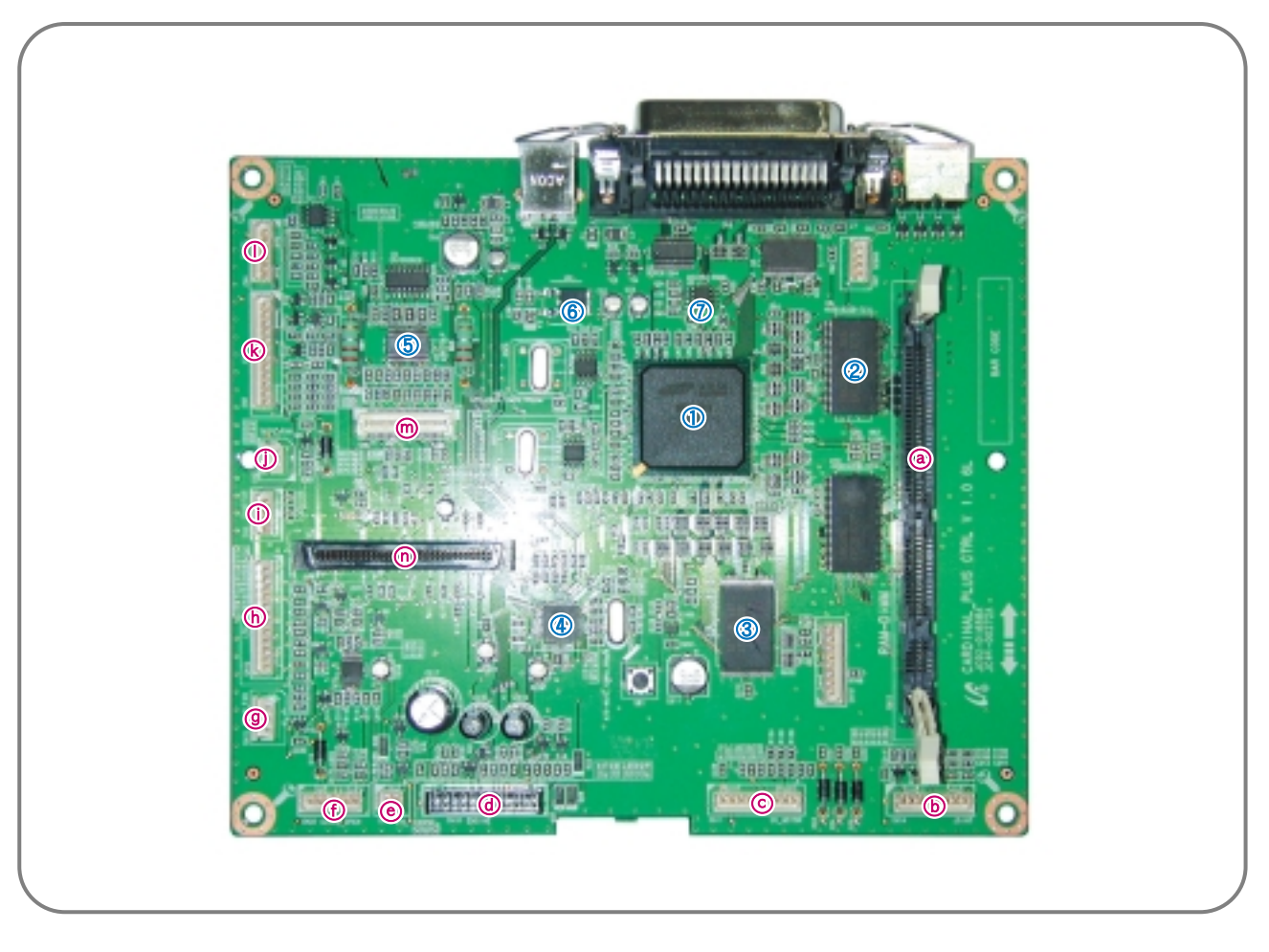

### $\textcircled{1}\mathsf{SPGPv3}$

- It is a main CPU and an Asic of ARM1020 core which has a CPU core CLK with over 300MHz and a System bus with 100MHz. It uses 3.3V for operation voltage and I/O,It uses 80MHz for system bus CLK.

### 2 SDRAM

- Main memory.SDCLK is 80MHz.

### 3 NAND Flash ROM

- Program Memory

### (4) ISP1582 - USB-IC

- It uses USB2.0 peripheral controller and 12MHz USB Clock.

### (5) A3977

- It is an exit motor driver IC and controls the motion of exit motor.

### 6 Regulator

- It supplies the core voltage to CPU by converting 3.3V to 1.3V.

### 7 EEPROM (24C04)

- It is an EEPROM with 12C method, and it is used to DIMM and Option.

### ⓐ RAM--DIMM

- When extending a RAM, connect the additional SDRAM B' d.

**b** Joint B' d Connector

- By connecting to Joint B' d, it sends the operating signals of main/MP/Regi clutch and receives a cassette detect signal and a MP empty signal.

If it is disconnected, it cannot detect such clutch operation and sensor.

### $\odot\,\text{Motor}\,\text{Connector}$

- It is connected to a main BLDC motor, and it sends the motor control signal of CPU. If it is disconnected, a main motor does not operate.

**d** Engine Connector

- It connects a SMPS, supplies the power, and delivers the high voltage control signal, etc. If a harness is not normally connected to this connector, power cannot be supplied.

e PTL connector

- It connects to a PTL and helps to deliver the PTL On signal.

① Cover Open connector

- It detects the cover open. If it is disconnected, it cannot sense the cover on/off signal.

(g) Main Fan connector

- It drives a fan by connecting a main fan of a set.

- (h) LSU connector
  - It connects a LSU.

### (i) DC Motor connector

- It connects an exit motor and drives a DC motor.

### **()** SMPS Fan connector

- It connects a SMPS Fan.

### (k) Cart B 'd connector

It connects a toner cartridge and detects the cartridge information, the paper empty signal, and the paper regi signal.
 It connects the detecting signal of paper size, out-bin full, and thermistor.
 It could cause a fuser detecting error, a toner detecting error, and a paper detecting error when it is disconnected.

 $\bigcirc$  Panel connector

- It is connected to a LCD panel.

- (m) Embedded Network Card connector
  - A place to connect the Embedded MAC Network card.
- n Shared Network Card connector

- A place to connect the shared Network card.

### 4.3.1 Controller

### >> Video controller specification

The video controller board is located on the right side of the printer. Basic Memory is 32 Mbytes SDRAM. Optional memory DIMMs are easily installed by following the simple instructions included in each option kit. Field upgradeable FLASH ROM firmware for controller

A.1 RAM DIMMs:Option SDRAM DIMM(Up to 128 Mbytes).

### 1) Printing Resolution

Native 600 x 600 dpi standard (PostScript 3,PCL6,PCL5e) Available 300 x 300 dpi (PostScript 3,PCL6,PCL5e) Resolution enhanced 1200 x 1200 dpi (PCL6,PostScript 3) Gray level:128 scale for 600 dpi,and 200 scale for 1200 dpi;PostScript 3,PCL6 Toner Saver Mode In Toner Saver Mode,the toner savings is 50 %with acceptable print quality.

### 2) Micro Controller

266MHz - 32 bit RISC Processor

### 3) Video Interface Controller

SPGPv3 Compatible Interface

### 4) Printer Language Emulations

PCL6 and PCL5e emulation with 45 scalable fonts from Bitstream,and 1 PCL bit-map PostScript 3 emulation with 136 PS3 fonts from AGFA. Font Download Utility Support for DOS printing. Support for double byte printing (including Simplified and Traditional Chinese characters) Support for European currency symbol in PCL5e,PCL6 and PostScript Level 3 (Detailed information on emulations is contained in the Eureka Controller Spec)

### 5) Memory

The controller has 32 MB SDRAM and 32 MB NAND flash ROM on Board. 1 DIMM expansion slots for SDRAM DIMM Package:DIMM;100-pin Type:SDRAM DIMM Type:Unbuffered (SEC Custom,support other products within SEC) Error Checking:Non-parity Speed:100/133 MHz Voltage:3.3v Samsung proprietary design 16/32/64/128MB

### 6) Interfaces

The system supports the following standard interfaces:

- •One parallel port
  - (IEEE 1284 –1994 compliant, Bi-directional, ECP/Nibble/Byte Mode).
- One USB port
- USB v.2.0 compliant
- •One 10/100 BaseT NIC connector
- The printer supports an internal Network Interface Card (NIC), which can be installed pre-configured at the factory or as a customer installable option in the field.
  - This NIC supports all of the major Network Operating Systems such as the Novell NetWare,
  - TCP/IP, etc. Details of the network specification will beprovided separately.

### 7) Control Panel

Refer to the additional specification document

This specification should address the hardware related to the front panel and buttons. The menu structure of the graphical UI will be addressed in the Controller Spec.

### 4.3.2 Memory part

### >> Flash Memory

It stores the System Program.

- Capacity: 2M Byte \* 2
- Access Time : 70 nsec

### >>SDRAM

It is used as Swath buffer, System working memory area, etc. when printing.

- Capacity: 32M Byte (Basic), upto 160M Byte (Option)
- DIMM : 16MB / 32MB / 64MB /128MB
- Type : SDRAM 100MHz/133MHz , 16bit

### >>ROM DIMM

It supports the option ROM DIMM 1 Slot for supporting the expanding Memory.

- Capacity : 8MByte (Max)
- Access Time : 70nsec

### 4.3.3 RESET Circuit

After printer power is ON and 50~200 ms are passed, the reset signal from RESET IC (XC61FN3112MR) resets various IC such as the CPU, Memory, etc. to prevent malfunction of the set by setting the initial value of port.

### 4.3.4 CIOCK Circuit

Basically, it consists of the Crystal (12.5MHz) and Capacitor (27pF) which is connected to the crystal in parallel, and it is inputted to the MCLLK\_Signal via the CY25814. The purpose of the adding SY25814 is substitution of EMI.

### 4.3.5 INTERFACE Part

### >>IEEE1284

It supports the IEEE 1284 B Type Connection, and the protocol supports the IPP, ECP, Compatibility, Byte, and Nibble mode.

### >>USB2.0

USB2.0 Compliant, 480Mbps 1 port

### >>Network

- Option : Ethernet 10/100 Base TX
- Protocol : SPX/IPX, TCP/IP, Appletalk, SNMP, HTTP 1.1, DLC/LLC

### >>Panel

- LCD : 16Char. \* 2 Line / Back-light(Yellow)
- Key : 9 Key
- LED : 3 LED

The UART method is used for the controller and panel interface, and the HR 48C50 Holtak Micom is used

### 4.3.6 Sensor input circuit

### 4.3.6.1 Paper Empty Sensing

The Paper empty sensor (Photo Interrupter) on the engine board informs the state of paper to LPEC1 whether it is empty or not by operation of the actuator.

When cassette is empty, it detects the fact by reading the GPIO3\_1 of LPEC1, and then displays the fact on the LCD panel.

### 4.3.6.2 MP Sensing

By operation of the MP Sensor (Photo Interrupter) on frame and Actuator, it informs the state of paper to CPU whether it is empty or not. It reads the IP5 sec\_DRAM(K26) of CPU for recognizing paper in MP, and paper is fed from MP if there is.

### 4.3.6.3 Paper Feeding

When paper passes the actuator on the feed sensor part, it detects the signal of Photo interrupter, informs the paper feeding state to CPU, and then sprays the image data after certain time.

If it doesn't detect the feed sensor within 1 sec. after paper is fed, paper jam0 (LPEC1 GPIO3\_2) is occurred. (Displays on the LCD panel)

### 4.3.6.4 Toner Remain Sensing

The Toner cartridge terminal is mounted to the joint board located on frame. When the toner cartridge is inserted, it is adhered to the contacting point of the joint board to sense whether the toner cartridge exists or not, ID, amount of toner, and so on.

### 4.3.6.5 Paper Exit Sensing

It detects paper state whether paper gets out from the set with operation of exit sensor on the engine board and actuator on the frame. Paper detects the on/off time of exit sensor by reading LPEC1 GPIO3\_6, and the normal operation or jam information is informed to the CPU.

The paper JAM2 is informed. (Displays the state on LCD panel)

### 4.3.6.6 Cover Open Sensing

The Cover open sensor is located on the front cover. After the front cover is opened, +24V and +5V (DC fan, solenoid, main motor, polygon motor part of LSU, HVPS, LSU Laser diode), which is supplied to each unit, is cut off.

### 4.3.6.7 DC FAN/Solenoid Driving Circuit

A fan driving circuit is driven by a transistor and a controller which is in the LPEC.

It is automatically turned off when a machine turns to sleep mode.

There are two solenoids, and it is driven by an MP signal and a paper pick-up signal.

### 4.3.6.8 Motor Driving Circuit

A main motor (BLDC) drives a feeding and developing unit and an exit motor (Step) drives a Fuser and an Exit ass'y.

When printing with a duplex function, it rotates the Exit Motor to a normal/reverse direction. It controls by dividing the acceleration section, standard speed section, and reducing speed section. A BLDC Motor is operated by a clock and enable signal, and a Step Motor is managed with an A3977 driver IC.

# 4.4 SMPS & HVPS board

The SMPS and HVPS are in one united board. The SMPS part supplies the DC power to the system.

It takes either 110V or 220V and outputs the +3.3V and +24V to supply the power to the main board.

The HVPS part creates the high voltage of THV/MHV/Supply/Dev and supplies it to the toner cartridge part for making the best condition to display the image.

The HVPS part takes the 24V and outputs the high voltage for THV/MHV/BIAS, and the outputted high voltage is supplied to the toner, OPC cartridge, and transfer roller.

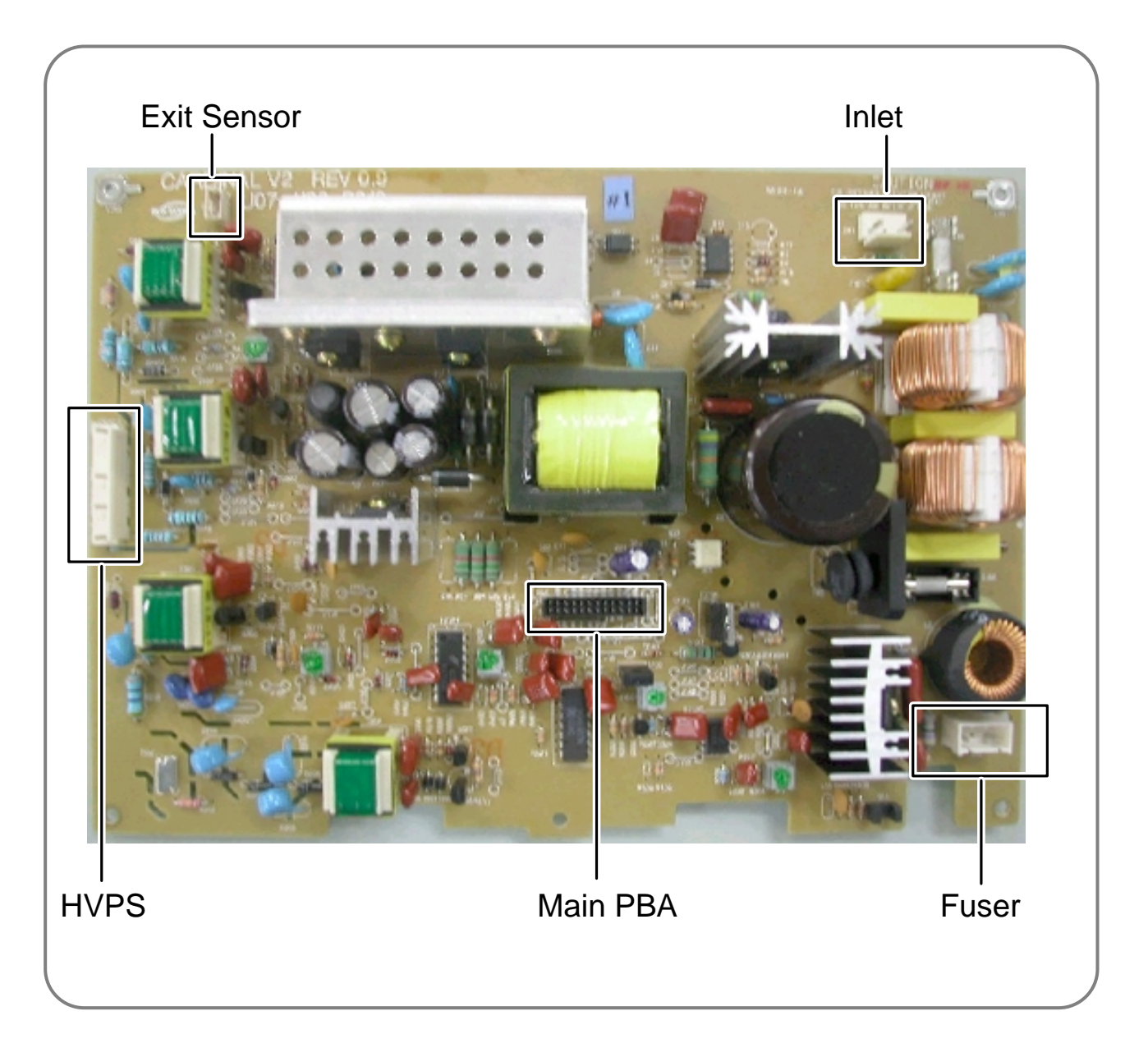

### 4.4.1 HVPS(High Voltage Power Supply)

### 1) Transfer high voltage (THV (+))

- Function: It is a voltage that transfers toner on an OPC Drum to paper.
- Output voltage: MAX +4.2 KV +/- 5% (Duty is changeable, Not loading)
- 1.7KV +/- 15% (When cleaning, 200MOhm It transfers toners with (+) polarity of transfer roller to an OPC Drum.
- Error type: IF THV (+) is not outputted, it causes a low density due to toner on an OPC Drum if it is not transferred to paper. It is possible that over-flow occurs if toner is piled up in a toner vessel continuously.

### 2) Charge voltage (MHV)

- Function: It is a voltage that charges a surface of OPC to -750V~-900V.
- Output voltage: -1.35KV~1.5KV DC +/- 50V
- Error type: IF MHV is not outputted, toner overflows and reaches to an OPC drum if surface of an OPC is not charged. A black paper is printed out when it happens.

### 3) Cleaning voltage: THV (-)

- Function: It removes contamination at a rear by sending (-) polarity in a transfer roller to OPC drum to take toner.
- Output voltage: A change range is large according to a load because there is no feedback control =(-600V--1200V)
- Error type: An error due to contamination of toner on a backside of printing paper.

### 4) Developing voltage (DEV)

- Function: It is a voltage that develops toner with electronic potential difference of the section exposed by LSU

- (Laser Scanning Unit).
- \* When printing, exposing voltage of OPC is -250V and exposing voltage of DEV is -470V. Therefore, toner with (-) polarity is developed on an exposed section.
- Output voltage: -380V~500DC +/- 20V
- Error type: a) If DEV is GND, a density gets extremely low.
  - b) When DEV is floating due to instable of terminal's contacting point, and etc., density gets extremely high.

### 5) Supplying voltage (SUP)

- Function: It is a voltage that supplies toner to a developing roller.
- Output voltage: -560V~680V DC +/- 50V (Use AENER, Gearing of DEV (-)180V more than DEV)
- Error type: a) When SUP is GND, density gets extremely low.
  - b) If SUP is floating due to instable of terminal's contacting point, and etc., density gets extremely low that it is hard to catch up with eyes.

### 6) OPC Ground ZENER voltage

- Function: It is a voltage to prevent an image contamination under the condition of low temperature and low humidity environment.
- When a set prints without an output voltage, -100V is maintained on OPC ground. (-100V ZENER diode is connected to OPC ground)
- Error type: a) When ZENER diode is 0V, there is no serious image problem in general environment, but in low temperature and low humidity environment, it is possible that a contamination occur on entire image
  - b) When ZENER diode is disconnected, a blank page is printed out. (It is the same case as when a ZENER diode is disconnected to OPC ground.)
## 4.4.2 SMPS(Switching Mode Power Supply)

It is the power source for the whole system. It is an independent module so it is possible to use for common use. It is mounted at the bottom of the set.

It consists of the SMPS part, which supplies the DC power for driving the system, and the AC heater control part, which supplies the power for fuser. SMPS has three outputting channels (3.3V, 5V and +24V).

There are three kinds of power, 120V exclusive (America), 220V exclusive (Europe), and 220V for china (nations with instable power supply).

#### >>AC Input

- Inputting rated voltage : AC 220V ~ 240V AC 100V ~ AC 127V
- Inputting voltage fluctuating range: AC 198V ~ 255V AC 90V ~ 135V
- Rated frequency : 50/60 Hz
- Frequency fluctuating range : 47 ~ 63 Hz
- Inputting voltage: Under 5.5Arms/2.5Arms

#### >>Rated Power Output

| NO | ltem                       | CH1                                          | CH2                               | CH3                                         | Remark |
|----|----------------------------|----------------------------------------------|-----------------------------------|---------------------------------------------|--------|
| 1  | Channel name               | +3.3V                                        | +5V                               | +24.0V                                      |        |
| 2  | CONNECTOR PIN              | CON 3<br>3.3V PIN: 12, 14<br>GND PIN: 16, 18 | CON 3<br>5V PIN : 8<br>GND PIN: 7 | CON 3<br>24V PIN: 2, 4, 6<br>GND : 7, 8, 10 |        |
| 3  | Rated outputting voltage   | 3.3V ± 5%<br>(3.2 ~ 3.4V)                    | +5V ± 5%<br>(4.75 ~ 5.25V)        | +24V ± 5%, -5%<br>(21.6 ~ 26.4V)            |        |
| 4  | Maximum outputting voltage | 1.5 A                                        | 0.5 A                             | 0.5 A                                       |        |
| 5  | Peak loading voltage       | 1.5 A                                        | 0.5 A                             | 0.5 A                                       | 1ms    |
| 6  | Ripple noise voltage       | 200mVp-p                                     | 100mVp-p                          | 500mVp-p                                    |        |
| 7  | Maximum output             | 5 W                                          | 2.5 W                             | 84 W                                        |        |
| 8  | Peak output                | 5 W                                          | 2.5 W                             | 84 W                                        | 1ms    |

#### >>Consumption Power

| NO | ltem       | CH1<br>(+3.3V) | CH2<br>(+5V) | CH3<br>(+24V) | System       |
|----|------------|----------------|--------------|---------------|--------------|
| 1  | Stand-By   | 0.6 A          | 0.25A        | 0.4 A         | AVG : 100 Wh |
| 2  | PRINTING   | 1.0 A          | 0.25 A       | 2.0 A         | AVG : 450 Wh |
| 3  | Sleep-Mode | 0.4 A          | 0.01 A       | 0.4 A         | AVG : 20 Wh  |

#### >>Length of Power Cord: 1830 ± 50mm

>>Power Switch : Use

#### >>Feature

- Insulating resistance : over  $50M\Omega(at DC 500V)$
- Insulating revisiting pressure Must be no problem within 1min. (at 1500Vzc, 10mA)
- Leaking voltage : under 3.5mA
- Running voltage : under 50A peak (at 25°C, Cold start)
- Under 60A peak (in other conditions)
- Rising Time : Within 2sec
- Falling Time : over 20ms
- Surge: Ring Wave 6KV-500A (Normal, Common)

#### >>Environment Condition

- Operating temperature range : 0°C~50°C
- Maintaining temperature range : -25°C~85°C
- Maintaining humid range : 10% ~90% RH
- Operating atmospheric pressure range: 1

#### >>EMI Requirement

CISPR ,FCC, CE, MIC, C-Tick,

#### >>Safety Requirement

IEC950 UL1950, CSA950, C-UL, TUV, Semko, iK, CB, CCC(CCIB), GOST, EPA

#### 4.4.3 Fuser AC Power Control

Fuser (HEAT LAMP) gets heat by using AC power. The AC power controls the switch with the Triac, a semiconductor switch. The 'On/Off control' is operated when the gate of the Triac is turned on/off by Photo triac, which is insulting part. In the other words, the AC control part is passive circuit, so it turns the heater on/off with taking signal from engine control part. When the 'HEATER ON' signal is turned on at engine, the LED of PC1 (Photo Triac) takes the voltage and flashes. From the flashing light, the Triac part (light receiving part) takes the voltage, and the voltage is supplied to the gate of Triac and flows into the Triac. As a result, the AC current flows in the heat lamp, and heat is occurred. On the other hand, when the signal is off, the PC1 is off, the voltage is cut off at the gate of Triac, the Triac becomes off, and then the heat lamp is turned off.

#### >>Triac (THY1) feature:12A,600V SWITCHING

#### >>Phototriac Coupler (PC3)

- Turn On If Current : 16mA
- High Repetive Peak Off State Voltage : Min 600V

## 4.5 Engine F/W

#### 4.5.1 Feeding

If feeding from a cassette, the drive of the pickup roller is controlled by controlling the solenoid. The on/off of the solenoid is controlled by controlling the general output port or the external output port. If feeding from a manual feeder, decide to insert the paper according to the operation of the manual sensor, and by driving the main motor, insert the paper in front of the feed sensor. While paper moves, occurrence of jam is judged as below. (Refer to the [6.2 Paper Transfer rout])

#### 4.5.1.1 Jam 0

- After picking up, paper cannot entered due to paper mis-feed.
- After picking up, paper entered but it cannot reach to the feed sensor in certain time due to slip, etc.
- After picking up, if the feed sensor is not on, repack up. After repacking up, if the feed sensor is not on after certain time, it is Jam 0.
- It is a status that the leading edge of the paper doesn't pass the feed sensor.
- Even though the paper reaches to the feed sensor, the feed sensor doesn't turn on. - It is a status that the leading edge of the paper already passed the feed sensor.

#### 4.5.1.2 Jam 1

- After the leading edge of the paper passes the feed sensor, the tailing edge of the paper cannot pass the feed sensor after certain time. (The feed sensor cannot be Off)
- After the leading edge of the paper passes the feed sensor, the paper cannot reach the exit sensor after certain time. (The exit sensor cannot be On)
  - The paper exists between the feed sensor and the exit sensor.

#### 4.5.1.3 Jam 2

• After the tailing edge of the paper passes the feed sensor, the paper cannot pass the exit sensor after certain time.

#### 4.5.1.4 Duplex Jam 1

A leading edge of a paper didn't reach a Duplex Sensor after certain time passes.

#### 4.5.1.5 Duplex Jam 2

After a leading edge of the paper passes the Duplex Sensor, the rear edge of the paper does not pass a Duplex Sensor within a certain time.

#### 4.5.2 Drive

A main motor (BLDC) drives a feeding and developing unit and an exit motor (Step) drives a Fuser and an Exit ass'y.

When printing with a duplex function, it rotates the Exit Motor to a normal/reverse direction. It controls by dividing the acceleration section, standard speed section, and reducing speed section. A BLDC Motor is operated by a clock and enable signal, and a Step Motor is managed with an A3977 driver IC.

#### 4.5.3 Transfer

The charging voltage, developing voltage and the transfer voltage are controller by PWM (Pulse Width Modulation). The each output voltage is changeable due to the PWM duty. The transfer voltage admitted when the paper passes the transfer roller is decided by environment recognition. The resistance value of the transfer roller is changed due to the surrounding environment or the environment of the set, and the voltage value, which changes due to the environments, is changed through AD converter. The voltage value for impressing to the transfer roller is decided by the changed value.

## 4.5.4 Fusing

The temperature change of the heat roller's surface is changed to the resistance value through the thermistor. By converting the voltage value, which impressed to the resistance, to the digital value through the AD converter, the temperature is decided. The AC power is controlled by comparing the target temperature to the value from the thermistor. If the value from the thermistor is out of the controlling range while controlling the fusing, the error stated in the table occurs. (For the domestic model, the Q-PID method has been applied.)

| Error            | Description                                                                                                    | LCD Display                  |
|------------------|----------------------------------------------------------------------------------------------------|------------------------------|
| Open Heat Error  | When warming up, it has been lower than 68°C over 28 seconds                                                                                                    | Engine Fuser Error           |
| Lower Heat Error | <ul> <li>Standby:<br/>It has been lower than 130°C over 10 seconds</li> <li>Printing: <ul> <li>3 consecutive page; it has been 20°C lower<br/>than the fixed fusing temperature over 7 seconds.</li> </ul> </li> </ul> | Engine Fuser Low Heat Error  |
| Over Heat Error  | It have been higher than 230°C over 10 seconds                                                                                                    | Engine Fuser Over Heat Error |

### 4.5.5 LSU

The LSU is consisted of the LD (Laser Diode) and the polygon motor control. When the printing signal occurs, it turns the LD and drives the polygon motor. When the receiving light part detects the beam, Hsync occurs. When the polygon motor speed becomes a normal, LReady occurs. If two conditions are satisfied, the status bit of the LSU controller register becomes 1 to be judged that the LSU is ready. If two conditions are not satisfied, the error shown in below occurs.

| Error               | Description                                                               | LCD             |
|---------------------|---------------------------------------------------------------------------|-----------------|
| Polygon motor error | When the polygon motor's speed doesn't become a normal                    | Engine LSUError |
| Hsync error         | The polygon motor's speed is normal, but the Hsync signal is not created. | HSYNC Error     |

# 5. Disassembly and Reassembly

# 5.1 General Precautions on Disassembly

When you disassemble and reassemble components, you must use extreme caution. The close proximity of cables to moving parts makes proper routing a must.

If components are removed, any cables disturbed by the procedure must be restored as close as possible to their original positions. Before removing any component from the machine, note the cable routing that will be affected.

# Whenever servicing the machine, you must perform as follows:

- 1. Check to verify that documents are not stored in memory.
- 2. Be sure to remove the toner cartridge before you disassemble parts.
- 3. Unplug the power cord.
- 4. Use a flat and clean surface.
- 5. Replace only with authorized components.
- 6. Do not force plastic-material components.
- 7. Make sure all components are in their proper position.

## **Releasing Plastic Latches**

Many of the parts are held in place with plastic latches. The latches break easily; release them carefully.

To remove such parts, press the hook end of the latch away from the part to which it is latched.

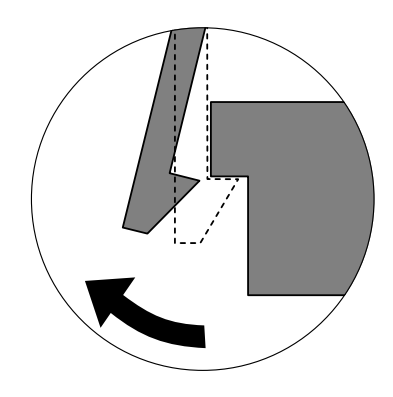

# 5.2 Transfer Roller

1. Open the Ope Cover.

2. Hold the lever at the both endsofthberøbberthen themover other roller.

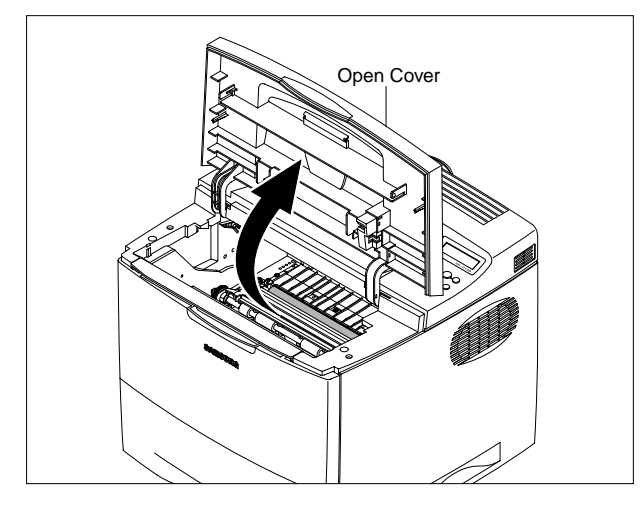

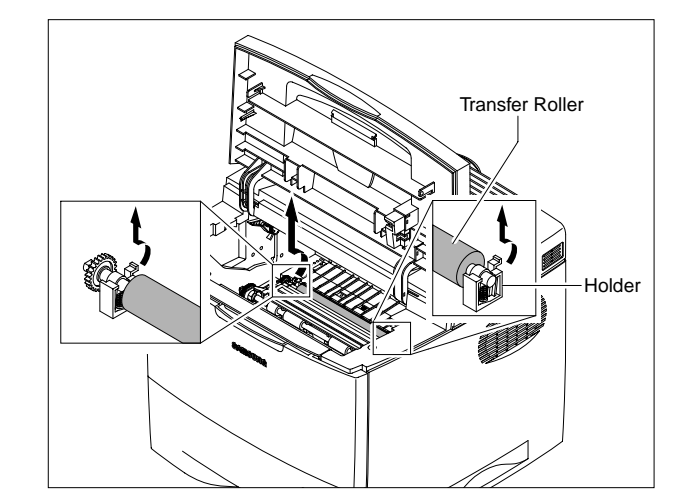

<Cautions When Replacing a Transfer Roller>

- \* Do not grab the transfer roller shown in picture (A). It may cause a malfunction due to a foreign object.
- \* Hold the both sides of the transfer roller shown in picture (B) when replacing it.

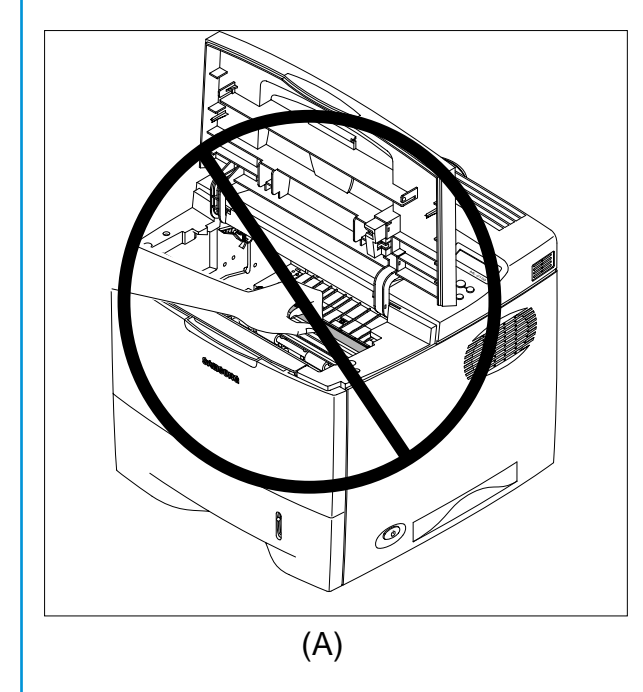

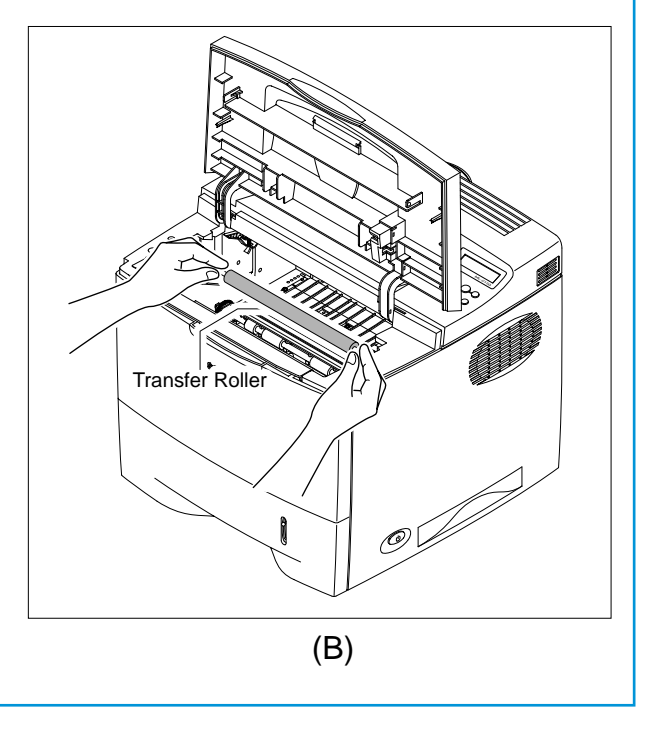

## 5.3 MPF Ass'y

1. Open the MPF Ass'y.

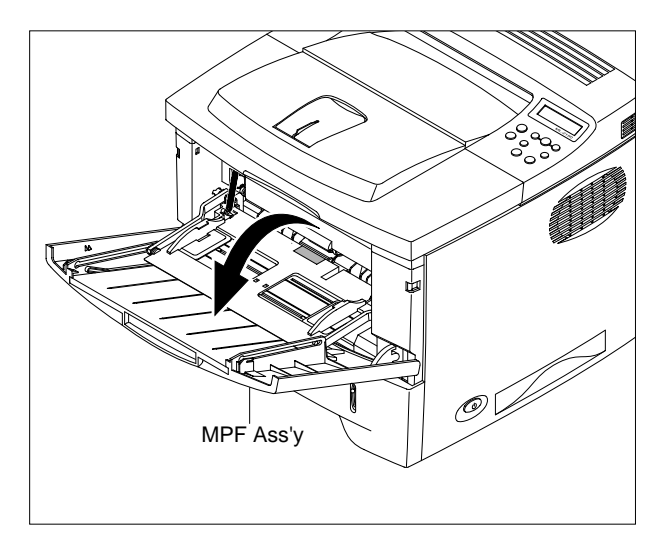

2. Remove two springs from the Knock Up Plate

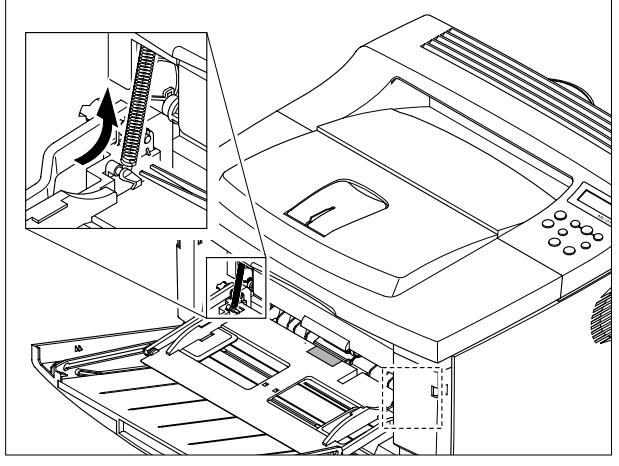

Ass'y.

NOTICE : Do not separate the spring from the MP Pick up rack for convenience of assembling. Locate the hook section of the spring that is connected to the Knock Up Plate ass'y as shown in the picture below toward the outside for convenience of assembling.

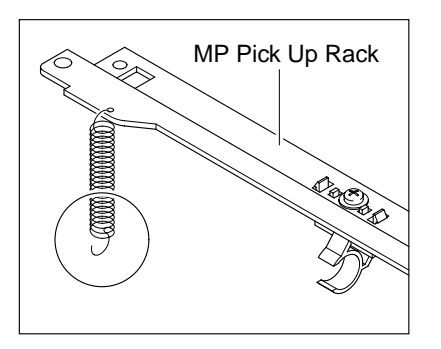

3. Remove the Tray Links from the MP Cover

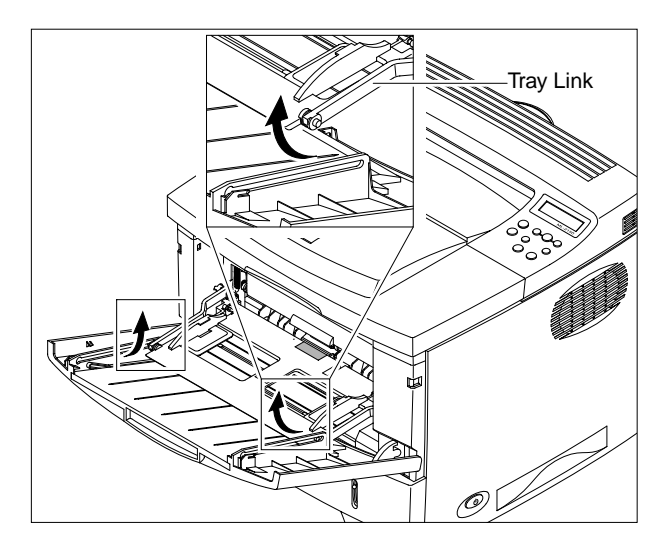

4. Push the MP Cover and remove it as shown below.

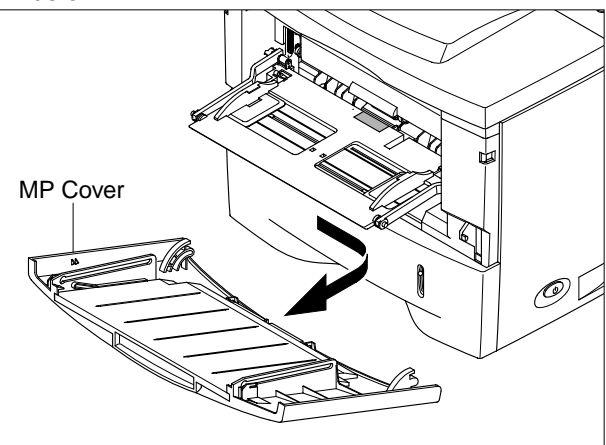

5. Remove MP Cover in the direction of arrow

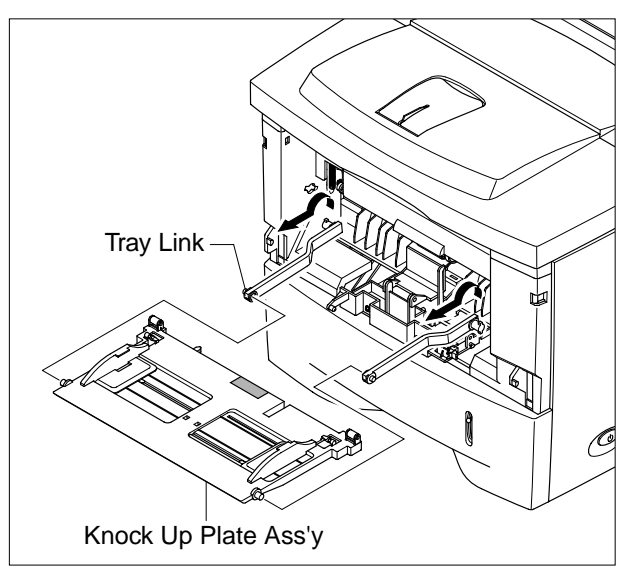

# 5.4 Holder Pad Ass'y

- 1. Before you remove the Holder Pad Ass'y, you should remove:
  - MPF Ass'y (Refer to the 5.3)
- 2. Unplug the connector and remove the two screws, as shown below.

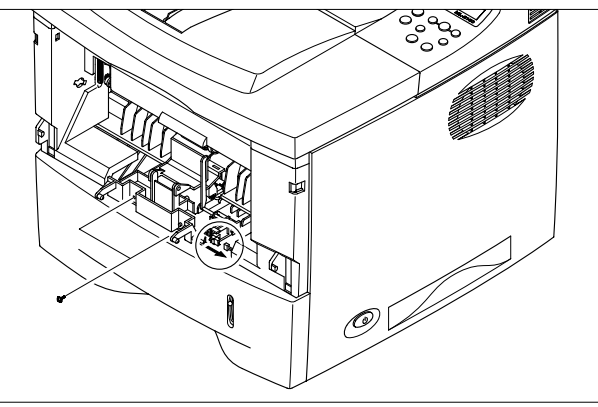

3. Remove the photo interrupter and the MP Actuator as shown below.

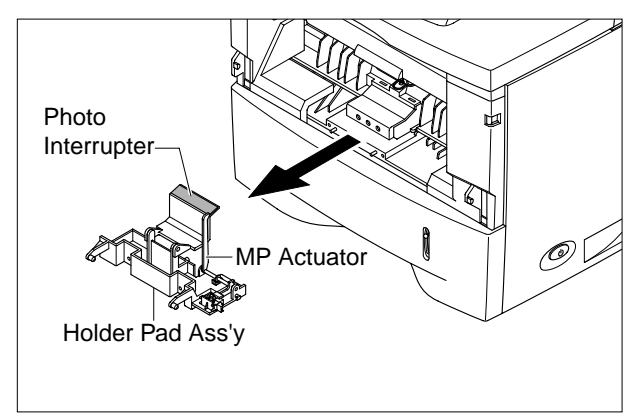

## 5.5 RH Cover

1. Pull the Cassette out of the printer.

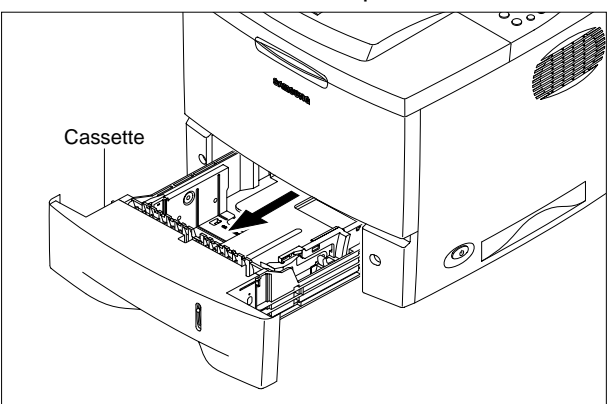

2. Remove two screws and take out the RH Cover.

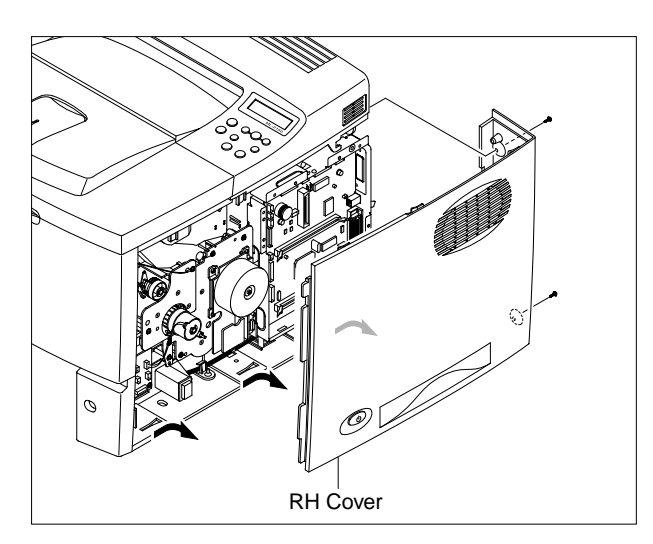

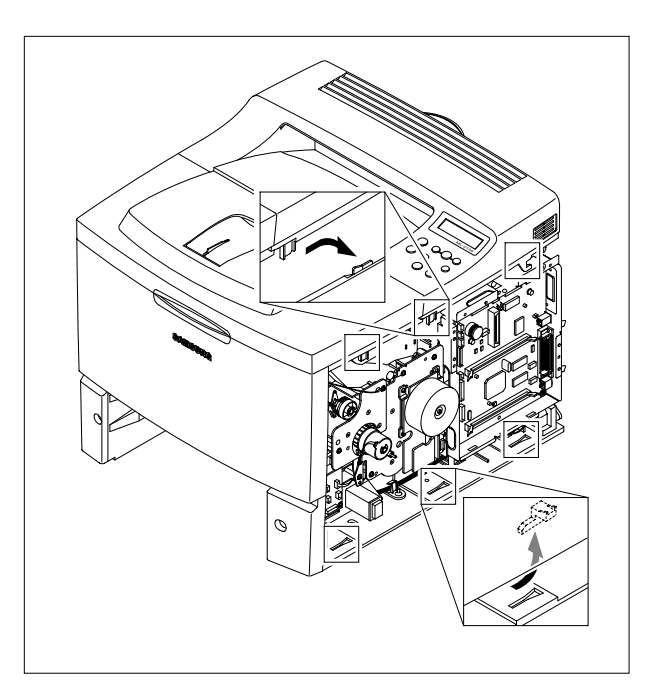

# **5.6 Control Board**

- 1. Before you remove the Control Board Ass'y, you should remove:
  - RH Cover (Refer to the 5.5)
- 2. Unplug the all connector, as shown below.

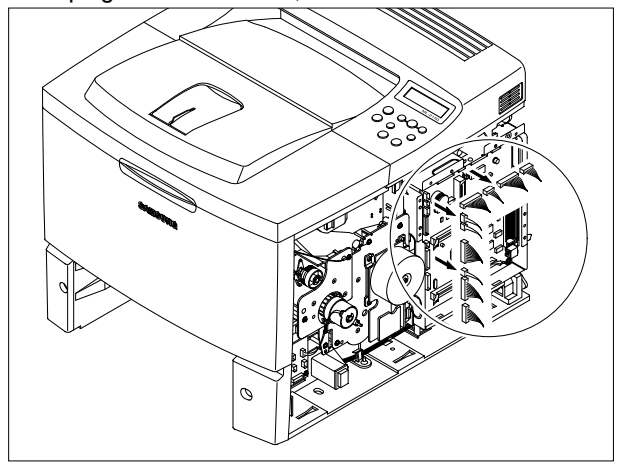

3. :The connectors are located as shown below.

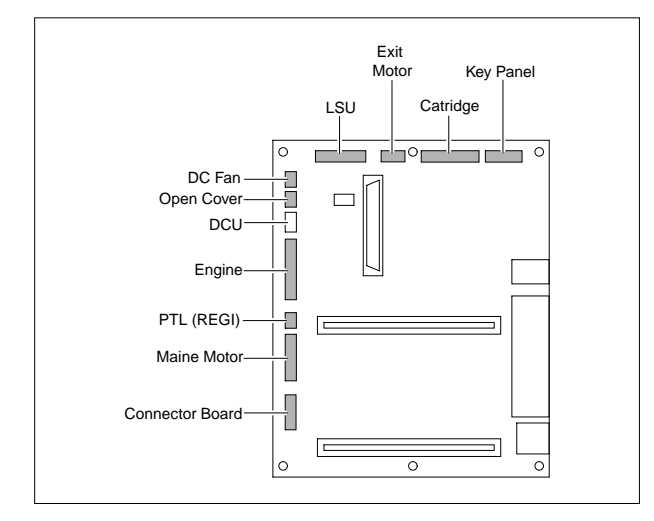

4. Remove six screws and take out the Control Board.

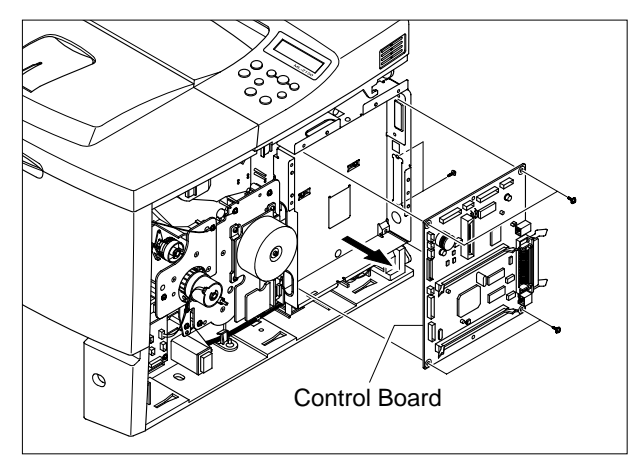

5. Remove four screws and take out the Control Board Bracket.

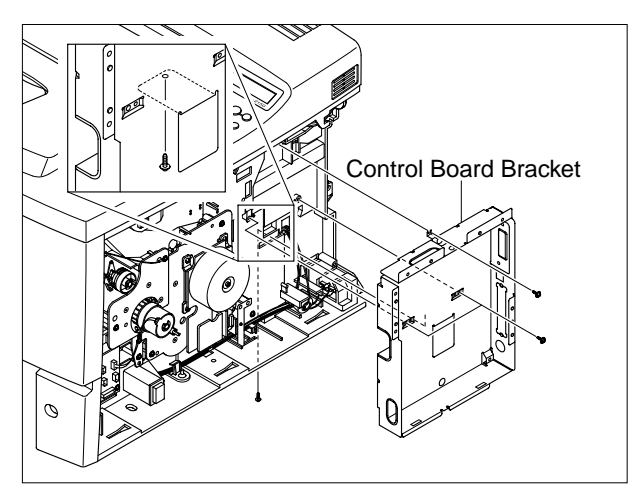

NOTICE : One screw among the screws is locked on the Engine Shield.(Refer to 5.25.3)

## 5.7 Main Drive Ass'y

- 1. Before you remove the RH Cover Ass'y, you should remove:
  - RH Cover (Refer to the 5.5)
- 2. Unplug the two connectors from the Main Board and the Connector Board.

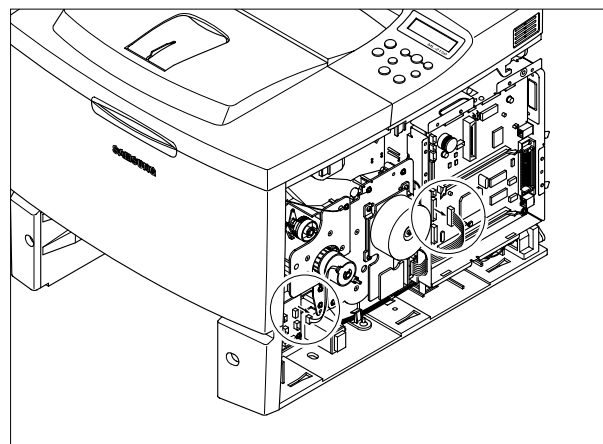

3. Remove the e-ring and take out the Clutch.

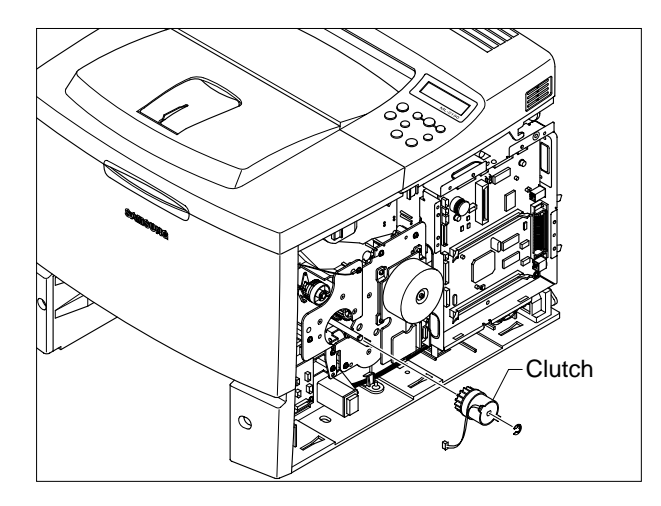

4.Remove six screws and take out the Main Drive Ass'y.

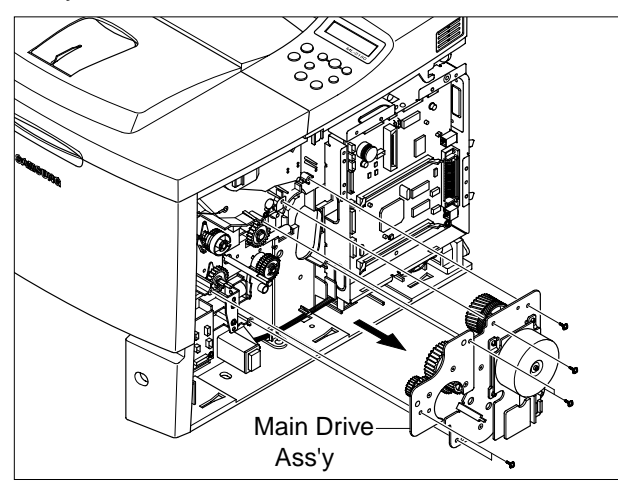

5. When separating the Main Motor ass'y, disconnect the connector form the Main PBA, remove 4 screws, and then remove the Main Motor ass'y.

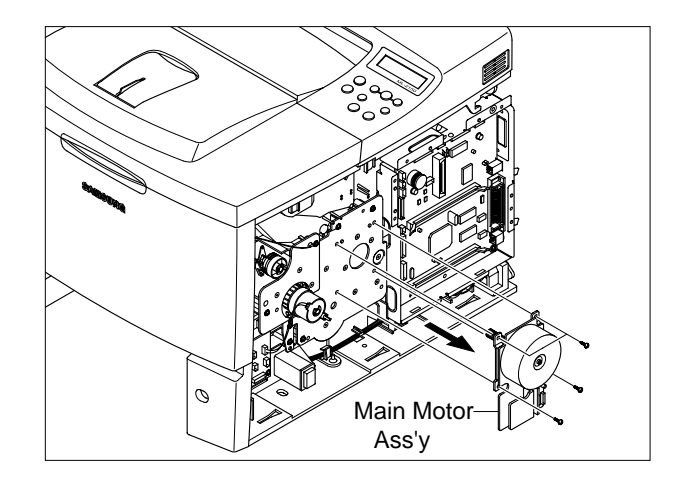

# 5.8 Connector Board

- 1. Before you remove the Connector Board, you should remove:
  - RH Cover (Refer to the 5.5)
- 2. Unplug all of the connectors from the Connector Board and take it out.

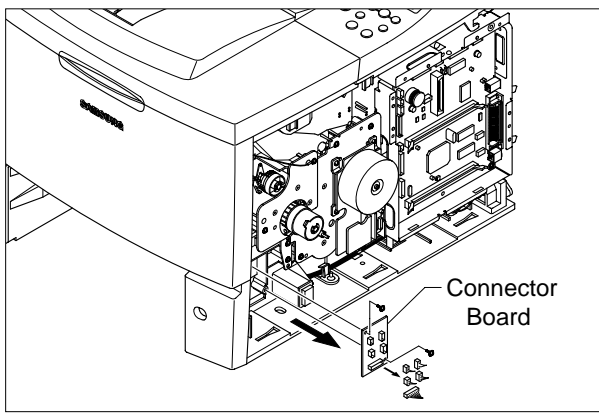

## 5.9 Solenoid

- 1. Before you remove the Connector Board, you should remove:
  - RH Cover (Refer to the 5.5)
- 2. Unplug the MP Solenoid Harness and the Main Solenoid Harness from the Connector Board.

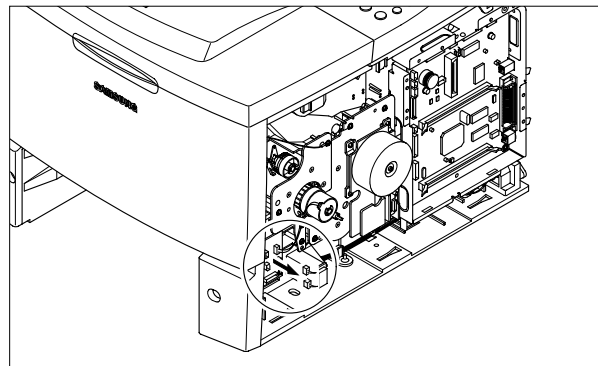

3. Remove two screws and take out the MP Solenoid.

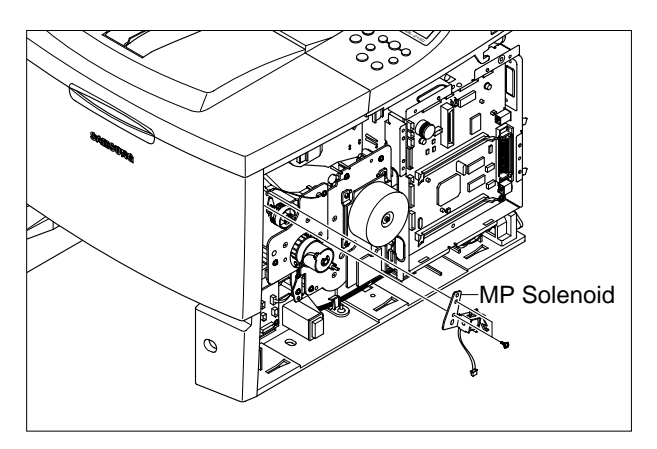

3. The connectors are located as shown below.

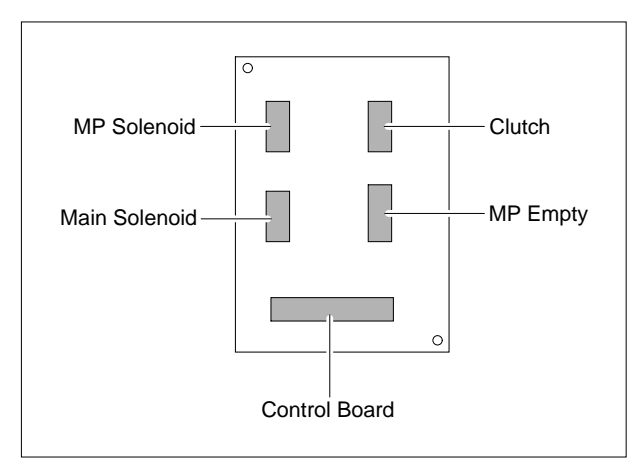

4. Remove two screws and take out the Main Solenoid.

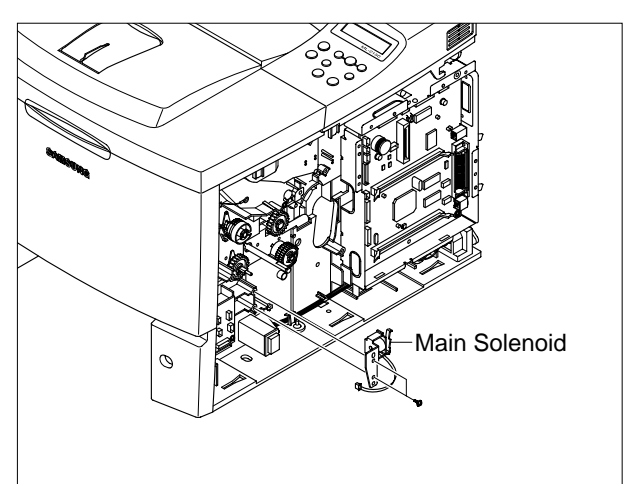

NOTICE : It is not necessary to disassemble the Main Drive Ass'y to remove the MP Solenoid

## 5.10 LH Cover

- 1. Before you remove the LH Cover, you should remove: - Cassette (Refer to the 5.5)
- 2. Open the Rear Cover and remove two screws.

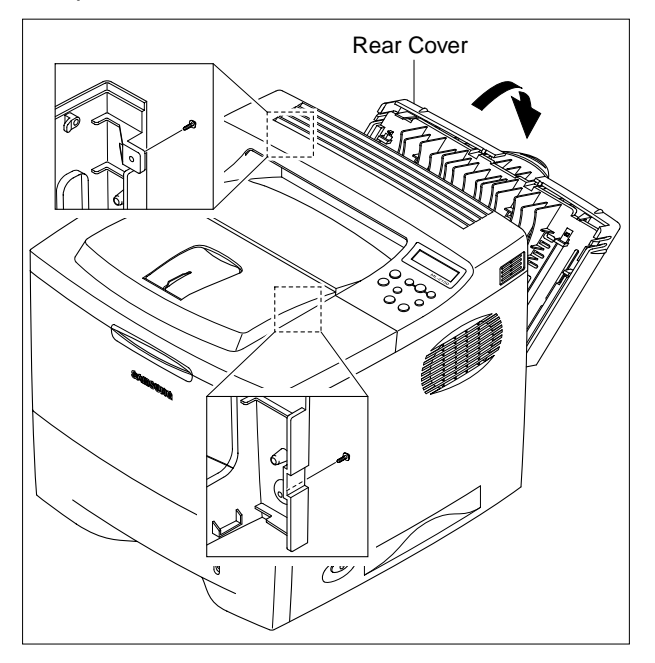

3.Remove two screws and take out the RH Cover.

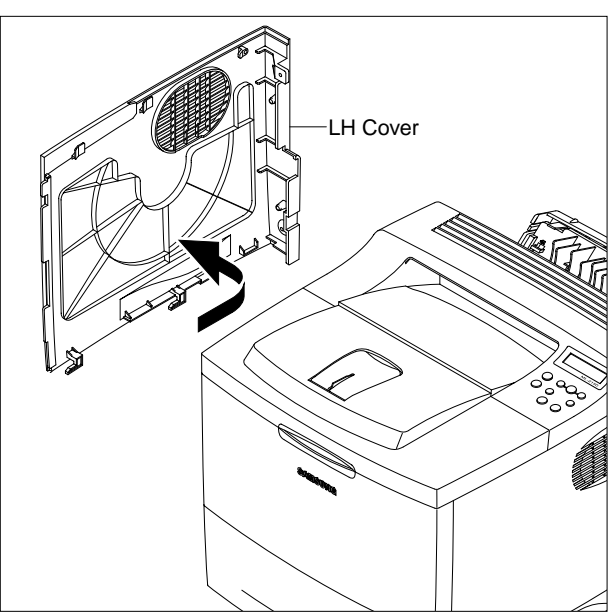

Service Manual

## 5.11 DC Fan

- 1. Before you remove the DC Fan, you should remove: - RH Cover (Refer to the 5.5)
  - LH Cover (Refer to the 5.10)
- 2. Unplug the Fan Harness from the Connector Board.

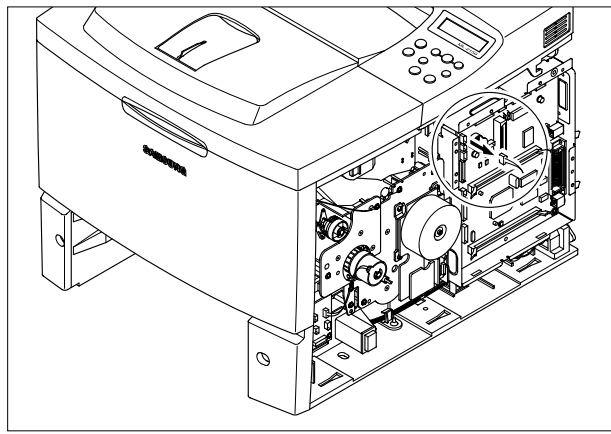

3. Remove one screw for taking out the Stopper, and then take out the DC Fan.

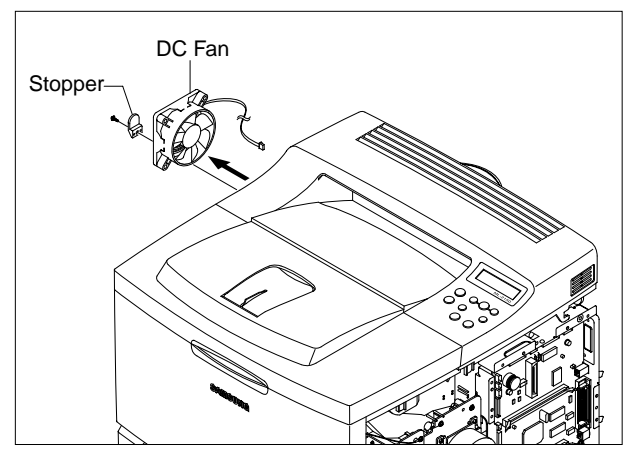

## 5.12 Rear Cover

1. Open the Rear Cover, and then remove the screw that secures the stopper.

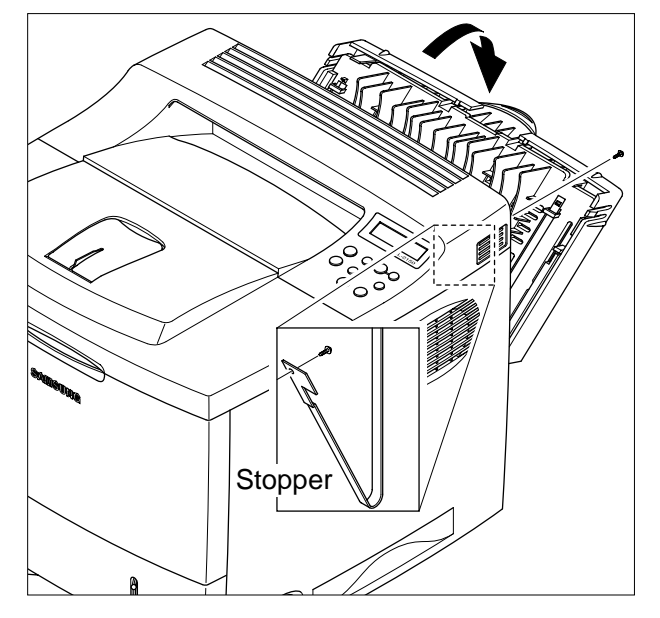

2. Remove the Rear Cover in the direction of arrow.

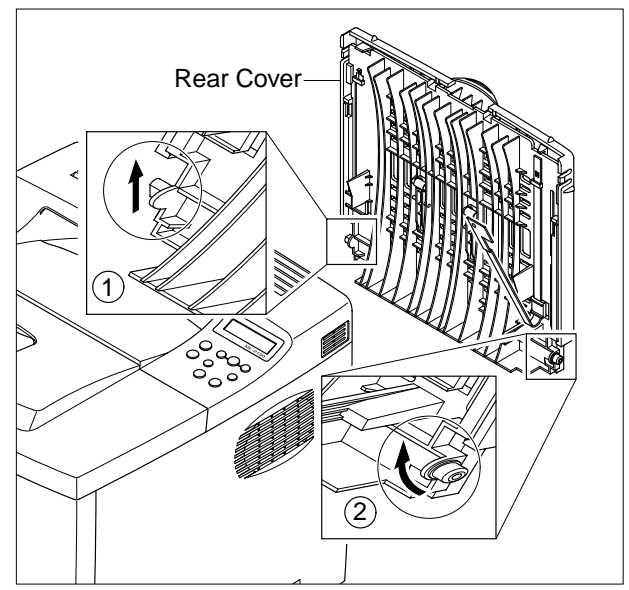

# 5.13 Top Cover

- 1. Before you remove the Top Cover, you should remove:
  - RH Cover (Refer to the 5.5)
  - LH Cover (Refer to the 5.10)

2. Open the MPF Ass'y, the Rear Cover, the Open Cover.

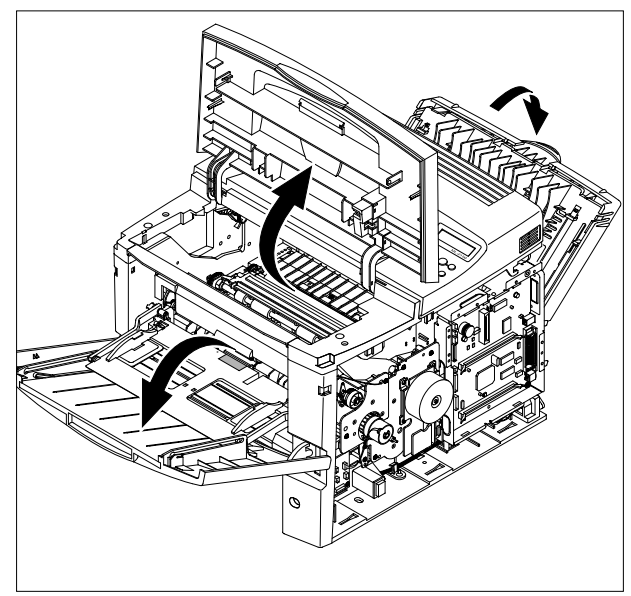

3. Unplug the two Connectors after you remove the three screws frome the Control Board.

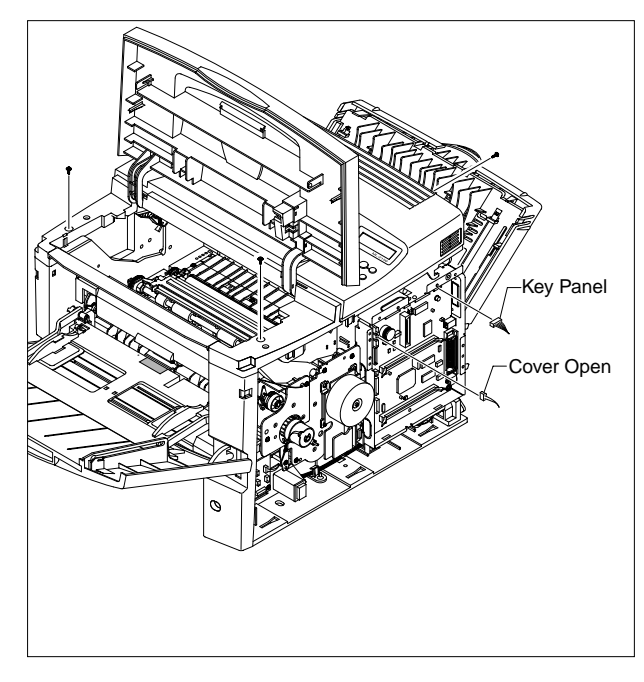

4. Unlatch both ends of the Top Cover.

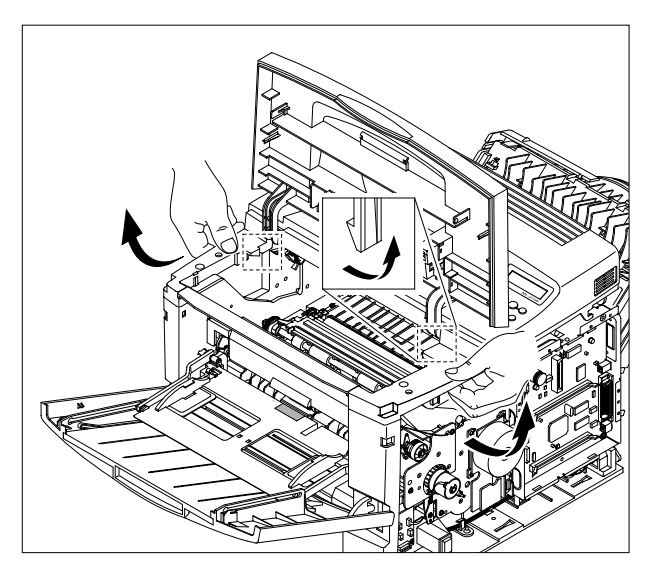

5.Unlatch the hook and take out the Top Cover.

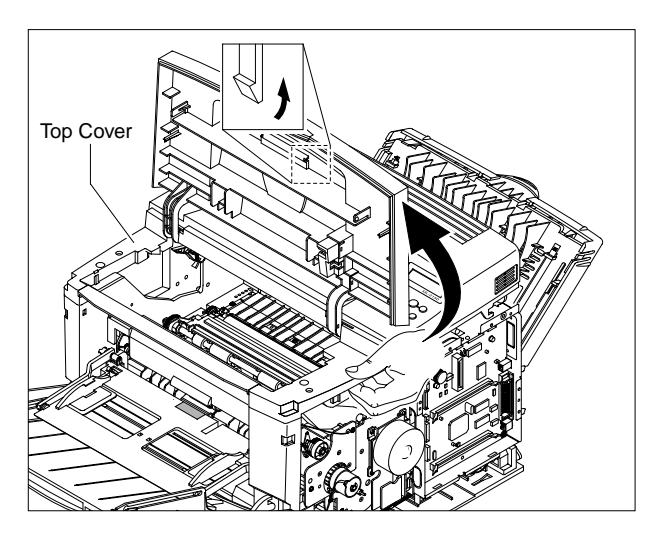

6. Remove 7 screws, and then take out the LCD Panel and the Key Panel.

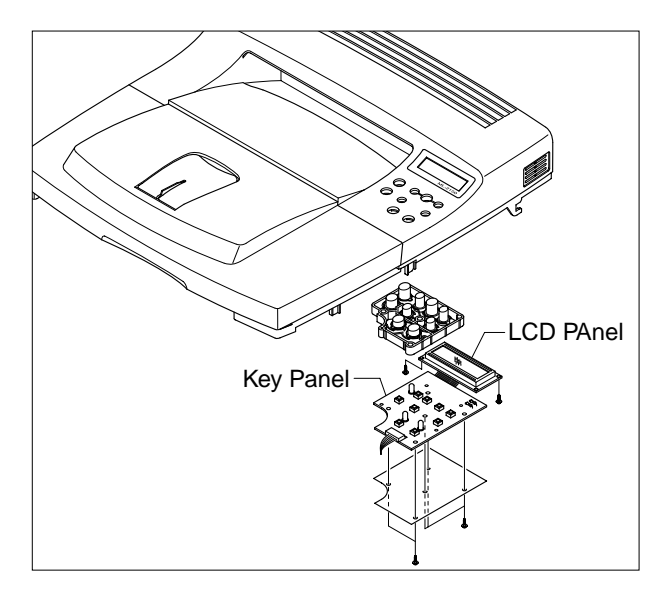

Service Manual

## 5.14 Open Cover

- 1. Before you remove the Open Cover, you should remove:
  - Top Cover (Refer to the 5.13)
- 2. Remove two screws and take out the Stopper.

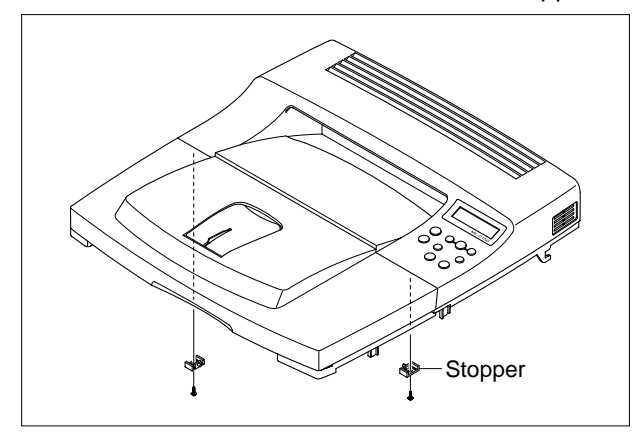

3. Take out the Open Cover as shown below.

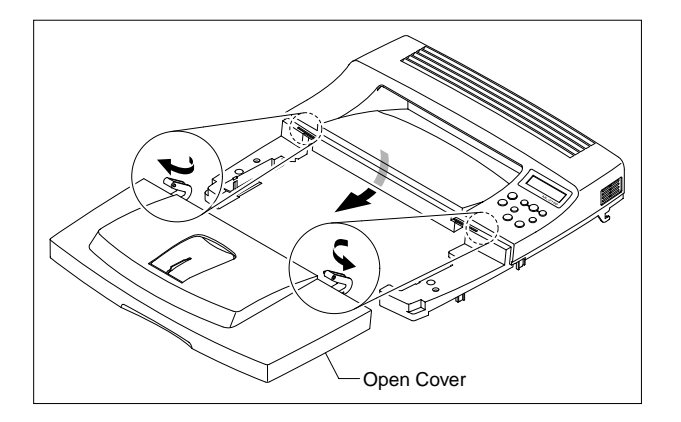

## 5.15 Inner Cover

- 1. Before you remove the Inner Cover, you should remove:
  - MPF Ass/y (Refer to the 5.3)
  - Top Cover (Refer to the 5.13)

4. Release the lock as shown below and lift up the Sensor Cap.

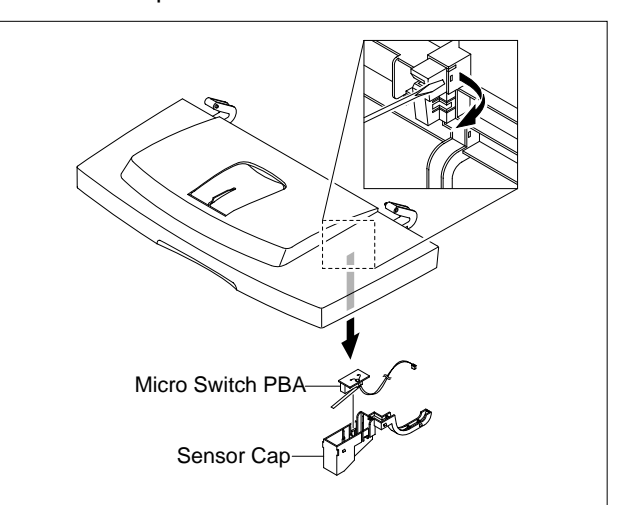

2. Remove two screws and take out the Inner Cover.

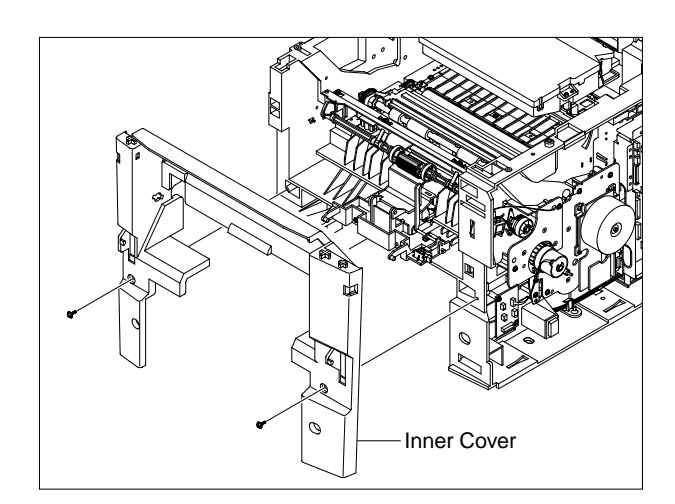

Service Manual

## 5.16 Fuser Ass'y

- 1. Before you remove the Fuser Ass'y, you should remove:
  - Rear Cover Refer to the 5.12)
- 2. Remove four screws and take out the Fuser Ass'y.

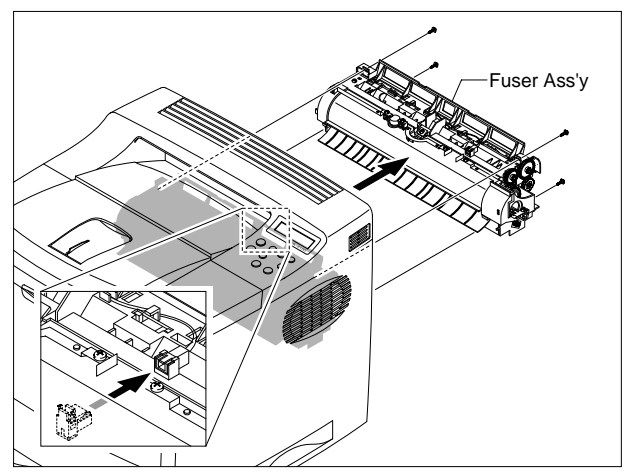

3. Remove two screws and take the Thermostat out of the Fuser Ass'y.

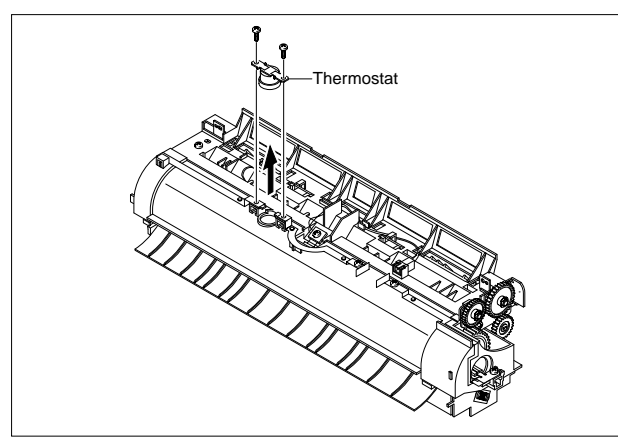

4. Remove one screw, and then take out the Thermister from the Fuser Ass'y.

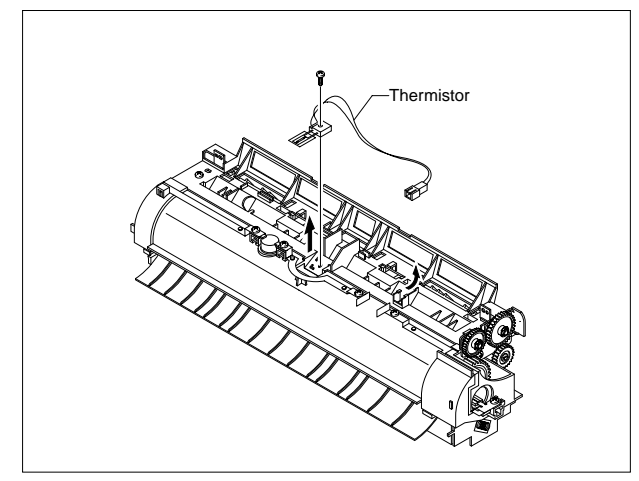

Service Manual

5-12

5. Remove two screws and take the Halogen Lamp out of the Heat Roller.

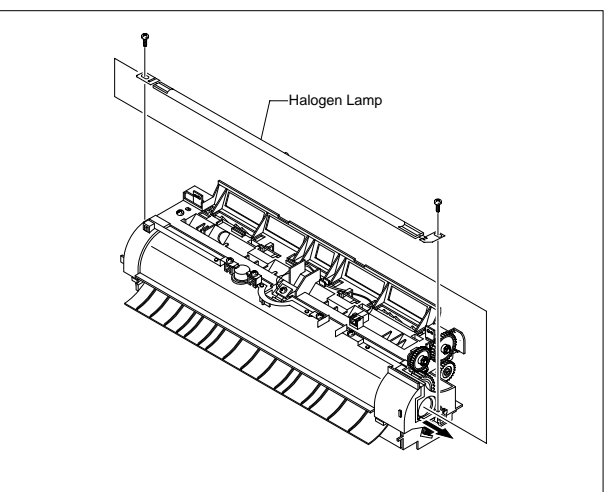

6. Remove three screws and take out the Gear bracket.

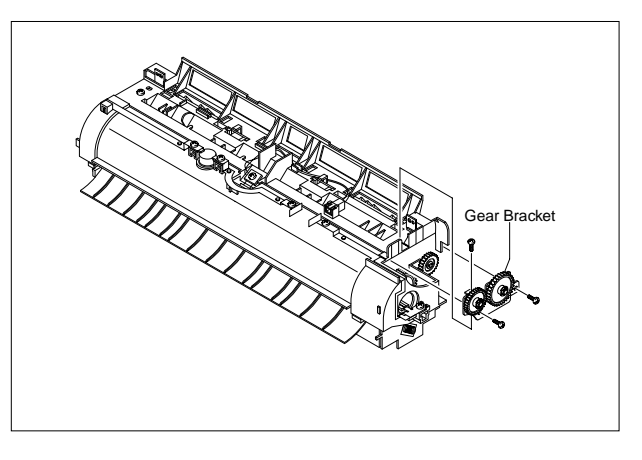

7. Remove two screws and divide the Fuser into two parts.

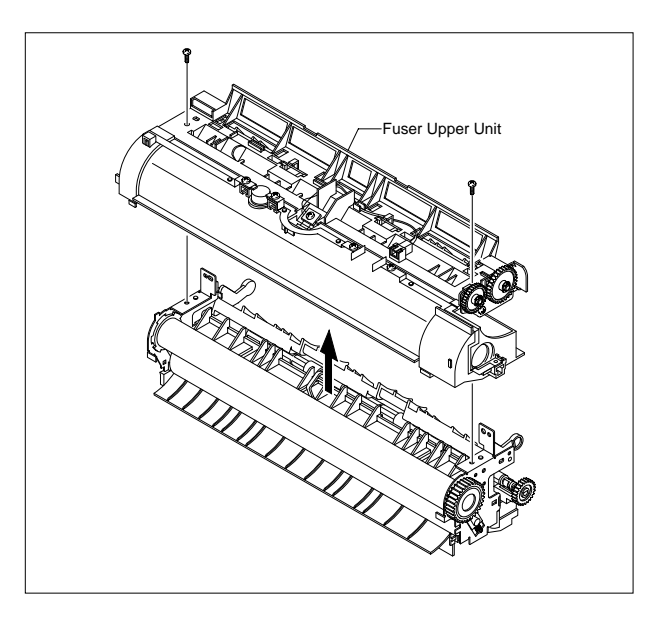

- 8. Take out the Heat Roller as shown below.
- Heat Roller Bushing
- 9. Take out the Pressure Roller as shown below.

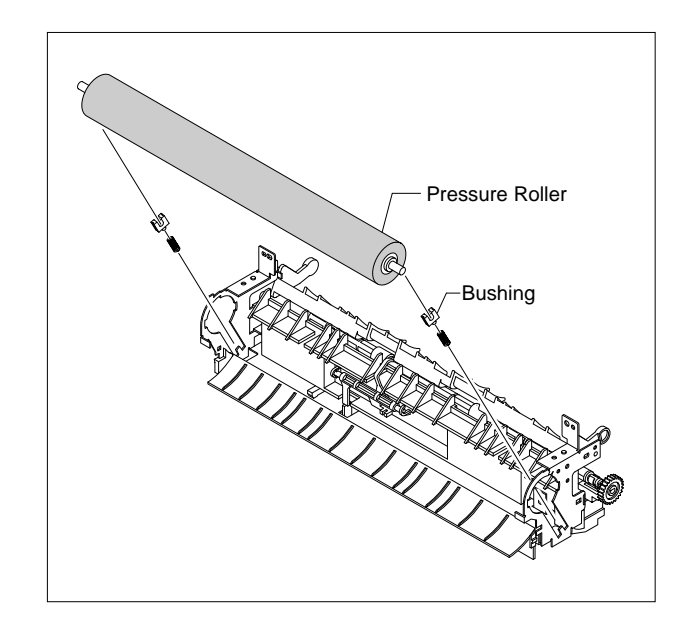

## 5.17 Exit Drive

- 1. Before you remove the Exit Driver, you should remove:
  - Top Cover (Refer to the 5.13)
- 2. Unplug the Exit Driver Harness from the Control Board.

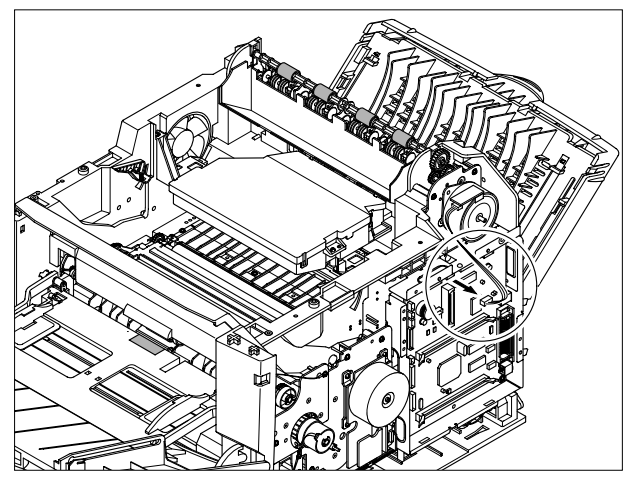

3. Remove three screws and take out the Exit Driver Ass'y.

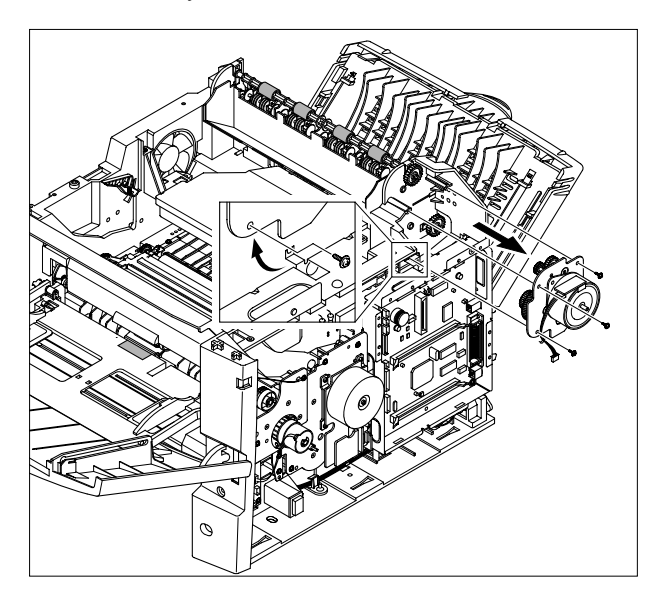

4.Remove two screws and take out the Exit Motor.

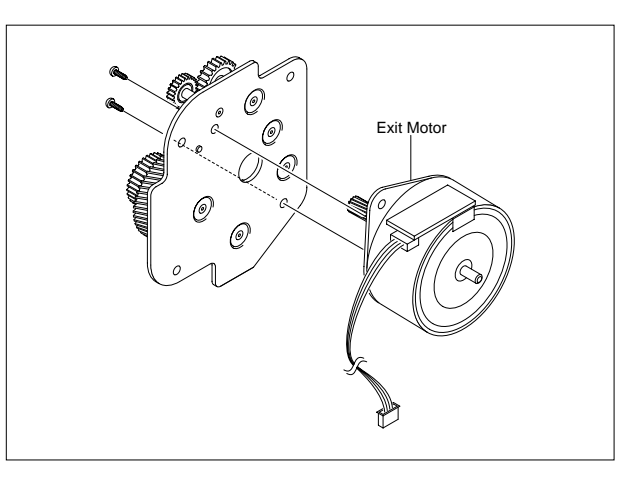

## 5.18 Exit Roller

- 1. Before you remove the Exit Roller, you should remove:
  - Top Cover (Refer to the 5.13)
  - Exit Drive (Refer to the 5.17)
- 2. Remove the Exit Roller and Bearing as shown below.

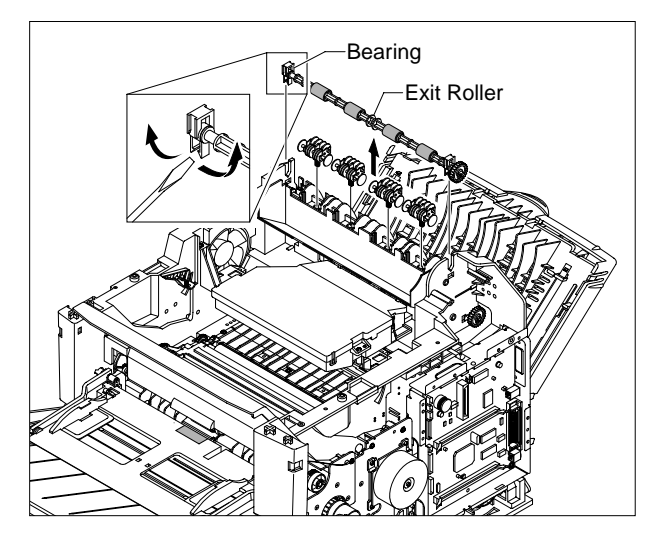

3. Take out the Exit Gear as shown below.

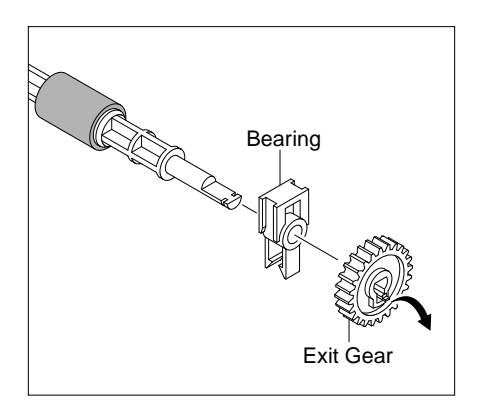

4. Take out the Duplex Exit Roller as same method of the code

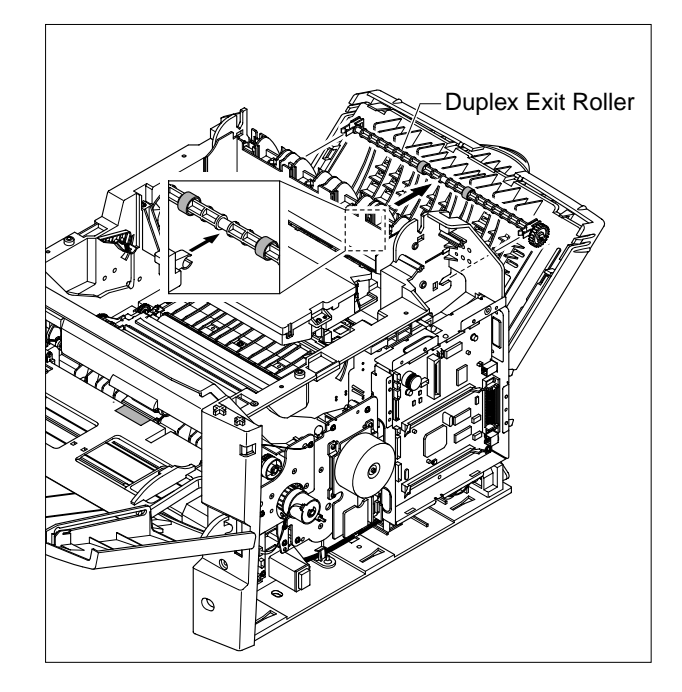

## 5.19 LSU

- 1. Before you remove the LSU, you should remove: - Top Cover (Refer to the 5.13)
- 2. Release the lock as shown below.

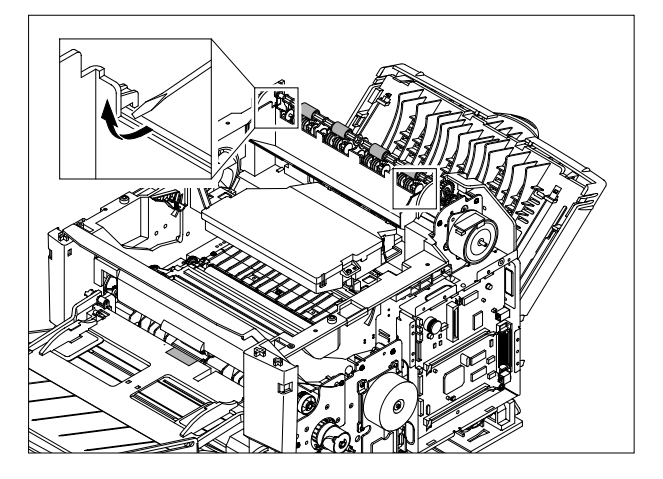

3. Remove the Exit Roller Rack in the direction of arrow.

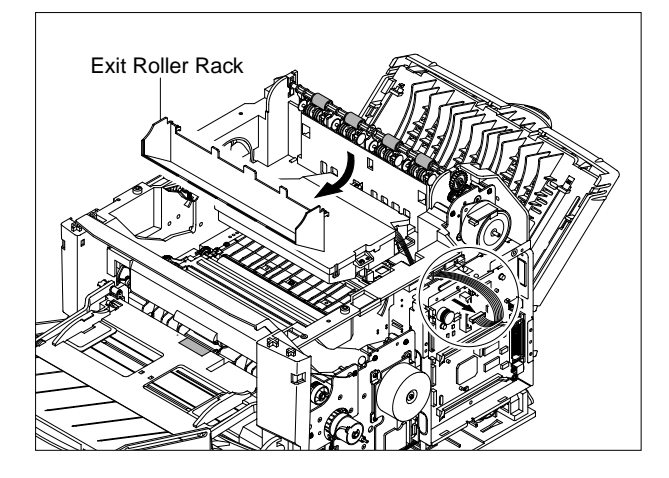

4. Remove three screws and take out the LSU.

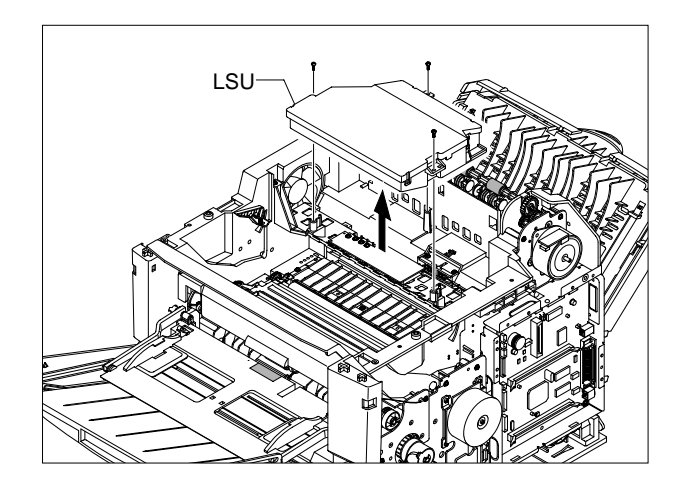

# 5.20 Toner Sensor Board

- 1. Before you remove the Toner Sensor Board, you should remove:
  - Top Cover (Refer to the 5.13)
  - LSU (Refer to the 5.19)
- 2. Unplug 4 Harness from the Toner Sensor Board.

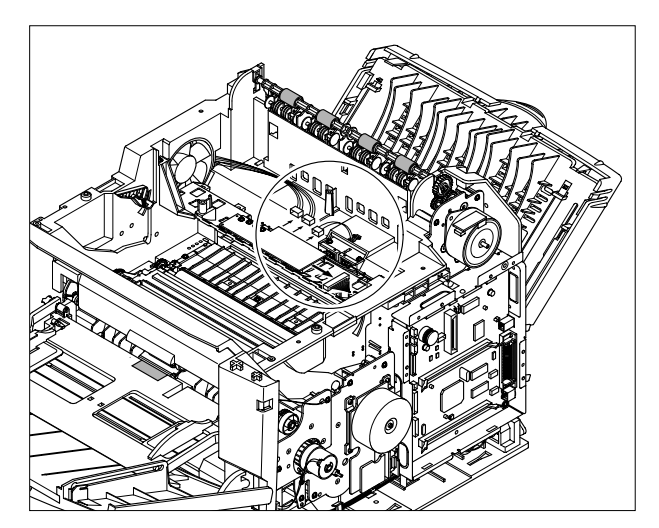

3. Remove 4 screws and take out the Toner Sensor Board.

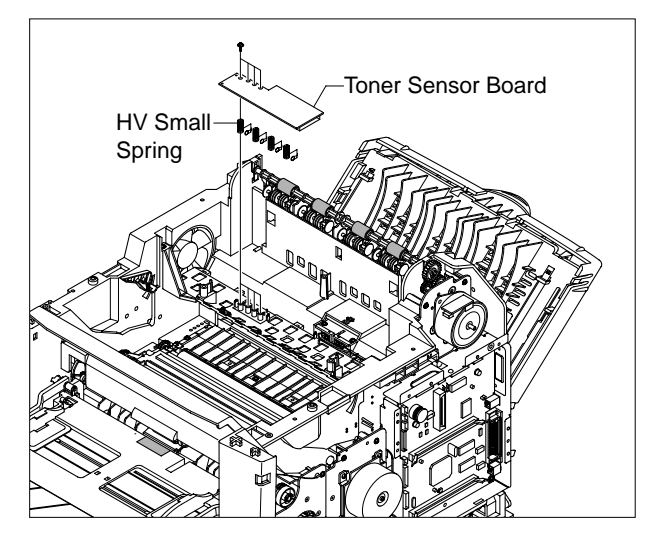

4. Remove 3 screws and take out the LSU Lower Cover.

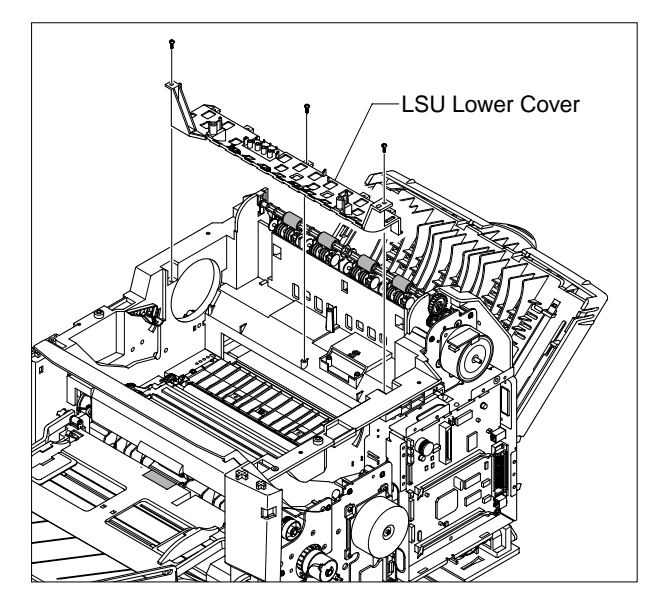

## 5.21 REGI Ass'y

- 1. Before you remove the REGI Ass'y, you should remove:
  - Top Cover (Refer to the 5.13)
- 2. Unplug the Harness, Remove 3 screws.

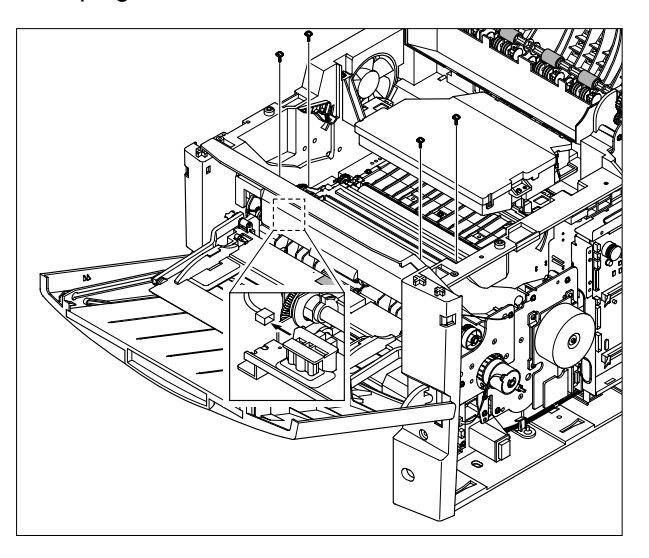

3. Release the lock as shown below and lift up the Gear Cap.

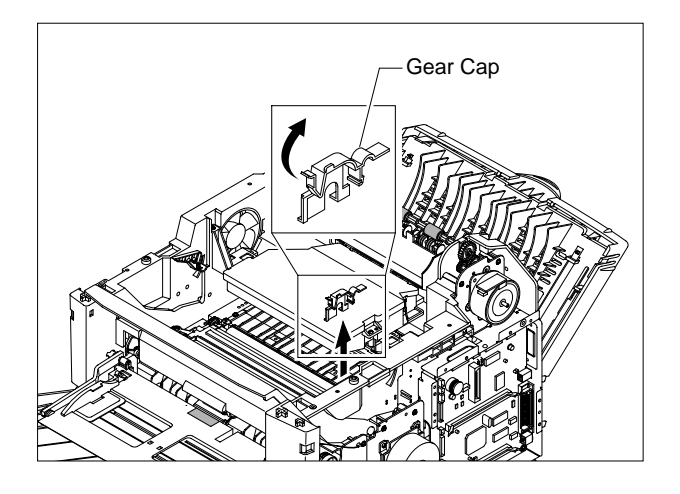

4. Take out the Regi. Ass'y as shown below.

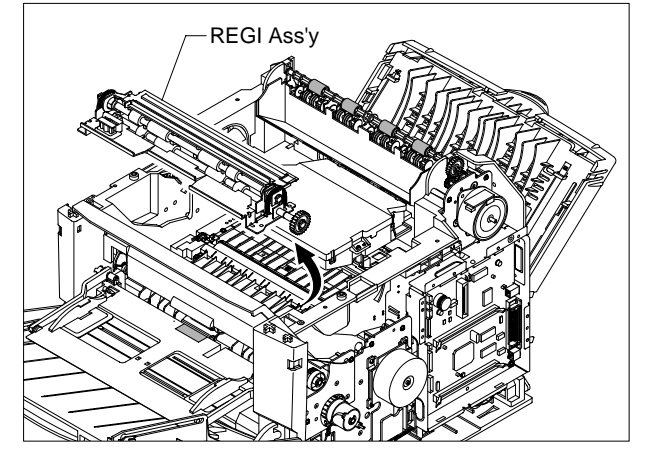

Service Manual

5-18

5. Remove one screw and take out the Regi. Sensor.

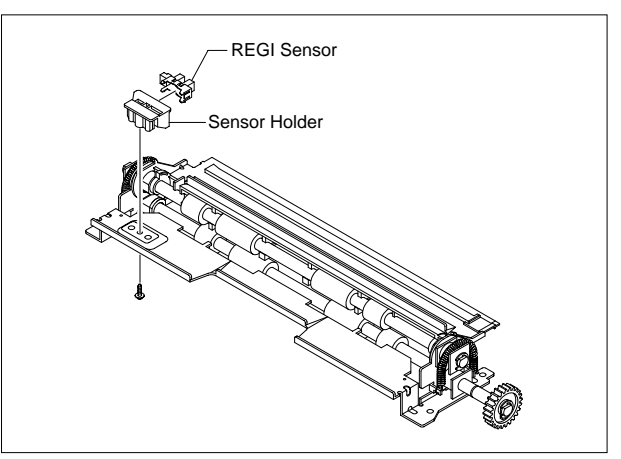

6. Unplug the Harness, remove one screw and take out the PTL PBA.

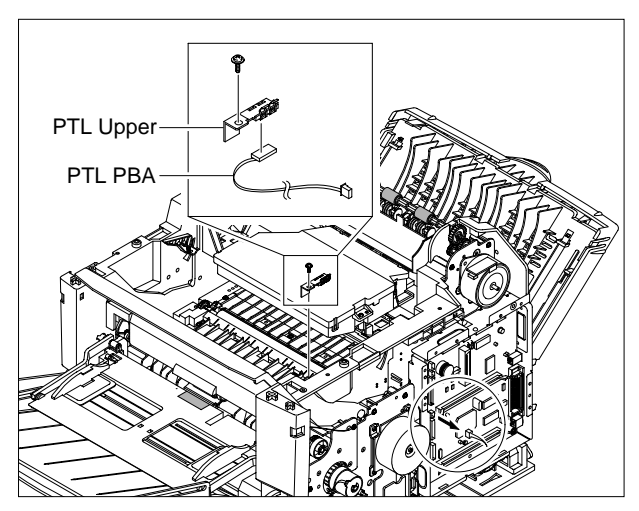

# 5.22 MP Pick Up Ass'y

- 1. Before you remove the MP Pick Up Ass'y, you should remove:
  - MPF Ass'y (Refer to the 5.3)
  - Main Drive Ass'y (Refer to the 5.7)
  - Top Cover (Refer to the 5.13)
  - Inner Cover (Refer to the 5.15)
- 2. First of all remove two screws. Lift up the MP Pick Up Shaft for taking out the MP Pick Up Rack.

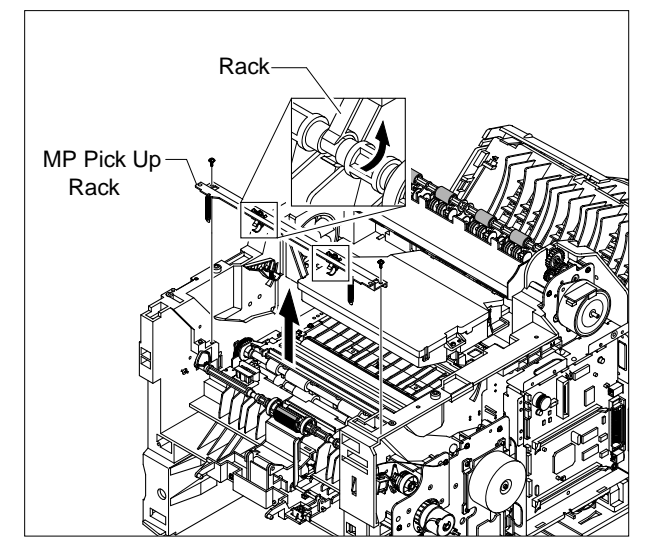

3. Remove the E-Rings on both ends of Gear Ass'y and remove Ass'y as shown below.

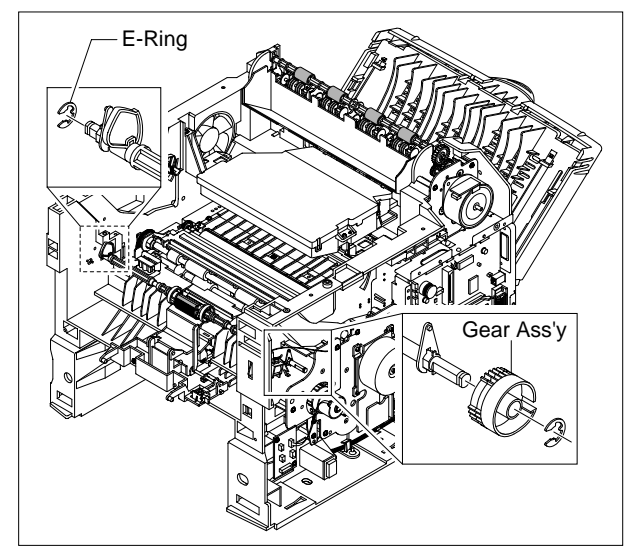

4. Pull and remove the lock equipment, then rotate the Bearing as shown below.

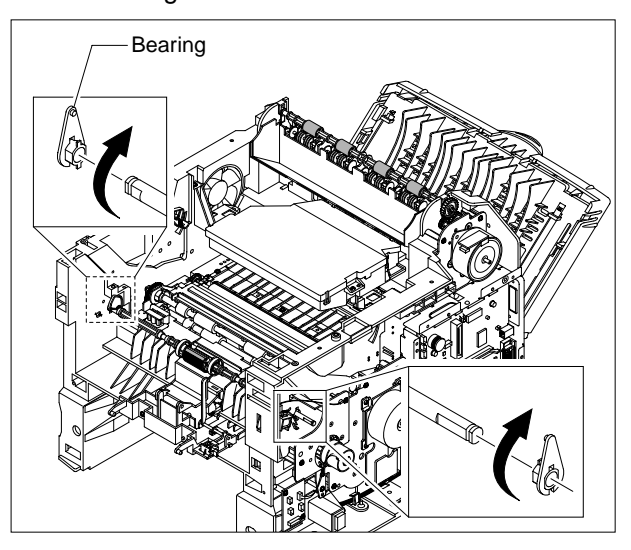

5. Slide the cam to the left by pulling on the MP Pick-up shaft

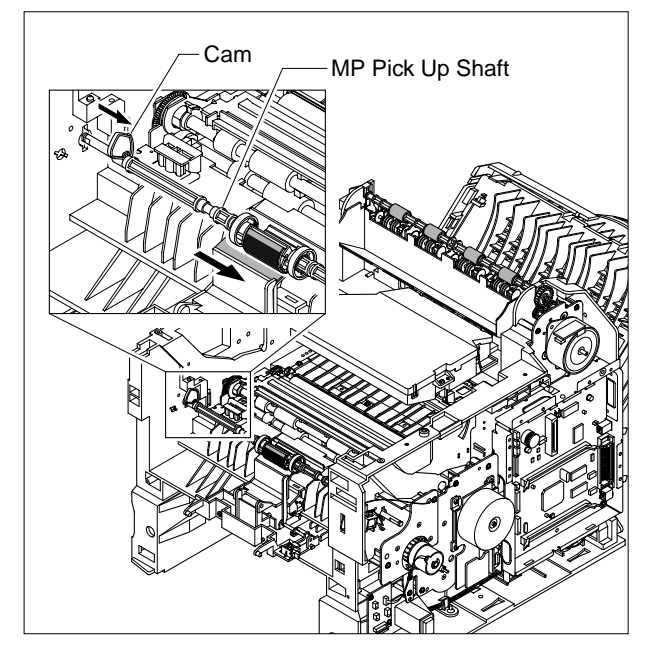

6. First lift the left side of the Shaft and then remove the Shaft.

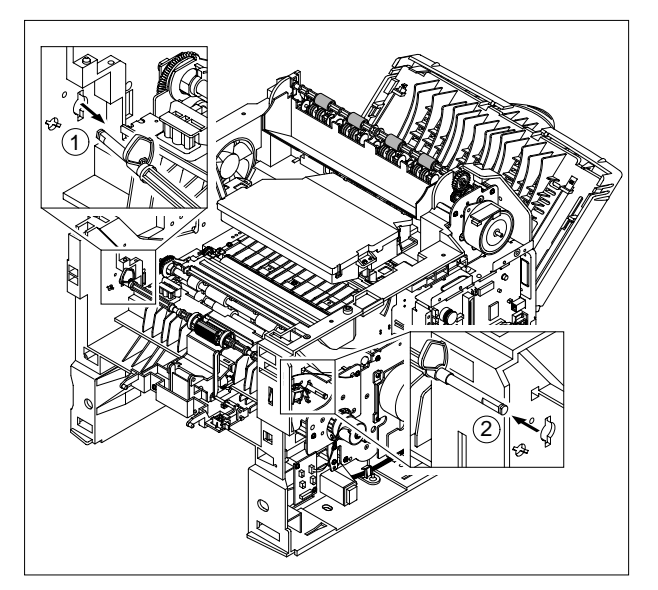

7. Push the idles toward the ends of shaft then take out the Housing as shown below.

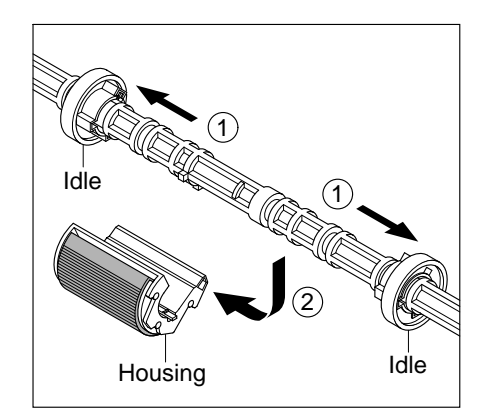

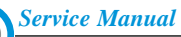

# 5.23 Retard Ass'y

- 1. Before you remove the Retard Ass'y, you should remove:
  - MPF Ass'y (Refer to the 5.3)
  - Main Drive Ass'y (Refer to the 5.7)
  - Top Cover (Refer to the 5.13)
  - Inner Cover (Refer to the 5.15)
- 2. Remove two screws. Then lift the Roller Ass'y, as shown below.

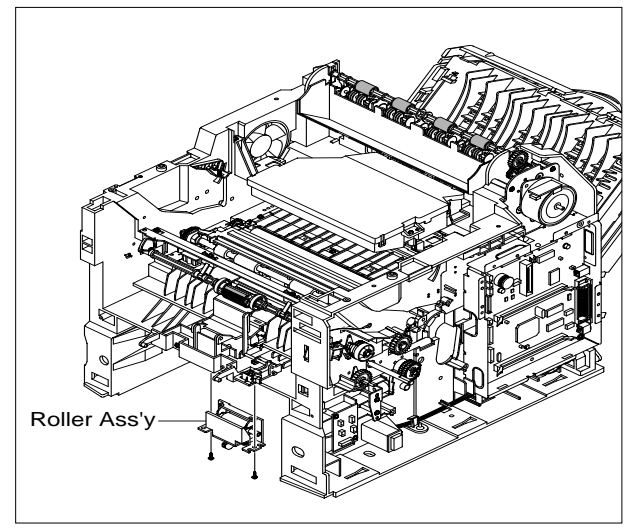

3. Take out the Gear, as shown below.

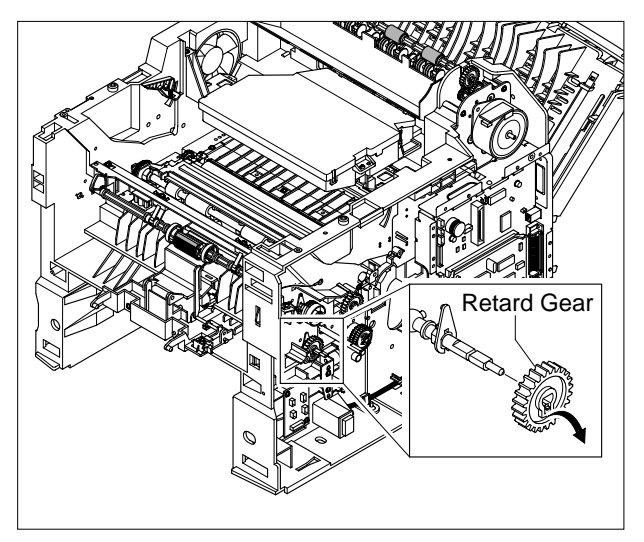

4. Remove the lock equipment and rotate the Bearing as shown below.

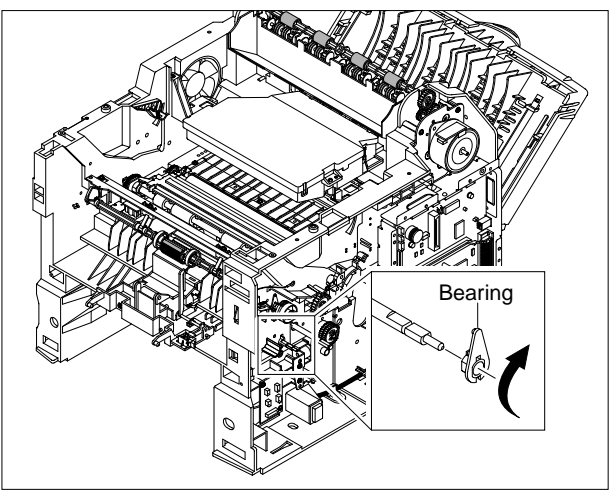

5. Slide the shaft (gear side) to the left side as shown in the picture. Next, left side of the sjaft to the right side. Be careful not to mass up with the Holder Pad ass'y.

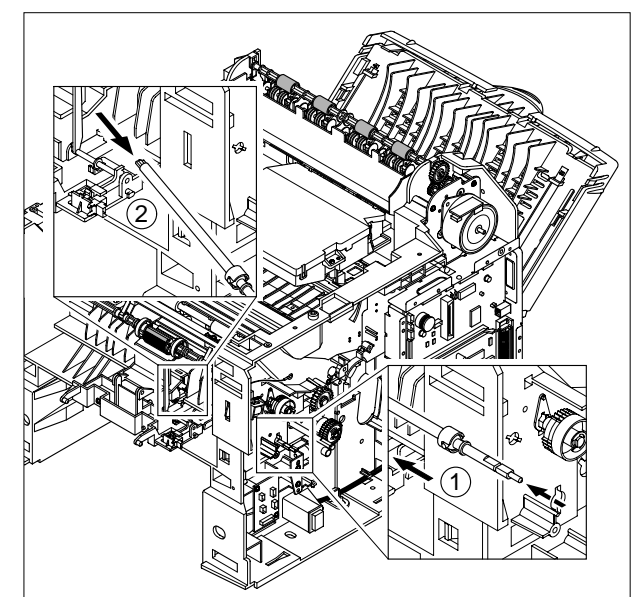

# 5.24 Pick Up Unit

- 1. Before you remove the Pick Up Unit, you should remove:
  - MPF Ass'y (Refer to the 5.3)
  - Main Drive Ass'y (Refer to the 5.7)
  - Top Cover (Refer to the5.13)
  - Inner Cover (Refer to the5.15)
- 2. Remove four screws. Then lift the Bottom Cross Bar, as shown below.

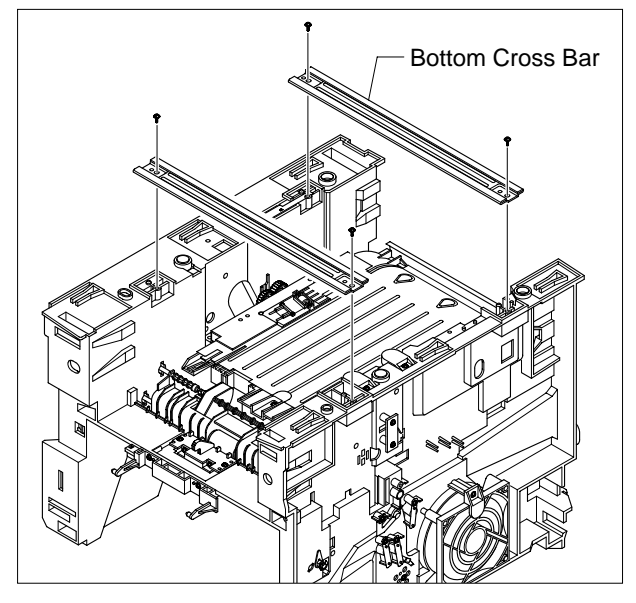

3. Remove E-Ring and take The Gear Ass'y out.

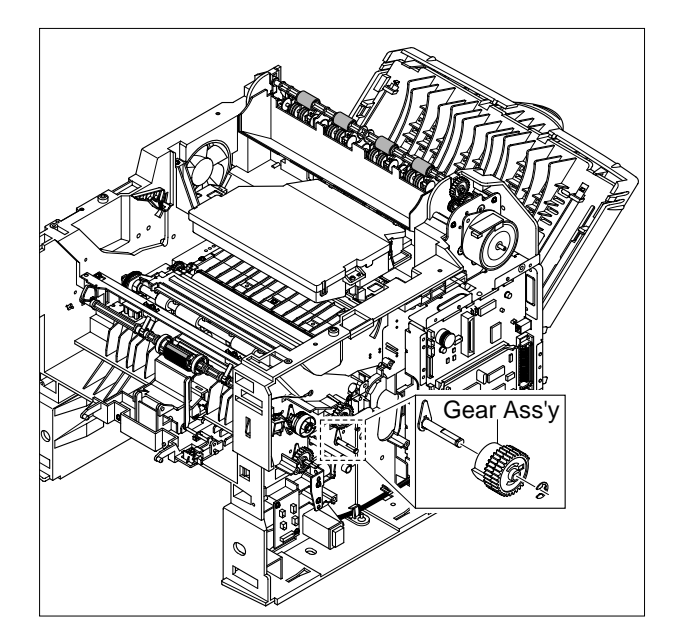

4. Remove two springs from the Pick Up Ass'y.

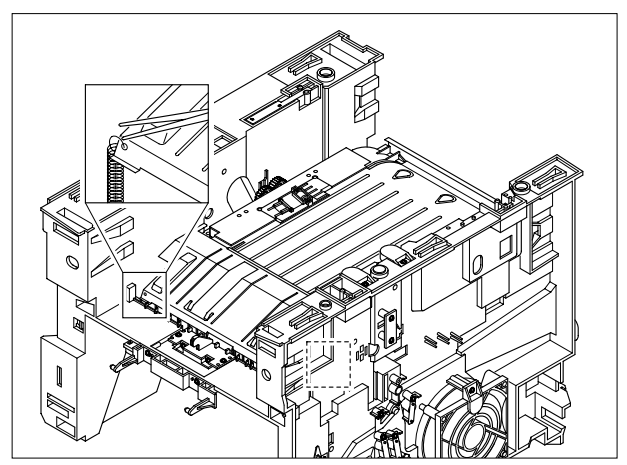

5. Release the lock as shown below and lift up the Stopper.

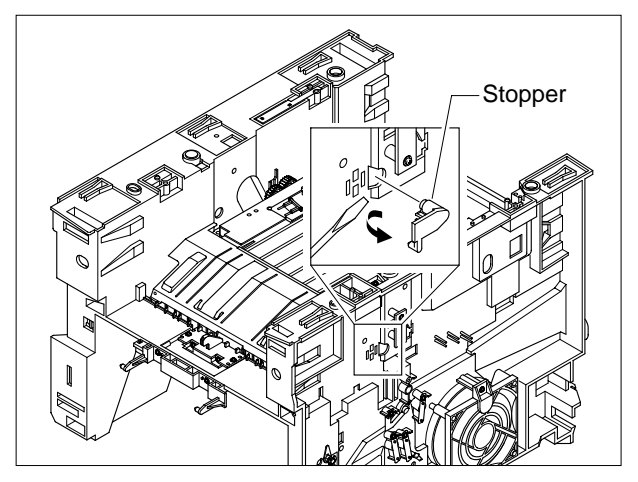

6. Lift ICU Shield out in the direction of arrow as shown below.

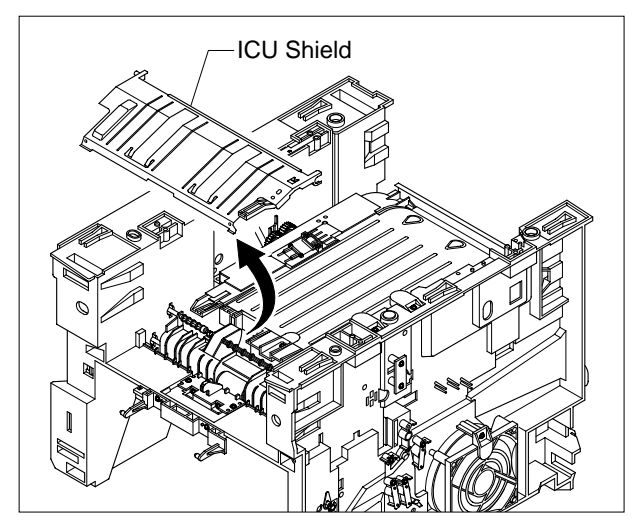

7. Remove the locking equipment rotate the Feed Roller and Pick Up Roller Shaft's in the direction of the arrows and slide the bearings off as shown below.

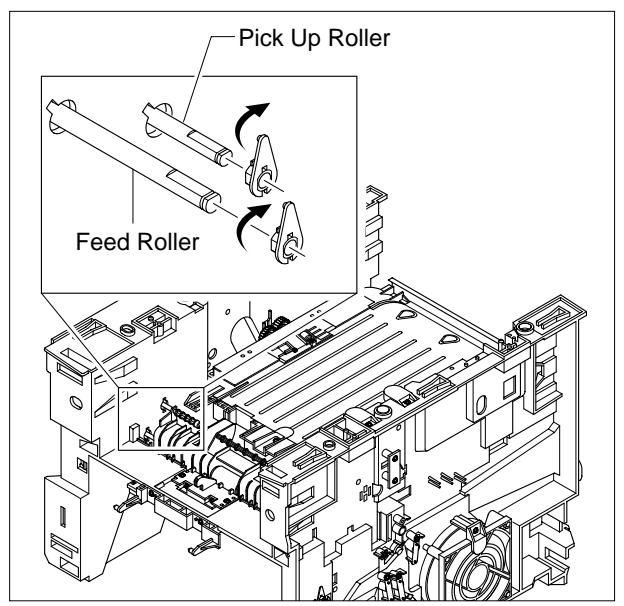

8. Remove four screws and lift the Pick Up Unit out in the direction of the arrow as shown below.

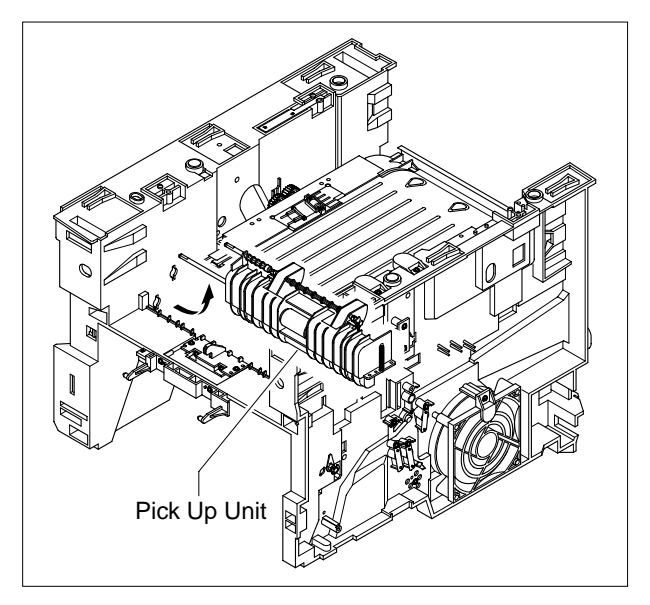

9. Remove the Feed Ass'y as shown below.

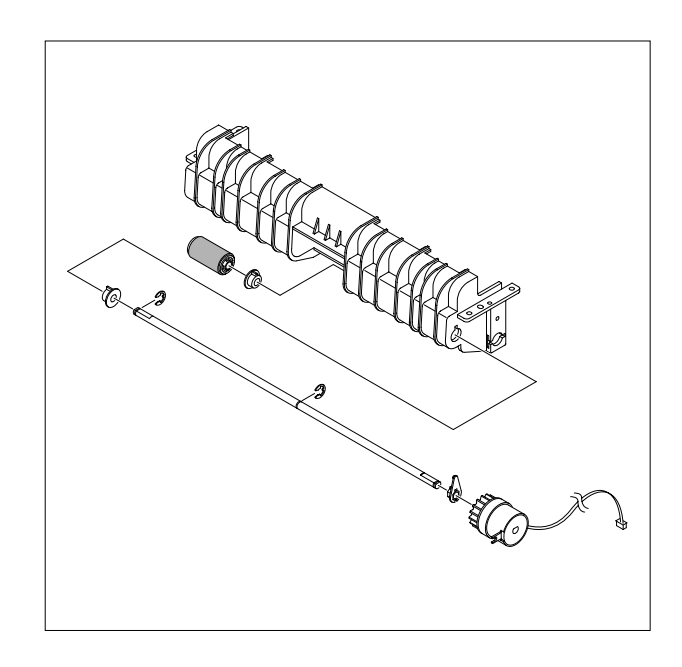

10. Remove the Pick Up Ass'y as shown below.

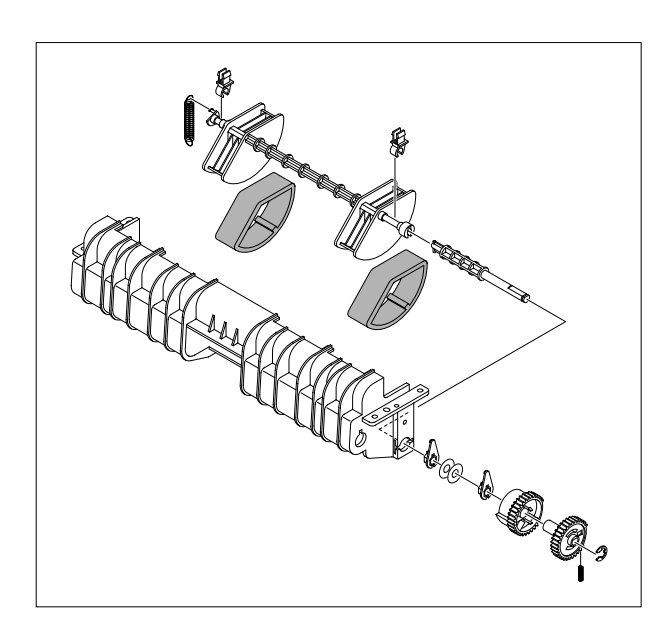

# 5.25 Engine Shield

- 1. Before you remove the Engine Shield, you should remove:
  - ICU Shield Refer to the 5.24)
- 2. Remove the Actuator as shown below.

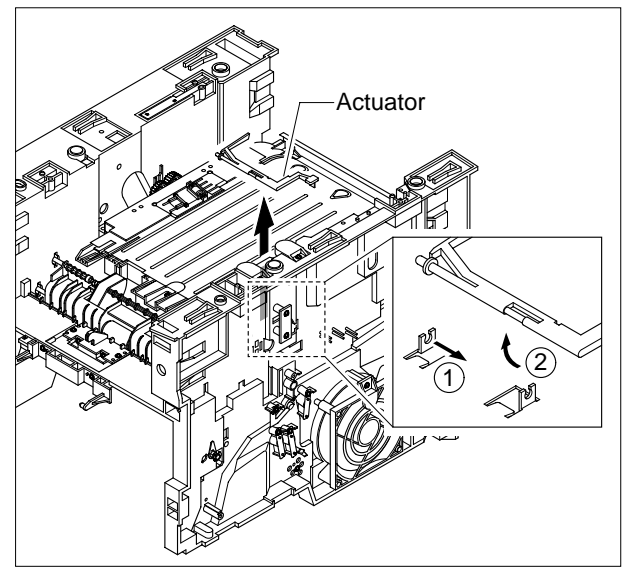

Notice: Be careful not to get burnt when separating an Engine PBA.

3. Remove ten screws and slightly lift the Engine Shield, as shown below.

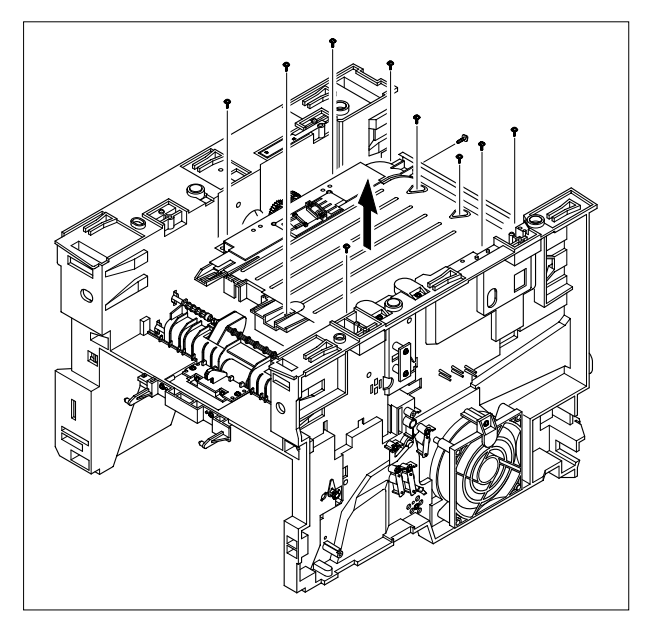

4. Unplug all of the connectors from the Engine Board. Then take out the Engine Shield Ass'y.

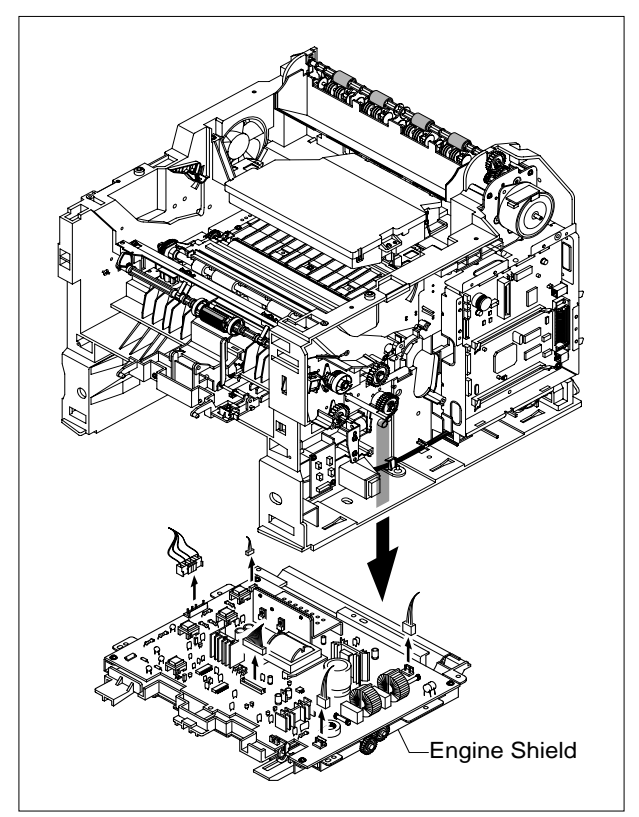

## 5.26 Engine Board

- 1. Before you remove the Engine Board, you should remove:
  - Engine Shield (Refer to the 5.25)

2. Remove four screws and take the Engine Board out of the Duplex Unit.

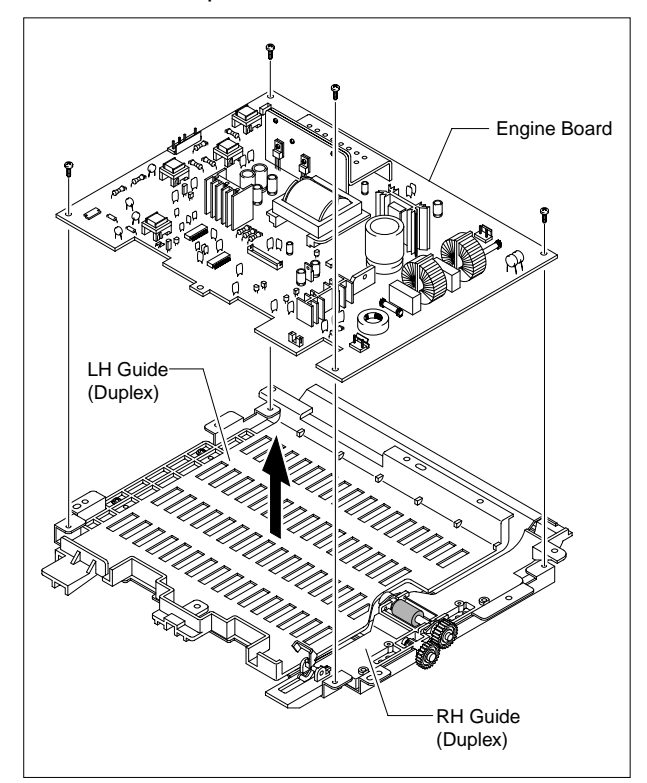

# 6. Alignment and Adjustments

This chapter describes the main functions for service, such as the product maintenance method, the test output related to maintenance and repair, DCU using method, Jam removing method, and so on. It includes the contents of manual.

## 6.1 How to use EDC (Engine Diagnostic Control) Mode

### 6.1.1 EDC Setup

- EDC(Engine Diagnostic Control, EDC will be used below) is considered to test and check whether each functions of
  machinery and h/w module are normal or not. All of the test function are able to be controlled by the keys and LCD
  window on the panel without any other kits.
- It's developed for related engineers, not for users.

### 6.1.2 Entering/Exiting Method For EDC

#### <1> Outline

- The method for entering "EDC" mode is especial because it is intended for technicians and not users
- After Entering the mode, the message, "Engine EDC Mode" is displayed.
- On the mode, an engineer should press the "Menu Key" to search each function he would like to test.
- Turn the power off, after the test is entirely end.

#### <2> Usage

- 1. Power off the printer.
- 2. Pressing the "Select key", power the printer on.
- 3. Keep pressing it until the message, "Engine EDC Mode" is shown on the panel.
- 4. Follow the usage for a function you would like to use.
- 5. Turn the power off, after the test is complete.

## 6.1.3 Usage & Function of Key on OPE

| Кеу           | Function                  | Description                       | Remarks |
|---------------|---------------------------|-----------------------------------|---------|
| Menu          | Menu                      | To enter the main Menu            |         |
| Arrow (right) | Search a Menu/ Input Data | To search a Menu and input a data |         |
| Arrow (left)  | Search a Menu/ Input Data | To search a Menu and input a data |         |
| Select        | Execute / Select          | To execute a function             |         |
| Cancel        | Stop / Cancel             | To stop a function                |         |
| Upper Level   | Move                      | To move to the upper level        |         |

## 6.1.4 Usage & Function of LCD

| Line   | Characters | Description                                                | Remarks |
|--------|------------|------------------------------------------------------------|---------|
| Тор    | 16         | Make engineers recognizing a test location.                |         |
|        |            | [Main Menu] or [Function] is displayed.                    |         |
| Bottom | 16         | Make engineers recognizing a menu or function to be tested |         |
|        |            | A menu or function name displayed                          |         |

## 6.1.2 How to use EDC (Engine Diagnostic Control) Mode

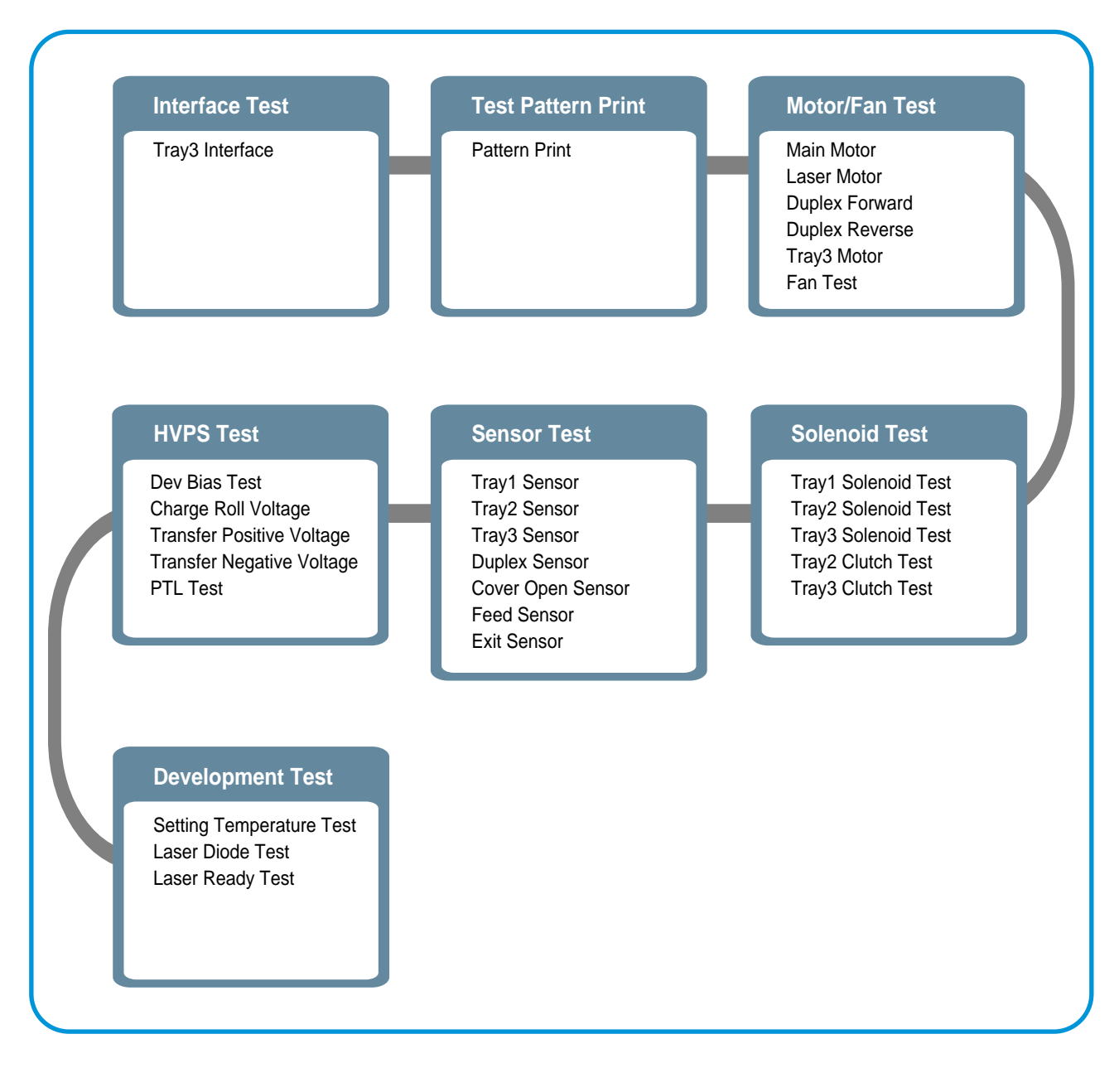

Service Manual

#### 6.1.2.1 Interface Test (Main controller and Tray3 controller)

- This Function is used to check the communication state between the main controller and the tray 3 controller.
- 1. Press the "Menu Key", until finding "Interface Test" message on the panel.
- 2. Press the "Select Key", when it's found.

| Sub Menu        | Description                                              | Display (LCD)           |
|-----------------|----------------------------------------------------------|-------------------------|
| Tray3 Interface | After it is on the test, confirm a message on the panel. | Tray 2 I/F : PASS(FAIL) |
|                 | The I/F is normal for the message, "PASS" and            |                         |
|                 | abnormal for the message, "FAIL" on the bottom line.     |                         |

#### 6.1.2.2 Test Pattern and Paper path

- These Functions are considered to check the total print process state.
- On the EDC mode, a Test pattern is able to be printed. While the printing job is processing, the location of the paper is continuously displayed.
- 1. Press the "Menu Key" until finding "Test Pattern Print" message on the panel.
- 2. Press the "Select Key", when it's found.
- 3. Confirm the message "Choose a tray: 1"(default: 1).
- 4. Press the "Arrow keys" (< / >) to select a tray you would like to choose.
- 5. Fill a Tray(1, 2, 3) with papers.
- 5. Press the "Select Key", if you would like to print it.

| Sub Menu           | Description                                     | Display (LCD) | Remark        |
|--------------------|-------------------------------------------------|---------------|---------------|
| Test Pattern Print | The test pattern is printed after the execution | Pattern Print | Example ->    |
|                    | key is chosen and "More?" is displayed.         | (Location)    | Pattern Print |
|                    | Press the "Select Key" for printing more,       |               | : Exit On     |
|                    | the "Cancel Key" for stopping.                  |               |               |

Location order: Pick up a Feed On  $\rightarrow$  Exit On  $\rightarrow$  Feed Off  $\rightarrow$  Exit Off  $\rightarrow$  End (It is possible that Feed Off  $\rightarrow$  Exit On, when a paper size is small)

#### 6.1.2.3 Motor & Fan Test

- These Functions are used to check the present state (normal or not) of the motors and fan.
- 1. Press the "Menu Key", until finding "Motor/Fan Test" is displayed on the panel.
- 2. Press the "Select Key", when it's found.
- 3. Press the "Arrow keys" (< / >), until finding the desired function (Refer to the table below).
- 4. Press the "Select Key", when it's found.
- 5. Press the "Select Key" for execution or the "Cancel key" to stop.

| Sub Mer  | าน             | Description                                              | Remarks                 |
|----------|----------------|----------------------------------------------------------|-------------------------|
| Main Mo  | tor            | The main motor keeps running after the execution key     | Main Motor On(Off)      |
|          |                | is chosen and stops when the stop key is chosen.         |                         |
| Laser Mo | otor           | The laser motor keeps running after the execution key    | Laser Motor On(Off)     |
|          |                | is chosen and stops when the stop key is chosen.         |                         |
| Duplex   | Duplex Forward | The duplex motor keeps running on the forward direction  | Duplex Forward On(Off)  |
| Motor    |                | after the execution key is chosen and stops when         |                         |
|          |                | the stop key is chosen.                                  |                         |
|          | Duplex Reverse | The duplex motor keeps running on the backward direction | Duplex Backward On(Off) |
|          |                | after the execution key is chosen and stops when         |                         |
|          |                | stop key is chosen.                                      |                         |
| Tray3 Mo | otor           | The Tray3 motor keeps running after the execution key    | Tray 3 Motor On(Off)    |
|          |                | is chosen and stops when the stop key is chosen.         |                         |
|          |                | > When a tray 3 is not installed, this function is not   |                         |
|          |                | processed and "Tray 3 Not Installed" is shown.           |                         |
| FAN      |                | The fan keeps running after the execution key is chosen  | Fan On(Off)             |
|          |                | and stops when the stop key is chosen.                   |                         |

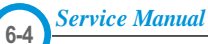

#### 6.1.2.4 Solenoid & Clutch Test

- These Functions are used to check the present state (normal or not) of the solenoids and clutches.

- 1. Press the "Menu Key", until finding "Solenoid Test" is displayed on the panel.
- 2. Press the "Select Key", when it's found.
- 3. Press the "Arrow keys" (< / >), until finding the desired function. (Refer to the table below)
- 4. Press the "Cancel Key", when it's found.
- 5. Press the "Select Key" for execution

| Sub Menu            | Description                                                         | Remarks                |
|---------------------|---------------------------------------------------------------------|------------------------|
| Tray1 Solenoid Test | The tray1 solenoid is on for 150ms and then it automatically stops, | Tray 1 Solenoid On/Off |
|                     | when the execution is chosen.                                       |                        |
| Tray2 Solenoid Test | The tray2 solenoid is on for 150ms and then it automatically stops, | Tray 2 Solenoid On/Off |
|                     | when the execution is chosen.                                       |                        |
| Tray3 Solenoid Test | The tray3 solenoid is on for 150ms and then it automatically stops, | Tray 3 Solenoid On/Off |
|                     | when the execution is chosen.                                       |                        |
| Tray2 Clutch Test   | The tray2 clutch is on for 1 sec and then it automatically stops,   | Tray 2 Clutch On/Off   |
|                     | when the execution is chosen.                                       |                        |
|                     | On this function, the main motor runs before 2sec from the point    |                        |
|                     | of the clutch on in order to check the clutch state.                |                        |
| Tray3 Clutch Test   | The tray3 clutch is on for 1 sec and then it automatically stops,   | Tray 3 Clutch On/Of    |
|                     | when the execution is chosen.                                       |                        |
|                     | On this mode, the tray 3 motor runs before 2sec from the point      |                        |
|                     | of the clutch on in order to check the clutch state.                |                        |
|                     | > When a tray 3 is not installed, this function is not processed    |                        |
|                     | and "Tray 3 Not Installed" is shown.                                |                        |

#### 6.1.2.5 Sensor Test

- These Functions are considered to check the present state (normal or not) of the Sensors.
- 1. Press the "Menu Key", until finding "Sensors Test" message on the panel.
- 2. Press the "Select Key", when it's found.
- 3. Press the "Arrow keys" (< / >), until finding a suitable function.
- 4. Press the "Select Key", when it's found.
- 3. Touch a sensor you would like to test.
- 4. Confirm a message on the LCD window for the state of it.

| Sub Menu             | b Menu Description                                                                                                    |                   | Display(LCD)     |  |  |
|----------------------|----------------------------------------------------------------------------------------------------|-------------------|------------------|--|--|
|                      |                                                                                                    | Befor touching    | After touching   |  |  |
| Tray1 Sensor         | After the tray 1 is gotten down, touch the sensor<br>and confirm the message changed "Tray 1 Sensor Off"<br>to "Tray 1 Sensor On"          | Tray 1 Sensor Off | Tray 1 Sensor Oo |  |  |
| Tray2 Sensor         | After the tray 2 is pulled out, touch the sensor<br>and confirm the message changed "Tray 2 Sensor Off"<br>to "Tray 2 Sensor On".          | Tray 2 Sensor Off | Tray 2 Sensor On |  |  |
| Tray3 Sensor         | After the tray 3 is pulled out, touch the sensor<br>and confirm the message changed "Tray 3 Sensor Off"<br>to "Tray 3 Sensor On".          | Tray 3 Sensor Off | Tray 3 Sensor On |  |  |
| Duplex Sensor        | After the back cover is open, push a paper into the duplex path and confirm the message changed "Duplex Sensor Off" to "Duplex Sensor On". | Duplex Sensor Off | Duplex Sensor On |  |  |
| Cover Open<br>Sensor | After the cover is open, touch the sensor and confirm the message changed "Cover Open" to " Cover Close"                                   | Cover Open        | Cover Close      |  |  |
| Feed Sensor          | Touch the Feed sensor.                                                                                                    | Feed Off          | Feed On          |  |  |
| Exit Sensor          | Touch the Feed sensor.                                                                                                    | Exit Off          | Exit On          |  |  |

#### 6.1.2.6 HVPS Test Item : High Voltage Power Supply

- These Functions are used to check whether the control for HVPS is normal or not.

- 1. Press the "Menu Key", until finding "Developing Test" is displayed on the panel.
- 2. Press the "Select Key", when it's found.
- 3. Press the "Arrow keys" (< / >), until finding a suitable function (Refer to the table below).
- 4. Press the "Select Key", when it's found.
- 5. Press the "Select Key" for execution or the "Cancel key" for stop.

| Sub Menu          | Description                                          | Display (LCD)           | Remarks    |
|-------------------|------------------------------------------------------|-------------------------|------------|
| Dev Bias Test     | Dev bias(- 470V) and Supply bias(- 650V) are         | Dev Bias On (Off)       |            |
|                   | supplied and after the execution key is chosen       |                         |            |
|                   | and it stops when the stop key is chosen.            |                         |            |
| Charge Roll       | Charge roll voltage (- 1500V) is supplied after      | Charge: -1500V [Value]  | ADC value  |
| Voltage Test      | the execution key is chosen and it stops when        |                         | displayed  |
|                   | the stop key is chosen.                              |                         |            |
| Transfer (+) Test | Transfer positive voltage (+1000V) is supplied after | Transfer: +1000V [Value | ADC value  |
|                   | the execution key is chosen and it stops when        |                         | displayed  |
|                   | the stop key is chosen.                              |                         |            |
| Transfer (-) Test | Transfer negative voltage(- 600 ~ -1000 V) is        | Transfer(-) On(Off)     | Voltage in |
|                   | supplied after the execution key is chosen and it    |                         | the range  |
|                   | stops when the stop key is chosen.                   |                         |            |
| PTL Test          | PTL(Pre-Transfer Lamp) is on after the execution     | PTL On(Off)             |            |
|                   | key is chosen and it stops when the stop key         |                         |            |
|                   | is chosen.                                           |                         |            |

#### 6.1.2.7 Developing Test Item : Fuser, Laser Scanning Unit

- These Functions are used to check whether functions related to the development are normal or not. (Fuser, OPC, LSU)
- 1. Press the "Menu Key", until finding "Developing Test" is displayed on the panel.
- 2. Press the "Select Key", when it's found.
- Press the "arrow keys" (< / >), until finding a suitable function (Refer to the table below).
- 4. Press the "Select Key", when it's found.
- 5. Press the "Select Key" for execution or the "Cancel key" for stop.

| Sub Menu            | Description                                                                                  | Display (LCD)       | Remarks           |
|---------------------|----------------------------------------------------------------------------------------------|---------------------|-------------------|
| Setting Temperature | When "Temp" is displayed, Input a temperature                                                | [Temperature]: Test | T:[target value]  |
|                     | you would like to set with the "arrow keys( $\blacktriangleleft$ / $\blacktriangleright$ )". |                     | C:[current value] |
|                     | It will be displayed on the bottom line.                                                     |                     | on/off            |
| Laser Diode Test    | "Diode On" is displayed, when the laser diode is on.                                         | Ld On(Off)          |                   |
|                     | On the other case "Diode Off" is displayed.                                                  |                     |                   |
| Laser Ready Test    | "Laser Leady" is displayed, When the Laser                                                   | Laser Leady (Error) |                   |
|                     | Scanning Unit is ready to print. On the other case                                           |                     |                   |
|                     | "Laser Error"                                                                                |                     |                   |
# 6.2 Paper Path

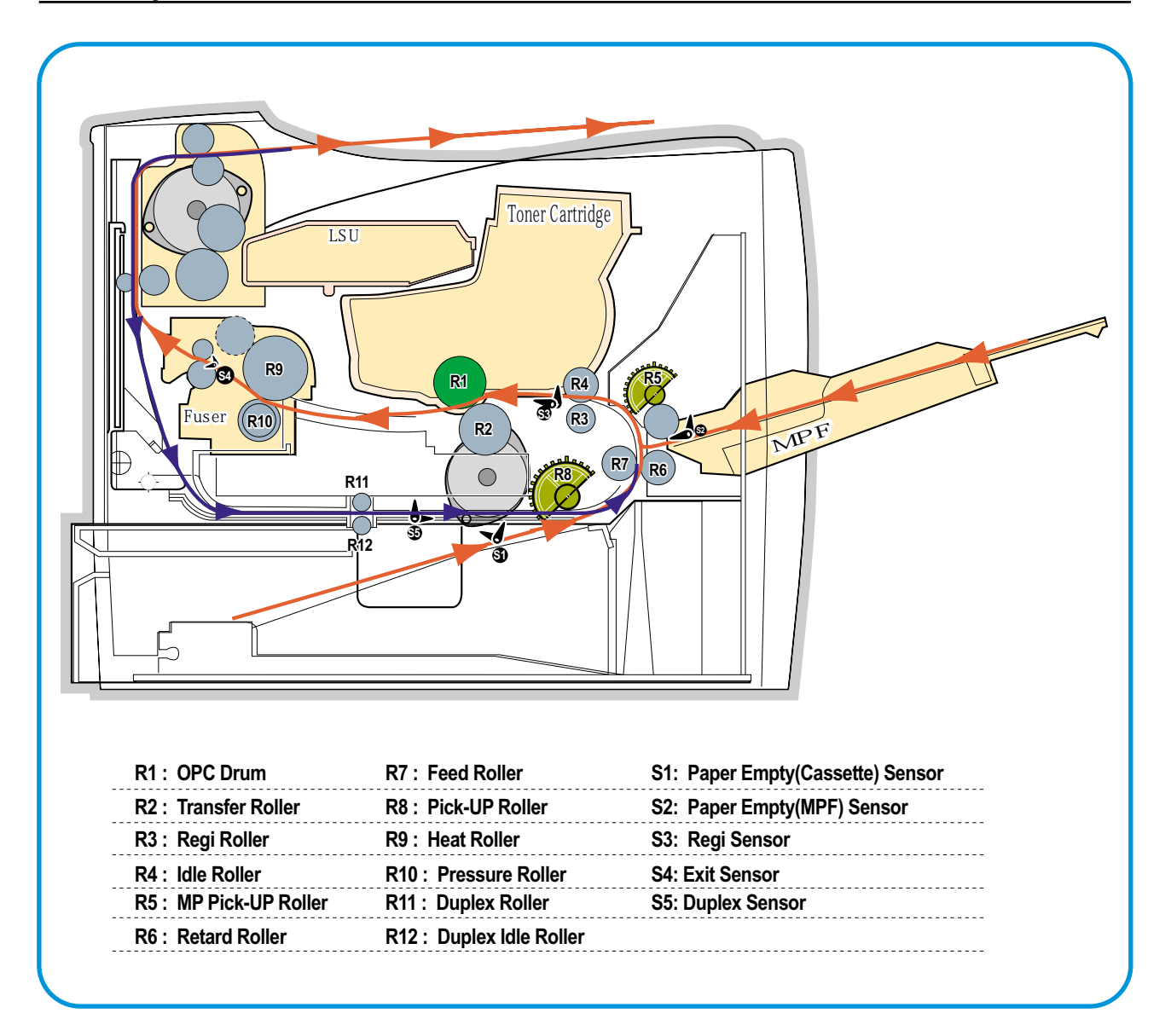

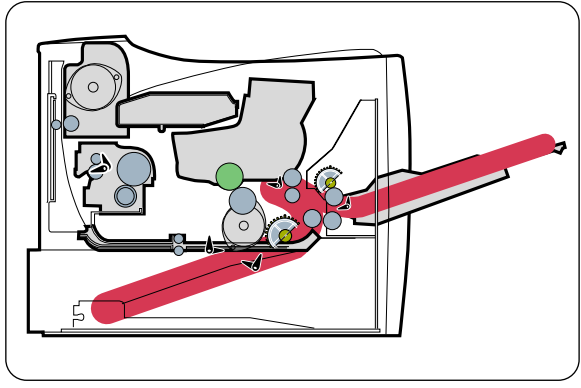

<Jam 0>

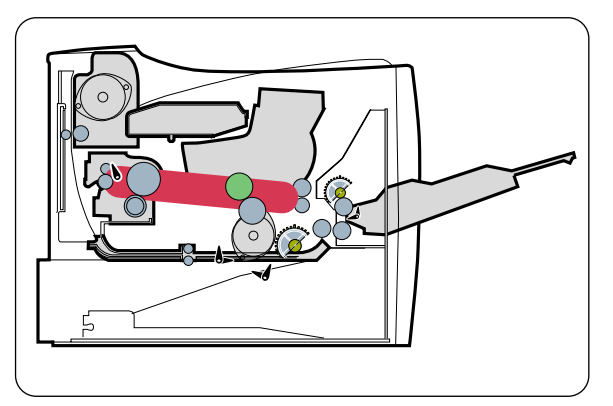

<Jam 1>

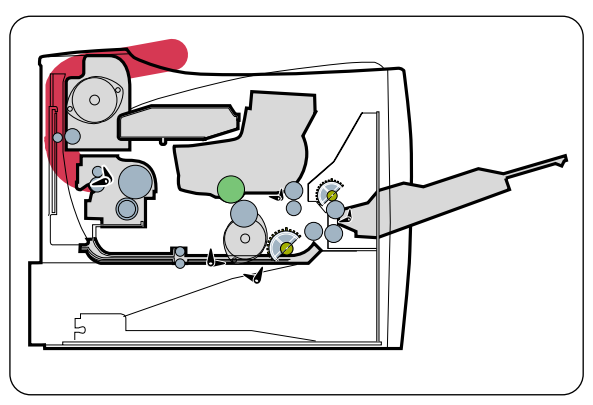

<Jam 2>

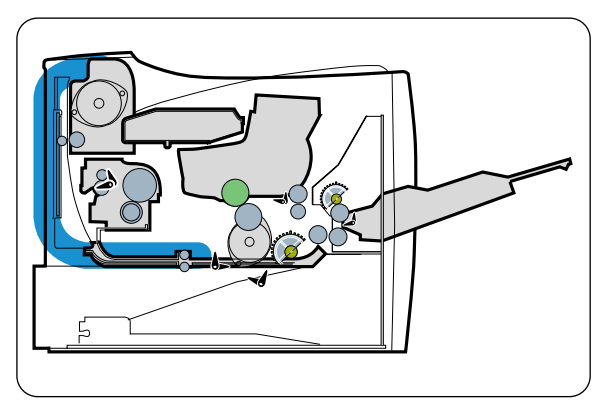

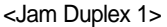

<Jam Duplex 2>

#### • Simplex

- 1) A paper is fed from a cassette or MPF by a printing order.
- 2) The fed paper passes a paper feeding sensor.
  - If the sensor does not operate after feeding the paper, the Jam0 occurs.
- 3) The paper passes a paper exit sensor, and it comes out from a machine.
  - If the tailing edge of the paper does not come out from a machine after the leading edge of the paper passes the sensor, then certain time later, a Jam2 occurs.

#### Duplex

- 1) A paper is fad from a cassette or MPF by a printing order.
- 2) The fed paper passes a paper feeding sensor.
  - If the sensor does not operate after feeding the paper, a Jam0 occurs.
- The paper that passes a paper exit sensor takes several printing processes, and moves to a paper exit sensor.
  - If the sensor does not operate after certain time, a Jam 1 occurs.
- If the paper does not discharge until the paper passes an exit roller and a Roller-Exit-F/Down, a Jam 2 occurs.
- 5) The printing paper starts to be printed for duplex only by reversing rotation by an exit motor. The printing paper enters to a machine through an exit roller, and reaches to duplex sensor.
  - If the printing paper cannot reach to the duplex sensor after certain time, a duplex Jam 1 occurs.
- 6) The printing paper that passes the duplex sensor reaches to a feed sensor again and a printing operation is tried over again.
  - If the printing paper cannot reach to a feed sensor after certain time later, a duplex Jam 2 occurs.

### 6.2.1 Clearing Paper Jams

When a paper jam occurs, the display on the control panel shows the message indicating the corresponding location of the paper jam.

#### 6.2.1.1 Tips for Avoiding Paper Jams

By selecting the correct paper types, most paper jams can be avoided. If a paper jam occurs, follow the steps outlined in

- Ensure that the adjustable guides are positioned correctly.
- Do not overload the tray. Ensure that the paper is below the paper capacity mark on the right inside of the tray.
- Do not remove the paper from the tray while printing.
- Flex, fan and straighten the paper before loading.
- Do not use creased, damp or highly curled paper.
- Do not mix paper types in the input tray.
- Use only recommended print media.
- Ensure that the recommended print side is facing down when loading paper into the input tray.

#### 6.2.1.2 In the Paper Feed Area(Jam 0)

#### • In the Tray1

1. Slide out the Tray1 to expose the jammed paper.

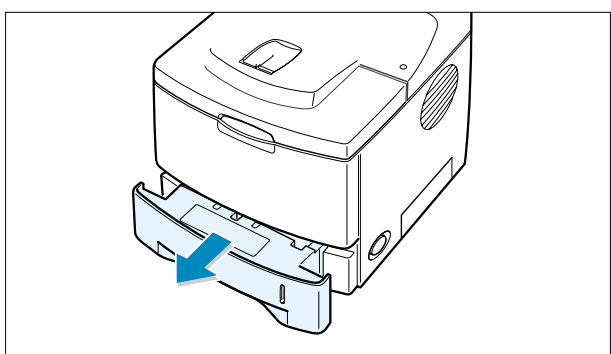

2. Remove any misfed paper by pulling it out by the visible edge from the tray.Make sure that all of the paper is properly aligned in the tray.

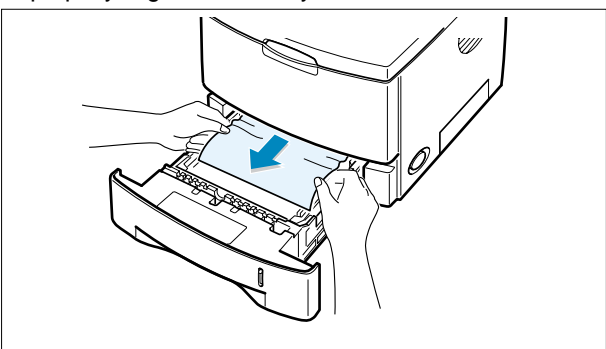

NOTE : If the jammed paper is not invisible or if there is resistance when you pull the paper, remove the tray from the printer and carefully pull the jammed paper free from the printer.

3. Slide the tray back into the printer.

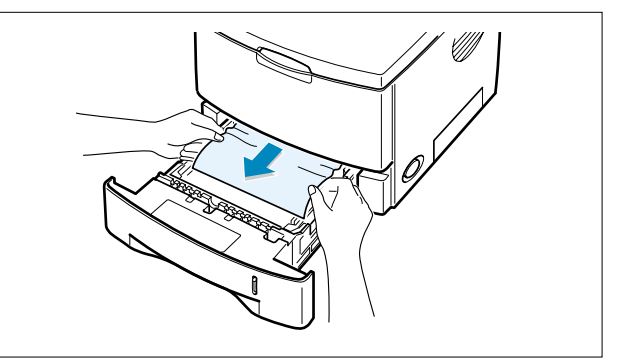

4. Open and close the top cover to resume printing.

### • In the Optional Tray2

1. Pull the optional Tray2 out of the printer.

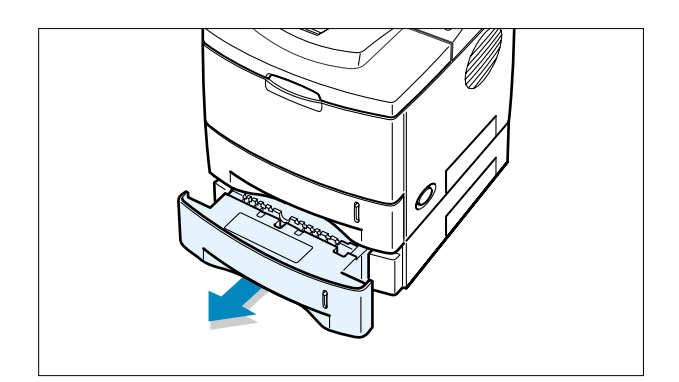

2. If you see the jammed paper,remove the paper from the tray.

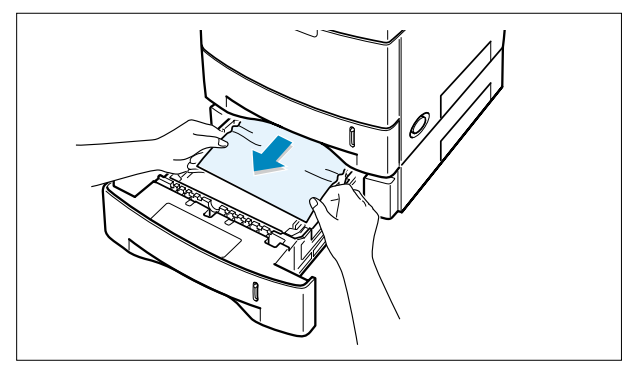

3. If you cannot find the jammed paper in the Tray2,pull the Tray1 half way out of the printer,and remove the paper.

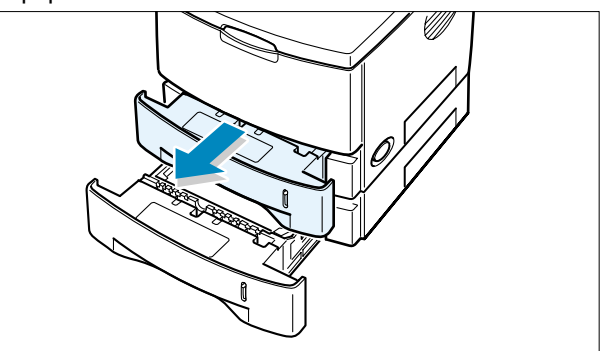

4. Slide the trays back into the printer. Open and close the top cover.Printing can be resumed.

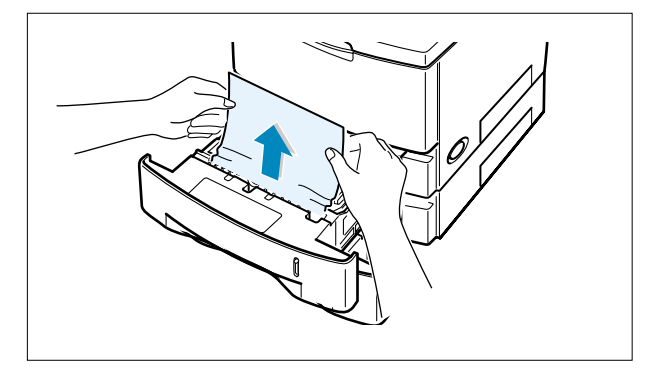

### • In the Multi-Purpose Tray

- 1. Open the Multi-Purpose Tray.
- 2. Carefully remove the jammed paper from the tray.

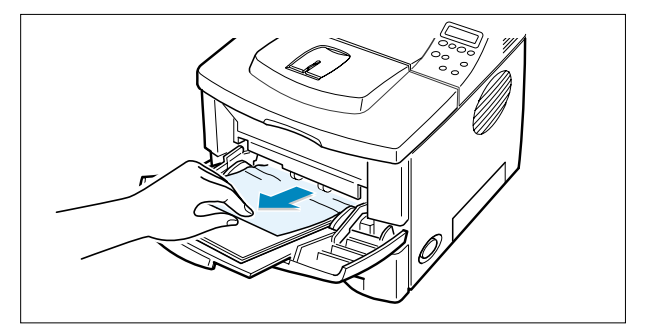

3. Open and close the top cover. Printing can be resumed.

#### 6.2.1.3 Around the Toner Cartridge (Jam1)

1. Open and close the top cover,and the jammed paper should exit the printer.

If not, continue to Step 2.

2. Open the top cover and remove the toner cartridge.

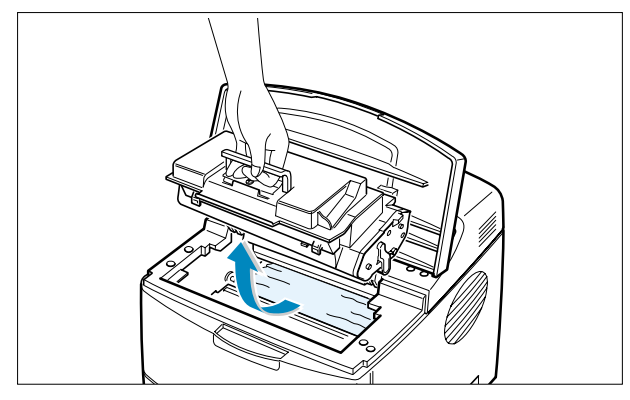

- CAUTION : To prevent damage to the toner cartridge,do not expose it to light for more than a few minutes.Place a piece of paper over the top of the toner cartridge to shield it while it is out of the printer.
- 3. Carefully lift up the guide feed.

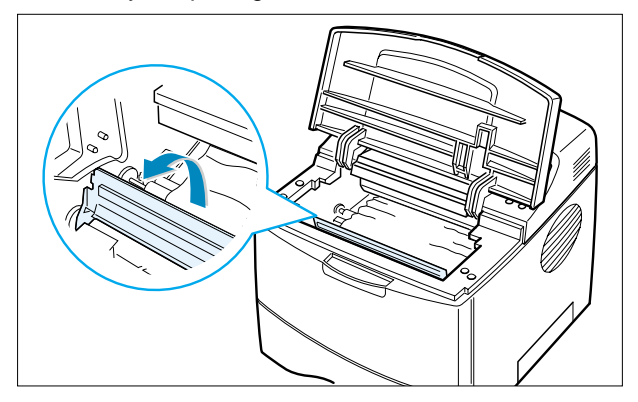

4. Gently pull the jammed paper towards you to remove it from the printer.

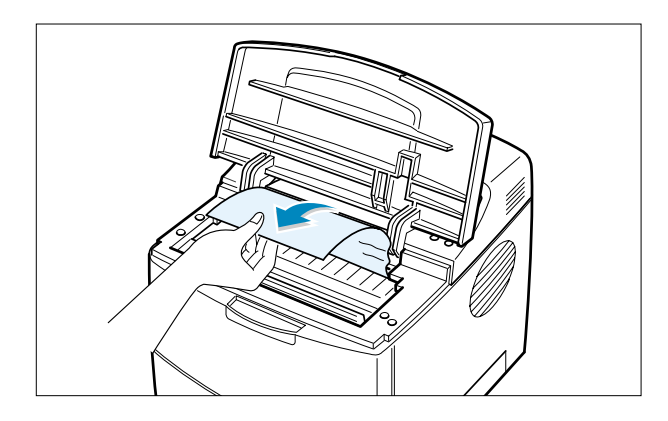

If the jammed paper is not visible or there is resistance when you pull the paper,go to "In the Paper Exit Area ".

5. Flip down the guide feed and reinstall the toner cartridge.

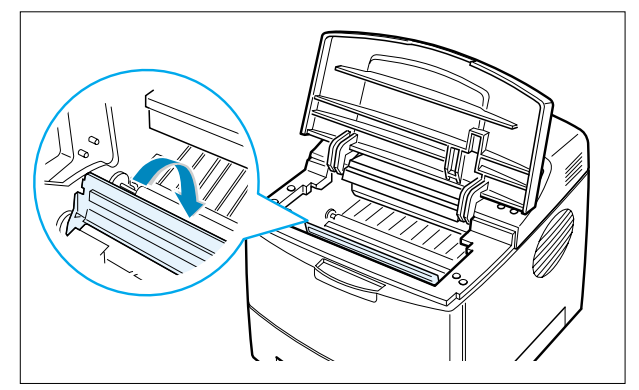

- NOTE : If the toner cartridge is difficult to reinstall,make sure that the guide feed has been flipped back down into position.
- 6. Close the top cover. Printing can be resumed.

#### 6.2.1.4 In the Paper Exit Area (Jam 2)

1. If a long portion of the paper is visible,pull it straight out. If not,continue to Step 2.

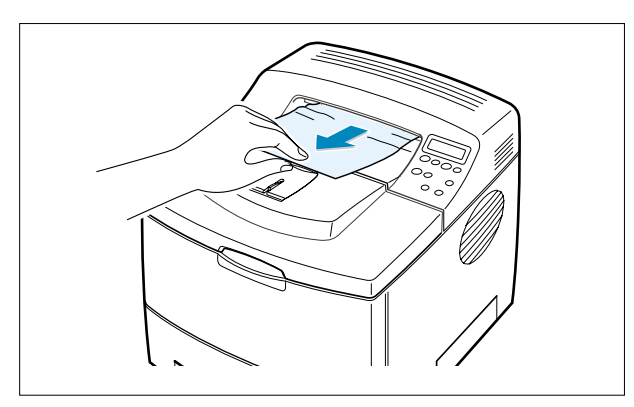

2. Open the rear output tray.

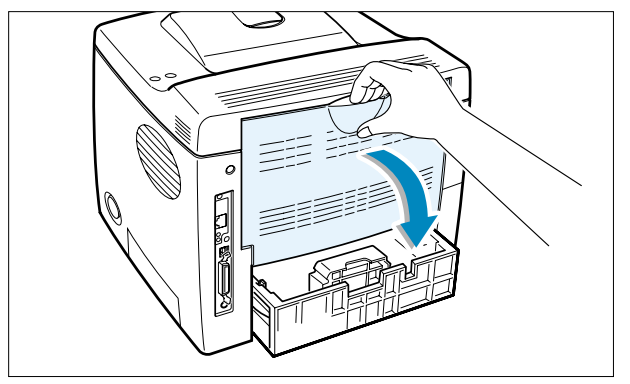

3. Loosen the paper if it is caught in the feed rollers. Then gently pull the paper out.

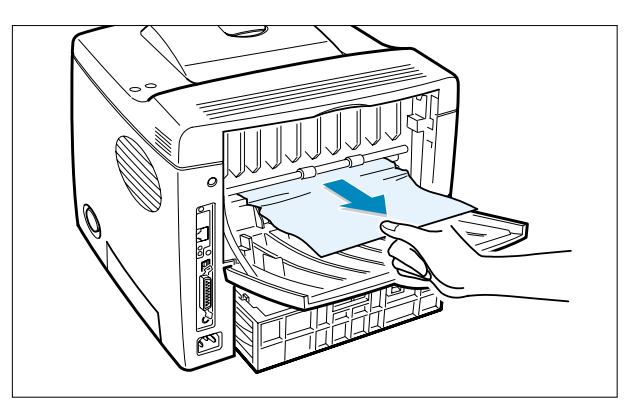

- 4. Close the rear output tray.
- 5 Open and close the top cover.Printing can be resumed.

#### 6.2.1.5 In the Duplex Area

#### • Duplex Jam 1

- 1. Open the rear output tray.
- 2. Remove the jammed paper.

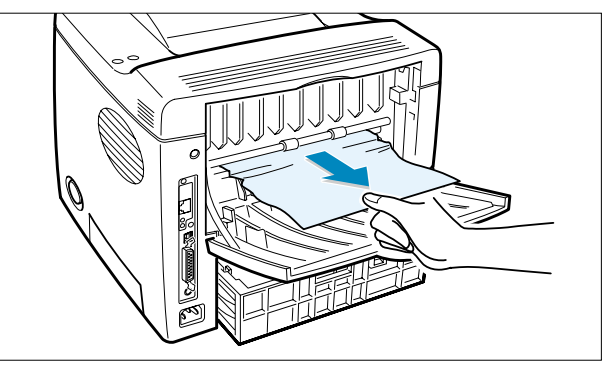

- Duplex Jam 2
- 1. Pull the paper tray out of the printer.
- 2. Pull down the metal plate inside of the printer.

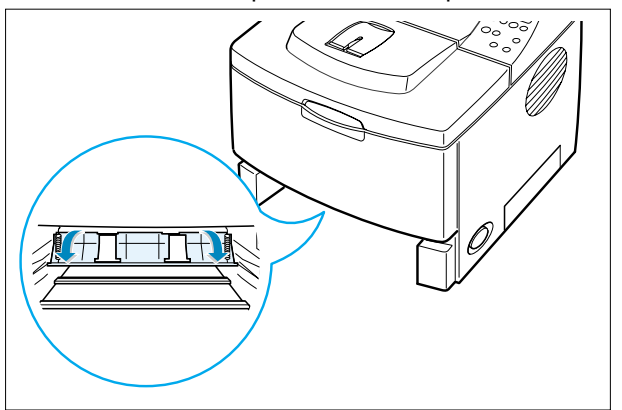

CAUTION : Pulling the plate could cause an injury.Use the lever on the left.

- 3. Close the rear output cover.
- 4. Open and close the top cover.Printing can be resumed.

3. Remove the jammed paper.

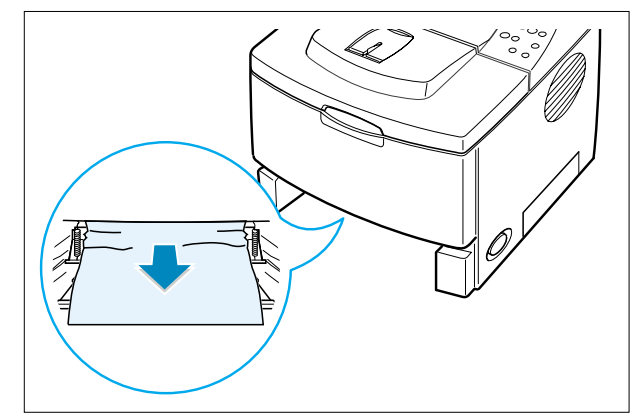

- 4. Slide the tray back into the printer.
- 5. Open and close the top cover.Printing can be resumed.

# 6.3 Sample Pattern

This product has the several sample patterns for maintenance. With the sample patterns, check the existence of the abnormality. The patterns help to regularly maintain the product.

#### 6.3.1 Printing a Demo Page

Print a demo page to make sure that the printer is operating correctly.

- 1. Press the Menu button ((a)) on the control panel until you see "Information" on the bottom line of the display.
- 2. Press the **Enter** button  $(\circledast)$  to access the Menu.
- 3. Press the scroll button ( I or ) until you see "Demo Page " on the bottom line.
- 4. Press the Enter button  $(\circledast)$  .
- A demo page showing the printer 's features and capabilities prints out.

#### 6.3.2 Printing a cleaning sheet

If you are experiencing blurred, faded or smeared printouts, you can clear the problem by printing a cleaning sheet, provided by your printer. You can print:

• OPC Cleaning sheet: cleans the OPC drum of the toner cartridge.

• Fuser Cleaning sheet:cleans the fuser unit inside the printer.

This process will produce a page with toner debris, which should be discarded.

- 1. Ensure that the printer is turned on and in ready mode with paper loaded in the tray.
- 2. Press the **Menu** button ((2)) on the control panel until you see "Setup" on the bottom line of the display.
- 3. Press the **Enter** button  $(\circledast)$  to access the Menu.
- 4. Press the scroll button ( $\bigcirc$  or  $\bigcirc$ ) until "Maintenance" displays on the bottom line and press the **Enter** button ( $\circledast$ ).
- 5. Press the scroll button ( Or ) to select the required option, "OPC Cleaning " or "Fuser Cleaning."
- 6. Press the Enter button (  $\circledast$  ) .

Your printer automatically picks up a sheet of paper from the tray and prints out a cleaning sheet with dust or toner particles on it.

### 6.3.3 Checking the toner cartridge count

Information about the 'toner cartridge count' can be checked by printing the Configuration Sheet.

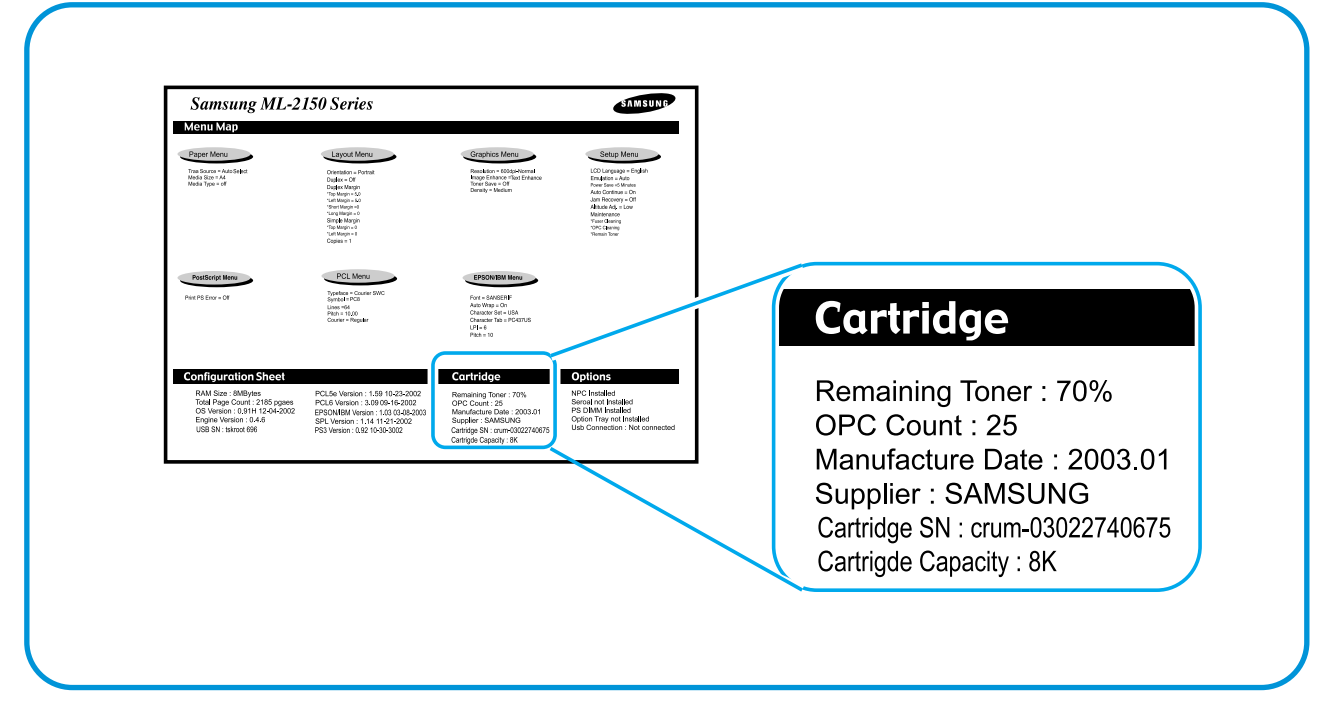

#### 6.3.3.1 Remaining Toner: xx%

- Contents: Shows the remaining amount of toner.
- Description: It starts with 100%, and it reduces every 5% unit until it becomes 0%. (A message "Low Toner" is displayed in a LCD when it reaches 10%.)
  - \* In a low toner status, additional 800 sheets can be printed (5% coverage pattern standard-8K cartridge)

### 6.3.3.2 OPC Count: XXXXXX

- Contents: It starts with 0 and increases to display count.
- Description: It is an imaginary page count that accumulates a rotating time of a Main Motor. When the count reaches 20,000(pages), a message "Replace cart" is displayed in LCD. It means the life span of the toner cartridge (except a toner part) has ended. Even though it is a case that a toner is refilled, the rest of major parts should end, so entire toner cartridge should be replaced. In the worst case, when an OPC rotates over 20,000 pages, it is possible that a toner may overflow. When the count reaches to 20,000 pages, the printed image becomes misty, and an On-Line key that is flashing on a set must be pressed for a single print. If an OPC count is under 8,000 when displaying a message "Remaining Toner:0%", it means that a high-coverage has been used. If an OPC count is over 8,000 and if it has not been reached to 0% yet, a low-coverage should was used.

### 6.3.3.3 Manufacture Date: 2003.01

- Contents: Shows the product year and the month of the developer.

#### 6.3.3.4 Supplier: SAMSUNG

- Contents: shows the brand name of the developer. (Supplier is Samsung)
- Description: If a supplier is other OEM, the other OEM's name is displayed. If a supplier is different between a set and developer, a message "invalid toner" will be displayed in a LCD of a set, and a machine turns to an impossible status to print.

#### 6.3.3.5 A checking method of a toner remaining amount

- (1) Check a configuration sheet.
- (2) Check by using a key of a set. (Setup-maintenance-remain toner)
- (3) Check with a network: Check on a Webthru (Setup Menu-remaining toner)

#### Caution

 (1) Please be careful not to damage a toner sensor part when assembling and disassembling a developer.
 (2) Please be careful not to stain anything to jumper (4), which is shown in the picture.

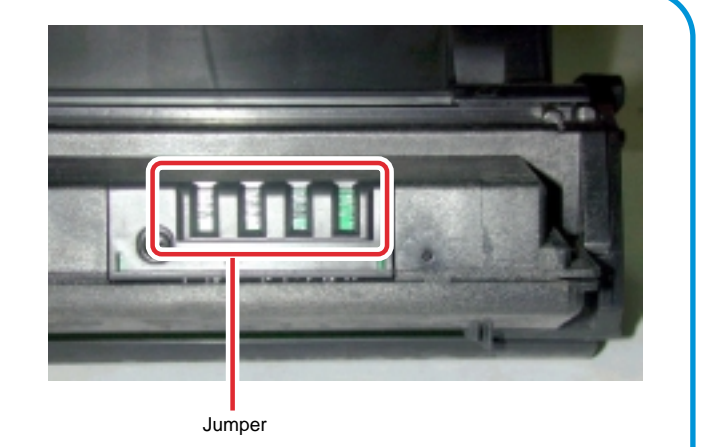

# 6.4 Consumables and Replacement Parts

The cycle period outlined below is a general guideline for maintenance.

The example list is for an average usage of 50 transmitted and received documents per day. Environmental conditions and actual use will vary these factors.

The cycle period given below is for reference only.

| COMPONENT                          | REPLACEMENT CYCLE                               |
|------------------------------------|-------------------------------------------------|
| Pick-up Roller                     | 100,000 Pages                                   |
| Paper Feeding Roller(Friction Pad) | 100,000 Pages                                   |
| Transfer Roller                    | 100,000 Pages                                   |
| Fuser                              | 100,000 Pages                                   |
| Toner Cartridge                    | Normal cartridge : 8,000 Pages (A4 5% Pattern)  |
|                                    | Starter cartridge : 4,000 Pages (A4 5% Pattern) |

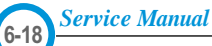

### 6.5 Periodic Defective Image

If the delinquent image regularly occurs in the printed-paper, it is due to delinquent or damaged roller. Refer to the table in below and check the condition of the roller.

| No | Roller            | Defective image | Typical defect                          |
|----|-------------------|-----------------|-----------------------------------------|
| 1  | OPC Drum          | 95 mm           | white spot on black image or black spot |
| 2  | Charge Roller     | 38 mm           | black spot                              |
| 3  | Supply Roller     | 45 mm           | light or dark horizontal image band     |
| 4  | Developing Roller | 49 mm           | horizontal image band                   |
| 5  | Transfer Roller   | 57 mm           | image ghost                             |
| 6  | Heat Roller       | 82 mm           | Black spot and image ghost              |
| 7  | Pressure Roller   | 92 mm           | black spot on the backside              |

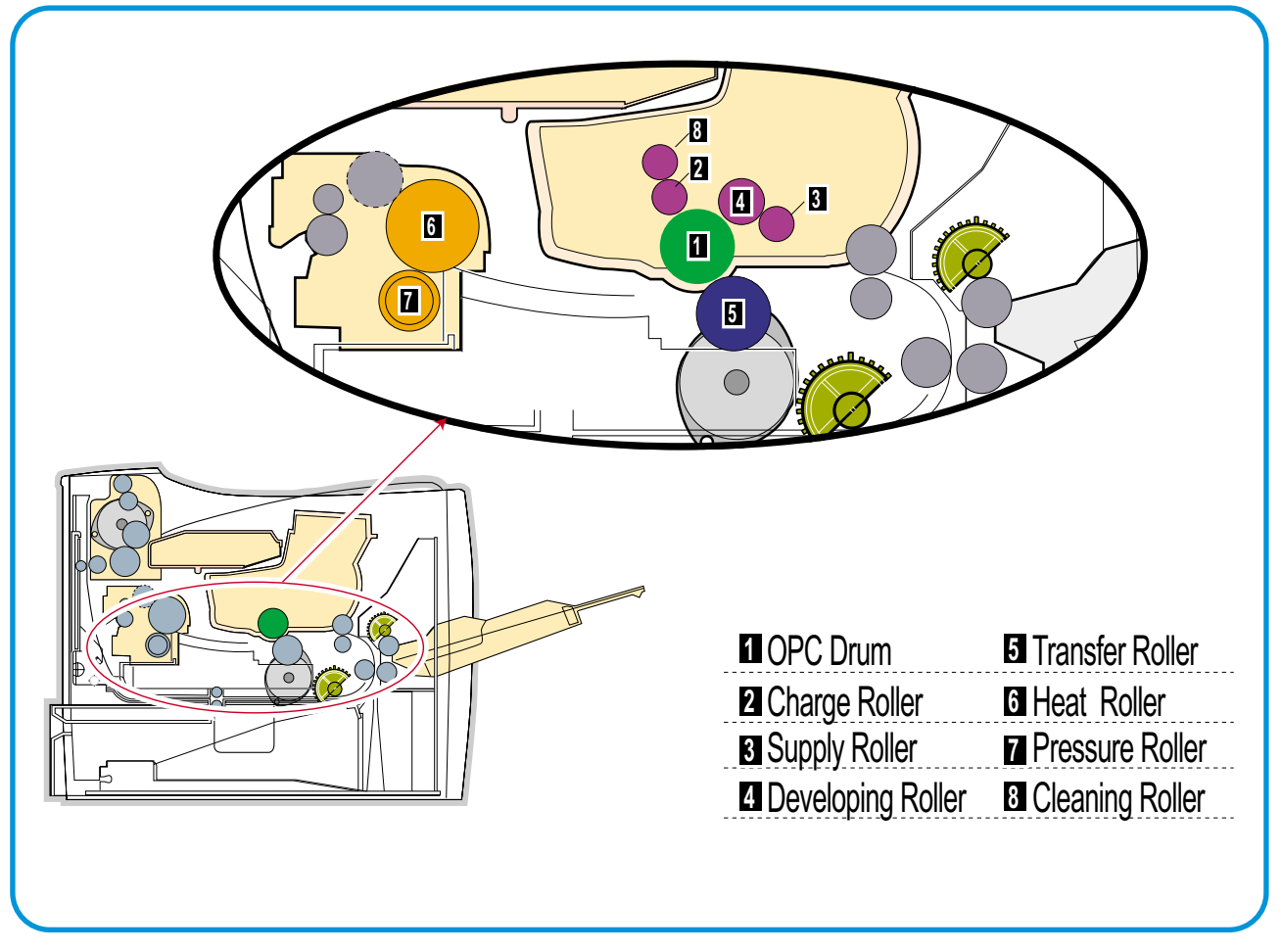

<Rollers Layout>

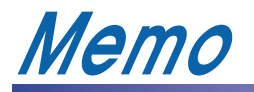

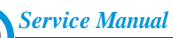

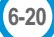

# 7. Troubleshooting

# 7.1 The cause and solution of Bad image

### 7.1.1 Vertical Black Line and Band

| Description                                                                            | <ol> <li>Straight thin black vertical line occurs in the printi</li> <li>Dark black vertical band occur in the printing.</li> </ol> | ng.                                                                                                    |
|----------------------------------------------------------------------------------------|----------------------------------------------------------------------------------------------------|----------------------------------------------------------------------------------------------------|
| Digital Plinter                                                                        | Check and Cause                                                                                                    | Solution                                                                                                    |
| Digital Pinter<br>Digital Pinter<br>Digital Pinter<br>Digital Pinter<br>Digital Pinter | <ol> <li>Damaged develop roller in the Toner car-<br/>tridge. Deformed Doctor-blade or clean-<br/>ing-blade.</li> </ol>             | 1. If causes 1 and 2 occur in the toner car-<br>tridge, replace the toner cartridge and try<br>to print out. |
|                                                                                        | <ol><li>Scratched surface of the discharge roller<br/>in the toner cartridge.</li></ol>                                             | 2. Replace the transfer roller if occurred as No. 3.                                                         |
|                                                                                        | 3. Partly depression or deformation on the surface of the transfer roller.                                                          |                                                                                                    |

### 7.1.2 Vertical White Line

• **Description** White vertical voids in the image.

|                                                                          | Check and Cause                                                                                                    | Solution                                                                                                    |
|--------------------------------------------------------------------------|----------------------------------------------------------------------------------------------------|----------------------------------------------------------------------------------------------------|
| Digital Printer<br>Digital Printer<br>Digital Printer<br>Digital Printer | 1. Foreign matter stuck onto the window of internal lenses of LSU mirror.                                                                                                    | 1. Foreign matter stuck onto the window :<br>Clean the LSU window with recommend-<br>ed cleaner(IPA) Clean the window with a<br>clean cotton swab. |
|                                                                          | <ol> <li>Foreign matter or toner particles between<br/>the toner cartridge roller and blade.<br/>(In case the life of the toner cartridge has<br/>been expired, white lines or light image<br/>occur in front of the image.)</li> </ol> | 2 Replace the toner cartridge.                                                                                                    |
|                                                                          | <ol> <li>It may occur when Burr and foreign sub-<br/>stances are on the window of the toner<br/>cartridge frame.</li> </ol>                                                                                                    | <ol> <li>No 3. : Remove the foreign matter and<br/>burr of the exposure window.<br/>(toner cartridge)</li> </ol>                                   |
|                                                                          | 4. If the fuser is defective, voids occur peri-<br>odically at the top of a black image.                                                                                                    | 4. No. 4. : Open the front cover and check ribs that corresponds to the position of the voids. Remove if found.                                    |
|                                                                          | 5. It may occur when foreign substances are on the OPC Drum.                                                                                                    | 5. If the problems are not solved, replace the toner cartridge.                                                                                    |

### 7.1.3 Horizontal Black Band

Description

1. Dark or blurry horizontal stripes occur in the printing periodically. (They may not occur periodically.)

| Digital Printor                                                          | Check and Cause                                                                                                    | Solution                                                                                                    |
|--------------------------------------------------------------------------|----------------------------------------------------------------------------------------------------|----------------------------------------------------------------------------------------------------|
| Digital Printer<br>Digital Printer<br>Digital Printer<br>Digital Printer | 1. Bad contacts of the voltage terminals to toner cartridge.                                                                                            | 1. Clean each voltage terminal of the Charge,<br>Supply, Develop and Transfer roller.<br>(remove the toner particles and paper par-<br>ticles) |
|                                                                          | 2. The rollers of toner cartridge may be<br>stained.<br>Charge roller = 38mm<br>Supply roller = 45mm<br>Develop roller = 49mm<br>Transfer roller = 57mm | 2. Clean the left Gear that has relatively small gap of the teeth in the OPC.                                                                  |
|                                                                          |                                                                                                    | 3. If the malfunction persists, replace the toner cartridge.                                                                                   |

### 7.1.4 Black/White Spot

1. Dark or blurry black spots occur periodically in the printing. Description 2. White spots occur periodically in the printing. **Check and Cause** Solution Digital Printer. 1. Run OPC cleaning Mode Print and run the 1. If dark or blurry black spots occur periodi-**Digital Printer** cally, the rollers in the Toner cartridge Self-test 2 or 3 times. Digital Printer may be contaminated with foreign matte **Digital Printer** or paper particles. **Digital Printer** (Charge roller: 38 mm interval OPC drum : 95 mm interval) 2. In case of 95 mm interval unremovable in 1, 2. If faded areas or voids occur in a black image at intervals of 95 mm, or black cleanly remove foreign substances stuck on spots occur elsewhere, the OPC drum the OPC location equivalent to black spots and white spots with a dry duster. surface is damaged. 3. If a black image is partially broken, the 3. The transfer roller guarantees 10,000 transfer voltage is abnormal or the transsheets printing. If the roller's life is expired, fer roller's life has expired. replace it. 4. In case of 95 mm interval unremovable in 1, take measures as to replace the toner cartridge and try to print out. 5. Clean the inside of the set against the paper particles and foreign matter in order not to cause the trouble.

# 7.1.5 Light Image

| Description                                                                                 | The printed image is light, with no ghost.                                                                                                    |                                                                                                    |
|---------------------------------------------------------------------------------------------|----------------------------------------------------------------------------------------------------|----------------------------------------------------------------------------------------------------|
| Digital Printer<br>Digital Printer<br>Digital Printer<br>Digital Printer<br>Digital Printer | Check and Cause         1. Develop roller is stained when the toner of toner cartridge is almost consumed.         2. Ambient temperature is below than 10°C.         3. Bad contact caused by the toner stains between the high voltage terminal in the HVPS and the one in the set. | Solution         1. Check if the Toner Save mode is off.         2. No 1 : Replace the toner cartridge and try to print out.         3. No 2 : Wait 30 minutes after printer is powered on before you start printing. |
|                                                                                             | 4. Abnormal output from the HVPS.<br>(Run self-test and check 1~4)                                                                                                    | <ul><li>4. No3 : Clean up the contaminated area by the toner.</li><li>5. Replace the HVPS if the problems are not solved by the above four instructions.</li></ul>                                                    |

# 7.1.6 Dark Image or a Black Page

| <ul> <li>Description</li> </ul> | The printed image is dark. |  |
|---------------------------------|----------------------------|--|
|                                 |                            |  |

| Check and Cause                                                                                                    | Solution                                                                      |
|----------------------------------------------------------------------------------------------------|-------------------------------------------------------------------------------|
| 1. No charge voltage in the engine board.                                                                                                    | 1. Clean the high voltage charge terminal.                                    |
| 2. Charge voltage is not turned on due to<br>the bad contacts between power supply<br>in the side of the Toner cartridge and<br>charge terminal of HVPS. | 2. Check the state of the connector which connects the engine board and HVPS. |
| Ŭ                                                                                                    | 3. Replace the HVPS if not solved by the above direction 1 and 2.             |
| 3. VD0 signal of the Main PBA is Low state.                                                                                                    | 4. Replace the LSU Unit or Main PBA.                                          |
|                                                                                                    |                                                                               |

# 7.1.7 Uneven Density

Description

Print density is uneven between left and right.

| Digital Drintor                                                                             | Check and Cause                                                                                                    | Solution                                                                           |
|---------------------------------------------------------------------------------------------|----------------------------------------------------------------------------------------------------|------------------------------------------------------------------------------------|
| Digital Printer<br>Digital Printer<br>Digital Printer<br>Digital Printer<br>Digital Printer | 1. The pressure force on the left and right<br>springs of the transfer roller is not even,<br>the springs are damaged, the transfer<br>roller is improperly installed, or the trans-<br>fer roller bushing or holder is damaged. | 1. Replace both the left and right Spring<br>Holder.                               |
|                                                                                             | 2. The life of the Toner cartridge has expired.                                                                                                    | 2. Occur in the toner cartridge, replace the toner cartridge and try to print out. |
|                                                                                             | 3. The toner level is not even on the toner cartridge roller due to the bad blade.                                                                                                    |                                                                                    |

# 7.1.8 Background

| Description                                                                                 | Description Light dark background appears in whole area of the printing.                  |                                                                                                    |
|---------------------------------------------------------------------------------------------|-------------------------------------------------------------------------------------------|----------------------------------------------------------------------------------------------------|
| Digital Printar                                                                             | Check and Cause                                                                           | Solution                                                                                                    |
| Digital Printer<br>Digital Printer<br>Digital Printer<br>Digital Printer<br>Digital Printer | 1. Does character exist less than 2%<br>per a page, and hasn't it been used<br>long time? | 1. The toner cartridge is basically<br>designed to print 8,000 sheets with<br>5% image. If it prints more than<br>12,000 sheets with 2% coverage, a<br>background can occur. |
|                                                                                             | 2. Is a recycled toner cartridge be used?                                                 | 2. The B/S is not guaranteed if using a recyled the toner cartridger.                                                                                                    |
|                                                                                             | 3. Has the life span of the toner car-<br>tridge ended?                                   | 3. Replace the toner cartridge when the life span of it has been ended.                                                                                                    |
|                                                                                             | 4. Is the movement(Up and Down) of<br>the transfer roller smooth?                         | 4. Clean the bushing part of the transfer roller.                                                                                                    |
|                                                                                             | 5. Is the HVPS normal?                                                                    | 5. If the problem is still not solved, replace the toner cartridge.                                                                                                    |
|                                                                                             |                                                                                           |                                                                                                    |

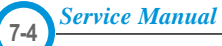

### 7.1.9 Ghost (1)

• Description Ghost occurs at 95 mm intervals of the OPC drum in the whole printing.

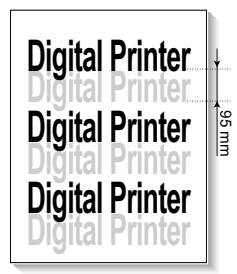

| Check and Cause                                                                                                    | Solution                                                                                |
|----------------------------------------------------------------------------------------------------|-----------------------------------------------------------------------------------------|
| 1. Bad contacts caused by contamination<br>from toner particles between high voltage<br>terminal in the main body and the elec-<br>trode of the Toner cartridge. | 1. Clean the terminals when contaminated by toner particles.                            |
| 2. Bad contacts caused by contamination<br>from toner particles between high voltage<br>terminal in the main body and the one in<br>the HVPS board.              | 2. Occur in the toner cartridge, replace the toner cartridge and try to print out.      |
| 3. The life of toner cartridge is expired.                                                                                                    | 3. Replace the engine board if not solved by the above directions 1-2.                  |
| 4. Transfer roller lifetime(100,000 sheets) has expired.                                                                                                    | 4. If not solved by the direction 3, check the transfer roller lifetime and replace it. |
| 5. Abnormal low temperature(below 10°C).                                                                                                    | 5. Wait about 1 hour after power on before using printer.                               |
| 6. Damaged cleaning blade in the toner car-<br>tridge.                                                                                                    | 6. Occur in the toner cartridge, replace the toner cartridge and try to print out.      |

### 7.1.10 Ghost (2)

• Description Ghost occurs at 95 mm intervals of the OPC drum in the whole printing. (When printing on card stock or transparencies using manual feeder)

| Divitel Drivter                                                          | Check and Cause                                                                                                    | Solution                                                                                                    |
|--------------------------------------------------------------------------|----------------------------------------------------------------------------------------------------|----------------------------------------------------------------------------------------------------|
| Digital Printer<br>Digital Printer<br>Digital Printer<br>Digital Printer | When printing on card stock thicker than nor-<br>mal paper or transparencies such as OHP,<br>higher transfer voltage is required. | Select 'Thick Mode' on paper type menu from<br>the software application and after using return-<br>ing to the original mode is recommended. |

# 7.1.11 Ghost (3) : Fuser

• Description Ghost occurs at 82 or 92 mm intervals.

| Digital Drintor | Check and Cause                                  | Solution                                                                                                    |
|-----------------|--------------------------------------------------|----------------------------------------------------------------------------------------------------|
| Digital Printer | The temperature of the fuser is maintained high. | <ol> <li>Disassemble the fuser and remove the contaminated toner particles on the roller and clean the foreign matter between Thermistor and Heat roller.</li> <li>( Caution: can be deformed)</li> </ol> |

### 7.1.12 Satins on the Face of Page

• Description

|                                    | Check and Cause                                                                   | Solution                                                                                                    |
|------------------------------------|-----------------------------------------------------------------------------------|----------------------------------------------------------------------------------------------------|
| Digital Printer<br>Digital Printer | 1. Toner leakage due to improperly sealed toner cartridge.                        | 1. Replace the toner cartridge.                                                                                                    |
| Digital Printer<br>Digital Printer | 2. If the transfer roller is contaminated, stains on the face of page will occur. | <ol> <li>If the transfer roller is contaminated, run PC<br/>Cleaning Mode Print 2 or 3 times.<br/>And perform Self-Test 2 or 3 times to<br/>remove contamination.</li> </ol> |

The background on the face of the printed page is stained.

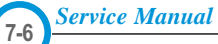

### 7.1.13 Satins on Back of Page

| <ul> <li>Description</li> </ul> | The back of the page is stained at 57 or 92 mm intervals. |  |
|---------------------------------|-----------------------------------------------------------|--|
|---------------------------------|-----------------------------------------------------------|--|

| Divited Drivter | Check and Cause                            | Solution                                                                                                    |
|-----------------|--------------------------------------------|----------------------------------------------------------------------------------------------------|
| Digital Printer | 1. 57mm : Transfer roller is contaminated. | 1. Perform the OPC Cleaning Mode Print 2 or<br>3 times. Run Self-Test to remove the conta-<br>mination of the transfer roller.                                                       |
| Digital Printer | 2. 92mm : Pressure roller is contaminated. | 2. Replace the transfer roller if contaminated severely.                                                                                                    |
|                 |                                            | 3. Disassemble the fuser and clean the H/R(Heat Roller) and P/R(Pressure roller). And check the area between H/R and Thermistor. If contaminated, clean the area not to be deformed. |

# 7.1.14 Blank Page Print out (1)

| Description Blank page is printed. |                                                    |                                                                            |  |
|------------------------------------|----------------------------------------------------|----------------------------------------------------------------------------|--|
|                                    | Check and Cause                                    | Solution                                                                   |  |
|                                    | Bad ground contacts in OPC and/or toner cartridge. | Remove contamination of the terminals of the toner cartridge and the unit. |  |

# 7.1.15 Blank Page Print out (2)

- Description
- 1. Blank page is printed.
- 2. One or several blank pages are printed.
  - 3. When the printer turns on, several blank pages print.

| Check and Cause                                       | Solution                                                                           |
|-------------------------------------------------------|------------------------------------------------------------------------------------|
| 1. Bad ground contacts in OPC and/or toner cartridge. | 1. Remove contamination of the terminals of the toner cartridge.                   |
| 2. Abnormal solenoid.                                 | 2. Perform the engine self test using EDC Mode to check if the Solenoid is normal. |
|                                                       | 3. If not solved by the above directions 1-2, Replace the engine board.            |
|                                                       | 4. Turn the power off, delete the data of PC and try printing again.               |

# 7.2 The cause and solution of the bad discharge

### 7.2.1 Wrong Print Position

• **Description** Printing begins at wrong position on the paper.

| Check and Cause                                            | Solution                       |
|------------------------------------------------------------|--------------------------------|
| Wrong sense time caused by defective feed sensor actuator. | Replace the defective actuator |

### 7.2.2 JAM 0

| Description | 1. Paper is<br>2. Jam-0 o | is not exited from the cassette.<br>occurs if the paper feeds into the printer.                                                                                |                                                                             |  |  |
|-------------|---------------------------|----------------------------------------------------------------------------------------------------|-----------------------------------------------------------------------------|--|--|
|             |                           | Check and Cause                                                                                                    | Solution                                                                    |  |  |
|             |                           | 1. Check the Solenoid by using EDC Mode.                                                                                                    | 1. Replace the solenoid.                                                    |  |  |
| 5           |                           | 2. Check if the pad is loose due to bad sealing of the side-pad.                                                                                               | <ol> <li>Replace the side-pad Assembly L or<br/>R, if necessary.</li> </ol> |  |  |
|             |                           | 3. Check the surface of the roller-pick-<br>up for foreign matter.                                                                                             | 3. Clean with soft cloth dampened with IPA(Isopropyl Alcohol) or water.     |  |  |
|             |                           | <ol> <li>If continuous clusters occur, check<br/>whether the assembly slot between<br/>shaft-pickup and housing-pickup<br/>opens or is broken away.</li> </ol> | 4. Replace the Main PBA and/or Sensor.                                      |  |  |
|             |                           | 5. If the paper feeds into the printer and<br>Jam 0 occurs, perform EDC Mode to<br>check feed-sensor of the engine<br>board.                                   |                                                                             |  |  |
|             |                           |                                                                                                    |                                                                             |  |  |

Service Manual

### 7.2.3 JAM 1

| Description | 1. Record<br>2. Record<br>Actuato | ing paper is jamn<br>ing paper is stucl<br>pr-Feed. | ned in front<br>k in the discl | of or inside the f<br>harge roller and | fuser.<br>in the fuser just after passing | through the |
|-------------|-----------------------------------|-----------------------------------------------------|--------------------------------|----------------------------------------|-------------------------------------------|-------------|
|             |                                   |                                                     |                                |                                        |                                           |             |

| Check and Cause                                                                                                    | Solution                                                                                             |
|----------------------------------------------------------------------------------------------------|----------------------------------------------------------------------------------------------------|
| 1. If the recording paper is jammed in front of or inside the fuser.                                                                                   | 1. Replace the SMPS or Exit-Sensor.                                                                  |
|                                                                                                    | 2. Replace the Main PBA.                                                                             |
| 2. If the recording paper is stuck in the discharge roller and the fuser just after passing through the Actuator-Feed, Feed Actuator may be defective. | <ol> <li>Reassemble the Actuator-Feed and<br/>Spring-Actuator if the movement is<br/>bad.</li> </ol> |

### 7.2.4 JAM 2

- 1. Recording paper is jammed in front of or inside the fuser.
- **Description** 2. Recording paper is stuck in the discharge roller and in the fuser just after passing through the Actuator-Feed.

|   | Check and Cause                                                                                                    | Solution                                                                                                    |
|---|----------------------------------------------------------------------------------------------------|----------------------------------------------------------------------------------------------------|
|   | <ol> <li>If the paper is completely fed out of<br/>the printer, but Jam 2 occurs : Exit<br/>sensor is defective.</li> <li>After the paper is completely dis-<br/>charged, actuator Exit should return<br/>to the original position to shut the<br/>photo-sensor. Sometimes it takes<br/>longer hour than it should and does<br/>not return.</li> </ol> | <ol> <li>Check if the exit sensor actuator is<br/>defective.</li> <li>Check if the actuator exit is deformed<br/>(Check if the lever part is deformed<br/>in shape).</li> <li>Check whether burrs occur in the<br/>assembly part of the actuator exit or<br/>not and if the actuator is smoothly<br/>operated.</li> <li>Check if foreign matter and wire get<br/>caught in the actuator exit's operation.</li> </ol> |
|   | <ul> <li>2. If the paper is rolled in the Fuser Roller:</li> <li>This occurs when a Guide claw is broken away or transformed.</li> <li>It occurs when the Spring of a Guide claw is broken away or transformed.</li> <li>It occurs when the Heat-Roller or Pressure-Roller is seriously contaminated with the toner.</li> </ul>                        | 2. If the paper is stuck in the fuser : dis-<br>assemble the fuser and remove the<br>jammed paper, and clean the surface<br>of the pressure roller with dry gauze.                                                                                                    |
| - | 3. Paper is accordion in the fuser.                                                                                                    | <ul> <li>3. Remove the jammed paper after disassembling the fuser : Clean the surface of the pressure roller with dry gauze.</li> <li>Remove the toner particles stained on the rib.</li> <li>Check the assemblage and performance of the exit.</li> </ul>                                                                                                    |

### 7.2.5 JAM Duplex 1

• Description A message 'Jam duplex 1' is displayed in a LCD window.

| - |                                                                                                    | i                                                                                                    |
|---|----------------------------------------------------------------------------------------------------|----------------------------------------------------------------------------------------------------|
|   | Check and Cause                                                                                                    | Solution                                                                                                    |
|   | 1. It is a case when a paper can-<br>not operate a duplex sensor.                                                                | 1. Replace a SMPS or main PBA                                                                                                    |
|   | <ol> <li>It is a case when a paper can-<br/>not reach to a duplex sensor<br/>due to a paper jam on a duplex<br/>path.</li> </ol> | <ol> <li>A case that a paper jam occurs on<br/>(A) after it is reversed: replace a<br/>2nd exit roller after checking its<br/>operation.</li> </ol> |
|   |                                                                                                    | <ol> <li>A case that a paper jam occurs on<br/>(B) after it is reversed: replace a<br/>duplex roller after checking its<br/>operation</li> </ol>    |

### 7.2.6 JAM Duplex 2

Description

A message 'Jam duplex 2' is displayed in a LCD window.

|   | Check and Cause                                                                                                    | Solution                                                                                                    |
|---|----------------------------------------------------------------------------------------------------|----------------------------------------------------------------------------------------------------|
|   | 1. It is a case that a paper cannot pass a duplex sensor.                                                                       | 1. Replace a SMPS or main PBA.                                                                                                    |
| B | <ol> <li>It is a case that a paper cannot reach<br/>to a registration sensor after it is<br/>passed a duplex sensor.</li> </ol> | 2. A case that a leading edge of a paper<br>is jammed on (A) check an operation of<br>a guide front. If it is worn or defective,<br>replace it. |
|   |                                                                                                    | 3. Check an operation of a feed roller<br>and a registration roller. If they are worn<br>or defective replace them.                             |
|   |                                                                                                    |                                                                                                    |
|   |                                                                                                    |                                                                                                    |

### 7.2.7 Multi-Feeding

(

| Description Multiple sheets of paper are fed at once                                                                                                    |                                                                                                    |
|----------------------------------------------------------------------------------------------------|----------------------------------------------------------------------------------------------------|
| Check and Cause                                                                                                    | Solution                                                                                                    |
| <ol> <li>Solenoid malfunction(the solenoid does not work<br/>properly): Perform EDC Mode.</li> <li>Pad-Friction is contaminated with foreign matter.(oil)</li> </ol> | <ol> <li>Replace the solenoid if necessary.</li> <li>Replace the Main PBA.</li> </ol>                                               |
| 3. The face of paper is blended.                                                                                                    | <ol> <li>Clean the pad friction with soft cloth dampened with<br/>IPA(Isopropyl Alcohol).</li> <li>Use the smooth paper.</li> </ol> |

# 7.2.8 Paper rolled in the fuser

• **Description** If contaminated at intervals of 57mm on the back of a paper.

| Check and Cause                                                                   | Solution                                                                                                    |
|-----------------------------------------------------------------------------------|----------------------------------------------------------------------------------------------------|
| 1. Contamination of the pressure roller or heat roller (Background, Hot off set). | 1. After disassembling the fuser, clean contami-<br>nation between the heat roller and the ther-<br>mostor and remove the contamination of the<br>pressure roller. |
| 2. Check the claw of the fuser whether it is deformed.                            | <ol><li>If there is heavy background, repair it by the background troubleshooting method.</li></ol>                                                                |
|                                                                                   | 3. Clean the surface of the heat roller with IPA or water                                                                                                    |
|                                                                                   | 4. Check the warp or separation of the print claw and the holder plate claw, and then manage it.                                                                   |

Service Manual

# 7.2.9 Paper rolled on the OPC Drum

| • <b>Description</b> Paper is rolled up in the OPC. |                                                                                                    |
|-----------------------------------------------------|----------------------------------------------------------------------------------------------------|
| Check and Cause                                     | Solution                                                                                                    |
| 1. Paper is too much thin.                          | 1. Recommend to use normal paper.                                                                                                    |
| 2. The face of paper is curled.                     | <ul> <li>2. How to remove the rolled paper in the OPC.</li> <li>Remove the paper while turning the OPC against the ongoing direction.</li> <li>Clean fingerprints on the OPC softly with soft cloth dampened with tissue.</li> </ul> |

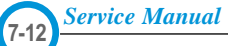

# 7.3 The cause and solution of the malfunction

### 7.3.1 Fuser Error

1

| • Description A message "Open fuser/Over heat/Low heat' is displayed in a LCD panel. |                                                                                         |  |
|--------------------------------------------------------------------------------------|-----------------------------------------------------------------------------------------|--|
| Check and Cause                                                                      | Solution                                                                                |  |
| 1. Check whether a thermostat, AC wire, and heat lamp are open or not.               | 1. Replace the fuser if a thermostat is open.                                           |  |
| 2. Check whether a thermistor is open or not.                                        | 2. Replace the fuser if a thermistor sensor is located deep inside of a sponge.         |  |
| 3. Heat lamp ON/OFF test                                                             | <ol><li>Check whether the overheat mode circuit<br/>operates normally or not.</li></ol> |  |
| <ol> <li>It could not operate due to a gear of a fuser is<br/>melted.</li> </ol>     | 4. Replace the fuser.                                                                   |  |

### 7.3.2 LSU Error

| <ul> <li>Description</li> </ul> | A message "PMOTOR ERROR/HSYNC ERROR' is displayed in a LCD panel. |
|---------------------------------|-------------------------------------------------------------------|
|---------------------------------|-------------------------------------------------------------------|

| Check and Cause                                            | Solution                                                                                           |
|------------------------------------------------------------|----------------------------------------------------------------------------------------------------|
| 1. Check whether the LSU connector is disconnected or not. | - Replace a LSU                                                                                    |
| 2. Check whether the LSU motor is rotating or not.         | <ul> <li>Replace a main board if the same error occurs again<br/>after replacing a LSU.</li> </ul> |
| 3. Check the HSYNC signal.                                 |                                                                                                    |
|                                                            |                                                                                                    |
|                                                            |                                                                                                    |
|                                                            |                                                                                                    |
|                                                            |                                                                                                    |

### 7.3.3 Not function of the gear of the fuser due to melting away

 Description The motor breaks away from its place due to gear melting away.

| Check and Cause         | Solution                 |
|-------------------------|--------------------------|
| 1. Check the Heat Lamp. | 1. Replace the Fuser.    |
|                         | 2. Replace the Main PBA. |
|                         | 2. Replace the SMPS.     |
|                         |                          |

### 7.3.4 Paper Empty

 Description The paper lamp on the operator panel is on even when paper is loaded in the cassette.

| Check and Cause                                                | Solution                           |
|----------------------------------------------------------------|------------------------------------|
| 1. Bending or deformation of the actuator of the paper sensor. | 1. Replace the defective actuator. |
| 2. The function of the engine board is defective               | 2. Replace the Sensor PBA.         |
| 3. Check the Connector.                                        |                                    |
|                                                                |                                    |

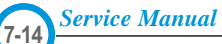

# 7.3.5 Paper Empty without indication

• **Description** The paper lamp on the operator panel does not come on when the paper cassette is empty.

| Check and Cause                                                     | Solution                           |
|---------------------------------------------------------------------|------------------------------------|
| 1. Bending or deformation of the actuator of the paper sen-<br>sor. | 1. Replace the defective actuator. |
| 2. The function of the engine board is defective                    | 2. Replace the engine board.       |

# 7.3.6 Cover Open

| • Description The ERROR lamp is on even when the print cover is closed.                      |                                                       |  |
|----------------------------------------------------------------------------------------------|-------------------------------------------------------|--|
| Check and Cause                                                                              | Solution                                              |  |
| 1. The hook lever in the top cover may be defective.                                         | 1. Replace the hook lever, if defective.              |  |
| 2. Check the connector and circuit of the cover switch department in the Main Control board. | 2. Check the insertion of the Cover Open S/W Connect. |  |
|                                                                                              | 3. Replace the Main Control board or Cover Open S/W.  |  |

Service Manual

### 7.3.7 No error message when the cover is open

• Description The ERROR message does not come on even when the printer cover is open

| Check and Cause                                                                                                    | Solution                                                 |
|----------------------------------------------------------------------------------------------------|----------------------------------------------------------|
| 1. Check the connector and circuit of the cover switch<br>department in the Main Control board. Perform EDC<br>mode | 1. Check the insertion of the Cover Open S/W<br>Connect. |
|                                                                                                    | 2. Replace the Main Control board or Cover Open S/W.     |

# 7.3.8 Defective motor operation

| Check and Cause                                  | Solution                                              |
|--------------------------------------------------|-------------------------------------------------------|
| The Motor harness or Motor PCB may be defective. | 1. Check the motor harness, replace it, if defective. |
| . Check the motor operation in the EDC Mode.     | 2. Replace the Main PBA.                              |

### 7.3.9 No Power

| • <b>Description</b> When system power is turned on, all lamps on the operator panel do not come on.                                                     |                                           |  |  |
|----------------------------------------------------------------------------------------------------|-------------------------------------------|--|--|
| Check and Cause                                                                                                    | Solution                                  |  |  |
| 1. Check if the power input and SMPS output are normal.                                                                                                  | 1. Replace the power supply cord or SMPS. |  |  |
| <ol> <li>Check the inferiority of LED-Panel or LDC window on the<br/>front-cover if the OP panel does not appear after normal<br/>warming-up.</li> </ol> | 2. Replace the control board.             |  |  |
|                                                                                                    | 3. Replace the OP panel.                  |  |  |

1

# 7.3.10 Vertical Line Getting Curved

| • <b>Description</b> When printing, vertical line gets curved.                                                       |                                 |
|----------------------------------------------------------------------------------------------------|---------------------------------|
| Check and Cause                                                                                                    | Solution                        |
| 1. If the supply of +24v is unstable in the Main Control board linking with LSU, check drive by EDC Mode: LSU Check. | 1. Replace LSU.                 |
| 2 Chect the Deve PBA in the Toner Cartridge                                                                          | 2. Replace the Toner Joint PBA. |
| 2. Check the Develt DA in the Toher Cartiloge.                                                                       | 2. Replace the MainPBA.         |

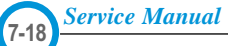

## 7.4 Toner Cartridge Service

It is not guaranteed for the default caused by using other toner cartridge other than the cartridge supplied by the Samsung Electronic or caused by non-licensed refill production.

### 7.4.1 Precautions on Safe-keeping of Toner Cartridge

Excessive exposure to direct light more than a few minutes may cause damage to the cartridge.

#### 7.4.2 Service for the Life of Toner Cartridge

If the printed image is light due to the life of the toner, you can temporarily improve the print quality by redistributing the toner(Shake the toner cartridge), however, you should replace the toner cartridge to solve the problem thoroughly.

#### 7.4.3 Distinguish function for choice cartridge

#### Distinguish function for choice cartridge

An EEP ROM is mounted to a cartridge for distinguishing a choice developer. Items written in below are detected by checking up memory information.

If the data of the EEP ROM is broken, it cannot be detected.

- 1) Detecting existence of a toner cartridge: It detects whether a toner cartridge is mounted or not.
- 2) Detecting a serial no of a developer: If a serial no code is different with a supplying company°Øs serial no., it is not operated.
- 3) Detecting a developer supplying company: If it is not Samsung's, it is not operated.
- 4) Detecting page counter: It detects the life span of a developer.
- 5) Detecting an OPC rotating counter: It detects the life span of an OPC drum.

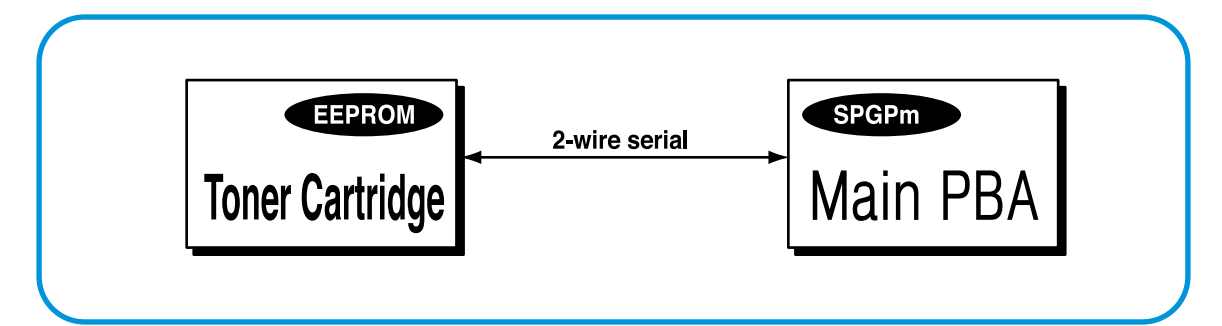

#### • Distinguish a refilled cartridge. (with eyes)

- 1) Check whether One-way screw is damaged or not
- 2) Check the page counter (Print out the self-test configuration)
  - : Even though a toner has left a lot, a page counter is over 8K (7~8K). It is suspected as a refilled cartridge.

Service Manual

### 7.4.4 Error message (LCD window) related in a toner sensor

It explains a message related in toner sensor in a LCD.

### 7.4.4.1 Invalid Toner

- Contents: It is displayed when a supplier is different between a developer and a set. If this message is shown up, a printing process cannot operate.
- Solution: Attach a suitable developer (the same supplier's) to a set. (A unique key has been applied.)

### 7.4.4.2 Low Toner

- Contents: This message shows up when a message "remaining toner: 10%" is displayed in a cartridge count information. And the same message shows up when an OPC count becomes 18,000 (page).
- Solution: It means that a toner in the developer has been almost ended. Replace the developer.

### 7.4.4.3 Replace Cartridge

- Contents: This message shows up when an OPC count becomes 20,000 (pages). It means the life span of a toner cartridge (except a toner part) has been ended. Even though a case that a toner is refilled, the rest of major parts have been ended, so entire toner cartridge might be replaced.
- Solution: If an OPC rotates about 20,000 (page), in a worst case, a toner overflows and it may cause a system fail. Therefore, recommend a user to replace a developer. When continuously using, even though a count reaches to 20,000 pages, a printed image becomes misty, and an on-line key that is flashing on a set must be pressed for a single print.

# 7.4.5 Signs and Measures at Poor toner cartridge

| Fault                                                                                                    | Signs                                                                                                    | Cause & Check                                                                                                    | Solution                                                                                                    |
|----------------------------------------------------------------------------------------------------|----------------------------------------------------------------------------------------------------|----------------------------------------------------------------------------------------------------|----------------------------------------------------------------------------------------------------|
| Light image and<br>partially blank<br>image<br>(The life is ended.)<br>Digital Printer<br>Digital Printer | <ul> <li>The printed image<br/>is light or unclean<br/>and untidy.</li> <li>Some part of the<br/>image is not print-<br/>ed.</li> </ul>                              | <ol> <li>If the image is light or unclean<br/>and untidy printed image -<br/>Shake the toner cartridge and<br/>then recheck.</li> <li>NG: Check the weight of the<br/>toner cartridge</li> <li>OK: Lack of toner, so the life<br/>is pearly closed</li> </ol>                                                                                                    | 1. All of 1, 2, 3 above-<br>If it become better by shaking,<br>replace with a new toner car-<br>tridge after 50-100 sheets in the<br>closing state of the life span.                                                                                                    |
| Digital Printer<br>Digital Printer<br>Digital Printer                                                     | Periodically a noise<br>as "tick tick" occurs.                                                                                                    | <ol> <li>Some part of image is not<br/>printed - Shake the toner<br/>cartridge and then recheck.</li> <li>(1)NG: Check the weight of the<br/>toner cartridge and<br/>clean the LSU window<br/>with a cotton swab,<br/>then recheck.</li> <li>(2)OK: Lack of toner, so the life<br/>is nearly closed.</li> <li>Periodically a noise as "tick<br/>tick" occurs - Measure the<br/>cycle and the weight of the<br/>toner cartridge.</li> <li>White vertical stripes on the</li> </ol> | <ul> <li>2. In case of 2-<br/>If it becomes better after clean-<br/>ing the LSU window, then the<br/>toner cartridge is normal.<br/>(Because of foreign substance<br/>on the LSU window, the image<br/>has not been printed partly.)</li> <li>3. In case of 3-<br/>If the cycle of noise is about 2<br/>seconds, the toner inside the<br/>toner cartridge has been nearly<br/>exhausted.( Purchase and<br/>replace with a new toner car-<br/>tridge after using about 200<br/>sheets at the point of occur-<br/>rence)</li> <li>4. In case of 3-</li> </ul> |
|                                                                                                    |                                                                                                    | whole screen or partly :<br>Check the weight of the toner<br>cartridge.                                                                                                    | This is a phenomenon caused<br>by lack of toner, so replace with<br>a new toner cartridge.                                                                                                    |
| Toner<br>Contamination                                                                                    | <ul> <li>Toner is fallen on<br/>the papers periodi-<br/>cally.</li> <li>Contaminated with<br/>toner on prints part-<br/>ly or over the whole<br/>surface.</li> </ul> | <ol> <li>Toner is fallen on the paper<br/>periodically.</li> <li>(1)Check the cycle of the<br/>falling of the toner.</li> <li>(2)Check the appearance of<br/>both ends of the toner car-<br/>tridge OPC drum.</li> </ol>                                                                                                    | <ol> <li>If both ends of the OPC drum<br/>are contaminated with toner:<br/>Check the life of the toner car-<br/>tridge.</li> </ol>                                                                                                    |
|                                                                                                    |                                                                                                    | <ul> <li>2. The center of the printed matter is contaminated with toner.</li> <li>(1) Check whether foreign substances or toner are stuck to the terminal (contact point) of the toner cartridge.</li> <li>(2) Check whether the state of the terminal assembly is normal.</li> </ul>                                                                                                    | 2. Check whether it could be recy-<br>cled.                                                                                                    |
|                                                                                                    |                                                                                                    |                                                                                                    | 3. If it cannot be recycled:<br>Replace the toner cartridge.                                                                                                    |

| Fault                                                                                                    | Signs                                                                                                    | Cause & Check                                                                                                    | Solution                                                                                                    |
|----------------------------------------------------------------------------------------------------|----------------------------------------------------------------------------------------------------|----------------------------------------------------------------------------------------------------|----------------------------------------------------------------------------------------------------|
| White Black spot<br>Digital Printer<br>Digital Printer<br>Digital Printer<br>Digital Printer<br>Digital Printer | <ul> <li>Light or dark black<br/>dots on the image<br/>occur periodically.</li> <li>White spots occur<br/>in the image period-<br/>ically.</li> </ul> | <ol> <li>If light or dark periodical black<br/>dots occur, this is because the<br/>toner cartridge rollers are cont-<br/>aminated with foreign sub-<br/>stance or paper particles.</li> <li>(1)38mm interval : Charged<br/>roller</li> <li>(2)95mm interval : OPC cycle</li> </ol> | <ol> <li>In case of 1 above -<br/>Run OPC Cleaning Mode Print<br/>4-5 times repeatedly to remove.<br/>Especially check foreign sub-<br/>stance on the OPC surface, then<br/>remove them with a clean gauze<br/>moistened with IPA(Isopropyl<br/>Alcohol) not to damage OPC if<br/>necessary.</li> </ol>                                                   |
|                                                                                                    |                                                                                                    | image at intervals of 95mm, or<br>black spots occur elsewhere,<br>the OPC drum is damaged or<br>foreign substance is stuck to<br>the surface.                                                                                                    | <ul> <li>2. In case of 2 <ul> <li>If they are not disappeared by running OPC Cleaning Mode</li> <li>Print 4-5 times.</li> <li>: at intervals of 38.5mm - Replace the toner cartridge.</li> <li>: at intervals of 96mm - Remove foreign substance.</li> <li>: Broken image - Replace the toner cartridge according to carelessness.</li> </ul> </li> </ul> |
|                                                                                                    |                                                                                                    | 3. If a black and white or graphic<br>image is partially broken at<br>irregular intervals, the transfer<br>roller's life has been expired or<br>the transfer voltage is abnor-<br>mal.                                                                                             | 3. In case of 3 - Exchange the transfer roller because the life of the transfer roller in use has been expired. (Check the transfer voltage and readjust if different.)                                                                                                    |
| Recycled product                                                                                                | <ul> <li>Poor appearance of<br/>the toner cartridge.</li> <li>Unclean and rough<br/>printouts.</li> <li>Bad background in<br/>the image.</li> </ul>   | <ol> <li>Poor appearance of the toner<br/>cartridge.</li> <li>(1)Check the damage to label<br/>and whether different materi-<br/>als are used.</li> <li>(2)Check the appearance of<br/>parts of the toner cartridge,<br/>such as frame, hopper.</li> </ol>                         | <ol> <li>In case of 1 -         <ol> <li>If there is an evidence of disassembling the toner cartridge.</li> <li>If materials other than normal parts of the toner cartridge are added or substituted.</li> </ol> </li> </ol>                                                                                                    |
|                                                                                                    |                                                                                                    | <ol> <li>Unclean and rough printouts.</li> <li>(1)Check whether foreign substance or toner are stuck to the terminal (contact point) of the toner cartridge.</li> <li>(2)Check whether the state of the terminal assembly is normal.</li> </ol>                                    | <ul> <li>2. In case of 2 - If there are any abnormals in connection with the situation of 1.</li> <li>(1)It occurs when the toner cartridge is recycled over 2 times.</li> <li>(2)If toner nearly being expired are collected to use, it is judged as the recycled toner cartridge.</li> </ul>                                                            |

| Fault                                   | Signs                                                                                                    | Cause & Check                                                                                                    | Solution                                                                                                    |
|-----------------------------------------|----------------------------------------------------------------------------------------------------|----------------------------------------------------------------------------------------------------|----------------------------------------------------------------------------------------------------|
| Fault<br>Ghost & Image<br>Contamination | <ul> <li>Signs</li> <li>The printed image<br/>is too light or dark,<br/>or partially contami-<br/>nated black.</li> <li>Totally contaminat-<br/>edblack.<br/>(Black image print-<br/>ed out)</li> <li>The density of print-<br/>outs is too dark and<br/>ghost occurs.</li> </ul> | <ol> <li>The printed image is too light<br/>or dark, or partially contami-<br/>nated black.</li> <li>(1)Check whether foreign sub-<br/>stance or toner are stuck to<br/>the terminal(point of contact)<br/>of the toner cartridge.</li> <li>(2)Check whether the terminal<br/>assembly is normal.</li> </ol> | <ol> <li>All of 1, 2, 3 above         <ol> <li>Remove toner and foreign substances adhered to the contact point of the toner cartridge.</li> <li>The contact point of the unit facing that of the toner cartridge also must be cleaned.</li> <li>If the terminal assembly is unsafe:                 <ul> <li>Fully stick the terminal to or reassemble it after disassembling.</li> <li>Disassemble the side plate and push the terminal to be stuck, then reassemble it.</li> </ul> </li> </ol></li> </ol> |
|                                         |                                                                                                    | <ol> <li>Totally contaminated black.<br/>(Black image printed out)</li> <li>(1)Check whether foreign substances are stuck to the terminal(point of contact) of the toner cartridge and the state of assembly.<br/>(Especially check the charged roller terminal.)</li> </ol>                                 | 2. In case of 2<br>It is a phenomenon when the<br>OPC drum of the toner cartridge<br>is not electrically charged. Clean<br>the terminals of the charged<br>roller, then recheck it.                                                                                                    |
|                                         |                                                                                                    | <ul> <li>3. The printed image is dark and ghost occurs.</li> <li>(1)Check foreign substance attached to the terminal (point of contact) of the toner cartridge and the state of assembly.</li> <li>(Especially check the developing roller terminal.)</li> </ul>                                             | 3. In case of 3<br>It is a phenomenon as the devel-<br>oping bias voltage of the toner<br>cartridge. Clean the terminals of<br>the developing roller, then<br>recheck it.                                                                                                    |

Service Manual
#### 7.5 The cause and solutions of bad environment of the software

#### 7.5.1 The printer is not working (1)

• Description While Power turned on, the printer is not working in the printing mode.

| Check and Cause                                                                                                    | Solution                                                                                                    |
|----------------------------------------------------------------------------------------------------|----------------------------------------------------------------------------------------------------|
| <ol> <li>Run Self-Test Mode: Turn the power on while pressing<br/>the test printing button for 2 or 3 seconds before printing<br/>works.</li> </ol> | 1.Check the power of the printer and perform the Self-<br>Test. If the test printing works, that means no prob-<br>lems in the printer itself. If the test printing does not<br>work, that means bad functioning of the printer(not<br>because of software).                                                                                                    |
| <ol> <li>Check if the PC and the printer is properly connected<br/>and the toner cartridge installed.</li> </ol>                                    | <ol> <li>Replace the printer cable. If the problems not solved<br/>even after the cable replaced, check the amount of<br/>the remaining tone.<br/>(refer to Toner Cartridge Service 4-5)</li> </ol>                                                                                                    |
| 3. Printing is nor working in the Windows.                                                                                                    | 3. Check if the connection between PC and printer port<br>is proper. If you use windows, check if the printer dri-<br>ver in the controller is set up. If the printer driver is<br>properly set up, check in which program the printing<br>is not working. The best way to find out is to open the<br>memo pad to check the function of printing. If it is not<br>working in a certain program, adjust the setup the<br>program requires. Sometimes, the printout is normal<br>within the Windows basic programs, but it's not work-<br>ing in a particular program. In such case, install the<br>new driver again. If not working in the Windows basic<br>program, Check the setup of the port of CMOS is on<br>ECP. And check the address of IRQ 7 and 378 |
| 4. Check if the printer cable is directly connected to peripheral devices                                                                           | 4. If the scanner needs to be connected to the printer, first the remove the scanner from the PC to see if the printer is properly working alone.                                                                                                    |

#### 7.5.2 The printer is not working (2)

```
• Description After receiving the printing order, no response at all or the low speed of printing occurs due to wrong setup of the environment rather than malfunction of the printer itself.
```

| Check and Cause                                                                             | Solution                                                                                                    |
|---------------------------------------------------------------------------------------------|----------------------------------------------------------------------------------------------------|
| 1. Secure more space of the hard disk.                                                      | <ol> <li>Not working with the message 'insufficient printer<br/>memory' means hard disk space problem rather than<br/>the RAM problem. In this case, provide more space<br/>for the hard disk. Secure more space using the disk<br/>utilities program.</li> </ol>                                                                           |
| <ol><li>Printing error occurs even if there is enough space in<br/>the hard disk.</li></ol> | 2. The connection of the cable and printer port is not proper. Check if the connection is properly done and if the parallel port in CMOS is rightly set up.                                                                                                    |
| <ol> <li>Check the parallel-port-related items in the CMOS<br/>Setup.</li> </ol>            | 3. As a printer port, Select ECP or SPP among SPP(Normal), ECP, and EPP modes(increase print-<br>ing speed) SPP normal mode support 8-bit data transfer, while ECP Mode transfer the 12-bit data.                                                                                                    |
| 4. Reboot the system to print.                                                              | 4. If the regular font is not printing, the cable or the printer driver may be defective.<br>Turn the PC and printer off, and reboot the system to print again. If not solved, double-click the printer in my computer If the regular fonts are not printed this time again. the cable must be defective so replace the cable with new one. |
|                                                                                             |                                                                                                    |

7-25

#### 7.5.3 Abnormal Printing

| Description | The printing is not working properly even when the cable has no problem.<br>(even after the cable is replaced)<br>If the printer won't work at all or the strange fonts are repeated, the printer driver may be defec-<br>tive or wrong setup in the CMOS Setup. |  |
|-------------|----------------------------------------------------------------------------------------------------|--|
|             |                                                                                                    |  |

| mal) or ECP LPT Port the among<br>PP in the CMOS Setup.<br>er in My Computer.(to see if the<br>compatible to the present driver or<br>river, if defective and reinstall the new |
|----------------------------------------------------------------------------------------------------|
| er in My Computer.(to see if the<br>compatible to the present driver or<br>iver, if defective and reinstall the new                                                             |
|                                                                                                    |
| ecessary files to secure enough<br>rd disk and start printing job again.                                                                                                    |
|                                                                                                    |

#### 7.5.4 SPOOL Error

Description

To spool which stands for "simultaneous peripheral operations online" a computer document or task list (or "job") is to read it in and store it, usually on a hard disk or larger storage medium so that it can be printed or otherwise processed at a more convenient time (for example, when a printer is finished printing its current document).

| Check and Cause                                                                       | Solution                                                                                                    |
|---------------------------------------------------------------------------------------|----------------------------------------------------------------------------------------------------|
| 1. Insufficient space of the hard disk in the directory assigned for the basic spool. | <ol> <li>Delete the unnecessary files to provide more space<br/>to start printing job.</li> </ol>                                                    |
| 2. If the previous printing error not solved.                                         | <ol> <li>If there are some files with the extension name of<br/>****.jnl, Delete them and Reboot the Windows to<br/>restart printing job.</li> </ol> |
| 3. When expected to collide with other program.                                       | <ol> <li>Shut down all other programs except the current<br/>one, if possible.</li> </ol>                                                            |
| 4. When an application program or the printer driver is damaged.                      | 4. Delete the printer driver completely and reinstall it.                                                                                            |
| 5. When some files related to OS are damaged or virus infected.                       | 5 After rebooting the computer, check for viruses, restore the damaged files and reinstall the program to do the printing job.                       |
| 6. Memory is less than suggested one.                                                 | 6. Add up enough memory to the PC.                                                                                                    |

#### A How to delete the data in the spool manager.

In the spool manager, the installed drivers and the list of the documents waiting to be printed are shown. Select the document to be deleted and check the delete menu.

If you intend to delete the current document being printed, the data being transferred to the printer will be put out and then the document is removed. Before choosing the document, the menu is still inactive.

Or put the document out of the list and repeat the routine as in the above or finish the spool manager.

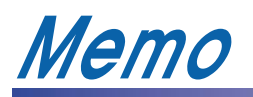

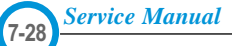

# 8. Exploded Views and Parts List

#### Contents

| 8.1  | Main Assembly          | p.8-2  |
|------|------------------------|--------|
| 8.2  | Base-Houshing Assembly | p.8-6  |
| 8.3  | Frame Assembly (1)     | p.8-7  |
|      | Frame Assembly (2)     | p.8-8  |
| 8.4  | Fuser Assembly         | p.8-13 |
| 8.5  | Main Driver Assembly   | p.8-16 |
| 8.6  | Exit Driver Assembly   | p.8-17 |
| 8.7  | Regi Assembly          | p.8-18 |
| 8.8  | SMPS Assembly          | p.8-19 |
| 8.9  | Cassette Assembly      | p.8-21 |
| 8.10 | SCF Assembly           | p.8-23 |

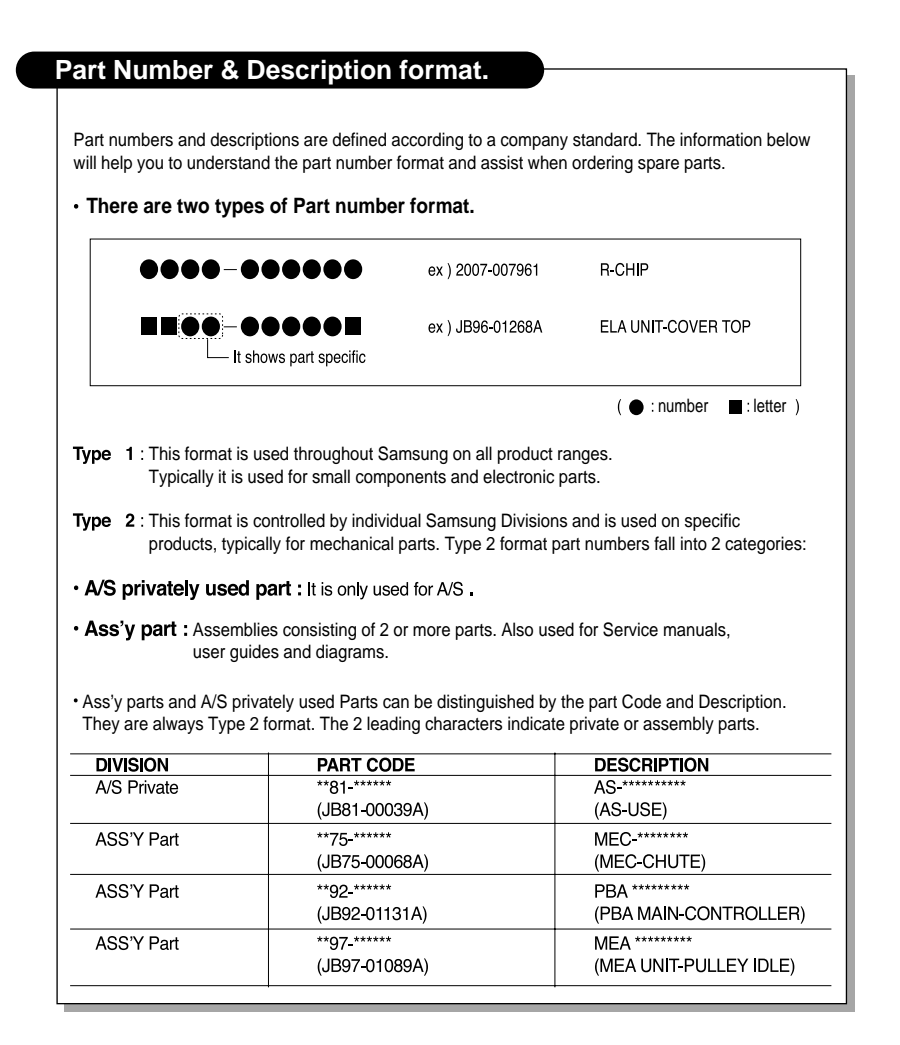

## 8.1 Main Assembly

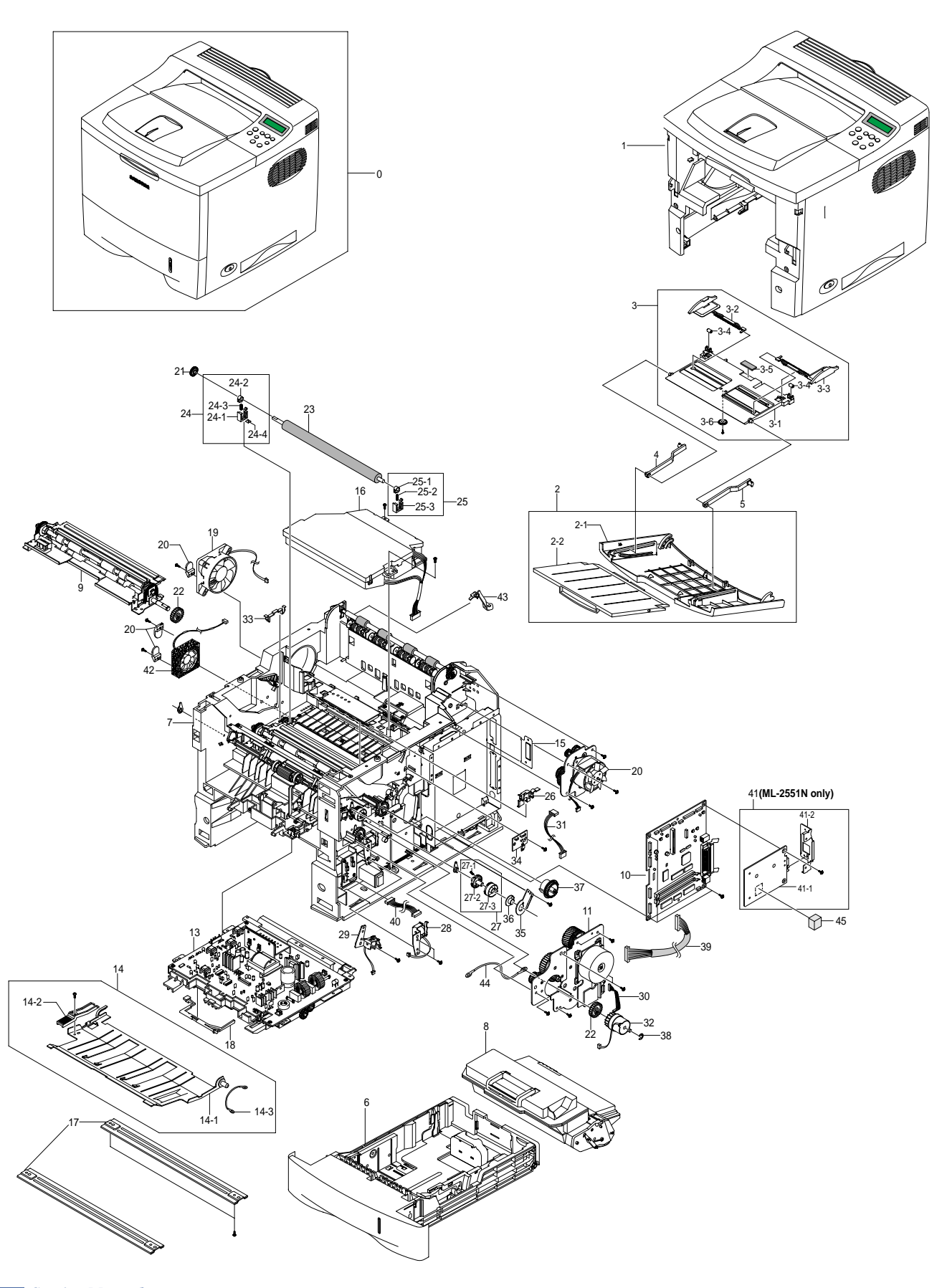

## Main Assembly Parts List(1/2)

|       |                                     |                                             | SA : Service Available<br>O : Service available X : Service not available |      |        |               |
|-------|-------------------------------------|---------------------------------------------|---------------------------------------------------------------------------|------|--------|---------------|
| No.   | Location                            | Description                                 | SEC.Code                                                                  | Q'ty | SA     | Remark        |
| 1     | H6001                               | ELA HOU BASE-HOUSING ; SEC                  | JC96-02695T                                                               | 1    | Х      | ML-2550       |
|       |                                     | ELA HOU BASE-HOUSING ; SEC                  | JC96-02695W                                                               | 1    | Х      | ML-2551N      |
| 2     | Z2293                               | ELA UNIT-COVER MP ; ML-2060A,SEC,220V       | JC96-02679A                                                               | 1    | 0      |               |
| 2-1   | Z2204                               | COVER-M-MP ; ML-2060, ABS, V0, SEC          | JC63-00127A                                                               | 1    | 0      |               |
| 2-2   | T4136                               | TRAY-M-EXTEND MP ; ML-2060, ABS             | JC63-00128A                                                               | 1    | 0      |               |
| 3     | K3145                               | ELA UNIT-KNOCKUP MP ; ML-2060A,SEC,220V     | JC96-02680A                                                               | 1    | 0      |               |
| 3-1   | P5146                               | PLATE-M-KNOCK UP MP ; ML-2060, ABS          | JC61-00686A                                                               | 1    | 0      |               |
| 3-2   | G2299                               | PMO-SIDE GUIDE MP(L) ; ML-2060, PC+ABS      | JC72-01005A                                                               | 1    | 0      |               |
| 3-3   | G2301                               | PMO-SIDE GUIDE MP(R) ; ML-2060, PC+ABS      | JC72-01006A                                                               | 1    | 0      |               |
| 3-4   | K5006                               | PMO-IDLE KNOCK UP MP ; ML-2060, POM, WHITE  | JC72-01004A                                                               | 2    | 0      |               |
| 3-5   | P0019                               | MPR-PAD KNOCK UP MP ; ML-6060A,CR+CORK      | JC74-00011A                                                               | 1    | Х      |               |
| 3-6   | G0369                               | GEAR-PINION ; SF4000,POM,WHT,M1,Z16         | JG66-40003A                                                               | 1    | 0      |               |
| 4     | T4137                               | TRAY-M-LINK MP(L) : ML-2060.HIPS            | JC63-00129A                                                               | 1    | 0      |               |
| 5     | T4138                               | TRAY-M-LINK MP(R) : ML-2060, HIPS           | JC63-00130A                                                               | 1    | 0      |               |
| 6     | K3096                               | ELA UNIT-CASSETTE(550) : ML-2150.SEC        | JC96-02845A                                                               | 1    | 0      |               |
| 7     | B0075                               | ELA UNIT-FRAME BASE : ML-2550.SEC.110V      | JC96-02627F                                                               | 1    | 0      | 110V          |
|       |                                     | ELA UNIT-FRAME BASE : ML-2550.SEC.220V      | JC96-02627G                                                               | 1    | 0      | ▲ 220V        |
| 8     | T2060                               | ELA UNIT-DEVE KIT : ML-2550.SAMSUNG         | JC96-02640G                                                               | 1    | 0      | 110V          |
| 12000 | ELA UNIT-DEVE KIT : ML-2550.SAMSUNG | JC96-02640J                                 | 1                                                                         | 0    | ▲ 220V |               |
| 9     | K3171                               | ELA UNIT-REGL: ML-2060A.SEC.220V            | JC96-02626A                                                               | 1    | 0      |               |
| 10    | Z1024                               | PBA MAIN-CONTROLLER                         | JC92-01487B                                                               | 1    | 0      |               |
| 11    | M2098                               | FLA UNIT-MOTOR MAIN CAR 25 · MI -2550 XEROX | JC96-02725B                                                               | 1    | 0      |               |
| 12    | M2097                               | ELA UNIT-MOTOR EXIT CARDINAL 2 : ML-2550 XE | JC96-02857A                                                               | 1    | 0      |               |
| 13    | S7016                               | ELA HOU-SMPS_HVPS_V1(110V) : ML-2550.SEC    | JC96-02779B                                                               | 1    | X      | 110V          |
|       |                                     | ELA HOU-SMPS HVPS V2(220V) : ML-2550.SEC    | JC96-02777B                                                               | 1    | X      | ▲ 220V        |
| 14    | K3567                               | MEA UNIT-GUIDE FRONT. DUP : ML-2150.SEC     | JC97-01715A                                                               | 1    | 0      |               |
| 14-1  | G2085                               | GUIDE-P-FRONT, DUP : ML-2060,SECC.0.8.76    | JC61-00660A                                                               | 1    | 0      |               |
| 14-2  | L4035                               | LEVER-M-OPEN. DUP : ML-2060.PC.2.5.12.40    | JC66-00443A                                                               | 1    | 0      |               |
| 14-3  | H1067                               | CBF HARNESS-EARTH (TX MOTOR) : SF-3100.CBF  | JC39-00017A                                                               | 1    | 0      | None N/W Card |
| 15    | D2001                               | BRACKET-P-BLADE : ML-2060.SECC.1.2.20.230   | JC61-00634A                                                               | 1    | X      | ML-2550 Only  |
| 16    | L7044                               | UNIT-LSU_CARDINAL_25 : ML-2550.600DPI       | JC59-00019B                                                               | 1    | 0      |               |
| 17    | K2861                               | BAR-P_CROSS BOTTOM : ML-2060.SECC T1        | JC71-00042A                                                               | 2    | 0      |               |
| 18    | K3816                               | PMO-ACTUATOR EMPTY : ML-2060, PC.BLK        | JC72-00991A                                                               | 1    | 0      |               |
| 19    | F5016                               | FAN-DC CARDINAL : AD0424LS-C50              | JC31-00029A                                                               | 1    | 0      |               |
| 20    | F5029                               | STOPPER-M-FAN80 : ML-2060.ABS.BLK           | JC61-00667A                                                               | 3    | 0      |               |
| 21    | G0439                               | GEAR-TR29 : ML-6060A.POM.BLK.0.6.29         | JC66-00039A                                                               | 1    | 0      |               |
| 22    | G0415                               | GEAR-REGI Z25 : ML-2060.M90-44.0.8.25.5.6   | JC66-00420A                                                               | 2    | 0      |               |
| 23    | Z3014                               | ROLLER-TRANSFER : ML-2060.NBR SPONGF+SUM/N  | JC66-00540A                                                               | 1    | 0      |               |
| 24    | K3139                               | ELA UNIT-HOLDER TR R : ML-6060A SAMSUNG     | JC96-01729A                                                               | 1    | 0      |               |
| 24-1  | K3741                               | PMO-TRANSEER HOLDER R · ML-6060A ABS PANTO  | JC72-41145C                                                               | 1    | X      |               |
| 24-2  | K3852                               | PMO-BUSHING TR · MI -5000A POM BLK          | JC72-41142A                                                               | 1    | X      |               |
| 24-3  | 74278                               | SPRING-TR R HAWK MI -6060A SUS 304 WPB      | JC61-00046A                                                               | 1    | X      |               |
| 24-4  | K3379                               | IPR-PLATE TR : ML-5000A BSBM1/2H T0.2       | JC70-11053A                                                               | 1    | X      |               |
|       | <b>-</b>                            | ,,,,,,,                                     |                                                                           | 1 1  |        | 1             |

8-3

#### Main Assembly Parts List(2/2)

|      |          |                                             | O : Servic  | SA : S<br>e availat | ervice Av<br>ble X:S | vailable<br>ervice not available |
|------|----------|---------------------------------------------|-------------|---------------------|----------------------|----------------------------------|
| No.  | Location | Description                                 | SEC.Code    | Q'ty                | SA                   | Remark                           |
| 25   | K3138    | ELA UNIT-HOLDER TR L ; ML-6060A,SAMSUNG     | JC96-01730A | 1                   | 0                    |                                  |
| 25-1 | K3852    | PMO-BUSHING TR ; ML-5000A,POM,BLK           | JC72-41142A | 1                   | Х                    |                                  |
| 25-2 | K4278    | SPRING-TR R HAWK ; ML-6060A,SUS 304 WPB     | JC61-00046A | 1                   | Х                    |                                  |
| 25-3 | K3741    | PMO-TRANSFER HOLDER L ; ML-6060A, ABS, GRAY | JC72-41145C | 1                   | Х                    |                                  |
| 26   | C1013    | CAP-M-GEAR ; ML-2060,POM,BLK                | JC67-00039A | 1                   | 0                    |                                  |
| 27   | G0467    | MEA UNIT-GEAR P/UP MP CARDINA ; ML-2150     | JC97-01738A | 1                   | 0                    |                                  |
| 27-1 | Z4145    | SPRINGCAM MP ; ML-6100,SUS304-WPB,2.4,0     | JC61-00003A | 1                   | 0                    |                                  |
| 27-2 | P2055    | GEAR-MP PICK_UP ; ML-2060,M90-44,0.8,37,20  | JC66-00423A | 1                   | 0                    |                                  |
| 27-3 | H4008    | GEAR-MP HOLDER_CAM ;ML-2060,M90-44,0.8,37   | JC66-00424A | 1                   | 0                    |                                  |
| 28   | S8014    | SOLENOID-MAIN ; DLH-34L008-05,ML-2150,24V   | JC33-00012A | 1                   | 0                    |                                  |
| 29   | S8015    | SOLENOID-MP ; DLH-34L008-04,ML-2150,24V,8O  | JC33-00013A | 1                   | 0                    |                                  |
| 30   | M2052    | CBF HARNESS-MAIN MOTOR ; ML-2150,CBF,UL 10  | JC39-00257A | 1                   | 0                    |                                  |
| 31   | M2053    | CBF HARNESS-MOTOR ; ML-1650, WIRE HARNESS   | JC39-00157A | 1                   | 0                    |                                  |
| 32   | C9048    | MEP-CLUTCH FEED CARDINAL ; ML-2150,4.0W     | JC47-00009A | 1                   | 0                    |                                  |
| 33   | C1078    | PMO-CAP TR ; ML-5000A,PC,BLK                | JC72-41292A | 1                   | 0                    |                                  |
| 34   | M0308    | PBA SUB-COVER JOINT ; ML-2150,SEC,KOREA     | JC92-01510A | 1                   | 0                    |                                  |
| 35   | S4013    | BRACKET-P-SHAFT MP ; ML-2060,SECC,1.2       | JC61-00755A | 1                   | 0                    |                                  |
| 36   | P2038    | BEARING-PICK UP ; ML-80,POM                 | JC66-10202A | 1                   | 0                    |                                  |
| 37   | P2056    | GEAR-PICK_UP CAM ; ML-2060,M90-44,0.8,29    | JC66-00533A | 1                   | 0                    |                                  |
| 39   | H1247    | CBF HARNESS-SMPS ; ML-2150,CBF,UL 1061,24P  | JC39-00253A | 1                   | 0                    |                                  |
| 40   | H1172    | CBF HARNESS-MPF JOINT ; ML-3550,UL1061AWG2  | JC39-00205A | 1                   | 0                    |                                  |
| 41   | K3007    | ELA HOU-NPC3_PRT ; CLP-550,SAMSUNG,NPC      | JC96-02901A | 1                   | 0                    | ML-2551N Only                    |
| 41-1 | N0000    | BRACKET-NPC ; MLC-500,SCEE,T0.8             | JC61-00809A | 1                   | Х                    |                                  |
| 41-2 | M0233    | PBA SUB-NPC3_PRT ; ML-2550,XEROX,SAMSUNG    | JC92-01466B | 1                   | Х                    |                                  |
| 42   | F5017    | FAN-DC CARDINAL ; AD0424LS-C50,ML-2550      | JC31-00027B | 1                   | 0                    |                                  |
| 43   | K3819    | PMO-ACTUATOR OUTFULL ; ML-2150,ABS,BLK      | JC72-01310A | 1                   | 0                    |                                  |
| 44   | L5014    | CBF HARNESS-OPE ; SF3000,CBF,UL1007,100     | JB39-40532A | 1                   | 0                    |                                  |
| 45   | K4265    | STOPPER-M_NETWORK ; ML-2550, PP, 18, BLK    | JC61-00837A | 1                   | 0                    |                                  |
| 46   | K2897    | CBF-INTERFACE-USB ; ML-6100,-,UL,1800       | JC39-00001A | 1                   | 0                    |                                  |
| 47   | Z6060    | CBF-POWER CORD,2000M ; 250V 7A,MSP-48E,BLK  | JC39-10002A | 1                   | 0                    |                                  |

# 8.2 Base-Houshing Assembly

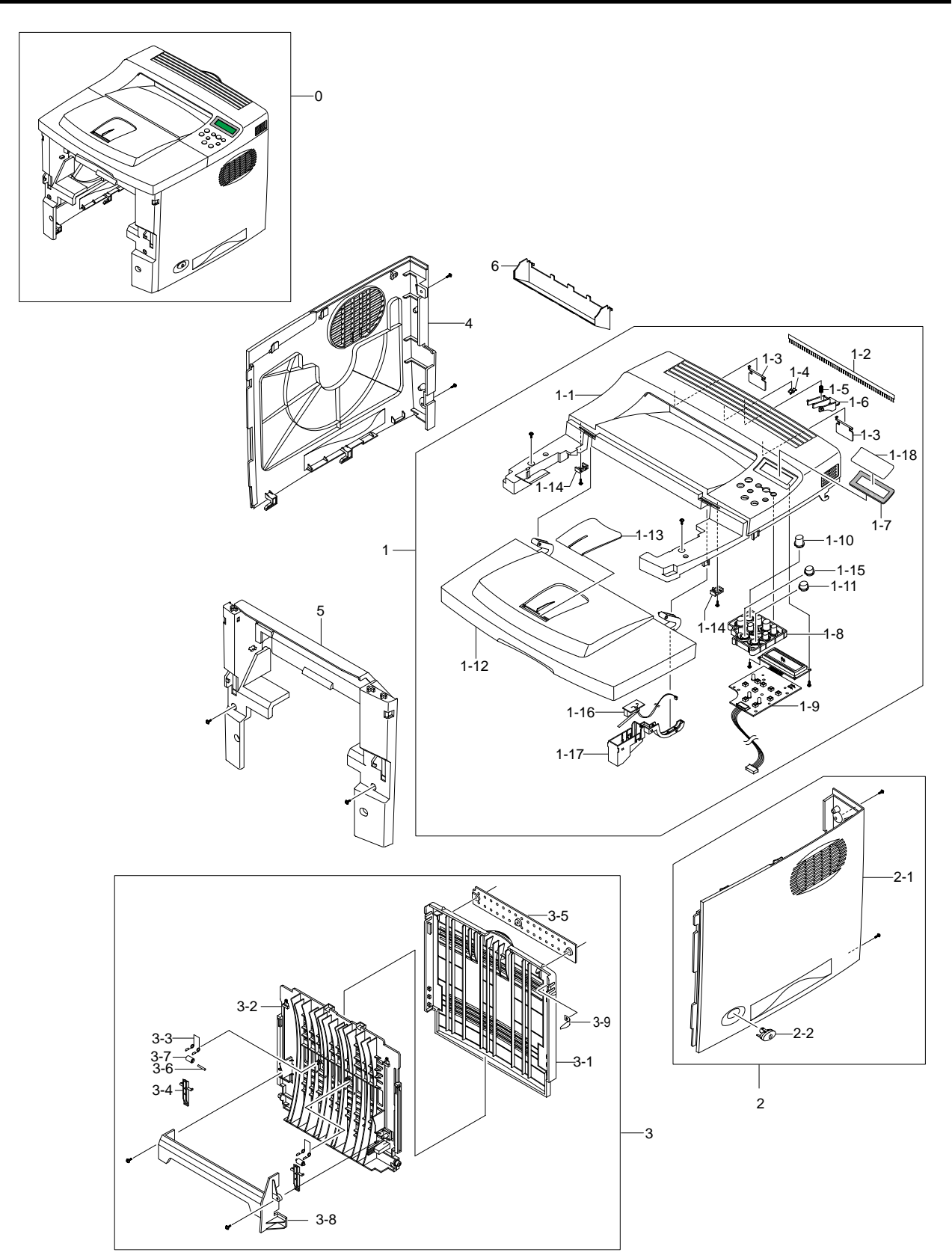

8-5

#### **Base-Houshing Assembly Parts List**

|      |          |                                               | O : Servic  | e availat | ble X:S | ervice not available |
|------|----------|-----------------------------------------------|-------------|-----------|---------|----------------------|
| No.  | Location | Description                                   | SEC.Code    | Q'ty      | SA      | Remark               |
| 0    | H6001    | ELA HOU BASE-HOUSING ; SEC,USA,11             | JC96-02695T | 1         | Х       | ML-2550              |
|      |          | ELA HOU BASE-HOUSING ; SEC,USA,11             | JC96-02695W | 1         | Х       | ML-2551N             |
| 1    | Z2299    | ELA UNIT-COVER TOP ; SEC,USA,11               | JC96-02696T | 1         | 0       | ML-2550              |
|      |          | ELA UNIT-COVER TOP ; SEC,USA,11               | JC96-02696W | 1         | 0       | ML-2551N             |
| 1-1  | Z2168    | COVER-M_TOP ; ML-2551N,ABS ,2.5,V0            | JC63-00119R | 1         | 0       | ML-2550              |
|      |          | COVER-M_TOP ; ML-2551N,ABS ,2.5,V0            | JC63-00119V | 1         | 0       | ML-2551N             |
| 1-2  | B5010    | MEC- BRUSH ANTISTATIC ; ML-6060A, SEC, NTR    | JC75-00095A | 1         | 0       |                      |
| 1-3  | L4034    | LEVER-M_STACKING 25 ; ML-2550, PCABS, 0.2, 24 | JC66-00646B | 2         | 0       |                      |
| 1-4  | K2882    | BUSH-M-RETAINER ; ML-2060, POM                | JC61-00657A | 1         | 0       |                      |
| 1-5  | Z4169    | SPRING ETC-DUPLEX COVER ; ML-9400W,SUS304W    | JC61-00391A | 1         | 0       |                      |
| 1-6  | L6053    | PMO-STACKER LOCKER ; ML-2060, ABS, 0810       | JC72-00995A | 1         | 0       |                      |
| 1-7  | K4284    | WINDOW-M-LCD ; ML-2060, ACRYL, TRANS          | JC64-00048A | 1         | 0       |                      |
| 1-8  | K0033    | KEY-M-BUTTON ; ML-2060,ABS                    | JC64-00045A | 1         | 0       |                      |
| 1-9  | K2377    | PBA MAIN-LCD PANEL ; ML-2150,SEC,KOREA,LCD    | JC92-01473A | 1         | Х       |                      |
| 1-10 | K0037    | KEY-M-DUPLEX ; ML-2060,ACRYL,NATURAL          | JC64-00044A | 1         | 0       |                      |
| 1-11 | K0045    | KEY-M-ON LINE ; ML-2060, ACRYL, NATURAL       | JC64-00046A | 1         | 0       |                      |
| 1-12 | Z2213    | COVER-M-OPEN ; ML-2060,ABS,V0                 | JC63-00116A | 1         | 0       |                      |
| 1-13 | S5090    | PMO-STACKER_RX ; ML-2150,ABS,LIGHT GRAY       | JC72-00973B | 1         | 0       |                      |
| 1-14 | H3073    | STOPPER-M-HINGE OPEN ; ML-2060, ABS           | JC61-00656A | 2         | 0       |                      |
| 1-15 | K0049    | KEY-M-SAVE MODE ; ML-2060, ACRYL, NATURA      | JC64-00047A | 1         | 0       |                      |
| 1-16 | Z2496    | PBA SUB-COVER OPEN ; ML-2150,SEC,KOREA        | JC92-01514A | 1         | 0       |                      |
| 1-17 | S3037    | CAP-M-SENSOR ; ML-2060, ABS, 2.5              | JC67-00034A | 1         | Х       |                      |
| 1-18 | Z2247    | COVER-WINDOW ; ML-2150, PVC FILM, T0.15, 78MM | JC63-00256A | 1         | Х       |                      |
| 2    | Z2298    | ELA UNIT-COVER RIGHT ; ML-2060,SEC,220V       | JC96-02697A | 1         | 0       |                      |
| 2-1  | Z2224    | COVER-M-RIGHT ; ML-2060,ABS                   | JC63-00115A | 1         | 0       |                      |
| 2-2  | B3006    | BUTTON-M-POWER ; ML-2060, ABS, V0             | JC64-00043A | 1         | 0       |                      |
| 3    | Z2421    | MEA UNIT-COVER REAR ; ML-2150,SEC,USA         | JC97-01743A | 1         | 0       |                      |
| 3-1  | Z2220    | COVER-M-REAR ; ML-2060, ABS, V0               | JC63-00120A | 1         | 0       |                      |
| 3-2  | Z5062    | PMO-STACKER REAR ; ML-2060, ABS, 0810P        | JC72-00996A | 1         | 0       |                      |
| 3-3  | F6217    | SPRING-TS ; SWRS 82A,-,PI0.8,D11.5,-,N11.5    | 6107-001157 | 2         | 0       |                      |
| 3-4  | G2059    | GUIDE-M-DUPLEX ; ML-2060, PC, BLK             | JC61-00658A | 2         | 0       |                      |
| 3-5  | K3247    | ICT-BRKT REAR COVER ; ML-7000,SPCC,T1.2,ZN    | JC70-00007A | 1         | Х       |                      |
| 3-6  | S4049    | IEX-SHAFT IDLE,F/UP ; ML-5000A,SUS304         | JC70-20901A | 2         | 0       |                      |
| 3-7  | K3804    | PEX-ROLLER F/UP(2) ; ML-5000A,TE              | JC72-20902A | 2         | 0       |                      |
| 3-8  | D2086    | PMO-DUMMY FRAME FUSER ; ML-2060, PET G/F20%   | JC72-00999A | 1         | 0       |                      |
| 3-9  | E1008    | IPR-TENSION PLATE ; ML-2150,SUS304,T0.25      | JC70-00465A | 1         | Х       |                      |
| 4    | Z2196    | COVER-M-LEFT ; ML-2060,ABS,V0                 | JC63-00117A | 1         | 0       |                      |
| 5    | Z2191    | COVER-M-FRONT INNER ; ML-2060, ABS, VO        | JC63-00118A | 1         | 0       |                      |
| 6    | Z2189    | COVER-M-FRAME EXIT ; ML-2060,ABS,2.5          | JC63-00122A | 1         | 0       |                      |

SA : Service Available

# 8.3 Frame Assembly (1)

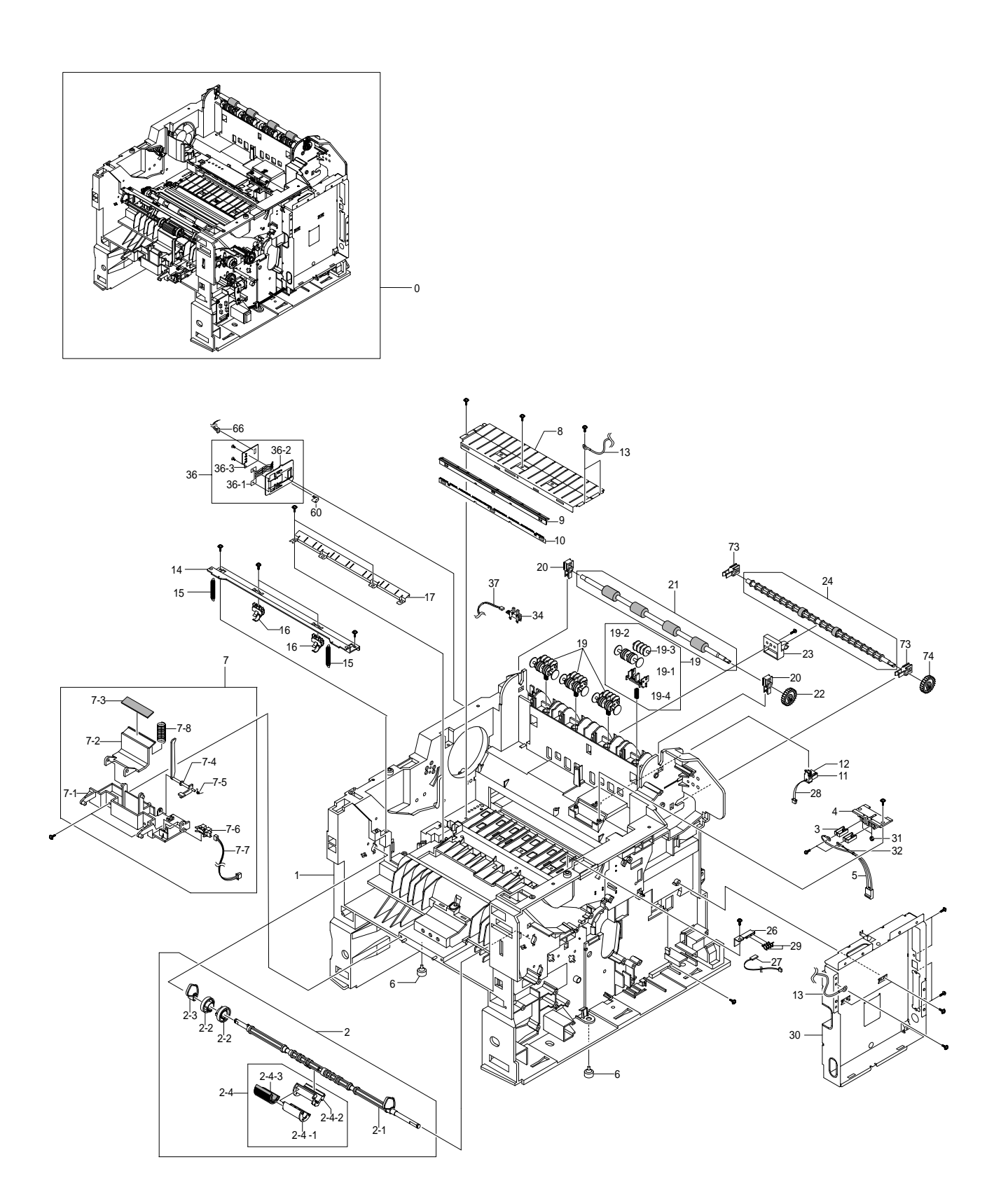

# Frame Assembly (2)

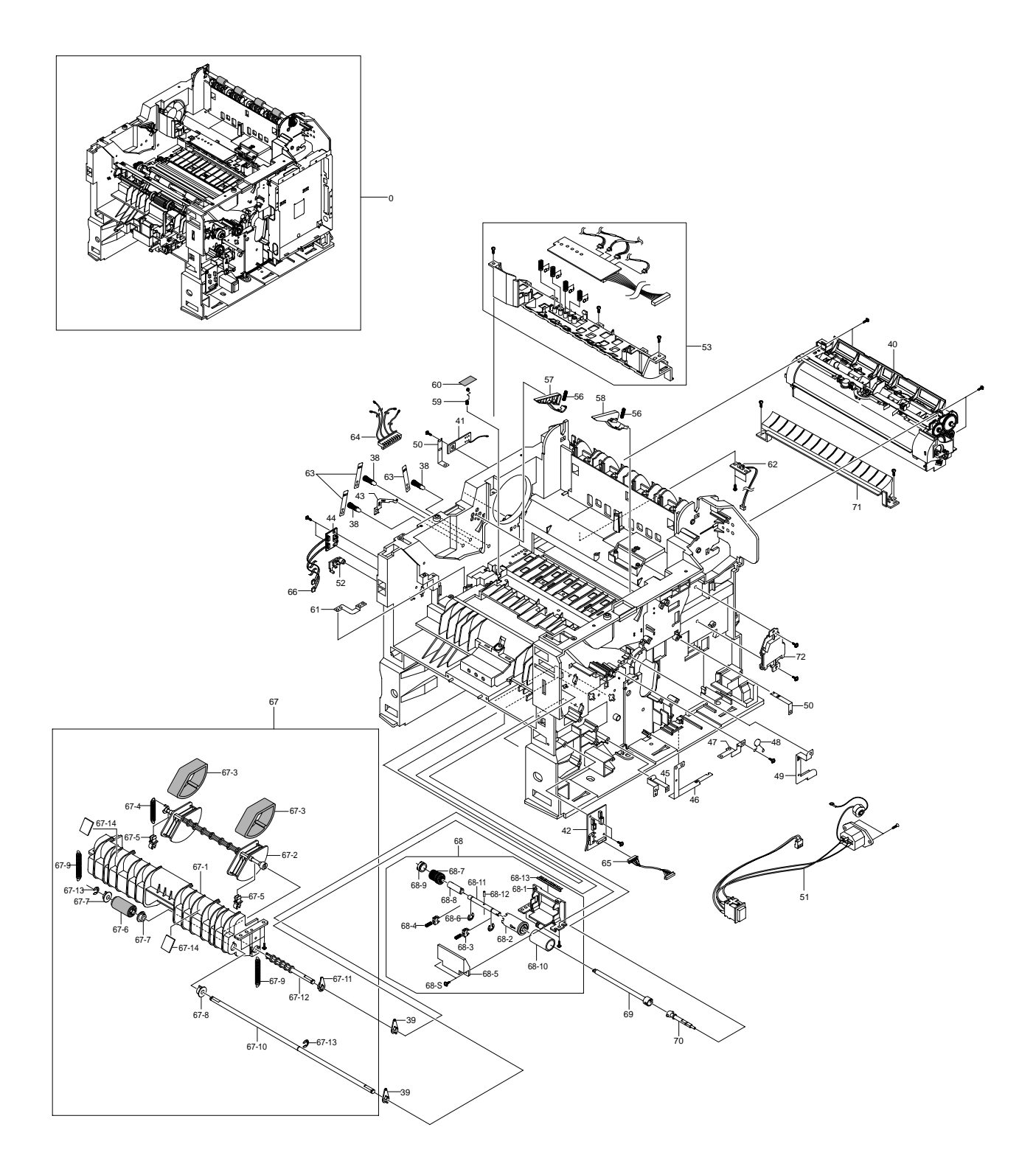

## Frame Assembly Parts List(1/3)

|       |          |                                                | O : Servic  | SA : Se<br>e availab | ervice Av<br>le X:S | vailable<br>ervice not available |
|-------|----------|------------------------------------------------|-------------|----------------------|---------------------|----------------------------------|
| No.   | Location | Description                                    | SEC.Code    | Q'ty                 | SA                  | Remark                           |
| 0     | B0075    | ELA UNIT-FRAME BASE ; ML-2550,SEC,110V         | JC96-02627F | 1                    | 0                   | 110V                             |
|       |          | ELA UNIT-FRAME BASE ; ML-2550,SEC,220V         | JC96-02627G | 1                    | 0                   | 1 220V                           |
| 1     | B0080    | FRAME-M-BASE ; ML-2060,ABS,BLK                 | JC61-00677A | 1                    | 0                   |                                  |
| 2     | P2052    | ELA UNIT-PICKUP MP ; ML-2060,SEC,220V          | JC96-02681A | 1                    | 0                   |                                  |
| 2-1   | P2153    | SHAFT-M-PICK UP MP ; ML-2060,PC                | JC66-00453A | 1                    | 0                   |                                  |
| 2-2   | P2131    | PMO-IDLE PICK UP MP ; ML-2060, POM, WHITE      | JC72-01003A | 2                    | 0                   |                                  |
| 2-3   | P2041    | CAM-M-PICK UP MP ; ML-2060, POM, NTR           | JC66-00452A | 1                    | 0                   |                                  |
| 2-4   | K3174    | ELA UNIT-ROLLER P/UP MP ; ML-2060,SEC,220V     | JC96-02686A | 1                    | 0                   |                                  |
| 2-4-1 | P2062    | HOLDER-M-PICKUP MP ; ML-2060, ABS, BLK         | JC61-00705A | 1                    | 0                   |                                  |
| 2-4-2 | P2064    | HOUSING-M-PICK UP MP ; ML-2060, ABS, B         | JC61-00685A | 1                    | 0                   |                                  |
| 2-4-3 | P2148    | RUBBER-PICK UP MP ; ML-2060,NBB,GRAY           | JC73-00131A | 1                    | Х                   |                                  |
| 3     | K3422    | IPR-TERMINAL FU ; ML-165,C5210P,T0.3           | JC70-10961A | 2                    | 0                   |                                  |
| 4     | H6086    | PMO-HOUSING TERMINAL; ML-165, ABS GF20%, BL    | JC72-41010A | 1                    | 0                   |                                  |
| 5     | H1085    | CBF HARNESS-FUSER ; ML-2150,CBF,UL 3122,2P     | JC39-00279A | 1                    | 0                   |                                  |
| 6     | F1017    | COM,FOOT-RUBBER ; CR70,BLK                     | JC61-40001A | 2                    | 0                   |                                  |
| 7     | P0006    | ELA HOU BASE-HOLDER PAD ; ML-2060, SEC, 110V   | JC96-02675A | 1                    | 0                   |                                  |
| 7-1   | P0008    | FRAME-M-HOLDER PAD ; ML-2060, ABS, -, HB, BLAC | JC61-00683A | 1                    | 0                   |                                  |
| 7-2   | H4029    | HOLDER-M-PAD ; ML-2060, ABS, BLK               | JC61-00684A | 1                    | 0                   |                                  |
| 7-3   | P0034    | RPR-FRICTION PAD MP ; ML-2060,NBB,54*10*T1     | JC73-00132A | 1                    | 0                   |                                  |
| 7-4   | K3818    | PMO-ACTUATOR MP ; ML-2060, PC, BLK             | JC72-01002A | 1                    | 0                   |                                  |
| 7-5   | Z4247    | SPRING ETC-REMAIN ; ML-9400W,SUS304WPB,0.4     | JC61-00414A | 1                    | 0                   |                                  |
| 7-6   | K2483    | PHOTO-INTERRUPTER ; TR,200mW.DIP-4,ST          | 0604-001095 | 1                    | 0                   |                                  |
| 7-7   | H1168    | CBF HARNESS-MP EMPTY ; ML-2150,CBF,UL 1061     | JC39-00256A | 1                    | 0                   |                                  |
| 7-8   | Z4226    | SPRING ETC-PAD ; ML-9400W,SUS304WPB,7.55       | JC61-00387A | 1                    | 0                   |                                  |
| 8     | G2083    | GUIDE-P_TRANSFER ; ML-2060,SECC,0.6            | JC61-00678A | 1                    | 0                   |                                  |
| 9     | K3376    | PMO-HOLDER PLATE SAW ; ML-6060A,-,PC,WHT       | JC72-40247B | 1                    | Х                   |                                  |
| 10    | K3377    | IPR-PLATE SAW 2150 ; ML-2150,SUS304CSP         | JC70-10232C | 1                    | Х                   |                                  |
| 11    | Z0013    | PMO-CAP CONNECTOR L ; ML-6060A,PC,VO           | JC72-00463A | 1                    | 0                   |                                  |
| 12    | Z0014    | PMO-CAP CONNECTOR U ; ML-6060A,PC,VO           | JC72-00465A | 1                    | 0                   |                                  |
| 13    | L5014    | CBF HARNESS-OPE ; SF3000,CBF,UL1007,100        | JB39-40532A | 1                    | 0                   |                                  |
| 14    | G2082    | GUIDE-P_REGI UPPER ; ML-2060,SECC,1.2          | JC61-00675A | 1                    | 0                   |                                  |
| 15    | L4002    | SPRING LEVER ; ML-165,SUS304 WPB,PIO.5,D4      | JC61-70918A | 2                    | 0                   |                                  |
| 16    | H4023    | HOLDER-M-BUSHING TX ; ML-2060, POM, BL         | JC61-00671A | 2                    | 0                   |                                  |
| 17    | G2091    | GUIDE-PLATE PAPER ; ML-2060,SECC,T0.6          | JC61-00691A | 1                    | 0                   |                                  |
| 19    | E4060    | MEA RACK-EXIT ROLLER ; ML-1605,SUMSUNG,KOR     | JC97-01034A | 4                    | 0                   |                                  |
| 19-1  | E4126    | PMO-HOLDER EXIT ROLL ; ML-165,PC,BLK,HB        | JC72-41006A | 1                    | 0                   |                                  |
| 19-2  | K4063    | PMO-ROLLER FD F ; ML-165, POM, BLK, HB         | JC72-41007A | 1                    | 0                   |                                  |
| 19-3  | K4064    | PMO-ROLLER FD R ; ML-165, POM, BLK, HB         | JC72-41008A | 1                    | 0                   |                                  |
| 19-4  | E7004    | SPRING-EXIT ROLL FD ; ML-165,SUS304 WPB,PI     | JC61-70911A | 1                    | 0                   |                                  |
| 20    | H4009    | HOLDER-BEARING EXIT/DOWN ; SCX-4216F           | JC61-00829A | 2                    | 0                   |                                  |
| 21    | E4159    | ROLLER-EXIT_F/DOWN ; ML-2150,EPDM              | JC66-00668A | 1                    | 0                   |                                  |
| 22    | E4041    | GEAR-EXIT ; ML-80, POM, BLK                    | JC66-40209A | 1                    | 0                   | 1                                |

#### Frame Assembly Parts List(2/3)

|      |          |                                                | O : Servic  | SA : S<br>e availat | ervice Avolution of the X : S | vailable<br>ervice not available |
|------|----------|------------------------------------------------|-------------|---------------------|-------------------------------|----------------------------------|
| No.  | Location | Description                                    | SEC.Code    | Q'ty                | SA                            | Remark                           |
| 24   | E4156    | RMO-RUBBER EXIT_DUP; ML-2150,EPDM              | JC73-40915B | 1                   | 0                             |                                  |
| 25   | K3425    | IPR-TERMINAL TR HAWK ; ML-6060A,SUS301,T0      | JC70-00132A | 1                   | Х                             |                                  |
| 26   | C1015    | CAP-M-WIRE PTL LOWER ; ML-2060, POM            | JC67-00036A | 1                   | 0                             |                                  |
| 27   | M0411    | PBA SUB-PTL2 ; ML-2150,SEC,KOREA,PTL2          | JC92-01516A | 1                   | 0                             |                                  |
| 28   | H1267    | CBF HARNESS-THRMISTOR ; ML-2150,CBF,UL 106     | JC39-00255A | 1                   | 0                             |                                  |
| 29   | K4276    | TERMINAL-P_PTL ; SUS,T0.2                      | JC65-00001A | 2                   | 0                             |                                  |
| 30   | Z1040    | SHIELD-P_CONTROLLER ; ML-2060,SECC,0.8         | JC63-00124A | 1                   | 0                             |                                  |
| 31   | N1000    | NUT-HEX ; 2C,M3,ZPC(YEL),SM20C                 | 6021-000222 | 2                   | Х                             |                                  |
| 32   | K2756    | CABLE_TIE ; DA-80,NONE,T1,W2.5,L80,NTR,NYL     | 6501-000004 | 1                   | Х                             |                                  |
| 34   | K2483    | PHOTO-INTERRUPTER ; TR,-,200mW,DIP-4,ST        | 0604-001095 | 1                   | 0                             |                                  |
| 36   | S3002    | ELA HOU-CST SENSOR HAWK16 ; ML-7250, XEROX     | JC96-02127A | 1                   | 0                             |                                  |
| 36-1 | S3058    | IPR-PLATE SENSOR ; ML-7250,SUS301,-,0.2T       | JC70-00192A | 1                   | 0                             |                                  |
| 36-2 | S3055    | BRACKET-SENSOR ; ML-7250,SECC,1.0T             | JC70-00195A | 1                   | 0                             |                                  |
| 36-3 | M0301    | PBA SUB-CASSETTE ; ML-1650,KOREA/EXPORT        | JC92-01336A | 1                   | Х                             |                                  |
| 37   | H1013    | CBF-HARNESS ; ML-80, JUMPER, AWG22, 52mm, SILV | JC39-40511A | 1                   | Х                             |                                  |
| 38   | K3638    | MEA UNIT-TERMINAL:TR ; ML-5000A,SAMSUNG,KO     | JC97-01401A | 3                   | 0                             |                                  |
| 39   | S4068    | PMO-BEARING SHAFT ; ML-2150, POM, BLK, -, DE89 | JC72-41191B | 5                   | 0                             |                                  |
| 40   | F4068    | ELA UNIT-FUSER_25 ; ML-2550,XEROX,USA,110V     | JC96-02693C | 1                   | 0                             | 110V                             |
|      |          | ELA UNIT-FUSER_25 ; ML-2550,XEROX,USA,220V     | JC96-02693D | 1                   | 0                             | 1 220V                           |
| 41   | M0442    | PBA MAIN-ZENER ; ML-2150,SEC,KOREA,ZENER B     | JC92-01488A | 1                   | Х                             |                                  |
| 42   | Z0012    | PBA SUB-CONNECTOR B'D ; ML-2550, SEC, KOREA    | JC92-01530A | 1                   | 0                             |                                  |
| 43   | O0020    | IPR-P_GROUND OPC;ML-2060,SUS,0.2               | JC70-00332A | 1                   | 0                             |                                  |
| 44   | M0326    | PBA SUB-EMPTY SENSOR ; ML-2150, SEC, KOREA     | JC92-01511A | 1                   | 0                             |                                  |
| 45   | F6097    | IPR-P_GND SOLENOIDE FEED ; ML-2060,SUS         | JC70-00336A | 1                   | 0                             |                                  |
| 46   | S1052    | IPR-P_GROUND SCF MAIN ; ML-2060,SUS,0.2        | JC70-00334A | 1                   | 0                             |                                  |
| 47   | K3366    | IPR-P_GROUND REGI ROLLER ; ML-2060,SUS         | JC70-00333A | 1                   | 0                             |                                  |
| 48   | K3053    | ELA HOU-VARISTOR ; ML-6060,NEC/SEC,110/220     | JC96-01772A | 1                   | 0                             |                                  |
| 49   | M2124    | IPR-P_GROUND MOTOR MAIN2 ; ML-2060,SUS         | JC70-00330A | 1                   | 0                             |                                  |
| 50   | G2130    | IPR-P_GROUND GUIDE TR ; ML-2060,SUS,0.2        | JC70-00328A | 2                   | 0                             |                                  |
| 51   | H1104    | CBF HARNESS-INLET ; ML-2150,CBF,UL 1617        | JC39-00246A | 1                   | 0                             |                                  |
| 52   | G2096    | HINGE-M-FRONT GUIDE, DUP ; ML-2060, POM, HB    | JC61-00666A | 1                   | 0                             |                                  |
| 53   | L7015    | FRAME-M-LSU LOWER ; ML-2060,ABS,BLK            | JC61-00676A | 1                   | 0                             |                                  |
| 56   | Z4188    | SPRING-GUIDE DEVE ; ML-5000A,SUS304 WPB,PI     | JC61-70932A | 2                   | 0                             |                                  |
| 57   | T2158    | PMO-GUIDE DEVE L ; ML-6060A,ABS,BLACK,V0       | JC72-00317A | 1                   | 0                             |                                  |
| 58   | T2159    | PMO-GUIDE DEVE R ; ML-6060A, ABS, BLACK, V0    | JC72-00318A | 1                   | 0                             |                                  |
| 59   | K4277    | TERMINAL-P_TR CARDINAL ; SUS,T0.2              | JC65-00005A | 1                   | 0                             |                                  |
| 60   | K3319    | IPR-GND-P-PAPER_SIZE ; ML-2550,SUS,0.2         | JC70-00467A | 1                   | 0                             |                                  |
| 61   | P5064    | IPR-P_GROUND PLATE PAPER ; ML-2060,SUS         | JC70-00339A | 1                   | 0                             |                                  |
| 62   | M0330    | PBA SUB-EXIT SENSOR ; ML-2150, SEC, KOREA, EX  | JC92-01512A | 1                   | 0                             |                                  |
| 63   | K4272    | TERMINAL-P_HV CARDINAL ; SUS,T0.2              | JC65-00006A | 3                   | 0                             |                                  |

## Frame Assembly Parts List(3/3)

|       |          |                                              | O : Servic  | SA : S<br>e availat | ervice Av<br>ble X:S | ervice not available |
|-------|----------|----------------------------------------------|-------------|---------------------|----------------------|----------------------|
| No.   | Location | Description                                  | SEC.Code    | Q'ty                | SA                   | Remark               |
| 64    | H1098    | CBF HARNESS-HVPS ; ML-2150,CBF,UL 1007,4PI   | JC39-00247A | 1                   | 0                    |                      |
| 65    | Z0004    | CBF HARNESS-CONNECTOR ; ML-2150, CBF, UL 106 | JC39-00259A | 1                   | 0                    |                      |
| 66    | H1242    | CBF HARNESS-SENSOR ; ML-2150,CBF,UL 1061,4   | JC39-00261A | 1                   | 0                    |                      |
| 67    | P2051    | ELA UNIT-PICK UP ; ML-2060,SEC,220V          | JC96-02683A | 1                   | 0                    |                      |
| 67-1  | P2054    | FRAME-M-PICKUP ; ML-2060,PC,BLACK            | JC61-00641A | 1                   | 0                    |                      |
| 67-2  | P2068    | HOUSING-M-PICKUP ; ML-2060,ABS,BLK           | JC61-00636A | 1                   | 0                    |                      |
| 67-3  | P2148    | RUBBER-PICK UP ; ML-2060, PNR, 30, GRAY      | JC73-00127A | 2                   | 0                    |                      |
| 67-4  | E5025    | SPRING-EXTENSION ; ML-5000A,SUS304WPB,PI0    | JC61-70950A | 1                   | 0                    |                      |
| 67-5  | F6161    | PMO-BUSHING FEED ; ML-1710, DELRIN8903, WHIT | JC72-00382B | 2                   | 0                    |                      |
| 67-6  | F6089    | HOUSING-M-FEED ; ML-2060,ABS,BLK,V0          | JC61-00637A | 1                   | 0                    |                      |
| 67-7  | F6207    | RUBBER-FEED ; ML-2060,PNR,30,GRAY,SE         | JC73-00128A | 1                   | Х                    |                      |
| 67-8  | P2038    | BEARING-PICK UP ; ML-80,POM                  | JC66-10202A | 3                   | 0                    |                      |
| 67-9  | Z4203    | SPRING-KNOCK UP MP ; ML-165,SUS304 WPB,PI0   | JC61-70913A | 2                   | 0                    |                      |
| 67-10 | F6208    | SHAFT-FEED, DUP ; ML-2060,SUM24L,61,4.0      | JC66-00445A | 1                   | Х                    |                      |
| 67-11 | S4068    | PMO-BEARING SHAFT ; ML-2150, POM, BLK, DE89  | JC72-41191B | 1                   | 0                    |                      |
| 67-12 | P2153    | SHAFT-M-PICK UP MP ; ML-2060,PC              | JC66-00453A | 1                   | 0                    |                      |
| 67-14 | P2161    | SHEET-COVER PICKUP ; ML-2550, PVC, T0.2      | JC63-00293A | 2                   | 0                    |                      |
| 68    | K3172    | ELA UNIT-RETARD ; ML-2060,SEC,220V           | JC96-02682A | 1                   | 0                    |                      |
| 68-1  | F2120    | FRAME-M-RETARD ; ML-2060, PC, BLACK          | JC61-00640A | 1                   | 0                    |                      |
| 68-2  | H6035    | HOUSING-M-RETARD ; ML-2060,ABS,BLK           | JC61-00635A | 1                   | 0                    |                      |
| 68-3  | K2883    | BUSH-M-RETARD ; ML-2060,POM(M90-44)          | JC61-00652A | 2                   | 0                    |                      |
| 68-4  | Z4226    | SPRING ETC-PAD ; ML-9400W,SUS304WPB,7.55     | JC61-00387A | 2                   | 0                    |                      |
| 68-5  | H4033    | HOLDER-M-RETARD ; ML-2060,ABS,BLK,V0         | JC61-00638A | 1                   | 0                    |                      |
| 68-7  | K2701    | SPRING-TS ; SUS304,PI0.45,D3.85,L20,W1       | 6107-001159 | 1                   | 0                    |                      |
| 68-8  | K4020    | PMO-HUB IN RETARD ; ML-2060, POM, BLK, M90   | JC72-00994A | 1                   | 0                    |                      |
| 68-9  | K4021    | PMO-HUB OUT RETARD ; ML-2060, POM, BLK, M90  | JC72-00993A | 1                   | 0                    |                      |
| 68-10 | K4024    | RUBBER-RETARD ; ML-2060, PNR, 30, GRAY       | JC73-00129A | 1                   | Х                    |                      |
| 68-11 | S4130    | SHAFT-RETARD ; ML-2060,SUM 24L,60            | JC66-00590A | 1                   | 0                    |                      |
| 68-12 | S4107    | SHAFT-HUB IN ; ML-2060,SUM 24L,10,2          | JC66-00591A | 1                   | 0                    |                      |
| 68-13 | B5010    | MEC- BRUSH ANTISTATIC ; ML-6060A,SEC,NTR     | JC75-00095A | 1                   | 0                    |                      |
| 69    | S4116    | SHAFT-M-COUPLING RETARD ; ML-2060, PC+GF20%  | JC66-00439A | 1                   | 0                    |                      |
| 70    | S4120    | SHAFT-M-GEAR RETARD ; ML-2060,PC+GF20%       | JC66-00438A | 1                   | 0                    |                      |
| 71    | G2048    | GUIDE-M_FRONT ; ML-2150,PET+GF30%+MD         | JC61-00801A | 1                   | 0                    |                      |
| 72    | F2122    | FRAME-P-FUSER ; ML-2060,SECC T1.2            | JC61-00621A | 1                   | Х                    |                      |
| 73    | T2017    | BUSH-M-EXIT ; ML-2550,POM,7,7,WHITE          | JC61-00845A | 2                   | Х                    |                      |
| 74    | G0331    | GEAR-M-EXIT Z17 ; ML-2550,M90-44,1.0,17      | JC66-00674A | 1                   | 0                    |                      |

## 8.4 Fuser Assembly

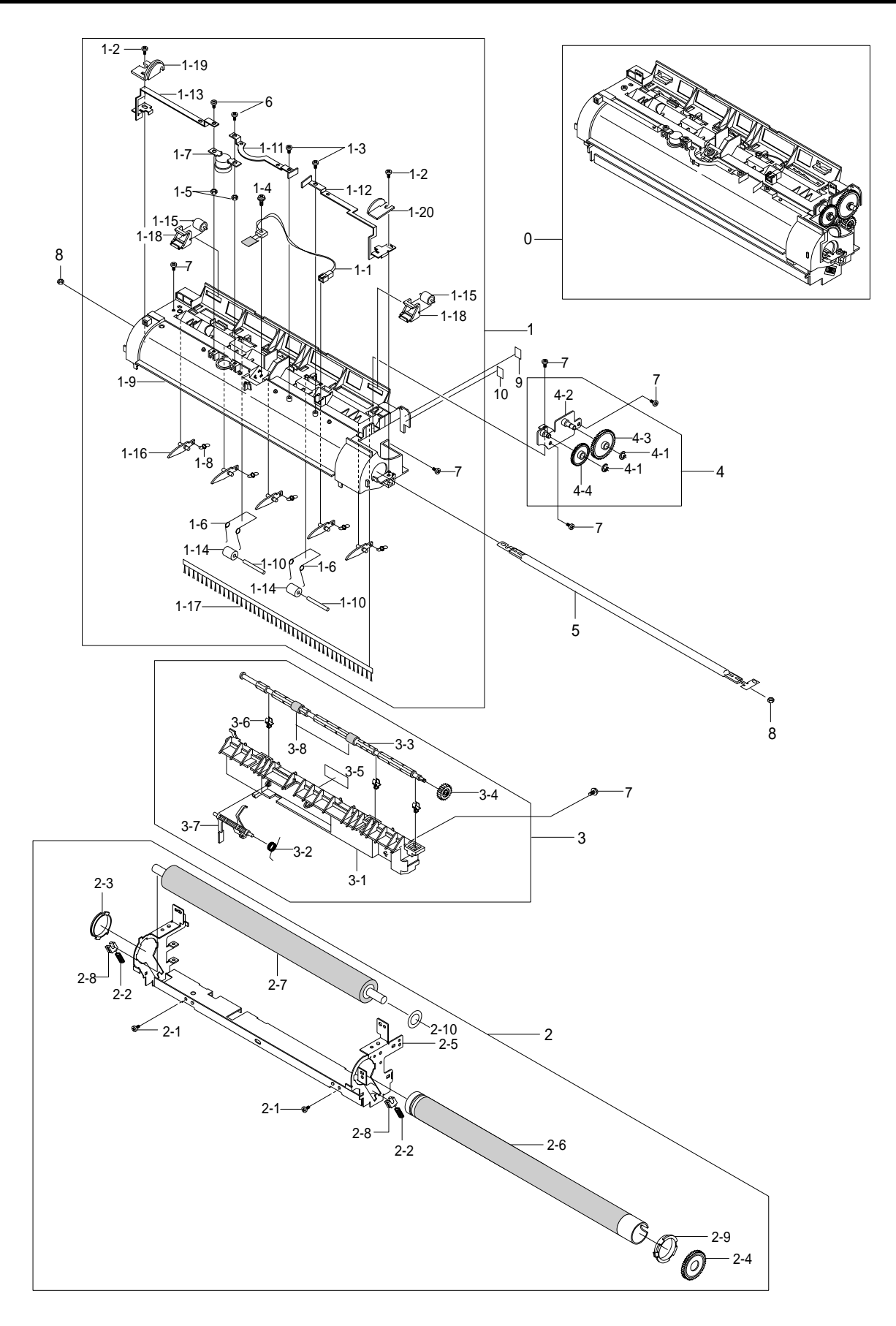

## Fuser Unit Assembly Parts List(1/2)

|      |          |                                               | SA : Service Available<br>O : Service available X : Service not available |      |    |        |
|------|----------|-----------------------------------------------|---------------------------------------------------------------------------|------|----|--------|
| No.  | Location | Description                                   | SEC.Code                                                                  | Q'ty | SA | Remark |
| 0    | F4068    | ELA UNIT-FUSER_25 ; ML-2550,XEROX,USA,110V    | JC96-02693C                                                               | 1    | 0  | 110V   |
|      |          | ELA UNIT-FUSER_25 ; ML-2550,XEROX,USA,220V    | JC96-02693D                                                               | 1    | 0  | 1 220V |
| 1    | W3182    | ELA UNIT-UPPER FUSER ; ML-2150,SEC,USA        | JC96-02694A                                                               | 1    | Х  |        |
| 1-1  | F4127    | THERMISTOR-NTC ; 7KOHM,-,3370K,0.3MW/C        | 1404-001305                                                               | 1    | 0  |        |
| 1-2  | S2003    | SCREW-ASSY MACH ; WSP,PH,+,M3,10,ZPC(YEL)     | 6006-001193                                                               | 2    | Х  |        |
| 1-3  | N1000    | NUT-HEX ; 2C,M3,ZPC(YEL),SM20C                | 6021-000222                                                               | 2    | 0  |        |
| 1-5  | Z4107    | SPRING-TS ; SUS304,-,PI0.6,D3.6,L22,-,W20     | 6107-001156                                                               | 2    | 0  |        |
| 1-7  | K4279    | THERMOSTAT-150 ; ML-1510,-,125/250V,15/7.5    | JC47-00005A                                                               | 1    | 0  |        |
| 1-8  | Z4254    | SPRING-SAPERATION ; ML-165,SUS304 WPB,PI0     | JC61-70909A                                                               | 5    | 0  |        |
| 1-9  | Z2194    | COVER-M-FUSER ; ML-2060,PET+GF30%+MD          | JC63-00110A                                                               | 1    | 0  |        |
| 1-10 | S4049    | IEX-SHAFT IDLE,F/UP ; ML-5000A,SUS304,PI1     | JC70-20901A                                                               | 2    | 0  |        |
| 1-11 | E0001    | ELECTRODE-P-FU_M ; ML-2060,T0.6,6,L72,C521    | JC71-00039A                                                               | 1    | 0  |        |
| 1-12 | E0002    | ELECTRODE-P-FU_R ; ML-2060,T0.6,6,L72,C521    | JC71-00040A                                                               | 1    | 0  |        |
| 1-13 | E0000    | ELECTRODE-P_FU_L; ML-2060,T0.6,6,L90,C521     | JC71-00041A                                                               | 1    | 0  |        |
| 1-14 | K3804    | PEX-ROLLER F/UP(2) ; ML-5000A,TE              | JC72-20902A                                                               | 2    | 0  |        |
| 1-15 | K4068    | PMO-ROLLER UPPER DP ; ML-165,POM,WHT,HB       | JC72-40981A                                                               | 2    | 0  |        |
| 1-16 | C7003    | PMO-GUIDE CLAW ; ML-165,PEEK,BLK              | JC72-41012A                                                               | 5    | 0  |        |
| 1-17 | B5010    | MEC- BRUSH ANTISTATIC ; ML-6060A,SEC,NTR      | JC75-00095A                                                               | 1    | 0  |        |
| 1-18 | H4027    | HOLDER-M-IDLE ROLLER;ML-2150,PC,BL            | JC61-00785A                                                               | 2    | 0  |        |
| 1-19 | C1015    | CAP-M-FUSER_L ; ML-2550,OFL4036,T1.5,B        | JC67-00056A                                                               | 1    | Х  |        |
| 1-20 | C1016    | CAP-M-FUSER_R ; ML-2550,OFL4036,T1.5          | JC67-00057A                                                               | 1    | Х  |        |
| 2    | F4020    | MEA UNIT-LOWER FUSER ; ML-2150,SEC,USA        | JC97-01718A                                                               | 1    | Х  |        |
| 2-2  | Z4230    | SPRING-PR(7300) ; ML-7300, PIANO WIRE, 1.0, 6 | JC61-00056A                                                               | 2    | 0  |        |
| 2-3  | K2881    | BUSH-M-HR_R ; ML-2060,PPS,BLK                 | JC61-00615A                                                               | 1    | 0  |        |
| 2-4  | F4084    | GEAR-FUSER 7300 ; ML-7300, PPS, OFL4036, 1, 3 | JC66-40913B                                                               | 1    | 0  |        |
| 2-5  | F2122    | FRAME-P-FUSER ; ML-2060,SECC T1.2             | JC61-00621A                                                               | 1    | 0  |        |
| 2-6  | H2010    | ROLLER-HEAT ; ML-2150,AL PIPE T1.8MM,26MM     | JC66-00597A                                                               | 1    | 0  |        |
| 2-7  | P6014    | ROLLER-PRESSURE ; ML-2150,HTV SP              | JC66-00599A                                                               | 1    | 0  |        |
| 2-8  | P6004    | BEARING-PRESSURE/R ; ML-165,PPS,5,4.8         | JC66-10901A                                                               | 2    | 0  |        |
| 2-9  | B1019    | BEARING-H/R L ; ML-165,PPS(RBA313),ID26.2     | JC66-10902A                                                               | 1    | 0  |        |
| 2-10 | K2680    | SPACER-DEV ; ID6.0,OD19.6,T0.2,NTR,TEFLON     | JC60-40902A                                                               | 2    | Х  |        |
| 3    | K3570    | MEA UNIT-GUIDE REAR ; ML-2150,SEC,USA         | JC97-01719A                                                               | 1    | Х  |        |
| 3-1  | G2074    | GUIDE-M-REAR ; ML-2060,PET+GF30%+MD           | JC61-00620A                                                               | 1    | 0  |        |
| 3-2  | Z4132    | SPRING-ACTUATOR ; ML-165,SWPB,P0.15,D7,L1     | JC61-70903A                                                               | 1    | 0  |        |
| 3-3  | S4119    | SHAFT-M-EXIT_F/UP ; ML-2060,PC                | JC66-00402A                                                               | 1    | 0  |        |
| 3-4  | E4041    | GEAR-EXIT ; ML-80,POM,BLK                     | JC66-40209A                                                               | 1    | 0  |        |
| 3-5  | L0213    | LABEL(R)-CAU_HOT_FU ; ML-5000A/XRX,PVC,40X    | JC68-30928B                                                               | 1    | Х  |        |
| 3-6  | B6027    | PMO-BUSHING TX ; ML-6060A,POM,BLK             | JC72-00382A                                                               | 3    | Х  |        |
| 3-7  | E4093    | PMO-ACTUATOR EXIT ; ML-2060, PC, BLK          | JC72-00988A                                                               | 1    | 0  |        |
| 3-8  | E4158    | RMO-RUBBER EXIT_F/UP ; ML-2150,EPDM           | JC73-40909B                                                               | 2    | Х  |        |

## **Fuser Unit Assembly Parts List(2/2)**

|     |          |                                                  | SA : Service Available<br>O : Service available X : Service not |      |    |        |
|-----|----------|--------------------------------------------------|-----------------------------------------------------------------|------|----|--------|
| No. | Location | Description                                      | SEC.Code                                                        | Q'ty | SA | Remark |
| 4   | K3531    | MEA UNIT-BRK GEAR FU ; ML-2150,SEC,USA           | JC97-01720A                                                     | 1    | Х  |        |
| 4-2 | B4024    | BRACKET-P-FUSER ; ML-2060,SECC,T1.2              | JC61-00617A                                                     | 1    | 0  |        |
| 4-3 | G0268    | GEAR-IDLE 33 ; ML-2060,M90-44,1.0,33,8,NTR       | JC66-00425A                                                     | 1    | 0  |        |
| 4-4 | G0269    | GEAR-IDLE 23 ; ML-2060, PPS, 1.0, 23, 8, NTR, 25 | JC66-00426A                                                     | 1    | 0  |        |
| 5   | K2297    | LAMP-HALOGEN ; 115V,900W,10X284MM                | 4713-001186                                                     | 1    | 0  | 110V 🔬 |
|     |          | LAMP-HALOGEN ; 230V,900W,10X284MM                | 4713-001187                                                     | 1    | 0  | 1220V  |
| 6   | S2003    | SCREW-ASSY MACH ; WSP,PH,+,M3,10,ZPC(YEL)        | 6006-001193                                                     | 2    | Х  |        |
| 8   | N1000    | NUT-HEX ; 2C,M3,ZPC(YEL),SM20C                   | 6021-000222                                                     | 2    | Х  |        |
| 9   | L0245    | LABEL(R)-HV FUSER ; ML-6060,PVC,-,110V           | JC68-00408A                                                     | 1    | Х  | 110V 🔬 |
|     |          | LABEL(R)-HV FUSER ; ML-6060,PVC,-,220V           | JC68-00407A                                                     | 1    | Х  | 1220V  |
| 10  | L0246    | LABEL(R)-FUSER TOUCH ; ML-2550, XEROX, PVC10     | JC68-01139A                                                     | 2    | Х  |        |

## 8.5 Main Driver Assembly

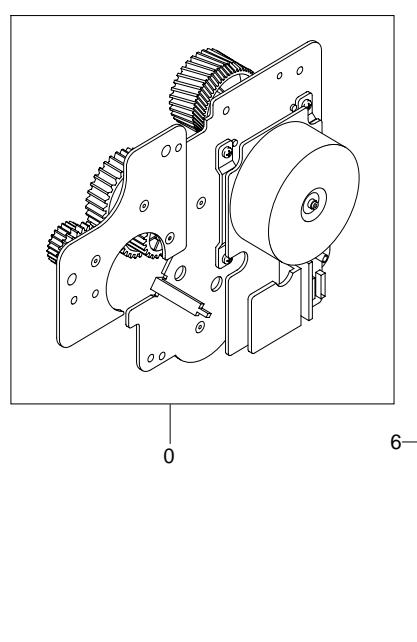

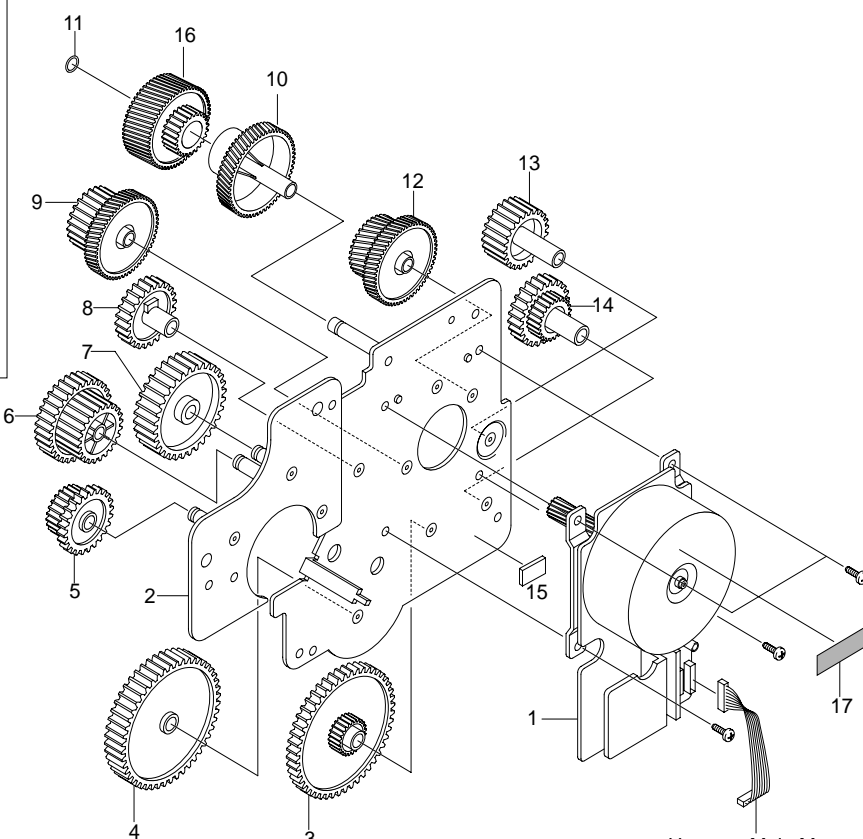

Harness-Main Motor

## Main Driver Assembly Parts List

| SA : Service Available |                           |  |  |  |  |  |  |
|------------------------|---------------------------|--|--|--|--|--|--|
| O : Service available  | X : Service not available |  |  |  |  |  |  |

| No. | Location | Description                                  | SEC.Code    | Q'ty | SA | Remark |
|-----|----------|----------------------------------------------|-------------|------|----|--------|
| 0   | M2098    | ELA UNIT-MOTOR MAIN CAR 25 ; ML-2550, XEROX  | JC96-02725B | 1    | 0  |        |
| 1   | M2140    | MOTOR DC-BLDC CARDINAL ; 50M8432030,1.7A     | JC31-00024A | 1    | 0  |        |
| 2   | B4029    | BRACKET-P-MAIN ; ML-2060,SECC,1.6,163,123    | JC61-00622A | 1    | 0  |        |
| 3   | P2057    | GEAR-RDCN PICK_UP ; ML-2060,M90-44,0.8,63    | JC66-00411A | 1    | 0  |        |
| 4   | P2056    | GEAR-PICK_UP DRV ; ML-2060,SW-01,0.8,59,10   | JC66-00412A | 1    | 0  |        |
| 5   | G0400    | GEAR-RDCN RETARD ; ML-2060,SW-01,0.8,27/19   | JC66-00410A | 1    | 0  |        |
| 6   | F6085    | GEAR-RDCN FEED ; ML-2060,SW-01,0.8,33/23,1   | JC66-00409A | 1    | 0  |        |
| 7   | G0339    | GEAR-MP DRV ; ML-2060,M90-44,0.8,45,7.5,NT   | JC66-00413A | 1    | 0  |        |
| 8   | G0413    | GEAR-REGI IDLE ; ML-2060,M90-44,0.8,29,15E   | JC66-00408A | 1    | 0  |        |
| 9   | G0399    | GEAR-RDCN REGI ; ML-2060,SW-01,0.5/0.8,59    | JC66-00407A | 1    | 0  |        |
| 10  | G0346    | GEAR-OPC DRV INNER ; ML-2150,M90-44,0.5,53   | JC66-00644A | 1    | 0  |        |
| 11  | W0002    | WASHER-PLAIN ; NYLON,CUTTING,ID5,OD9,T0.5    | 6031-001255 | 2    | 0  |        |
| 12  | O0012    | GEAR-RDCN OPC ; ML-2060,M90-44,0.5,61/26,1   | JC66-00405A | 1    | 0  |        |
| 13  | D3019    | GEAR-DUPLEX IDLE ; ML-2060,M90-44,1.0,23,3   | JC66-00415A | 1    | 0  |        |
| 14  | D3022    | GEAR-RDCN DUPLEX ; ML-2060,SW-01,0.8/1.0,1   | JC66-00414A | 1    | 0  |        |
| 15  | F1017    | COM,FOOT-RUBBER ; CR70,BLK                   | JC61-40001A | 1    | 0  |        |
| 16  | G0348    | GEAR-OPC DRV OUTER ; ML-2150,M90-44,0.8,31   | JC66-00645A | 1    | 0  |        |
| 17  | L0028    | LABEL(P)-CAUTION MOTOR ; SF-5100, PVC, 12*29 | JC68-00261A | 1    | Х  |        |

## 8.6 Exit Driver Assembly

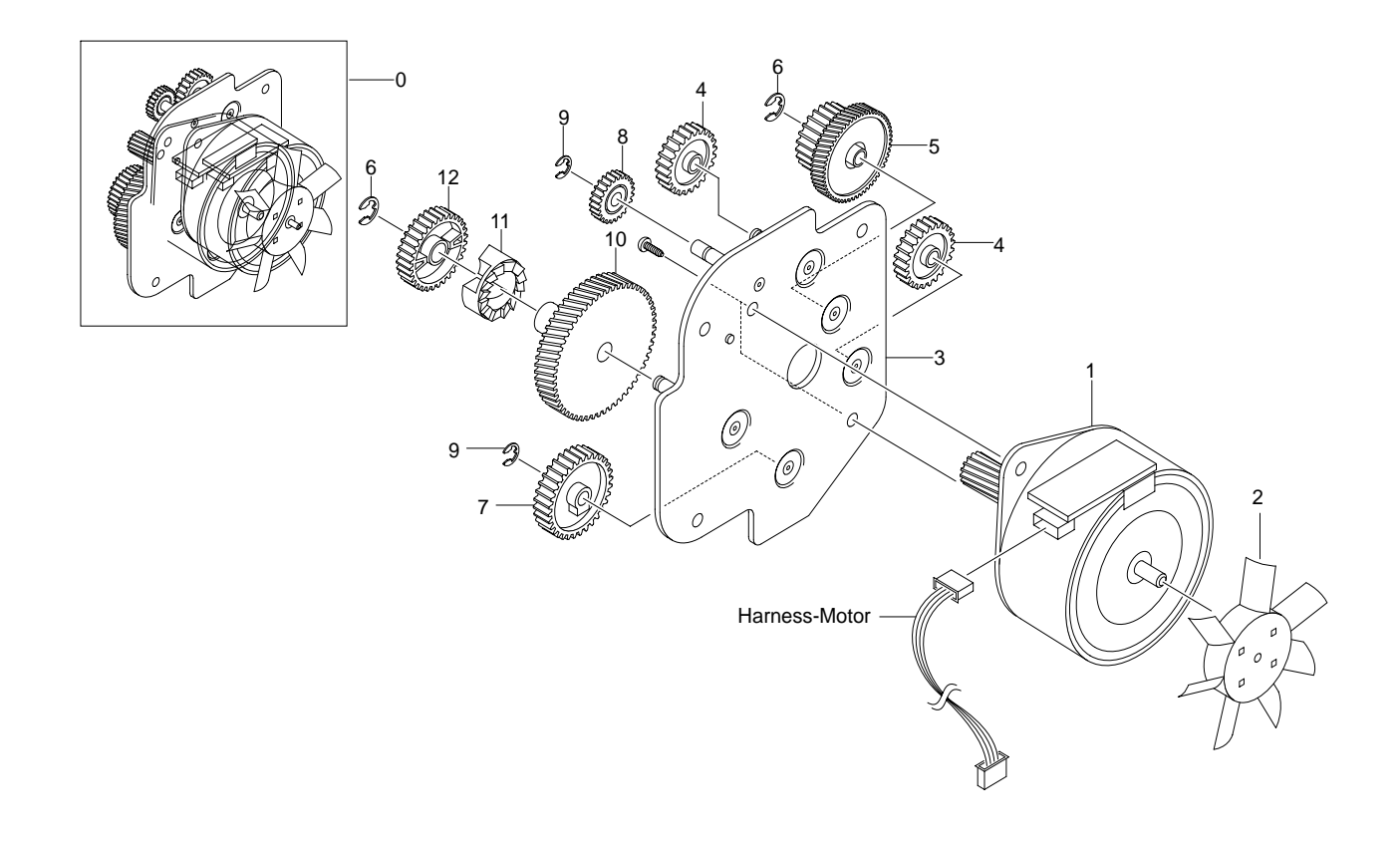

## Exit Driver Unit Parts List

|     |          |                                               | SA : Service Available<br>O : Service available X : Service not available |      |    |        |
|-----|----------|-----------------------------------------------|---------------------------------------------------------------------------|------|----|--------|
| No. | Location | Description                                   | SEC.Code                                                                  | Q'ty | SA | Remark |
| 0   | M2097    | ELA UNIT-MOTOR EXIT CARDINAL2 ; ML-2550,XE    | JC96-02857A                                                               | 1    | 0  |        |
| 1   | M2153    | MOTOR STEP-CARDINAL 2;M49SP-2NK,ML-2550       | JC31-00028C                                                               | 1    | 0  |        |
| 2   | K4023    | PMO-IMPELLER_DRV ; ML-6200,-,PC,BLK,V0        | JC72-00825A                                                               | 1    | Х  |        |
| 3   | B4022    | BRACKET-P-EXIT ; ML-2060,SECC,1.2,77,85       | JC61-00623A                                                               | 1    | 0  |        |
| 4   | G0198    | GEAR-DP,IDLE ; ML-165,POM(NW-02),WHT,M1,Z2    | JC66-40911A                                                               | 2    | 0  |        |
| 5   | E4047    | GEAR-RDCN EXIT ; ML-2060,M90-44,0.5/1.0,53    | JC66-00419A                                                               | 1    | 0  |        |
| 7   | F4087    | GEAR-FUSER IDLE ; ML-2060,SW-01,1.0,29,8,N    | JC66-00418A                                                               | 1    | 0  |        |
| 8   | E4045    | GEAR-EXIT/U,ID ; ML-1605,POM,BLK              | JC66-40211B                                                               | 1    | 0  |        |
| 10  | F4098    | GEAR-RDCN FUSER IN ; ML-2060,M90-44,0.5,79    | JC66-00416A                                                               | 1    | 0  |        |
| 11  | C9033    | GEAR-HUB CLUTCH ; SCX-5100,POM,M0.8,Z13       | JC66-00340A                                                               | 1    | 0  |        |
| 12  | F4099    | GEAR-RDCN FUSER OUT ; ML-2060, M90-44, 1.0, 2 | JC66-00417A                                                               | 1    | 0  |        |

## 8.7 Regi Assembly

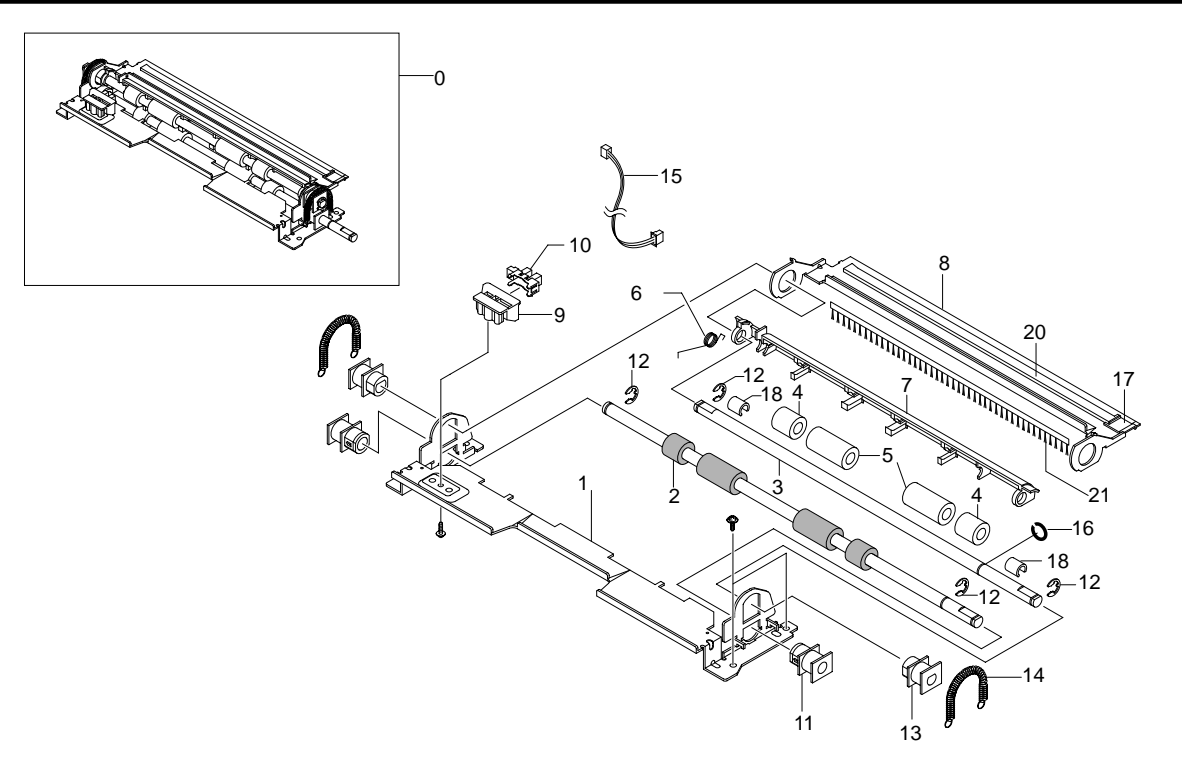

## Regi Unit Parts List

SA : Service Available O : Service available X : Service not available

| No. | Location | Description                                 | SEC.Code    | Q'ty | SA | Remark |
|-----|----------|---------------------------------------------|-------------|------|----|--------|
| 0   | K3171    | ELA UNIT-REGI ; ML-2060A,SEC,220V           | JC96-02626A | 1    | 0  |        |
| 1   | G2080    | GUIDE-P_REGI LOWER ; ML-2060,SECC,1.2       | JC61-00674A | 1    | 0  |        |
| 2   | K4228    | ROLLER-REGI LOWER L ; ML-2060,CR,13.6,BL    | JC66-00450A | 1    | Х  |        |
| 3   | S4129    | SHAFT-REGI UPPER ; ML-2060,SUM,6            | JC66-00446A | 1    | Х  |        |
| 4   | K4220    | ROLLER-M_REGI IDLE S25 ; ML-2150, POM, 11.9 | JC66-00648A | 2    | 0  |        |
| 5   | K4221    | ROLLER-M_REGI IDLE L25 ; ML-2150, POM, 12.1 | JC66-00647A | 2    | 0  |        |
| 6   | Z4109    | SPRING-TS ; SUS304,-,PI0.45,D5.45,L19.8     | 6107-001160 | 1    | 0  |        |
| 7   | S6005    | PMO-ACTUATOR REGISHUTTER ; ML-2060, PET G/F | JC72-00998A | 1    | 0  |        |
| 8   | G2081    | GUIDE-P_REGI PLATE ; ML-2060,SECC,1.2       | JC61-00670A | 1    | 0  |        |
| 9   | H4035    | HOLDER-M-SENSOR ; ML-2060, HIPS, BLK        | JC61-00672A | 1    | 0  |        |
| 10  | K2483    | PHOTO-INTERRUPTER ; TR,90%,150mW,DIP-4,BK   | 0604-001095 | 1    | 0  |        |
| 11  | K2884    | BUSH-M-ROLLER REGI L ; ML-2060, POM(M90-44) | JC61-00668A | 2    | 0  |        |
| 13  | K2885    | BUSH-M-ROLLER REGI U ; ML-2060, POM(M90-44) | JC61-00669A | 2    | 0  |        |
| 14  | Z4110    | SPRING-ES ; SWP-WPB,-,PI0.55,-,L25,N29      | 6107-001155 | 2    | 0  |        |
| 15  | H1168    | CBF HARNESS-MP EMPTY ; ML-2150,CBF,UL 1061  | JC39-00256A | 1    | 0  |        |
| 16  | W0002    | WASHER-PLAIN ; NYLON,CUTTING,ID5,OD9,T0.5   | 6031-001255 | 1    | 0  |        |
| 17  | C1016    | CAP-M-WIRE PTL UPPER ; ML-2060,POM,B        | JC67-00035A | 1    | 0  |        |
| 18  | A0003    | CAP-M_BUSHING ACTUATOR ; ML-2060, POM       | JC67-00047A | 2    | 0  |        |
| 19  | C1017    | CAP-P_BUSHING REGI LOWER;ML-2060,SUS,T0     | JC67-00038A | 2    | 0  |        |
| 20  | M0248    | PBA MAIN-PTL1 ; ML-2150,SEC,KOREA,PTL1 B'D  | JC92-01475A | 1    | Х  |        |
| 21  | B5010    | MEC- BRUSH ANTISTATIC ; ML-6060A, SEC, NTR  | JC75-00095A | 1    | 0  |        |

## 8.8 SMPS Assembly

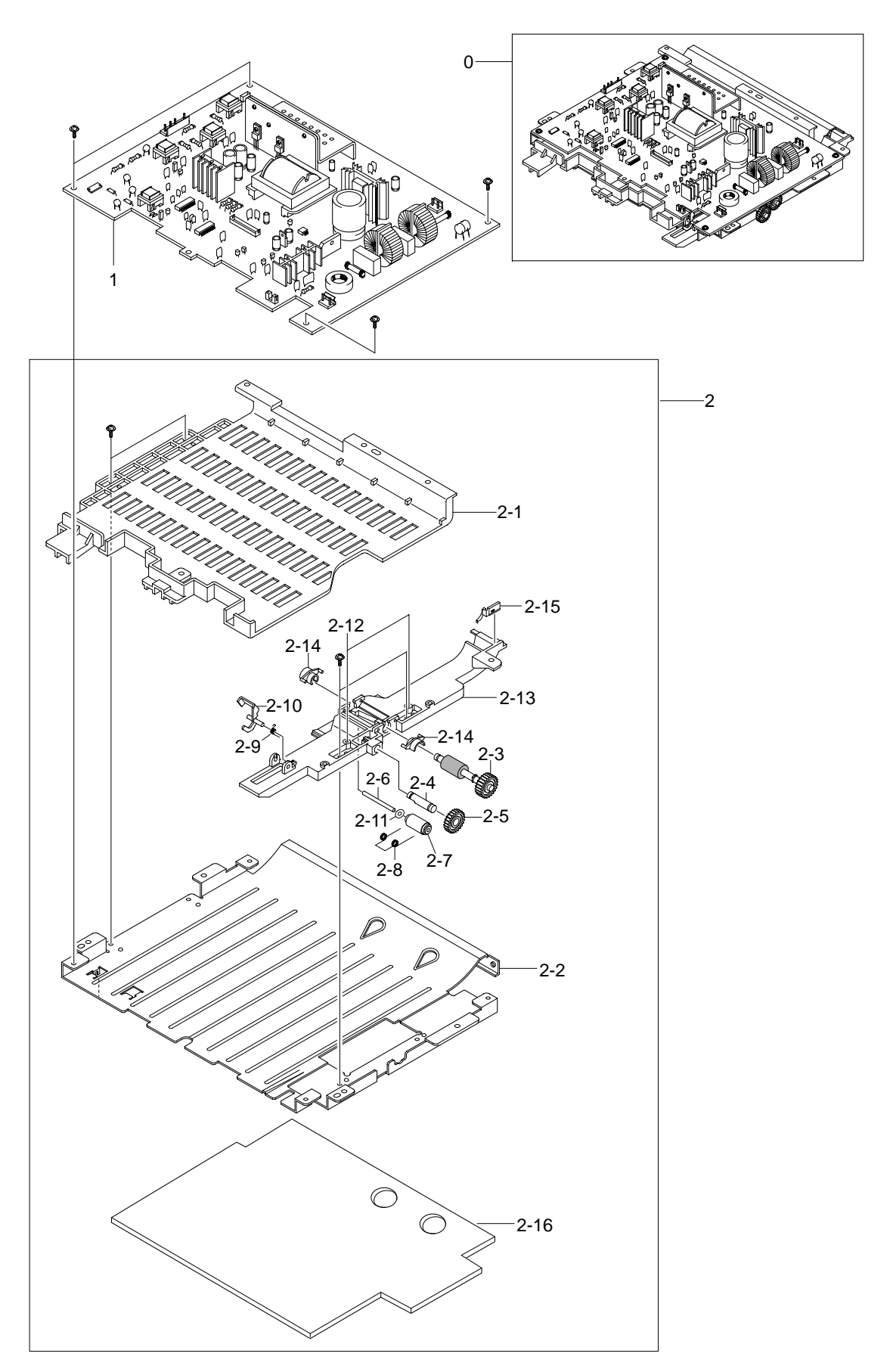

#### **SMPS Unit Parts List**

|      |          |                                               | SA : Service Available<br>O : Service available X : Service not available |      |    |               |
|------|----------|-----------------------------------------------|---------------------------------------------------------------------------|------|----|---------------|
| No.  | Location | Description                                   | SEC.Code                                                                  | Q'ty | SA | Remark        |
| 0    | S7016    | ELA HOU-SMPS_HVPS_V1(110V) ; ML-2550,SEC      | JC96-02779B                                                               | 1    | 0  | 110V          |
|      |          | ELA HOU-SMPS_HVPS_V2(220V) ; ML-2550,SEC      | JC96-02777B                                                               | 1    | 0  | <u>∕</u> 220V |
| 1    | S7050    | SMPS-V1_HVPS ; ML-2150,CARDINAL-V1,AC/DC      | JC44-00052A                                                               | 1    | 0  | 110V 🔨        |
|      |          | SMPS-V2_HVPS ; ML-2150,CARDINAL-V2,AC/DC      | JC44-00053A                                                               | 1    | 0  | 1220V         |
| 2    | D3026    | MEA UNIT-DUPLEX ; ML-2550, XEROX, USA, DUPLEX | JC97-01714B                                                               | 1    | 0  |               |
| 2-1  | G2066    | GUIDE-M-LEFT, DUP ; ML-2060, HIPS, HB, 2.0, 4 | JC61-00664A                                                               | 1    | 0  |               |
| 2-2  | G2084    | GUIDE-P-BOTTOM, DUP ; ML-2060, SECC, 0.8, 248 | JC61-00661A                                                               | 1    | 0  |               |
| 2-3  | F6137    | MEA UNIT-ROLLER FEED, DUP ; ML-2150, SEC      | JC97-01713A                                                               | 1    | Х  |               |
| 2-4  | G0456    | ICT-STUD DRV GEAR, DUP ; ML-2060,SWCH10181    | JC70-00327A                                                               | 1    | 0  |               |
| 2-5  | G0198    | GEAR-DP,IDLE ; ML-165,POM(NW-02),WHT,M1,Z2    | JC66-40911A                                                               | 1    | 0  |               |
| 2-6  | S4108    | SHAFT-IDLE ROLL, DUP ; ML-2060, SUM24L, 24, 2 | JC66-00444A                                                               | 1    | 0  |               |
| 2-7  | K4223    | ROLLER-M-IDLE, DUP ; ML-2060, POM, SW01, 8.0  | JC66-00442A                                                               | 1    | 0  |               |
| 2-8  | K2702    | SPRING-TS ; SUS304-WPB,-,PI0.4,D6.7           | 6107-001158                                                               | 1    | 0  |               |
| 2-9  | Z4110    | SPRING-EMPTY ; ML-6000,SUS304-WPB,PI0.25      | JC61-70965A                                                               | 1    | 0  |               |
| 2-10 | E6155    | PMO-ACTUATOR FEED, DUP ; ML-2060, POM, BLK    | JC72-00997A                                                               | 1    | 0  |               |
| 2-11 | W0003    | PCT-SILP WASHER ; SRP-350,PET,T0.5            | JK72-00058A                                                               | 1    | Х  |               |
| 2-12 | G2098    | ICT-STUD PAPER GUIDE, DP ; ML-2150,SUS 303    | JC70-00457A                                                               | 2    | 0  |               |
| 2-13 | G2075    | GUIDE-M-RIGHT, DUP ; ML-2060, ABS, V0, 2.0, 5 | JC61-00662A                                                               | 1    | 0  |               |
| 2-14 | F6042    | BUSH-M-FEED, DUP ; ML-2060, POM, SW01, 4.1, 7 | JC61-00665A                                                               | 2    | 0  |               |
| 2-15 | K3929    | GUIDE-P_SKEW, DUP ; ML-2150, SUS304, 0.15, 13 | JC61-00787A                                                               | 1    | Х  |               |
| 2-16 | S5071    | SHEET-GUIDE BOTTOM ; ML-2550, WEBSULER, T5    | JC63-00297A                                                               | 1    | 0  |               |

## 8.9 Cassette Assembly

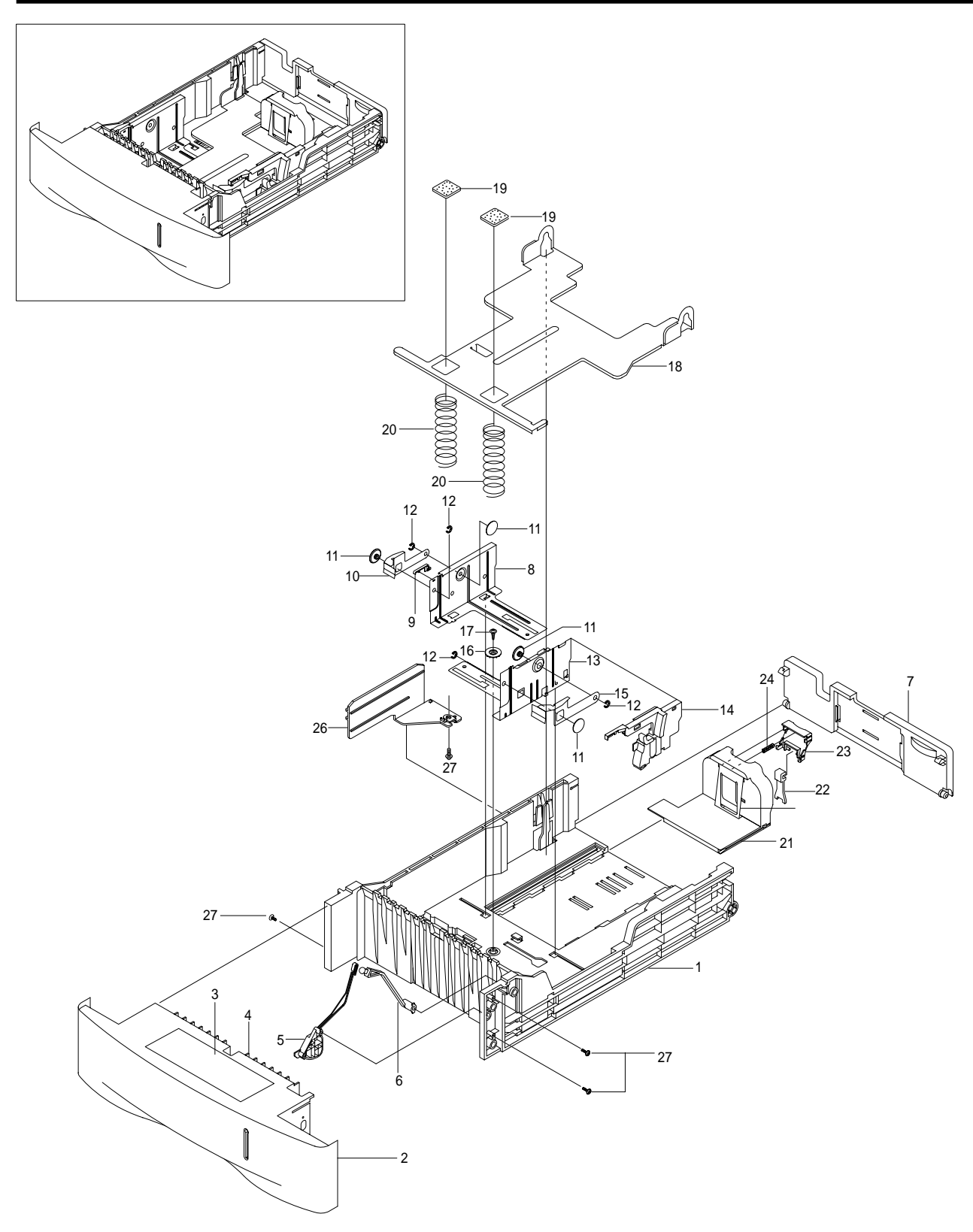

### **Cassette Assembly Parts List**

| (   |          |                                            |             | SA : Service Available<br>O : Service available X : Service not available |    |        |  |
|-----|----------|--------------------------------------------|-------------|---------------------------------------------------------------------------|----|--------|--|
| No. | Location | Description                                | SEC.Code    | Q'ty                                                                      | SA | Remark |  |
| 0   | K3096    | ELA UNIT-CASSETTE(550) ; ML-2150,SEC,110   | JC96-02845A | 1                                                                         | 0  |        |  |
| 1   | F2112    | FRAME-M-CASSETTE ; ML-2060,HIPS,HB,BLACK   | JC61-00642A | 1                                                                         | 0  |        |  |
| 2   | G2062    | GUIDE-M-HANDLE ; ML-2060,ABS,V0,IVOR       | JC61-00655A | 1                                                                         | 0  |        |  |
| 3   | L0209    | LABEL(R)-CASSETTE ; ML-2060,SAMSUNG,TETRON | JC68-01031A | 1                                                                         | Х  |        |  |
| 4   | G2064    | GUIDE-M-INNER CST ; ML-2060,HIPS,HB        | JC61-00704A | 1                                                                         | 0  |        |  |
| 5   | H4028    | HOLDER-M-INDICATOR ; ML-2060, ABS, BLK     | JC61-00639A | 1                                                                         | 0  |        |  |
| 6   | K3263    | INDICATOR-M-EMPTY ; ML-2060,HIPS,-,RED,HB  | JC64-00041A | 1                                                                         | 0  |        |  |
| 7   | E5005    | GUIDE-M-EXTENSION CST ; ML-2060,HIPS,HB    | JC61-00644A | 1                                                                         | 0  |        |  |
| 8   | G2264    | GUIDE-P-SIDE,L ; ML-2060,SECC,T1.2         | JC61-00647A | 1                                                                         | Х  |        |  |
| 9   | C1014    | CAP-M-GUIDE SIDE,L ; ML-2060,ABS,BLK       | JC67-00037A | 1                                                                         | 0  |        |  |
| 10  | F0004    | IPR-P-FINGER LEFT ; ML-2060,SPCC,T1.2      | JC70-00325A | 1                                                                         | 0  |        |  |
| 11  | F0001    | BUSH-M-FINGER,F ; ML-2060,POM(M90-44)      | JC61-00653A | 4                                                                         | 0  |        |  |
| 12  | W0002    | WASHER-PLAIN ; NYLON,CUTTING,ID5,OD9,T0.5  | 6031-001255 | 4                                                                         | 0  |        |  |
| 13  | G2265    | GUIDE-P-SIDE,R ; ML-2060,SECC,T1.2         | JC61-00649A | 1                                                                         | Х  |        |  |
| 14  | G2076    | GUIDE-M-SIDE LOCK ; ML-2060,ABS,HB         | JC61-00645A | 1                                                                         | 0  |        |  |
| 15  | F0005    | IPR-P-FINGER RIGHT ; ML-2060,SPCC,T1.2     | JC70-00326A | 1                                                                         | 0  |        |  |
| 16  | G0369    | GEAR-PINION ; SF4000,POM,WHT,M1,Z16        | JG66-40003A | 1                                                                         | 0  |        |  |
| 18  | P5146    | PLATE-P-KNOCK_UP ; ML-2060,SECC,T1.0,243   | JC61-00651A | 1                                                                         | Х  |        |  |
| 19  | K4243    | RPR-PAD CST ; ML-165,CORK,25.8*24.6,NTR    | JC73-10910A | 2                                                                         | 0  |        |  |
| 21  | G2073    | GUIDE-M-REAR ; ML-2060,HIPS,HB,IVORY       | JC61-00646A | 1                                                                         | 0  |        |  |
| 22  | G2068    | GUIDE-M-LOCK A ; ML-2150,ABS,HB,C750       | JC61-00267B | 1                                                                         | 0  |        |  |
| 23  | K3429    | KNOB-M-REAR ; ML-2060, ABS, IVORY          | JC64-00042A | 1                                                                         | 0  |        |  |
| 24  | Z4247    | SPRING ETC-REMAIN ; ML-9400W,SUS304WPB,0.4 | JC61-00414A | 1                                                                         | 0  |        |  |
| 25  | G2088    | GUIDE-P-REAR PAPER CST ; ML-2060,SUS-301,0 | JC61-00751A | 1                                                                         | 0  |        |  |
| 26  | G2071    | GUIDE-M-PAPER SIZE ; ML-2060,POM,WHT       | JC61-00648A | 1                                                                         | 0  |        |  |
| 28  | K4264    | STOPPER-GUIDE_SIDE ; ML-2150,CR V0,10.0    | JC61-00842A | 4                                                                         | 0  |        |  |

## 8.10 SCF Assembly

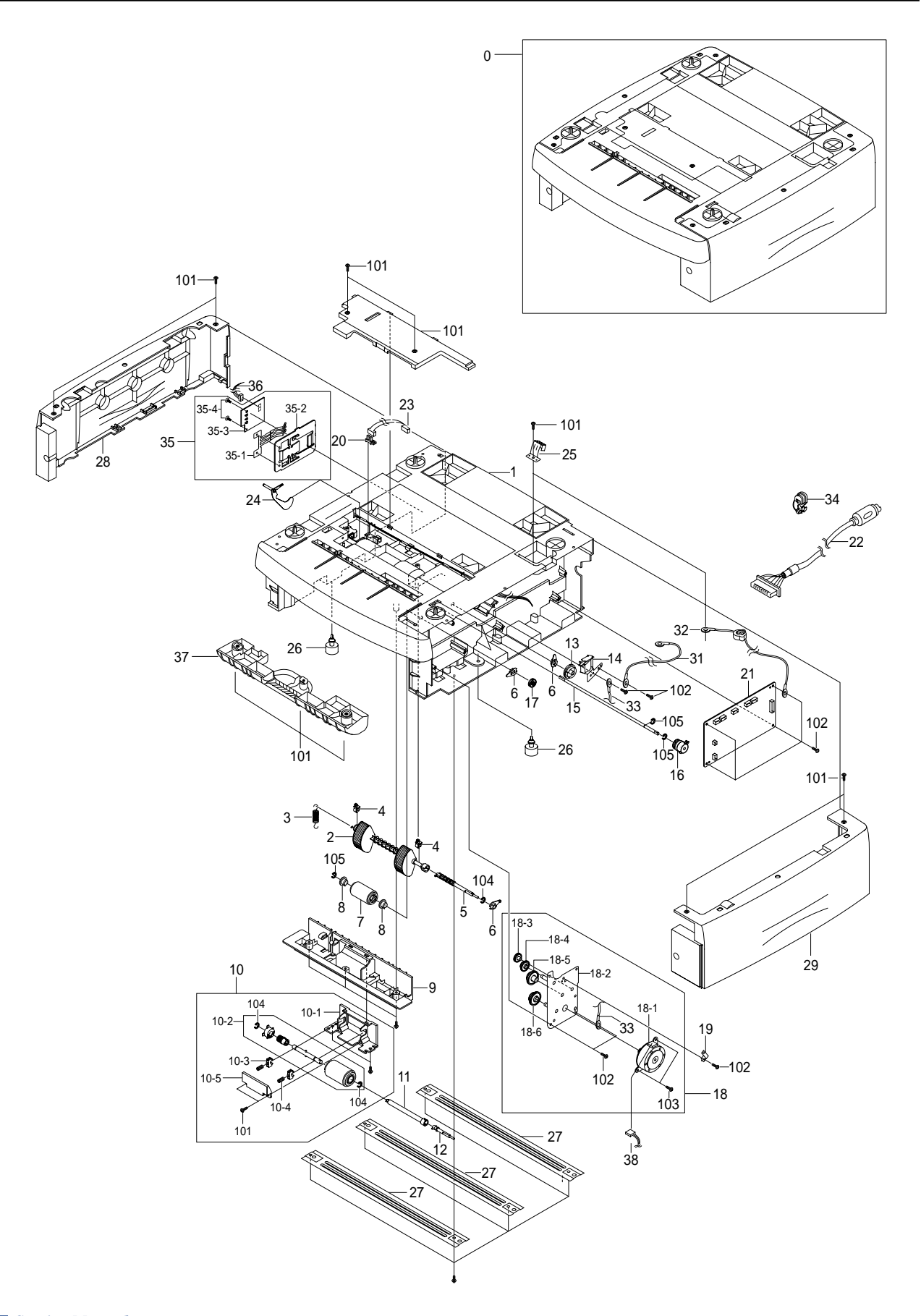

#### SCF Assembly Parts List(1/2)

SA : Service Available O : Service available X : Service not available

| No.  | Location | Description            | SEC.Code    | Q'ty | SA | Remark |
|------|----------|------------------------|-------------|------|----|--------|
| 0    | L1012    | ELA UNIT-SCF ; ML-2150 | JC96-02842B | 1    | Х  |        |
| 1    | S1031    | FRAME-M-SCF ; ML-2060, | JC61-00643A | 1    | 0  |        |
| 2    | P2051    | MEA UNIT-PICK UP ASS'Y | JC96-02683A | 1    | 0  |        |
| 2-1  | P2068    | HOUSING-M-PICKUP ; ML- | JC61-00636A | 1    | 0  |        |
| 2-2  | P2148    | RUBBER-PICK UP ; ML-21 | JC73-00127A | 2    | 0  |        |
| 3    | E5025    | SPRING ETC-EXTENSION   | JC61-70950A | 1    | 0  |        |
| 4    | F6161    | PMO-BUSHING FEED ; ML- | JC72-00382B | 2    | 0  |        |
| 5    | P2153    | SHAFT-M-PICK UP ; ML-2 | JC66-00440A | 1    | 0  |        |
| 6    | S4068    | PMO-BEARING SHAFT ; ML | JC72-41191B | 4    | 0  |        |
| 7    | F6089    | HOUSING-M-FEED ; ML-21 | JC61-00637A | 1    | 0  |        |
| 8    | P2038    | BEARING-PICK UP ; ML-8 | JC66-10202A | 2    | 0  |        |
| 9    | G2065    | GUIDE-M-INNER,SCF ; ML | JC61-00650A | 1    | 0  |        |
| 10   | K3172    | ELA UNIT-RETARD ; ML-2 | JC96-02682A | 1    | 0  |        |
| 11   | S4116    | SHAFT-M-COUPLING RET   | JC66-00441A | 1    | 0  |        |
| 12   | S4120    | SHAFT-M-GEAR RETARD;   | JC66-00438A | 1    | 0  |        |
| 13   | P2059    | GEAR-SCF PICK_UP CAM   | JC66-00534A | 1    | 0  |        |
| 14   | S8014    | SOLENOID-MP;DLH-34L0   | JC33-00013A | 1    | 0  |        |
| 15   | F6211    | SHAFT-FEED SCF ; ML-20 | JC66-00593A | 1    | 0  |        |
| 16   | C9049    | MEP-CLUTCH FEED SCF;   | JC47-00009B | 1    | 0  |        |
| 17   | G0415    | GEAR-REGI Z25 ; ML-215 | JC66-00420A | 1    | 0  |        |
| 18   | M2101    | ELA UNIT-MOTOR SCF ; M | JC96-02858A | 1    | 0  |        |
| 18-1 | M2165    | MOTOR STEP-SCF ; -,ML- | JC31-00005E | 1    | 0  |        |
| 18-2 | S1009    | BRACKET-P-SCF ; ML-206 | JC61-00624A | 1    | 0  |        |
| 18-3 | G0413    | GEAR-REGI IDLE ; ML-21 | JC66-00408A | 1    | 0  |        |
| 18-4 | G0400    | GEAR-RDCN RETARD ; ML- | JC66-00410A | 1    | 0  |        |
| 18-5 | P2060    | GEAR-SCF RDCN PICK_U   | JC66-00428A | 1    | 0  |        |
| 18-6 | F6087    | GEAR-SCF RDCN FEED ; M | JC66-00427A | 1    | 0  |        |
| 19   | F6094    | IPR-GROUND SPRING_ F   | JC70-00464A | 1    | 0  |        |
| 20   | W3026    | PHOTO-INTERRUPTER ; TR | 0604-001095 | 1    | 0  |        |
| 21   | M0416    | PBA SUB-SCF ; ML-2060, | JC92-01436A | 1    | 0  |        |
| 22   | H1227    | CBF HARNESS-SCF ; ML-2 | JC39-00248A | 1    | 0  |        |
| 23   | H1230    | CBF HARNESS-SCF EMPT   | JC39-00250A | 1    | 0  |        |
| 24   | S1071    | PMO-ACTUATOR EMPTY,S   | JC72-00992A | 1    | 0  |        |
| 25   | K3332    | IPR-GROUND TOP ; ML-60 | JC70-11028A | 1    | 0  |        |
| 26   | F1013    | FOOT-ML80;ML-80,CR70   | JC61-40001A | 2    | 0  |        |
| 27   | K2861    | BAR-P_CROSS BOTTOM ; M | JC71-00042A | 3    | 0  |        |
| 28   | S1011    | COVER-M-LEFT SCF ; ML- | JC63-00112A | 1    | 0  |        |
| 29   | S1013    | COVER-M-RIGHT SCF ; ML | JC63-00113A | 1    | 0  |        |
| 30   | D2010    | COVER-M-DUMMY SCF ; ML | JC63-00114A | 1    | 0  |        |
| 31   | H1231    | CBF HARNESS-SCF GND;   | JC39-40608A | 1    | 0  |        |
| 32   | L5004    | CBF HARNESS-LIU GND;   | JB39-00103A | 1    | 0  |        |
| 33   | H1182    | CBF HARNESS-OPE ; SF30 | JB39-40532A | 1    | 0  |        |
| 34   | C0029    | BUSH-CABLE ; ML-2150,N | JC61-00804A | 1    | 0  |        |

#### SCF Assembly Parts List(2/2)

SA : Service Available O : Service available X : Service not available

| No.  | Location | Description            | SEC.Code    | Q'ty | SA | Remark |
|------|----------|------------------------|-------------|------|----|--------|
| 35   | K2953    | ELA HOU-CST SENSOR H   | JC96-02127A | 1    | 0  |        |
| 35-1 | S3058    | IPR-PLATE SENSOR ; ML- | JC70-00192A | 1    | 0  |        |
| 35-2 | S3055    | IPR-BRACKET SENSOR ; M | JC70-00195A | 1    | 0  |        |
| 35-3 | M0301    | PBA SUB-CASSETTE ; ML- | JC92-01336A | 1    | Х  |        |
| 36   | H1234    | CBF HARNESS-SCF PAPE   | JC39-00297A | 1    | 0  |        |
| 37   | M2053    | CBF HARNESS-MOTOR ; ML | JC39-00157A | 1    | 0  |        |
| 38   | G2069    | GUIDE-M-PAPER PATH ;M  | JC61-00803A | 1    | 0  |        |

# 9. Block Diagram

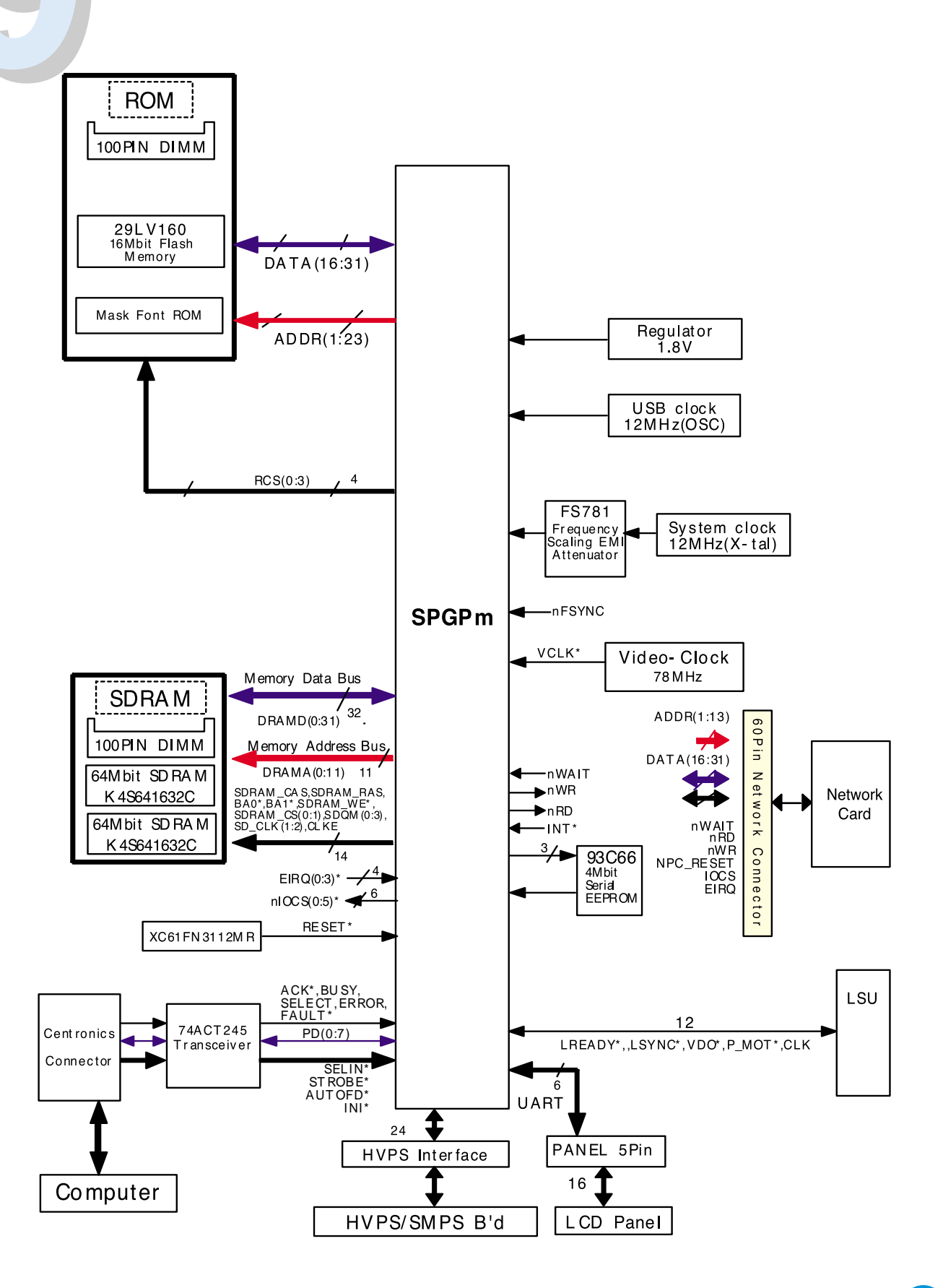

Service Manual

9-1

Memo

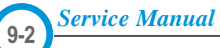

# **10. Connection Diagram**

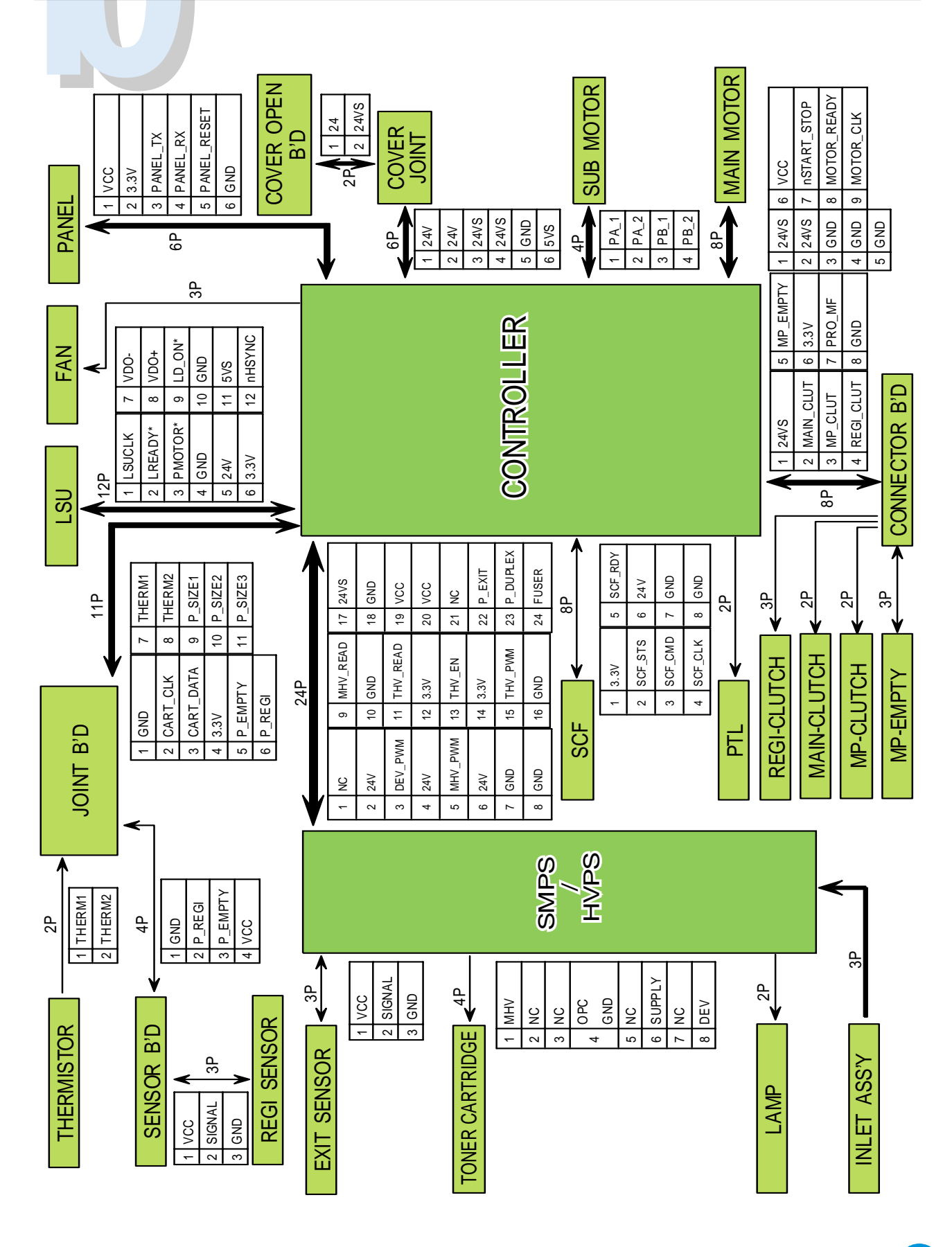

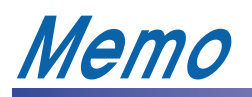

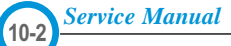

## 11-1 Main Circuit Diagram(1/9)

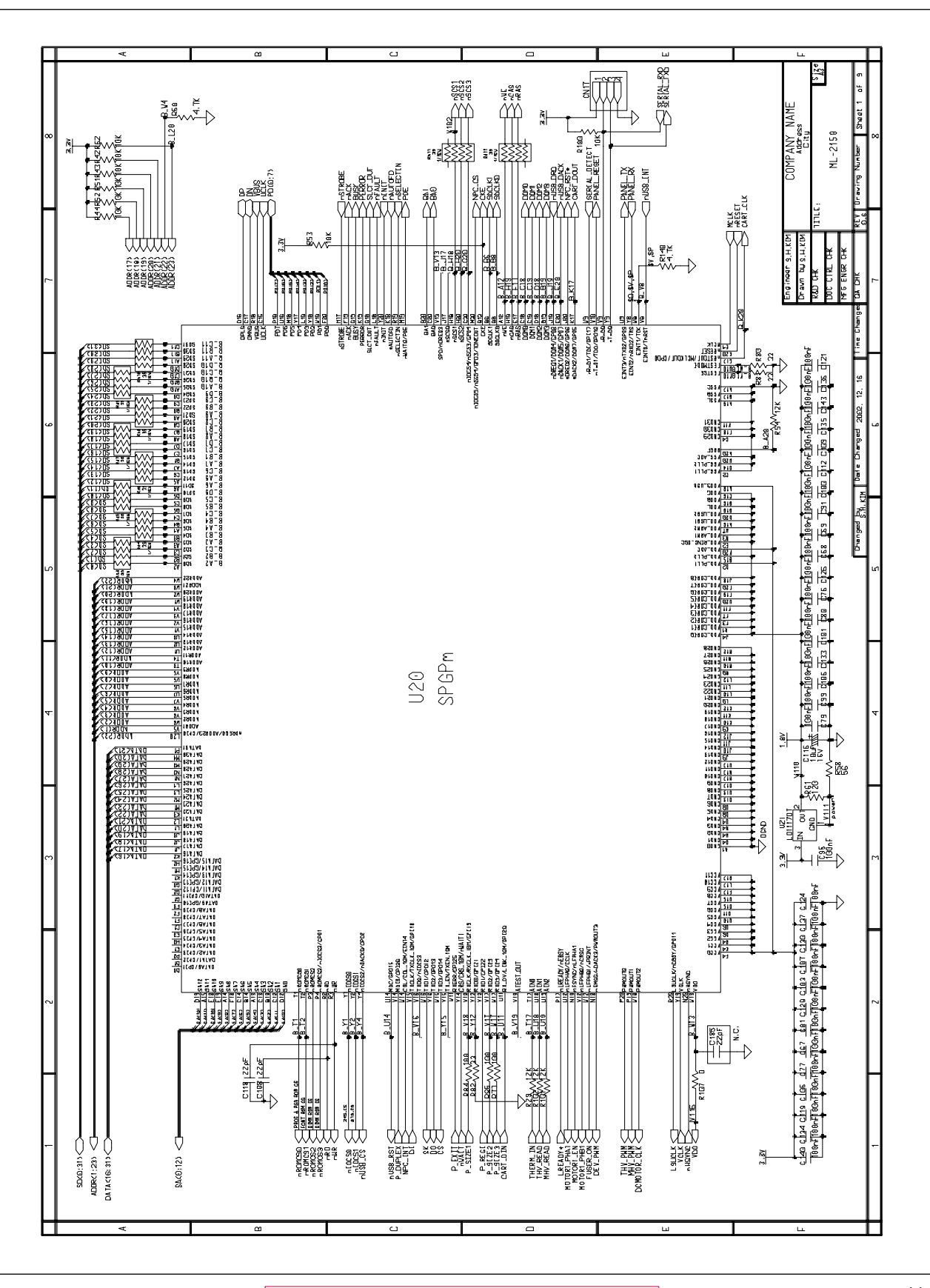

## Main Circuit Diagram(2/9)

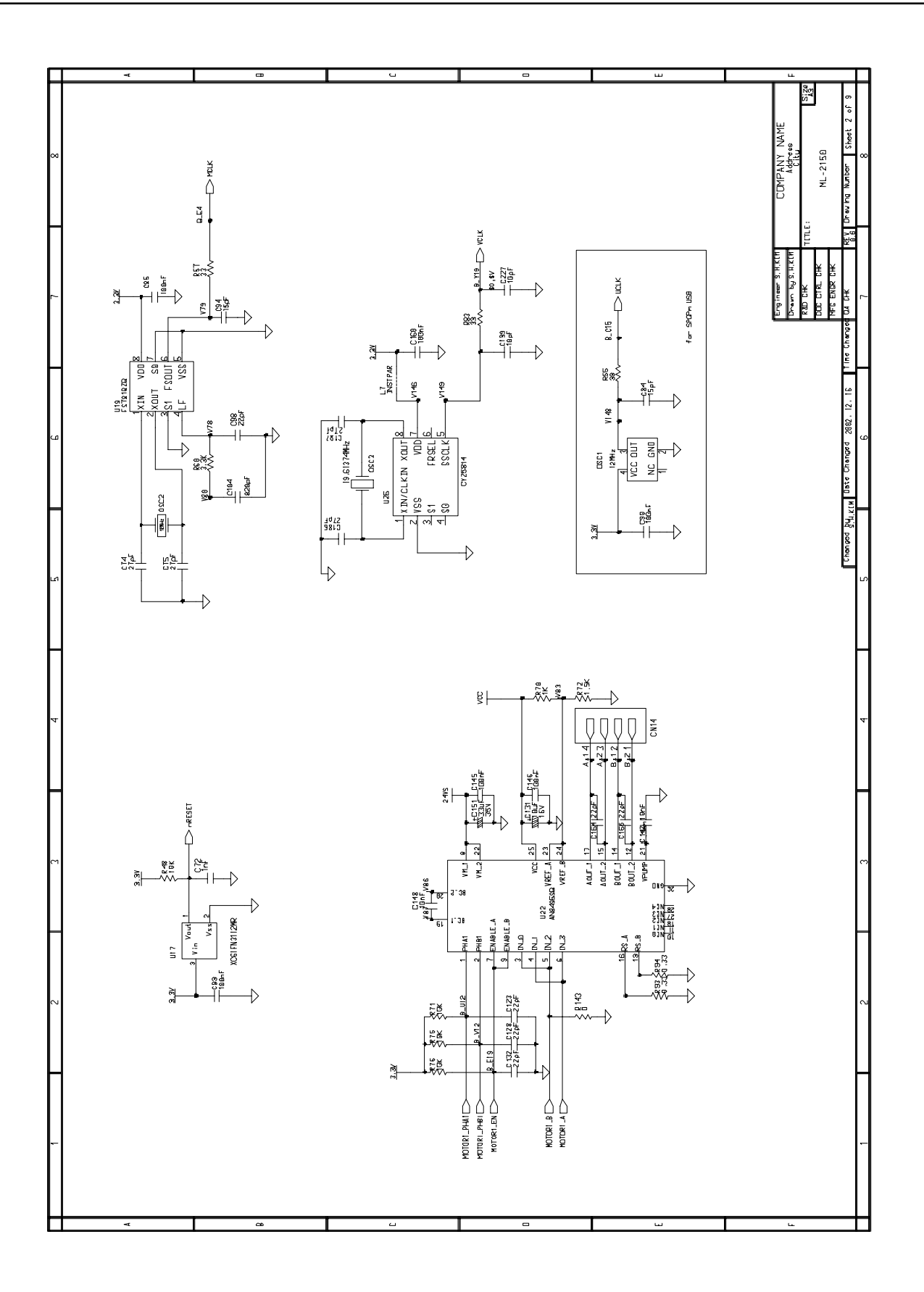

## Main Circuit Diagram(3/9)

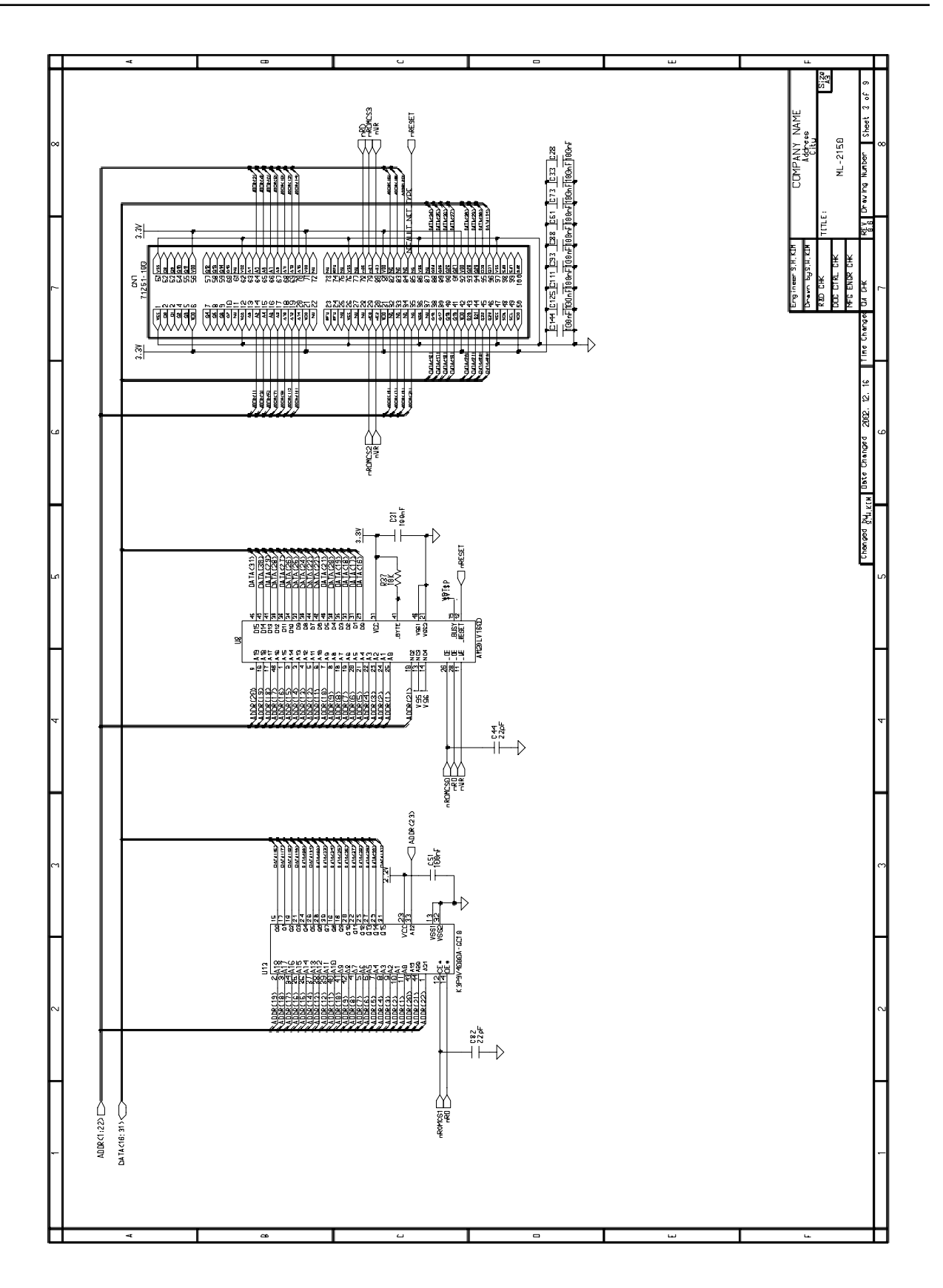
## Main Circuit Diagram(4/9)

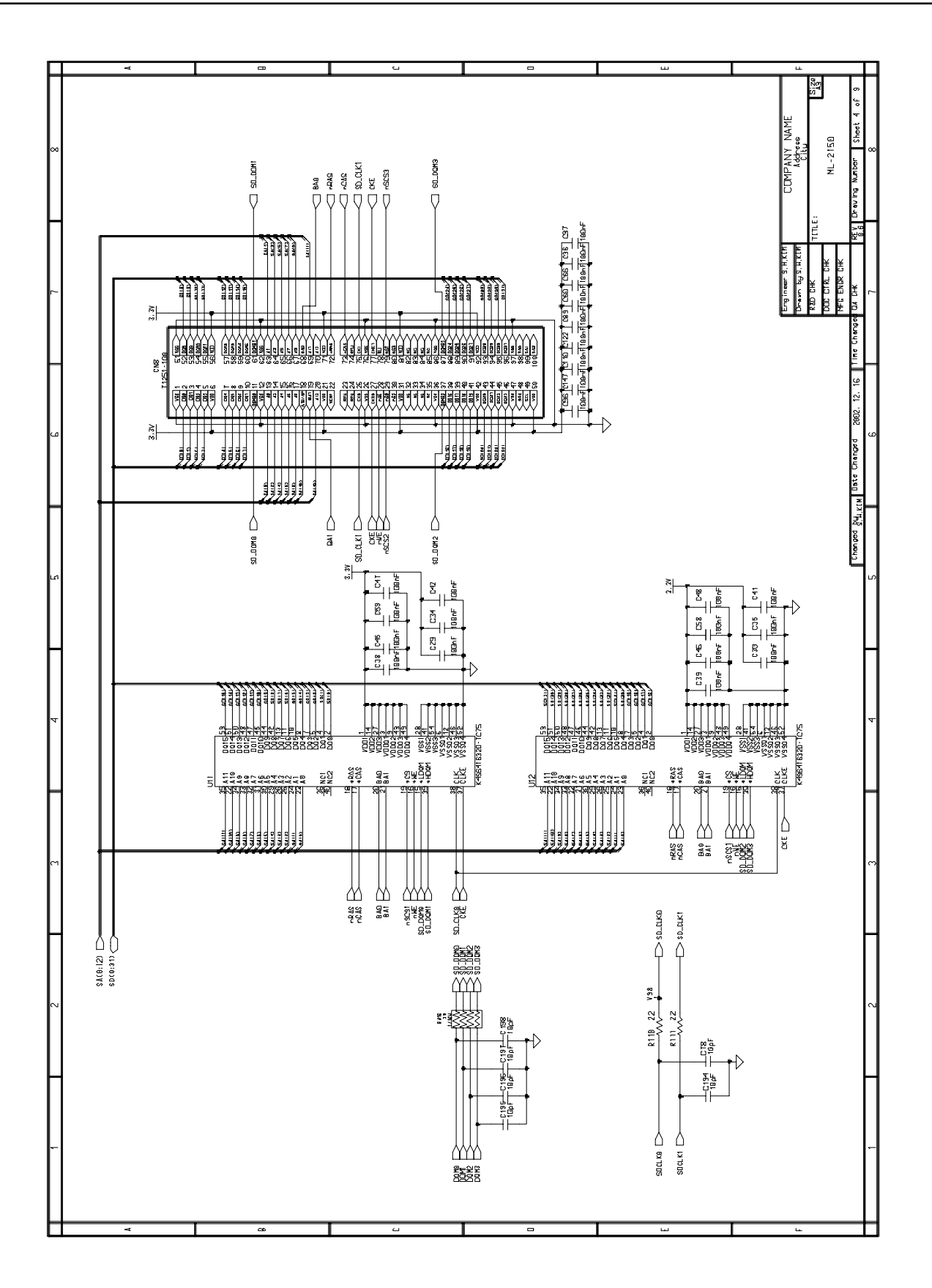

# Main Circuit Diagram(5/9)

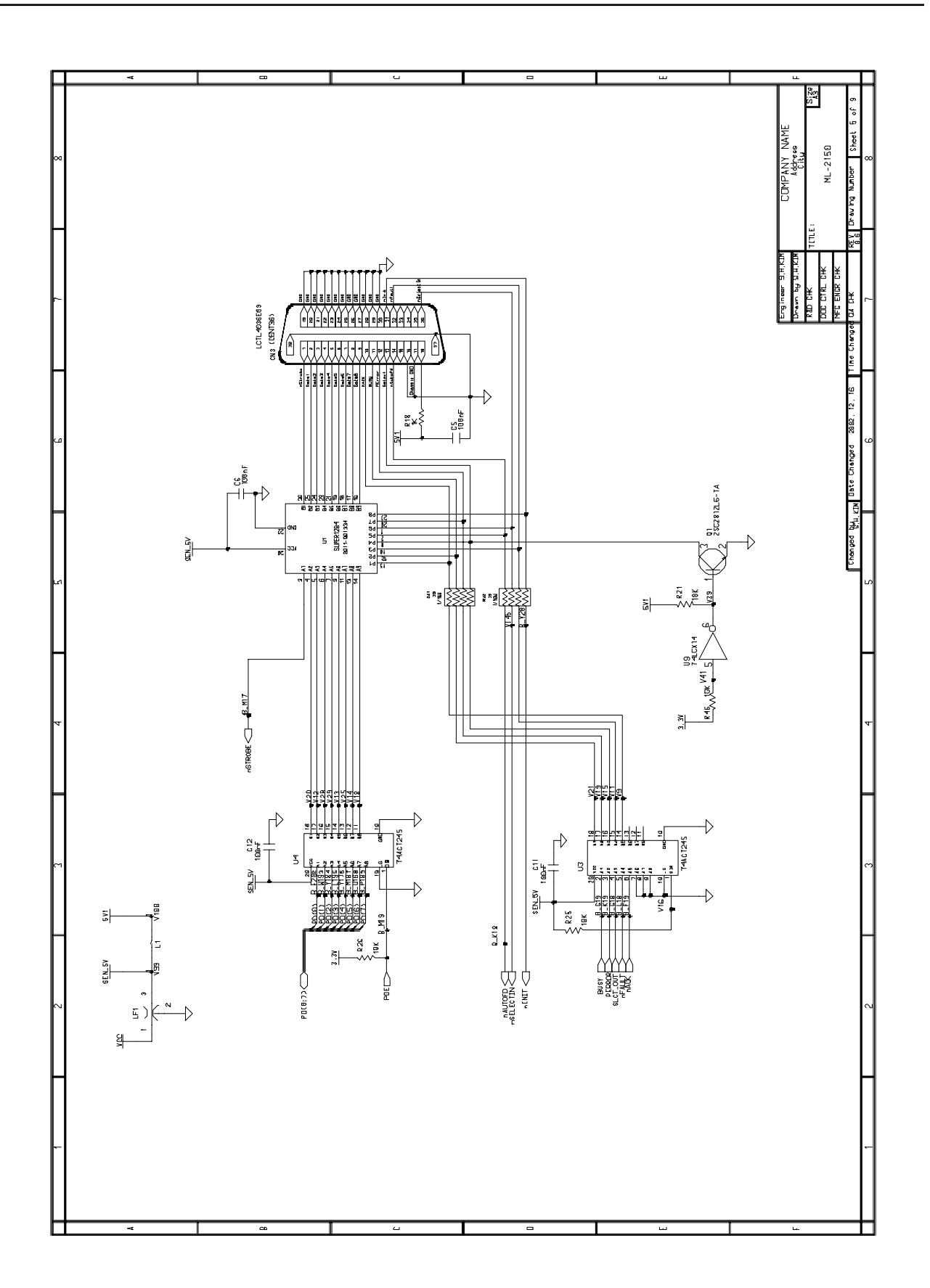

#### Main Circuit Diagram(6/9)

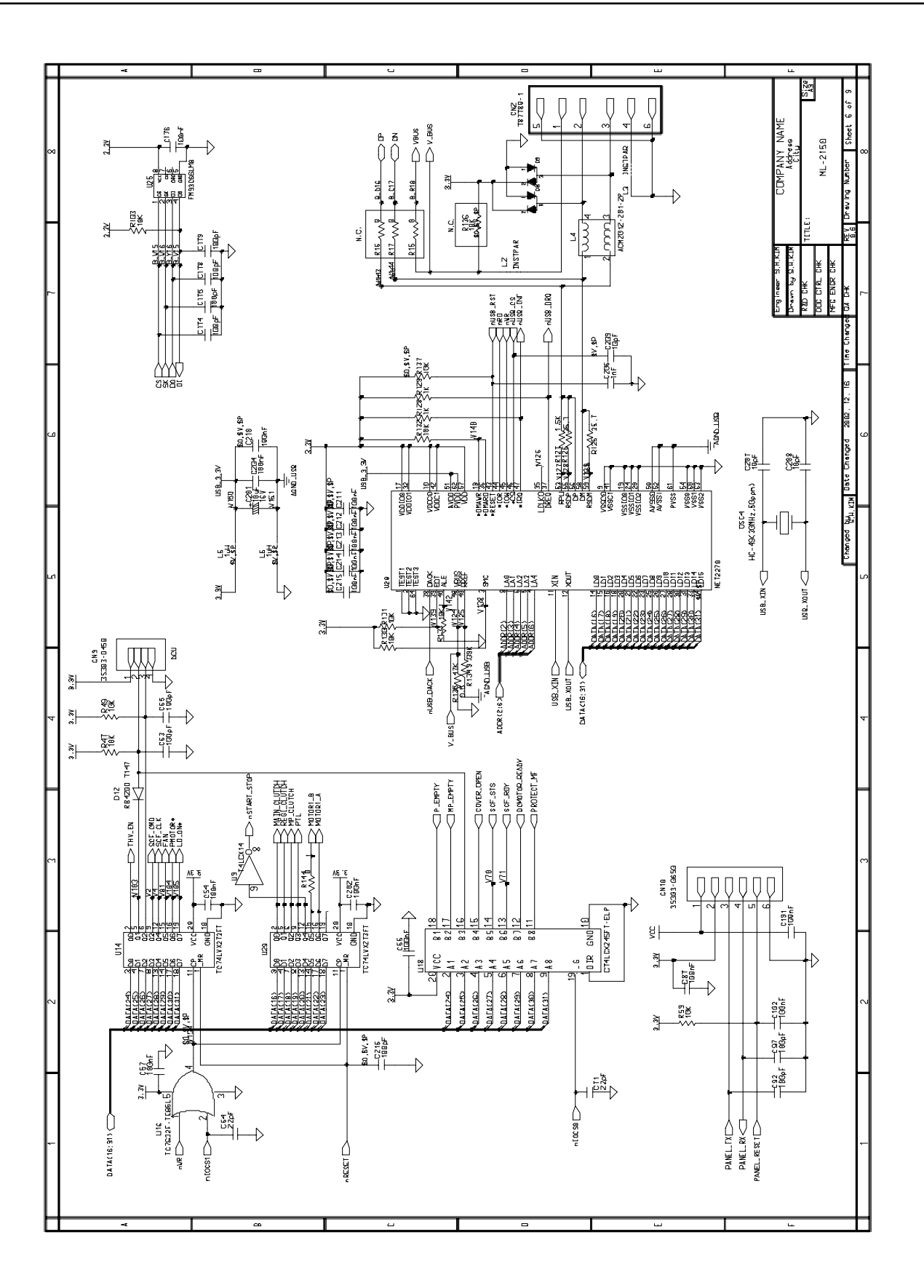

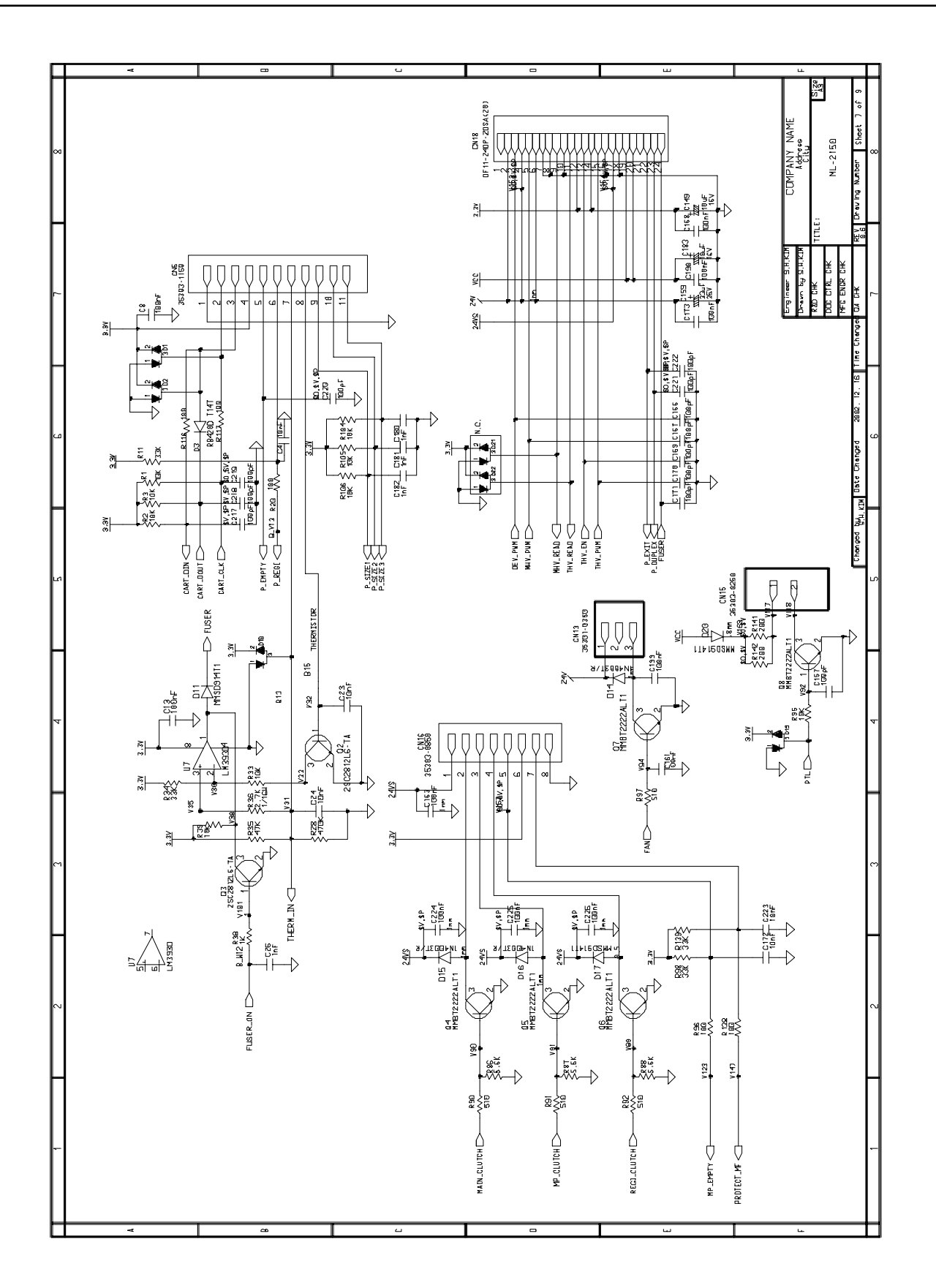

# Main Circuit Diagram(8/9)

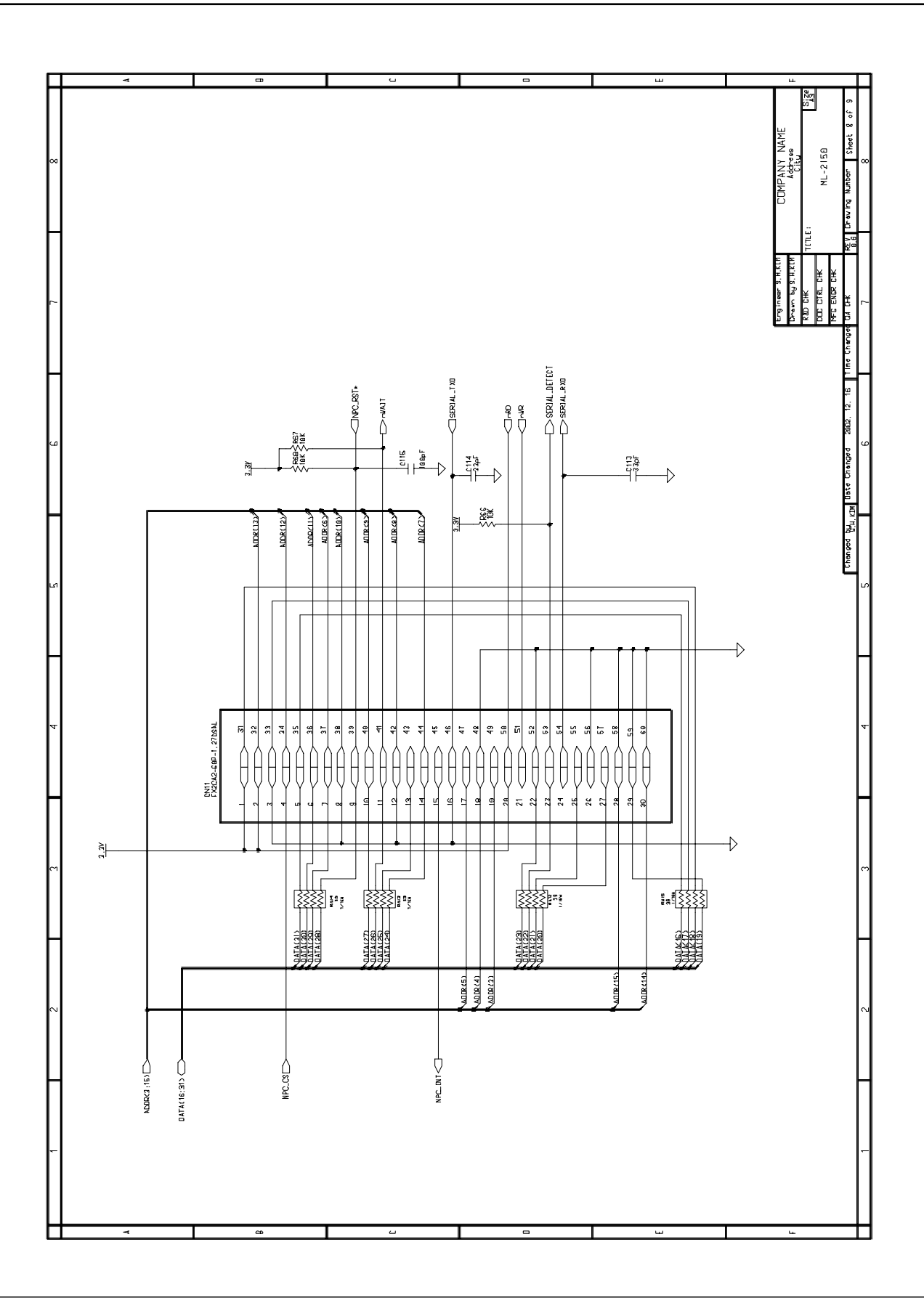

# Main Circuit Diagram(9/9)

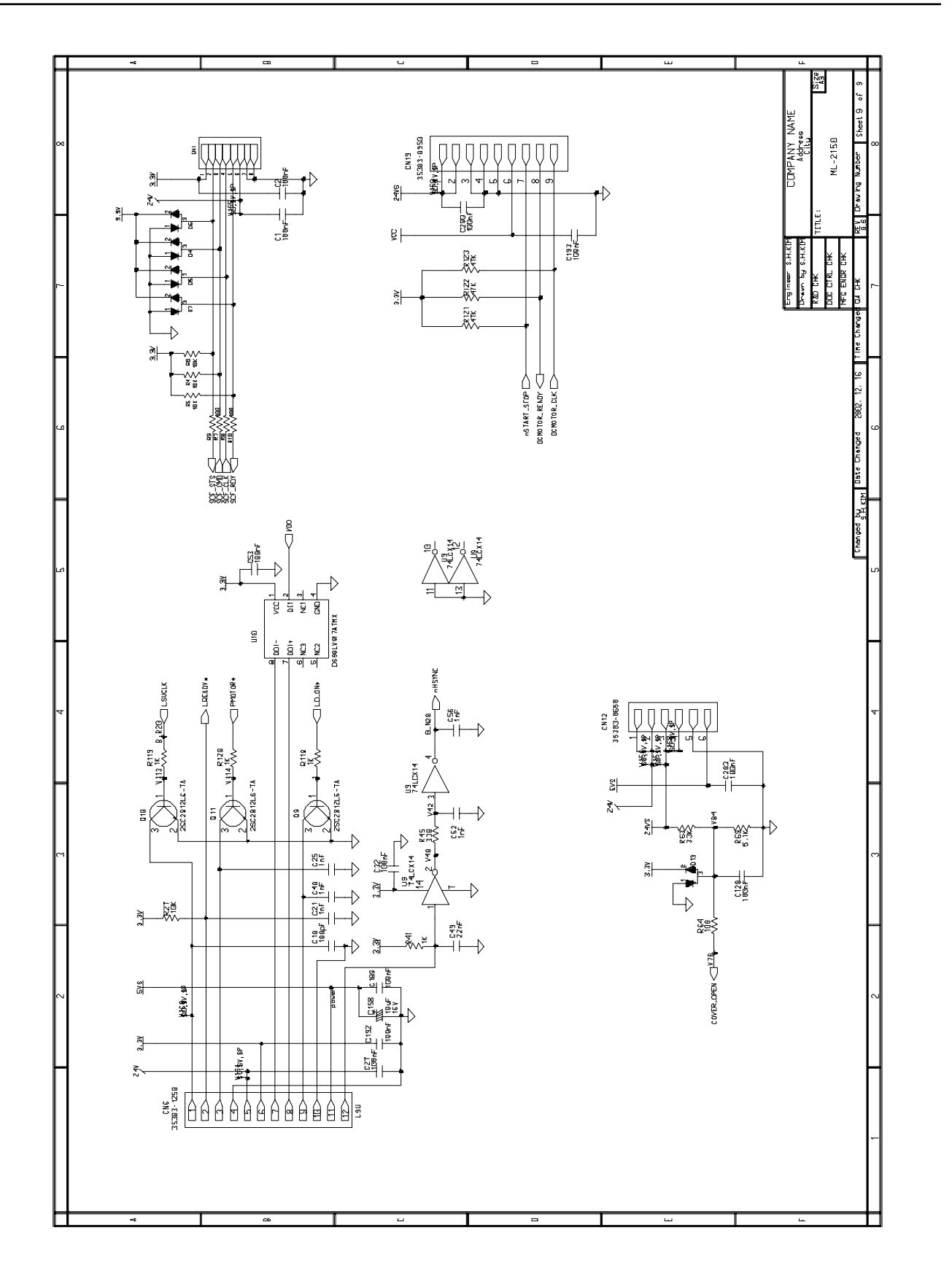

# 11-2 HVPS Circuit Diagram(1/2)

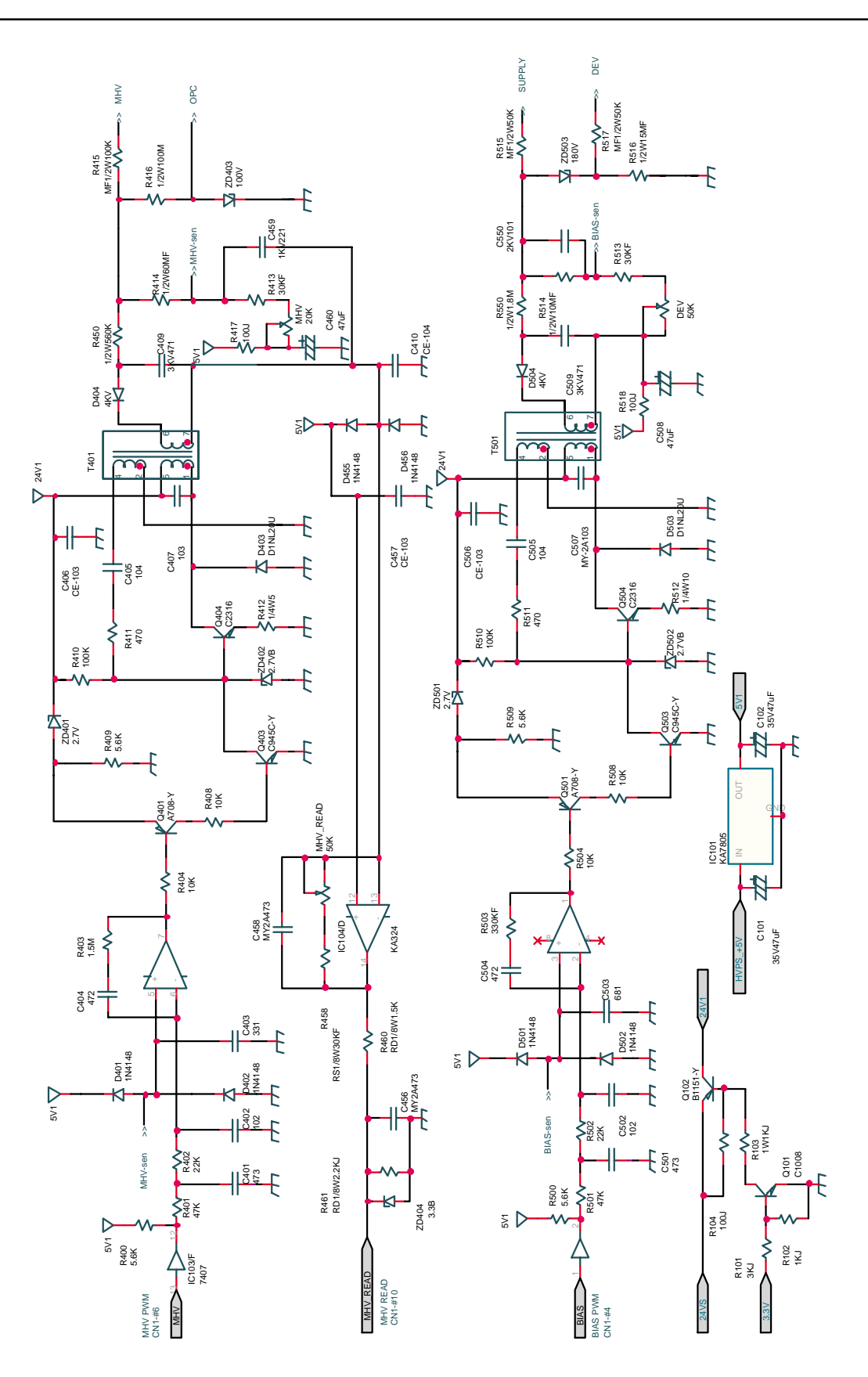

#### HVPS Circuit Diagram(220V)

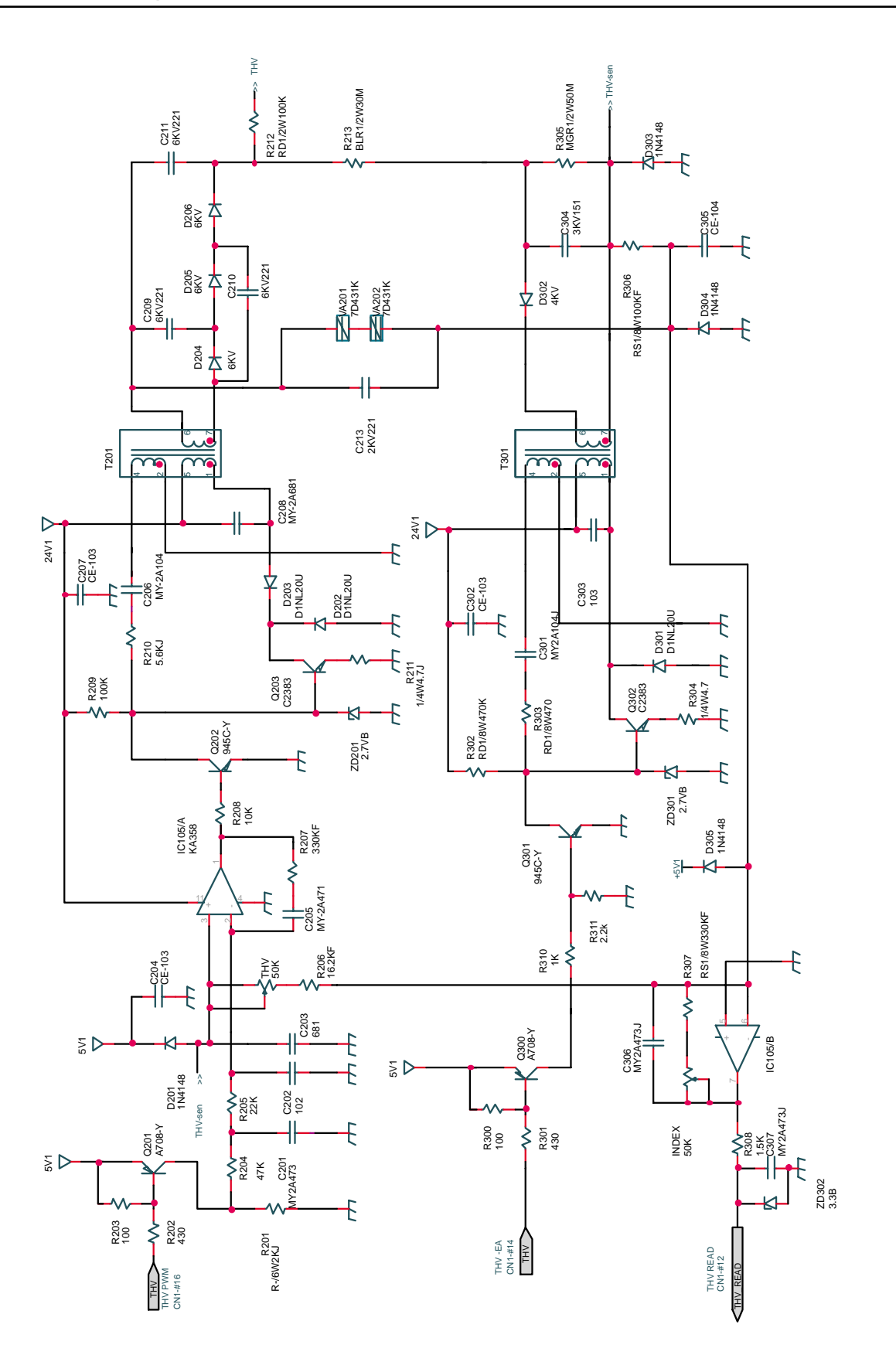

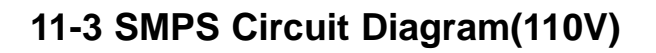

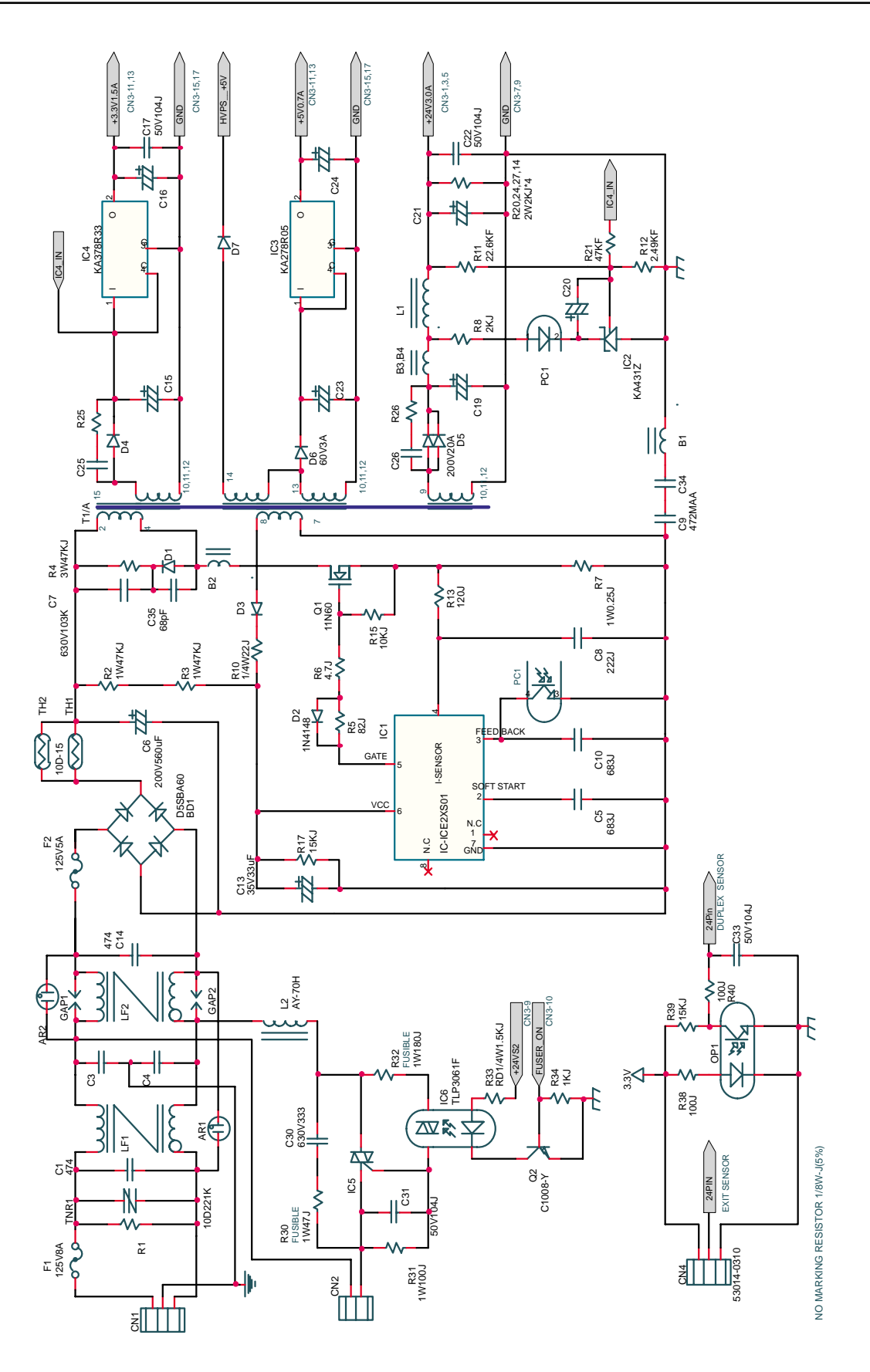

# SMPS Circuit Diagram(220V)

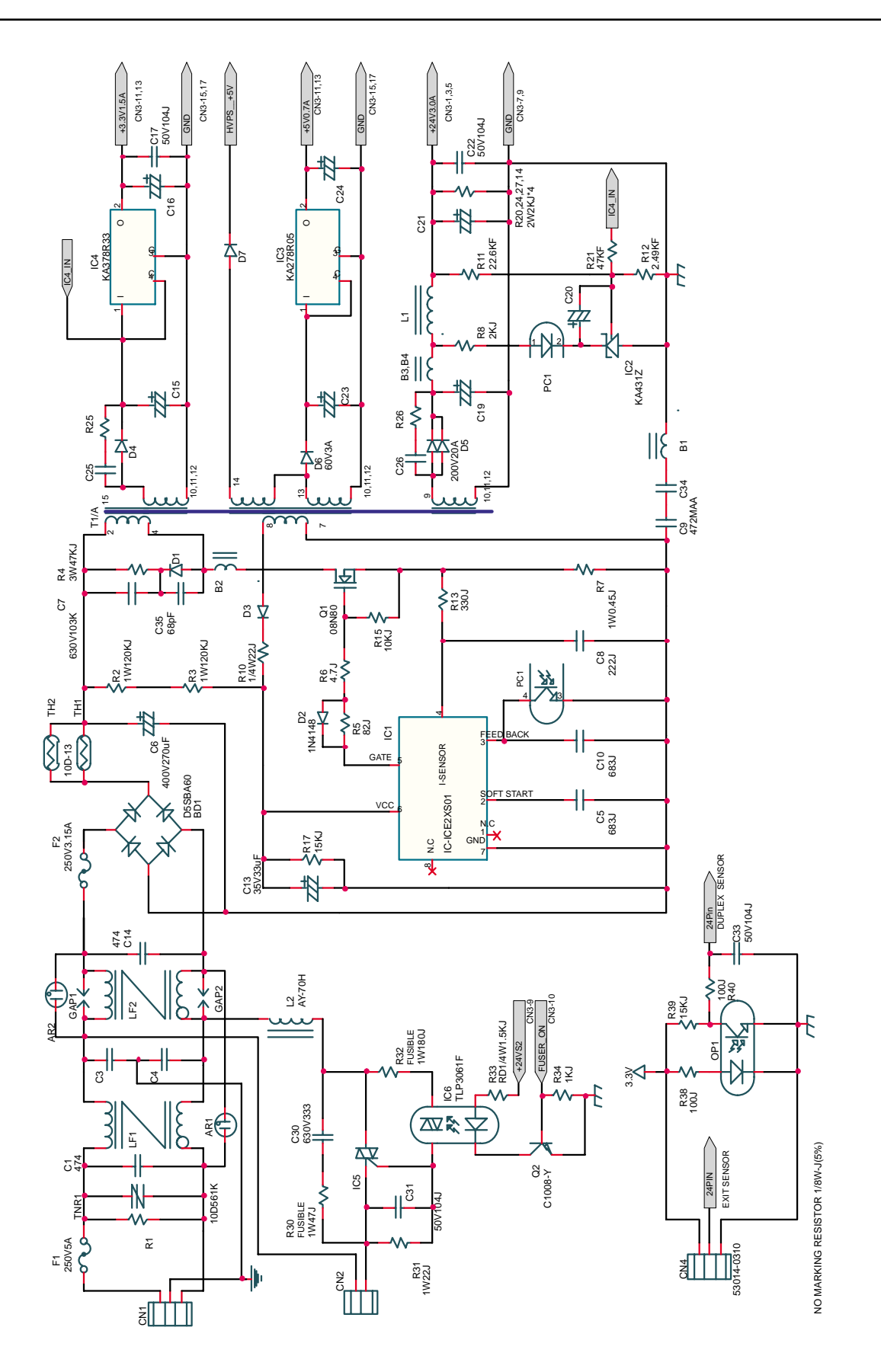

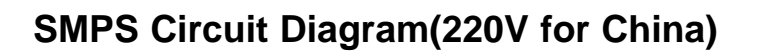

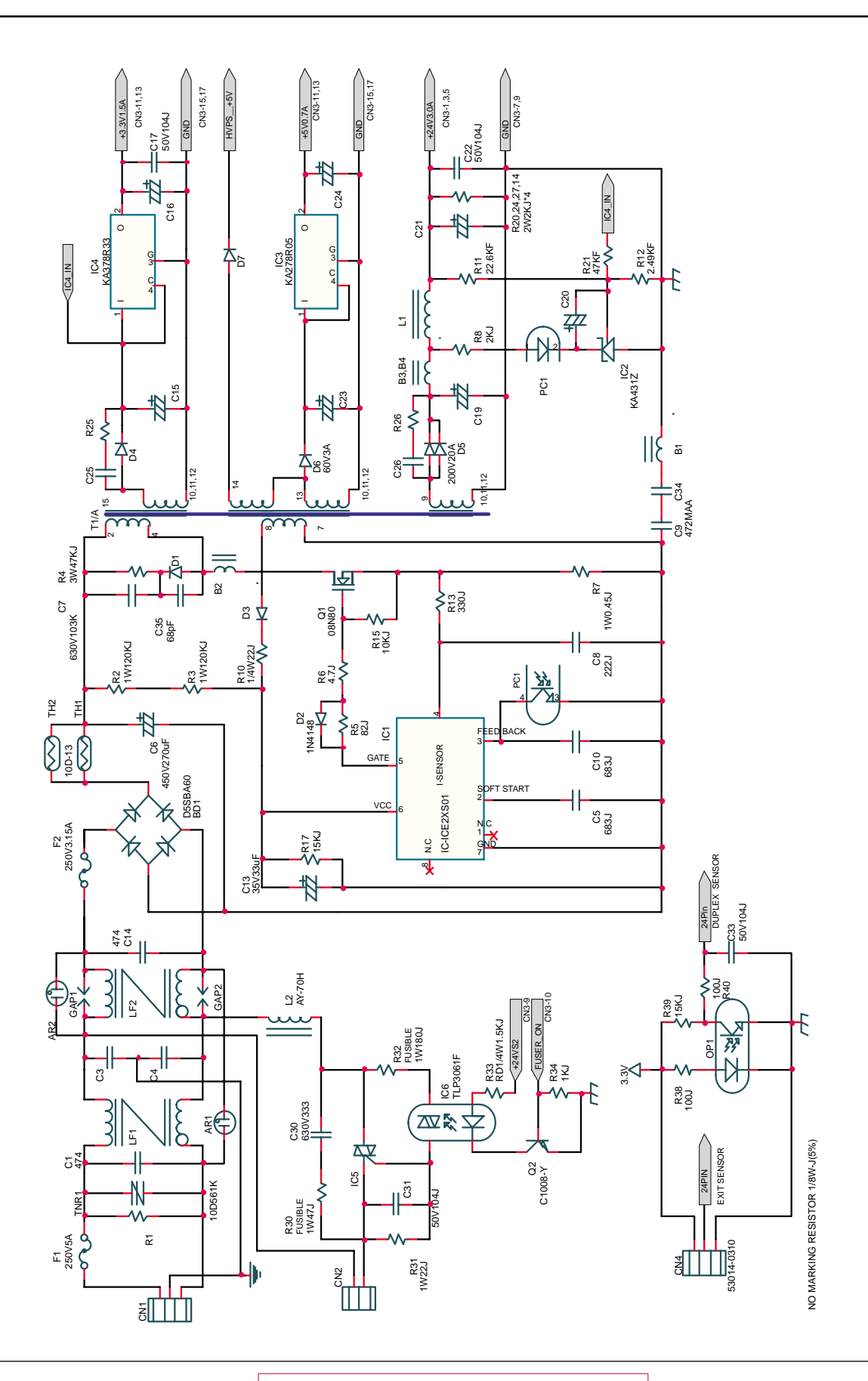

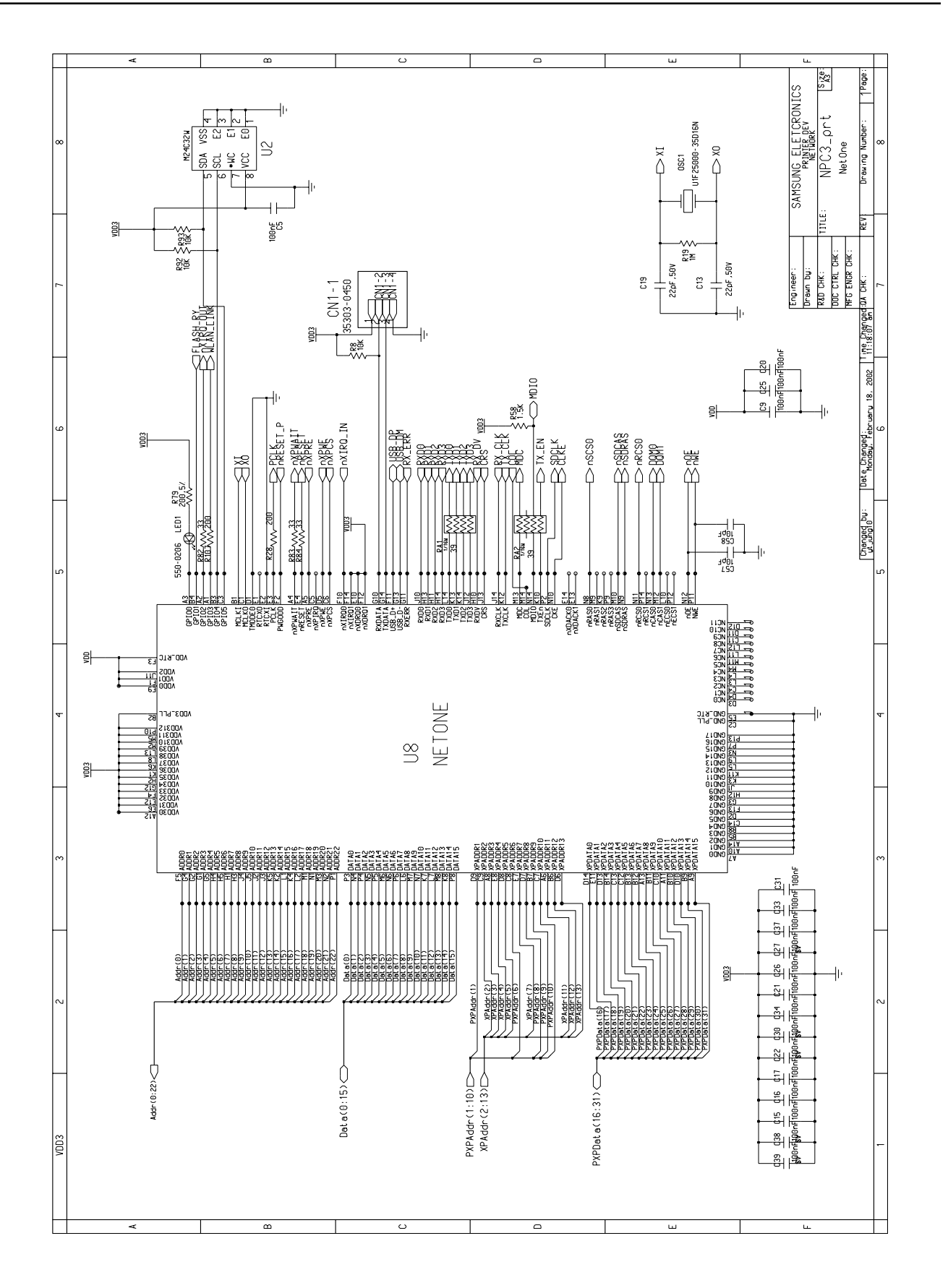

#### 11-3 Network Card Circuit Diagram(1/5)

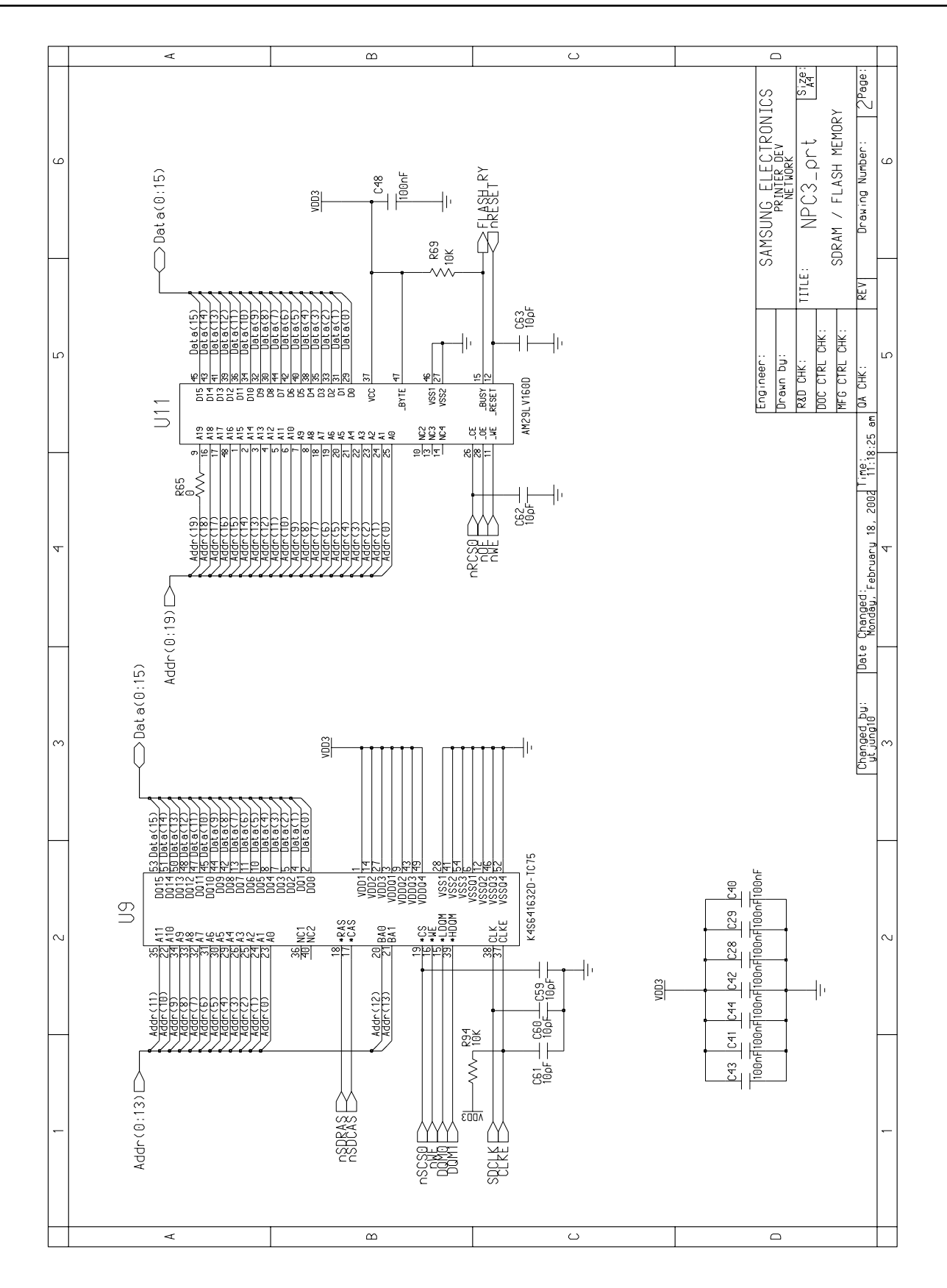

#### Network Card Circuit Diagram(2/5)

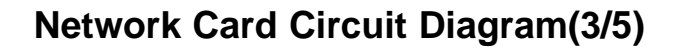

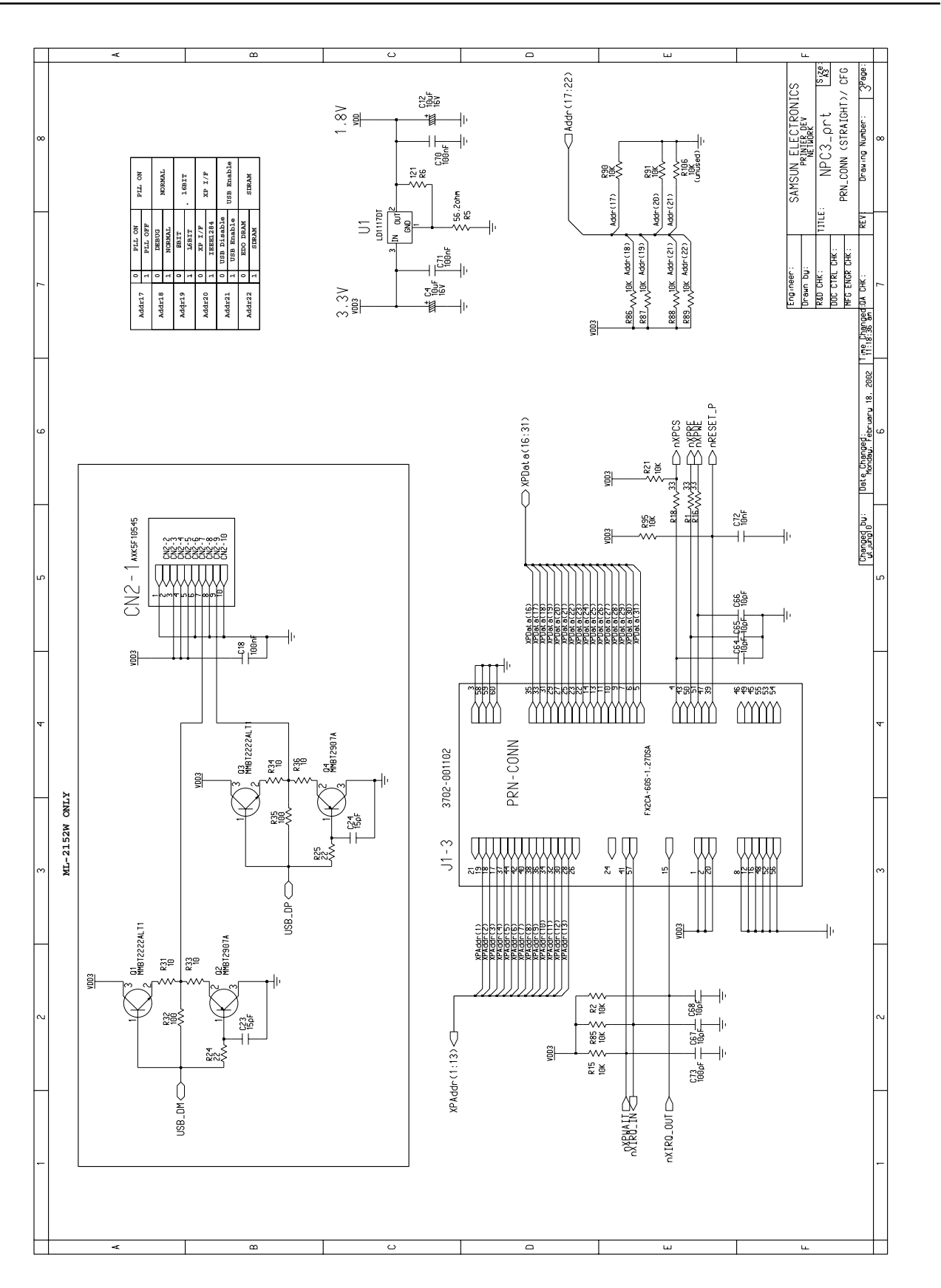

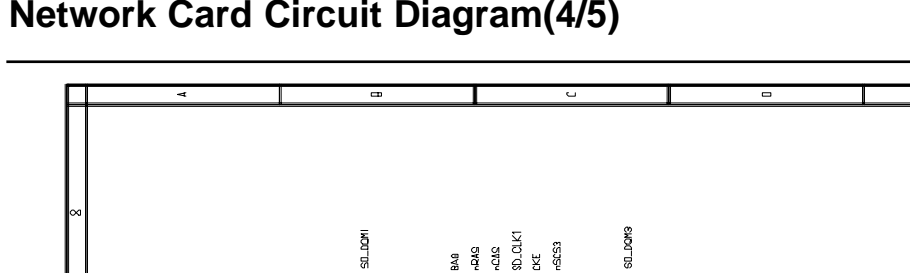

Network Card Circuit Diagram(4/5)

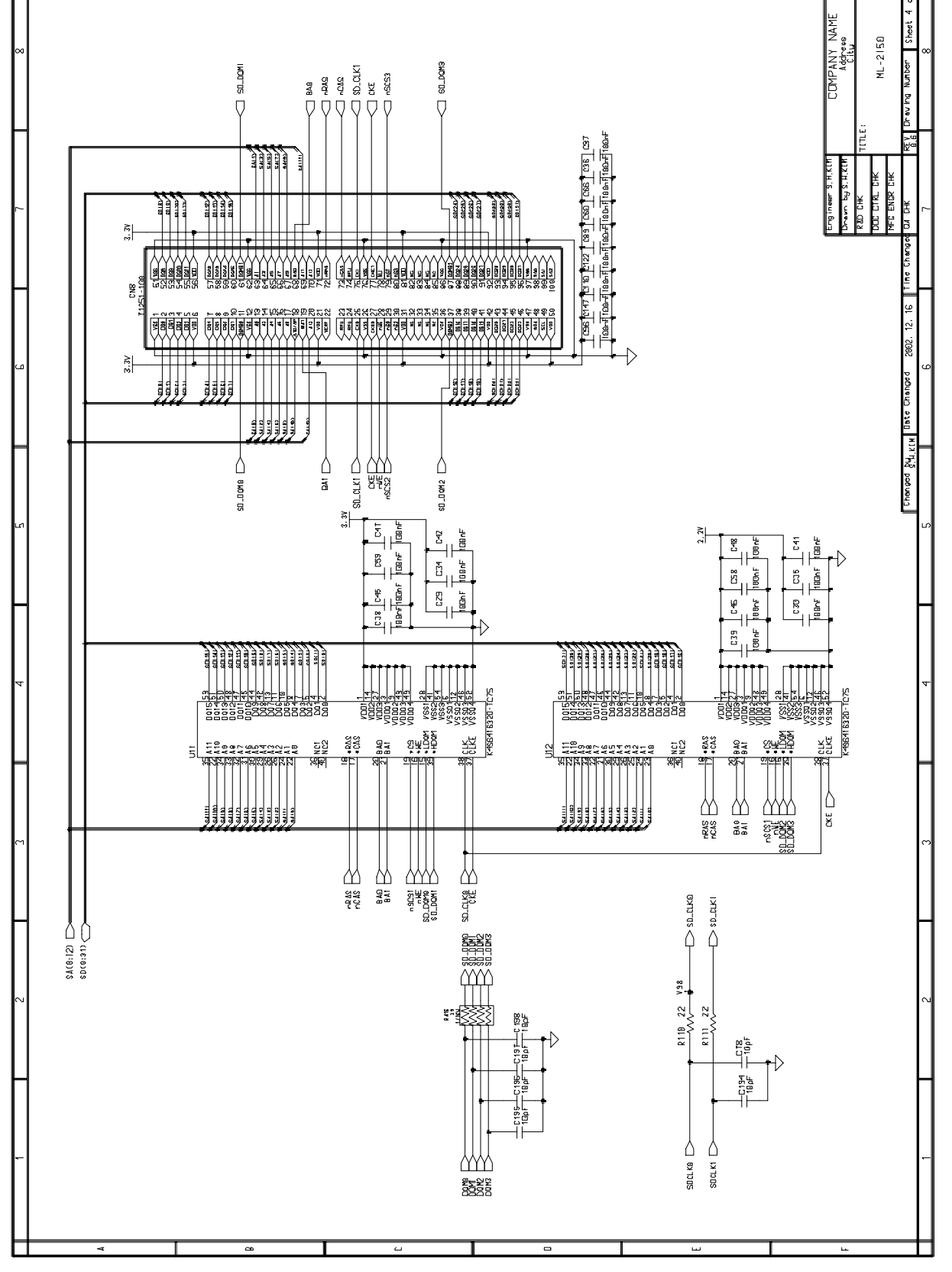

Size A320

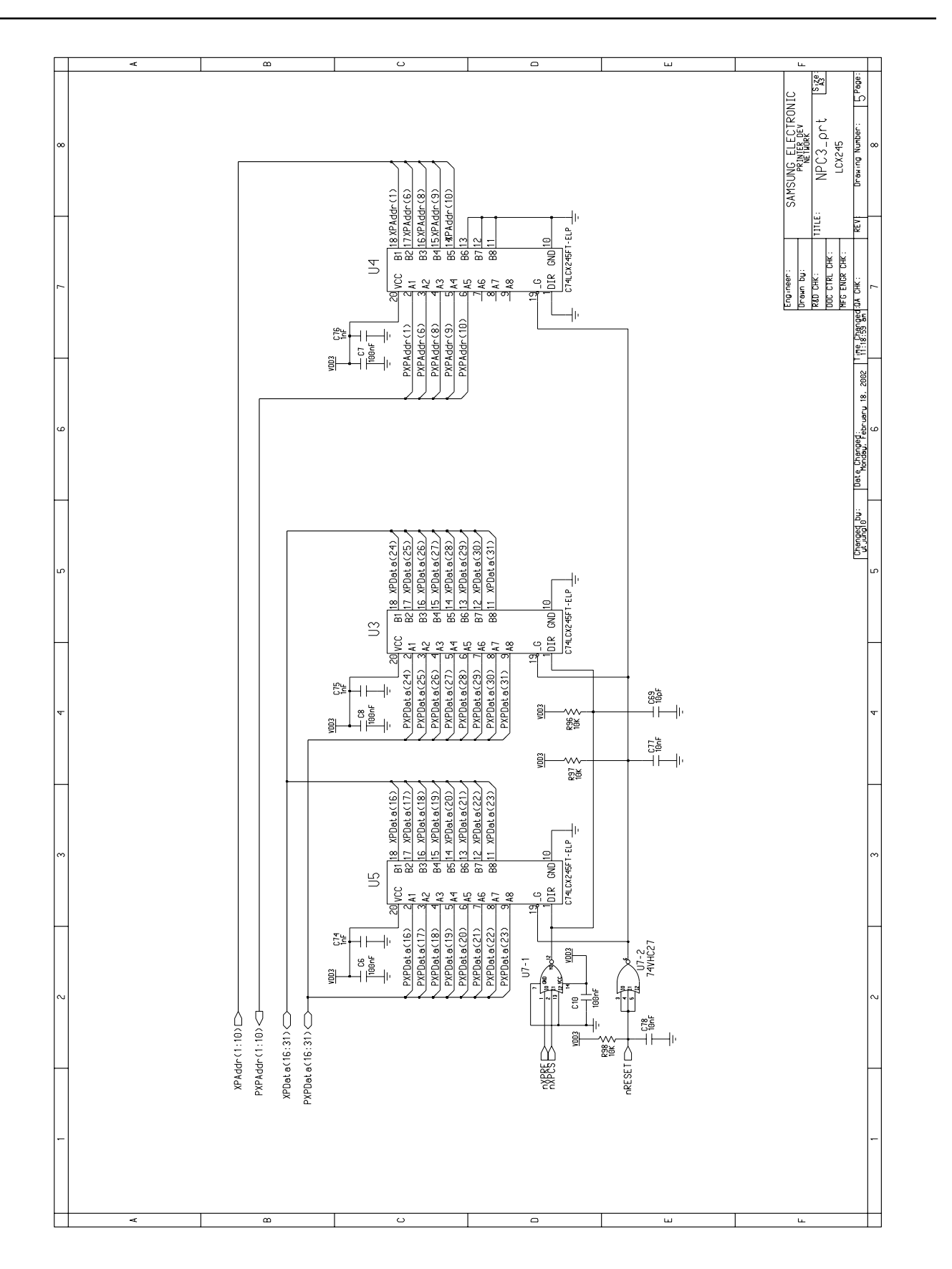

### Network Card Circuit Diagram(5/5)

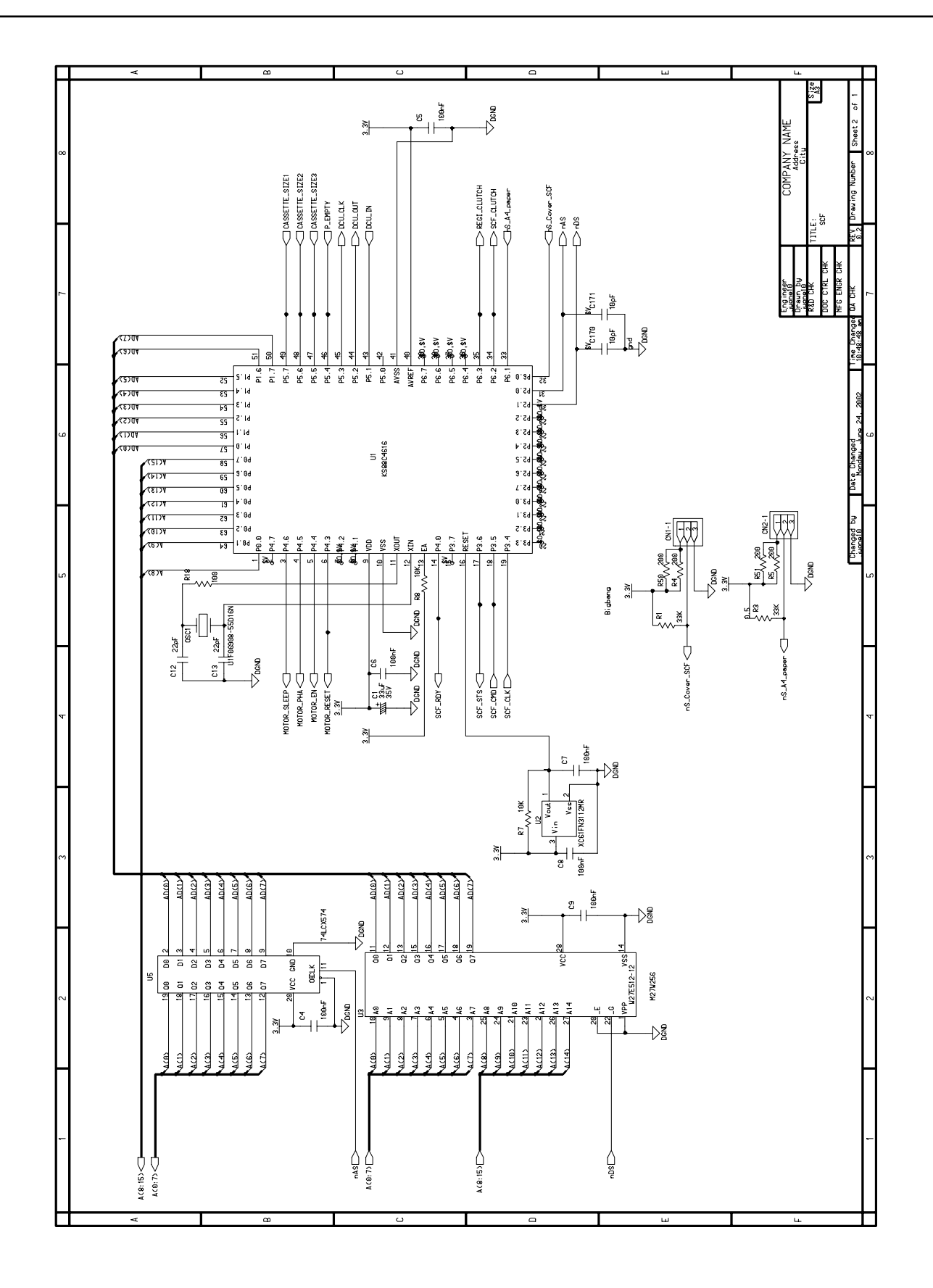

# 11-4 SCF PBA Circuit Diagram(1/2)

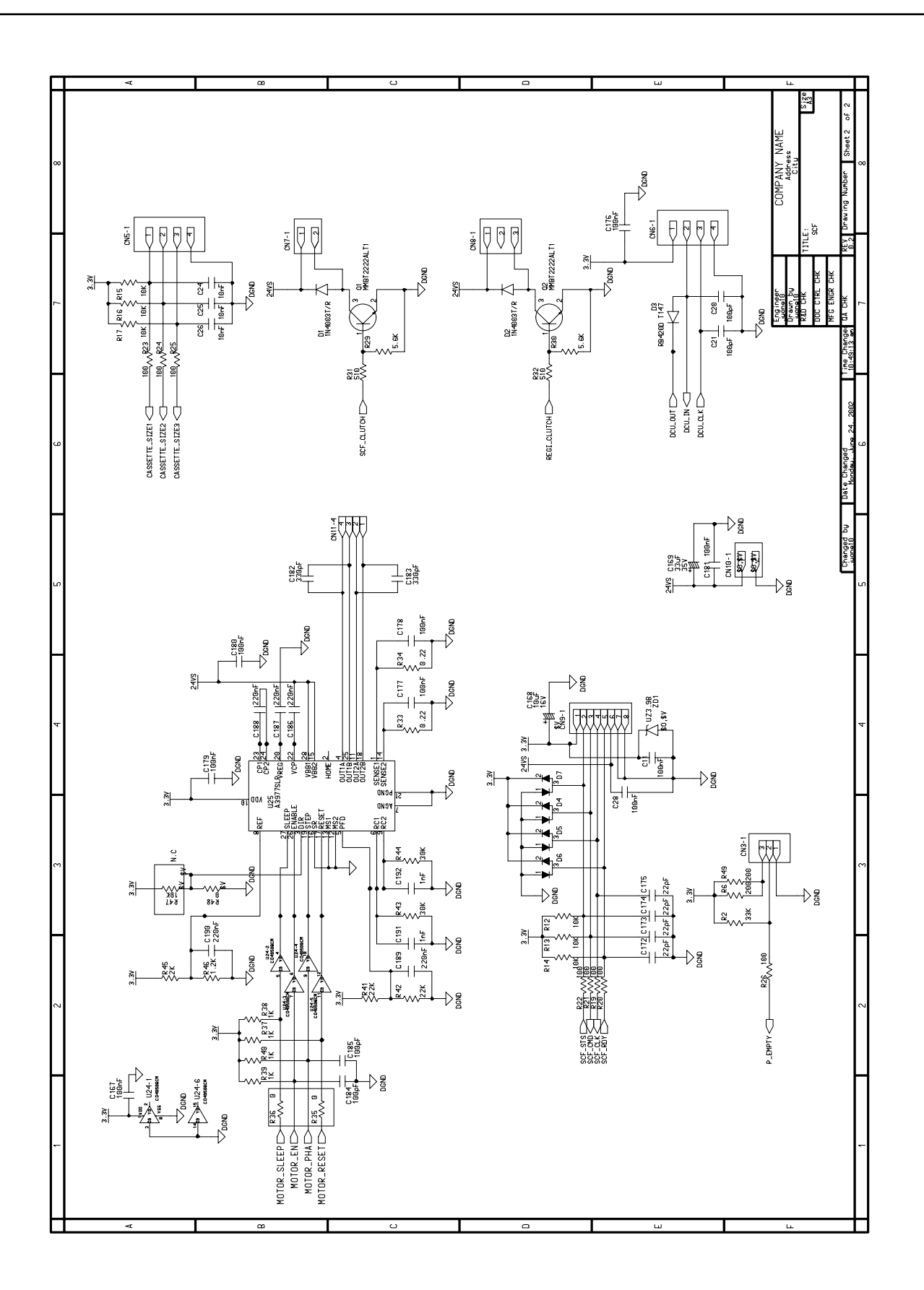

#### 11-5 RAM DIMM Circuit Diagram(1/2)

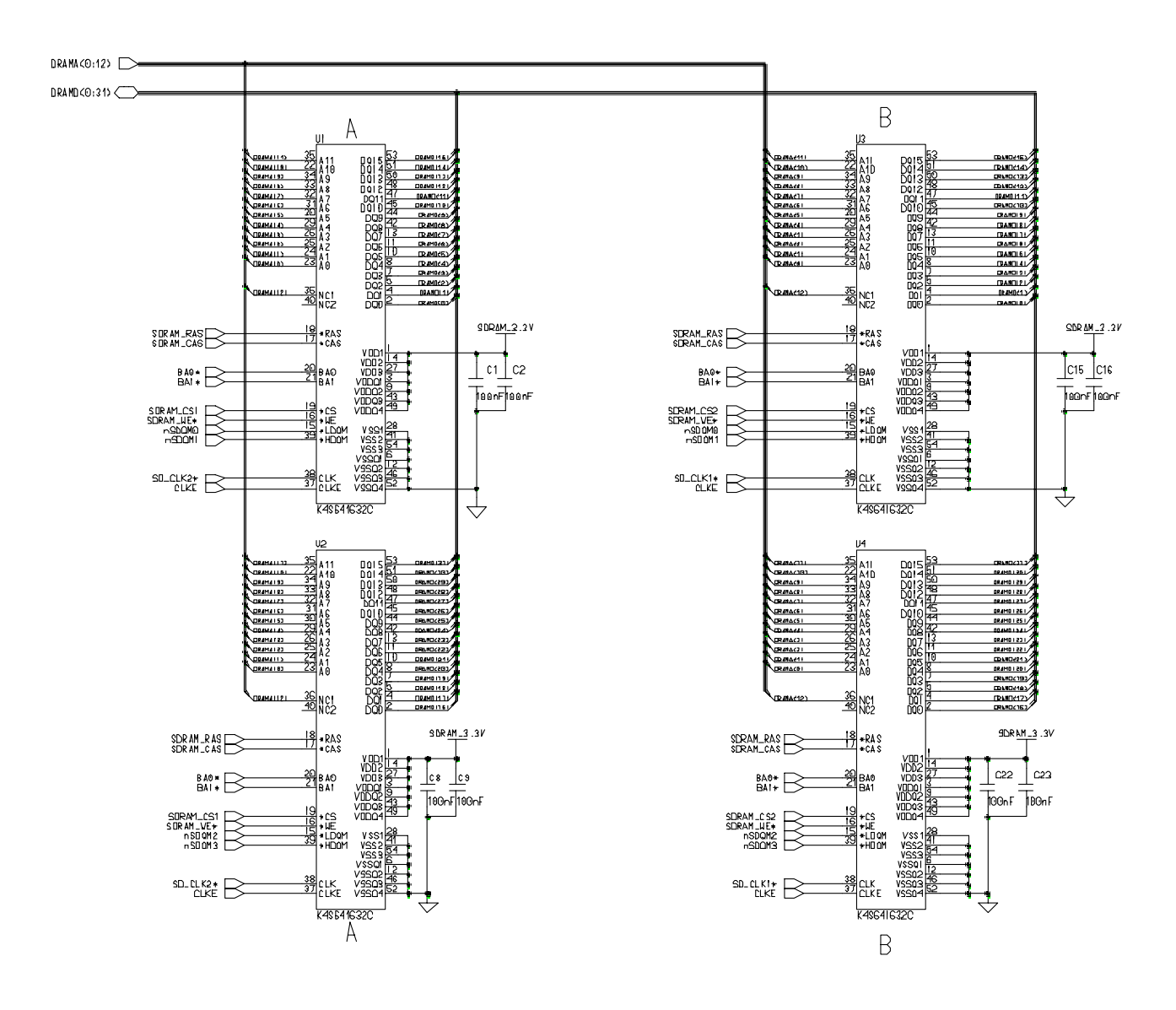

#### DRAMA(0:12) DRAME(0:31) SURAM\_3.3V SDRAM\_3.3V CNI CN2 EDGE-100P EDGE-100P 0RAH410 0RAH412 0RAH412 0RAH415 0RAH419 DRAMA I 11 DRAMAZSI DRAMAZSI DRAMAZSI DRAMAZSI JAN FIG 12222 IRANA I 11 ⊸ + n 900M2 R1 1⊡ ∽√√ ₽3 10 C2 9 C30

#### RAM DIMM Circuit Diagram(2/2)

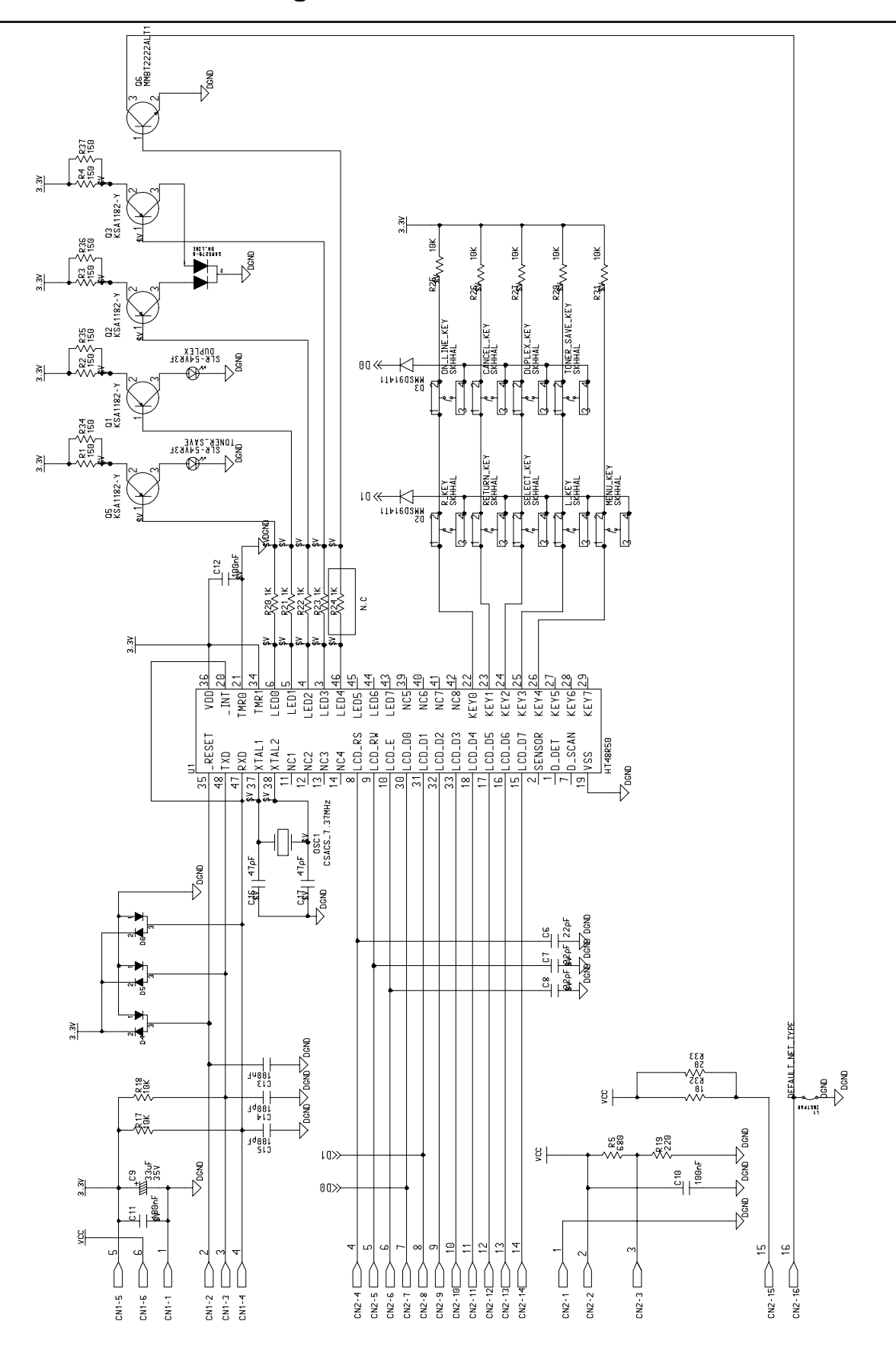

11-6 Panel PBA Circuit Diagram

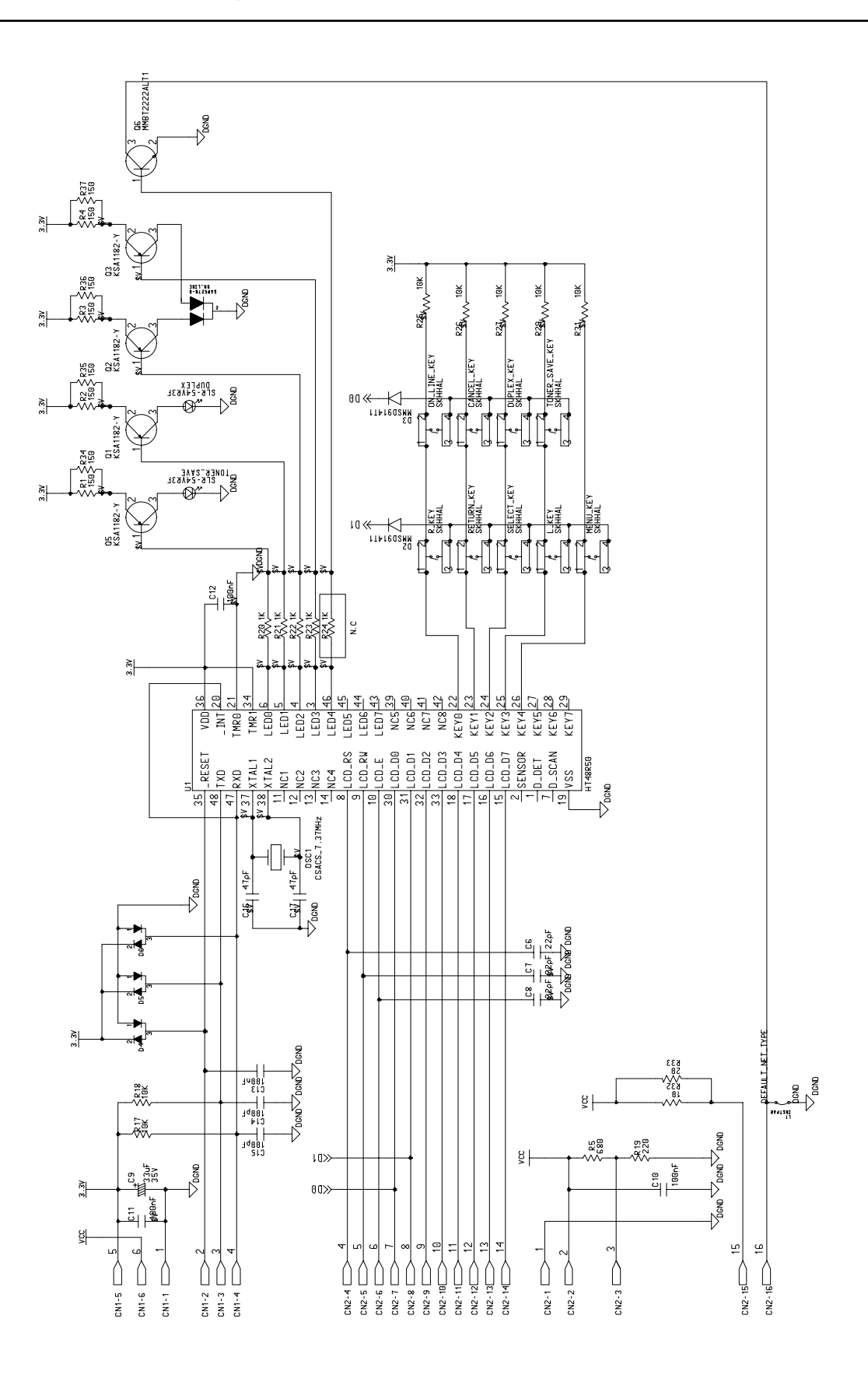

# 11-8 Connector PBA Circuit Diagram

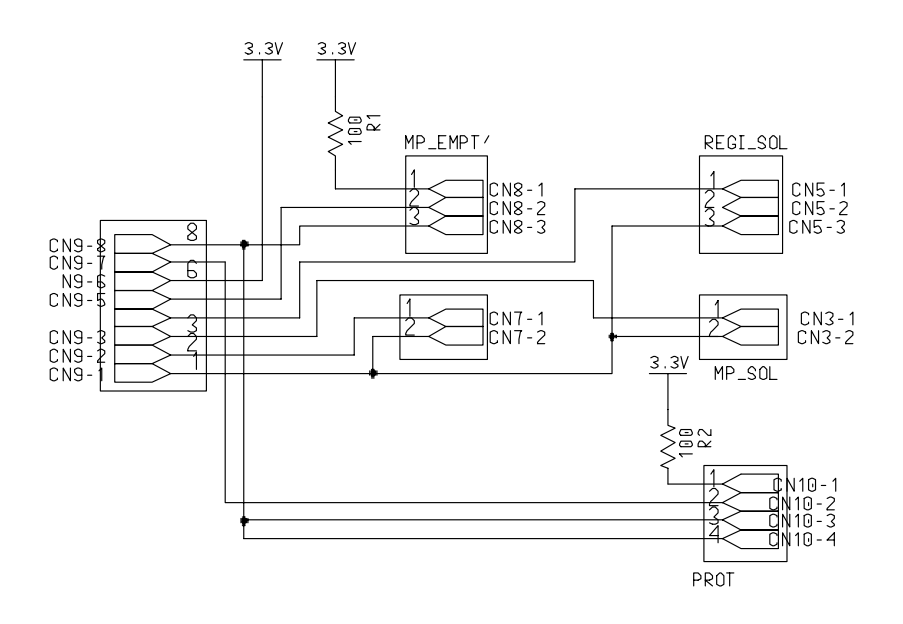

#### 11-9 Cover Open Sensor Circuit Diagram

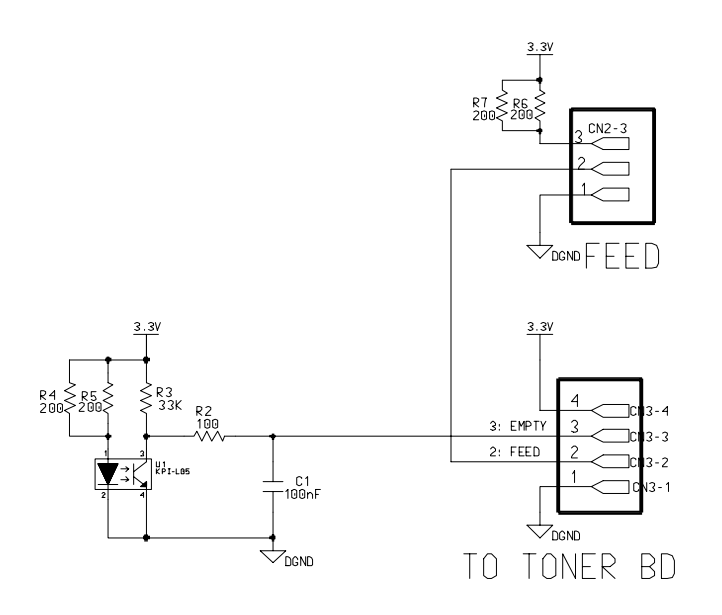

# 11-10 Enpty Sensor Circuit Diagram

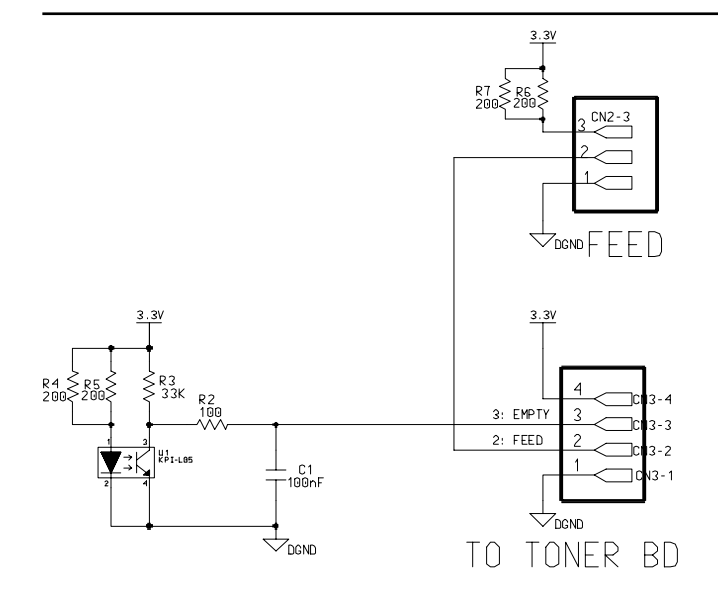

# 11-11 Exit Sensor Circuit Diagram

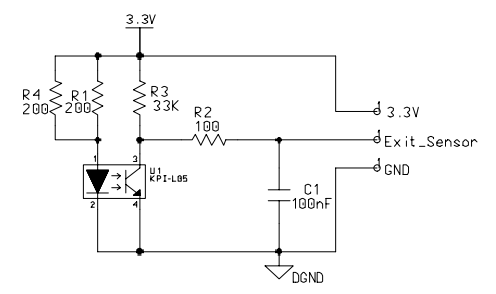

## 11-12 OPC PBA Circuit Diagram

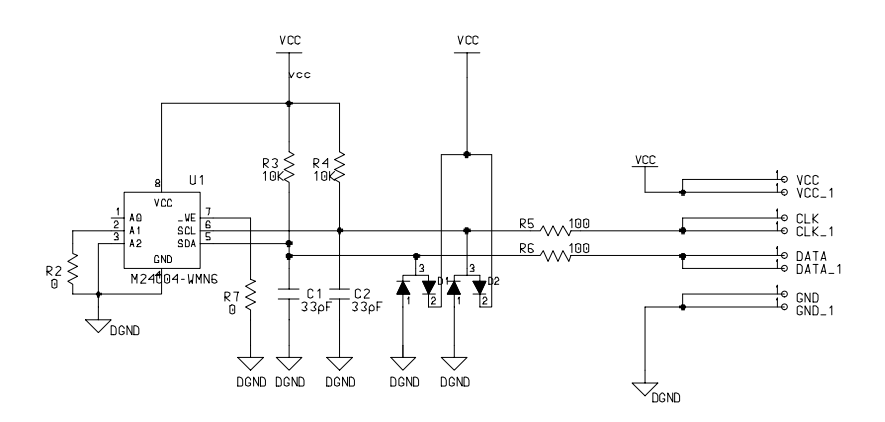

#### 11-13 Toner PBA Circuit Diagram

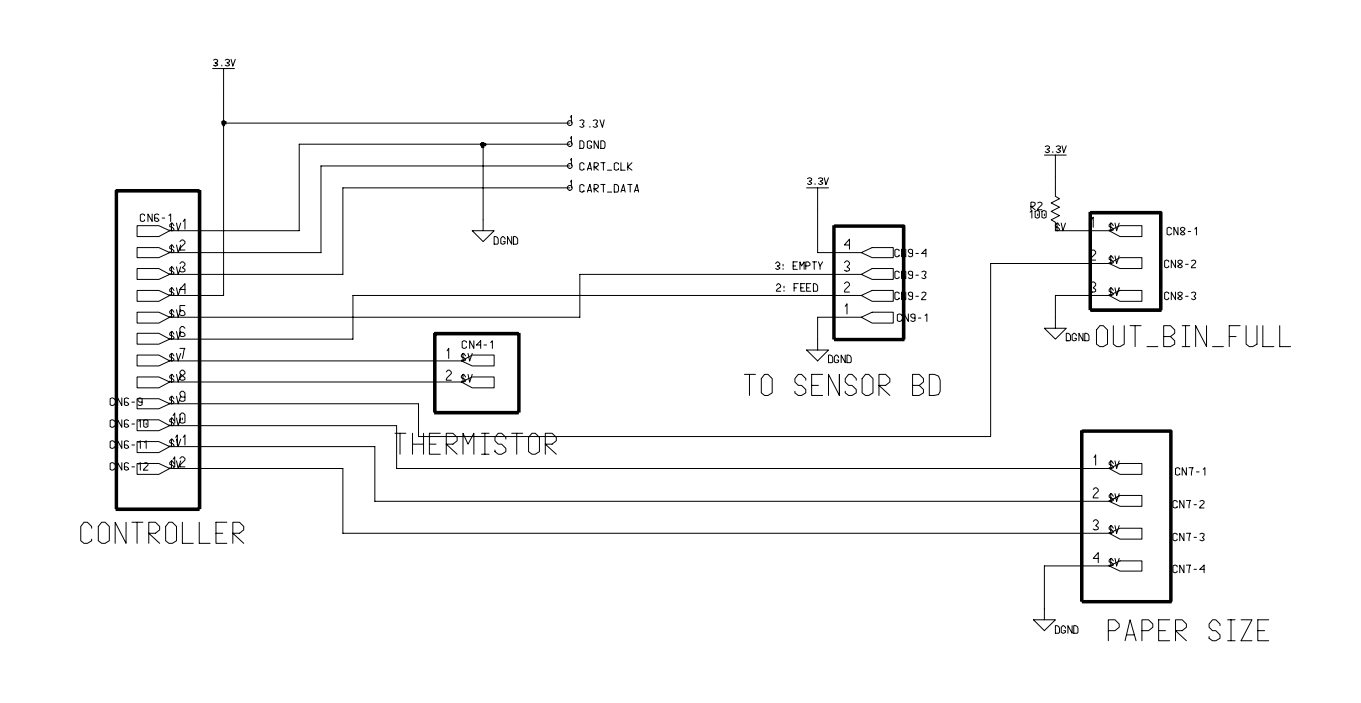

# 11-14 Zener PBA Circuit Diagram

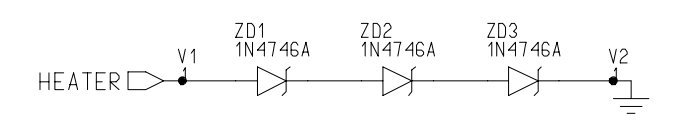

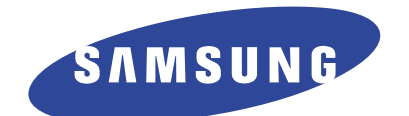

This service manual is also provided on the web, the ITSELF system f Samsung Electronics Co., Ltd. http://itself.sec.samsung.co.kr

© Samsung Electronics Co.,Ltd. April 2003 Printed in Korea.

VERSION NO.: 1.00

- This Service Manual is a property of Samsung Electronics Co.,Ltd.

CODE : JC-0089A

Any unauthorized use of Manual can be punished under applicable International and/or domestic law. -

# This manual is stated and provided for service description.

All rights reserved. Any parts of the information in this manual are prohibited from free duplication, use or translation without prior written approval except in cases allowed by the Copyright Act. Specifications are subject to change without prior notice.

> Samsung Electronics Digital Printing CS Group

Copyright(c) 2003.04